# **Electrical Safety Analyzer**

GPT-10000 Series

**USER MANUAL** 

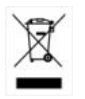

ISO-9001 CERTIFIED MANUFACTURER

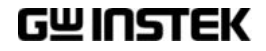

This manual contains proprietary information, which is protected by copyright. All rights are reserved. No part of this manual may be photocopied, reproduced or translated to another language without prior written consent of Good Will company.

The information in this manual was correct at the time of printing. However, Good Will continues to improve products and reserves the rights to change specification, equipment, and maintenance procedures at any time without notice.

Good Will Instrument Co., Ltd. No. 7-1, Jhongsing Rd., Tucheng Dist., New Taipei City 236, Taiwan.

# **Table of Contents**

| SAFETY INSTR | RUCTIONS                     | 5   |
|--------------|------------------------------|-----|
| GETTING STA  | RTED                         | 9   |
|              | GPT-10000 Series Overview    |     |
|              | Front Panel Overview         | 15  |
|              | Rear Panel Overview          | 19  |
|              | Set Up                       | 22  |
| OPERATION    |                              | 29  |
|              | Menu Tree                    |     |
|              | Test Lead Connection         |     |
|              | Manual Tests                 |     |
|              | Special MANU Test Mode (000) |     |
|              | Sweep Function               | 100 |
|              | Automatic Tests              | 103 |
|              | System Settings              | 128 |
| EXTERNAL CO  | NTROL                        | 175 |
|              | External Control Overview    | 176 |
| REMOTE CON   | TROL                         |     |
|              | Interface Configuration      | 183 |
|              | Command Syntax               | 188 |
|              | Command List                 | 191 |
|              | Error Messages               | 257 |
| FAQ          |                              | 259 |
| APPENDIX     |                              |     |
|              | Fuse Replacement             | 262 |
|              | Tester Errors                | 263 |

| Factory Default Parameters         | 266 |
|------------------------------------|-----|
| GPT-10000 Specifications           | 268 |
| GPT-15001/15002/15003 Dimensions 2 | 276 |
| GPT-15004 Dimensions               | 277 |
| GPT-12001/12002/12003 Dimensions 2 | 278 |
| GPT-12004 Dimensions               | 279 |
| Certificate Of Compliance          | 280 |
| INDEX                              | 281 |

# **SAFETY INSTRUCTIONS**

This chapter contains important safety instructions that you must follow during operation and storage. Read the following before any operation to ensure your safety and to keep the instrument in the best possible condition.

#### Safety Symbols

These safety symbols may appear in this manual or on the instrument.

|          | Warning: Identifies conditions or practices that could result in injury or loss of life.                                |  |
|----------|----------------------------------------------------------------------------------------------------|--|
|          | Caution: Identifies conditions or practices that<br>could result in damage to the instrument or to<br>other properties. |  |
| <u>Å</u> | DANGER High Voltage                                                                                                    |  |
| <u>!</u> | Attention Refer to the Manual                                                                                           |  |
|          | Protective Conductor Terminal                                                                                           |  |
| H        | Frame or Chassis Terminal                                                                                               |  |
| <u>_</u> | Earth (ground) Terminal                                                                                                 |  |

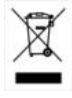

Do not dispose electronic equipment as unsorted municipal waste. Please use a separate collection facility or contact the supplier from which this instrument was purchased.

### Safety Guidelines

| General<br>Guideline  | <ul> <li>Do not place any heavy object on the instrument.</li> </ul>                                                                                                    |
|-----------------------|----------------------------------------------------------------------------------------------------|
| CAUTION               | <ul> <li>Avoid severe impact or rough handling that<br/>leads to damaging the instrument.</li> </ul>                                                                            |
|                       | • Do not discharge static electricity to the instrument.                                                                                                    |
|                       | • Use only mating connectors, not bare wires, for the terminals.                                                                                                    |
|                       | • Do not block the cooling fan opening.                                                                                                    |
|                       | • Do not disassemble the GPT-10000 unless you are qualified.                                                                                                    |
| Position<br>Guideline | • The rear position of the GPT-10000 should be placed in an area with easy accessible for power disconnection, that is, unplugging the power cord with ease.                    |
|                       | • Keep away from the device under test which connects with the GPT-10000 when test is underway. In addition, while test is ongoing, never touch the device under test, the GPT- |

• Any inappropriate manner that is unspecified by the manufacturer may result in irreversible harms or impaired protection by the GPT-10000.

10000 as well as other relevant units.

|                           | (Measurement categories) EN 61010-1:2010 specifies the measurement categories and their requirements as follows. The GPT-10000 does not fall under category II, III or IV. |  |  |
|---------------------------|----------------------------------------------------------------------------------------------------|--|--|
|                           | • Measurement category IV is for measurement performed at the source of low-voltage installation.                                                                          |  |  |
|                           | <ul> <li>Measurement category III is for measurement performed in the<br/>building installation.</li> </ul>                                                                |  |  |
|                           | • Measurement category II is for measurement performed on the circuits directly connected to the low voltage installation.                                                 |  |  |
| Power Supply              | • AC Input voltage range:<br>AC 100V - 240V ± 10%                                                                                                    |  |  |
| WARNING WARNING           | • Frequency: 50Hz/60Hz                                                                                                    |  |  |
|                           | • To avoid electrical shock connect the protective grounding conductor of the AC power cord to an earth ground.                                                            |  |  |
| Cleaning the<br>GPT-10000 | • Disconnect the power cord before cleaning.                                                                                                    |  |  |
|                           | • Use a soft cloth dampened in a solution of mild detergent and water. Do not spray any liquid.                                                                            |  |  |
|                           | • Do not use chemicals containing harsh material such as benzene, toluene, xylene, and acetone.                                                                            |  |  |
| Operation<br>Environment  | <ul> <li>Location: Indoor, no direct sunlight, dust free, almost non-conductive pollution (Note below)</li> <li>Relative Humidity: ≤ 70% (no condensation)</li> </ul>      |  |  |
|                           | • Altitude: < 2000m                                                                                                    |  |  |
|                           | • Temperature: 0°C~40°C                                                                                                    |  |  |

|             | (Pollution Degree) EN 61010-1:2010 specifies the pollution degrees and their requirements as follows. The GPT-10000 falls under degree 2.                                                                                                    |  |  |
|-------------|----------------------------------------------------------------------------------------------------|--|--|
|             | Pollution refers to "addition of foreign matter, solid, liquid, or gaseous (ionized gases), that may produce a reduction of dielectric strength or surface resistivity".                                                                                                    |  |  |
|             | <ul> <li>Pollution degree 1: No pollution or only dry, non-conductive<br/>pollution occurs. The pollution has no influence.</li> </ul>                                                                                                    |  |  |
|             | <ul> <li>Pollution degree 2: Normally only non-conductive pollution<br/>occurs. Occasionally, however, a temporary conductivity caused<br/>by condensation must be expected.</li> </ul>                                                                                                    |  |  |
|             | <ul> <li>Pollution degree 3: Conductive pollution occurs, or dry, non-<br/>conductive pollution occurs which becomes conductive due to<br/>condensation which is expected. In such conditions, equipment<br/>is normally protected against exposure to direct sunlight,<br/>precipitation, and full wind pressure, but neither temperature<br/>nor humidity is controlled.</li> </ul> |  |  |
| Storage     | Location: Indoor                                                                                                    |  |  |
| environment | • Temperature: -10°C to 70°C                                                                                                    |  |  |
|             | • Relative Humidity: $\leq 85\%$ (no condensation)                                                                                                    |  |  |
| Disposal    | Do not dispose this instrument as unsorted<br>municipal waste. Please use a separate collection<br>facility or contact the supplier from which this<br>instrument was purchased. Please make sure<br>discarded electrical waste is properly recycled to<br>reduce environmental impact.                                                                                               |  |  |

# **G**ETTING STARTED

This chapter describes the safety analyzer in a nutshell, including its main features and front / rear panel introduction. After going through the overview, please read the safety considerations in the Set Up chapter.

| GPT-10000 Series Overview                           | 10 |
|-----------------------------------------------------|----|
| Series lineup                                       | 10 |
| Lineup Overview                                     | 11 |
| Main Features                                       | 11 |
| Accessories                                         | 12 |
| Package Contents                                    | 14 |
| Front Panel Overview                                | 15 |
| GPT-12001/12002/12003/12004/15001/15002/15003/15004 | 15 |
| Rear Panel Overview                                 | 19 |
| GPT-12001/12002/12003/12004/15001/15002/15003/15004 | 19 |
| Set Up                                              | 22 |
| Tilting the Stand                                   | 22 |
| Line Voltage Connection and Power Up                | 23 |
| Installing the Optional LAN/GPIB Card               | 24 |
| Workplace Precautions                               | 25 |
| Operating Precautions                               | 26 |
| Basic Safety Checks                                 | 28 |

# GPT-10000 Series Overview

#### Series lineup

The GPT-10000 Series Safety Analyzers are AC/DC withstanding voltage, insulation resistance, ground bond and continuity safety analyzers.

By and large, GPT-10000 Series has 2 major categories, one is GPT-12XXX models, and the other is GPT-15XXX models. The subordinate models of 2 categories share the same test functions but with different specifications. We use the term "X" for the 2nd digit of model names described below to stand for both 2 categories in common.

The GPT-1X001 is AC withstanding voltage and continuity tester, the GPT-1X002 is AC/DC withstanding voltage and continuity tester and the GPT-1X003 is AC/DC withstanding voltage, insulation resistance and continuity tester. The GPT-1X004 includes all the test functions of the other models, plus the ground bond testing. See the following Lineup Overview for more details.

The GPT-10000 Series can store up to 100 manual tests, as well as run up to 10 manual tests sequentially as an automatic test, allowing the safety analyzers to accommodate any number of safety standards, including IEC, EN, UL, CSA, GB, JIS and others.

Note: Throughout this user manual, the terms ACW, DCW, IR, GB and CONT refer to AC Withstanding, DC Withstanding, Insulation Resistance, Ground Bond and Continuity testing, respectively.

#### Lineup Overview

| Model name                        | ACW        | DCW | IR | GB | CONT         |
|-----------------------------------|------------|-----|----|----|--------------|
| GPT-12001                         | ✓          |     |    |    | $\checkmark$ |
| GPT-12002                         | ✓          | ✓   |    |    | √            |
| GPT-12003                         | ✓          | ✓   | ✓  |    | ✓            |
| GPT-12004                         | ✓          | ✓   | ✓  | ✓  | √            |
| GPT-15001                         | √*         |     |    |    | √            |
| GPT-15002                         | √*         | ✓   |    |    | √            |
| GPT-15003                         | √*         | ✓   | ✓  |    | $\checkmark$ |
| GPT-15004                         | <b>√</b> * | ✓   | ✓  | ✓  | ✓            |
| <ul> <li>Short Current</li> </ul> | t > 200mA  |     |    |    |              |

#### Main Features

- ACW: 0.05kV~5kVAC
- DCW: 0.05kV~6kVDC
- IR: 50V~1200V (50V steps)
- GB: 3A~32A
- CONT: 100mA (fixed)

| Features  | Ramp up time control                                                                                          |  |  |  |  |
|-----------|----------------------------------------------------------------------------------------------------|--|--|--|--|
|           | Ramp down time control                                                                                        |  |  |  |  |
|           | Safety discharge                                                                                              |  |  |  |  |
|           | • 100 test conditions (MANU mode)                                                                             |  |  |  |  |
|           | <ul> <li>100 automatic tests (AUTO mode)</li> <li>Over temperature, voltage and current protection</li> </ul> |  |  |  |  |
|           |                                                                                                    |  |  |  |  |
|           | <ul> <li>Pass, Fail, Test, High Voltage and Ready<br/>indicators</li> </ul>                                   |  |  |  |  |
|           | <ul> <li>PWM output (90% efficiency, increased reliability)</li> </ul>                                        |  |  |  |  |
|           | Interlock (configurable)                                                                                      |  |  |  |  |
|           | Rear panel output                                                                                             |  |  |  |  |
| Interface | Remote control start/stop interface terminal                                                                  |  |  |  |  |
|           | RS232/USB interface for programming                                                                           |  |  |  |  |
|           | Optional GPIB interface for programming                                                                       |  |  |  |  |
|           | Optional LAN interface for programming                                                                        |  |  |  |  |
|           | <ul> <li>Signal I/O port for pass/fail/test monitoring<br/>and start/stop control/interlock</li> </ul>        |  |  |  |  |

#### Accessories

| Standard<br>Accessories | Part number      | Description                |
|-------------------------|------------------|----------------------------|
|                         | GHT-115x1        | Test lead                  |
|                         | Region dependent | Power cord                 |
|                         | GTL-215x1        | GB test lead               |
|                         |                  | (GPT-12004/GPT-15004 only) |
|                         | GHT-119          | Remote terminal cable      |
|                         | N/A              | Interlock key              |
|                         |                  |                            |

# G≝INSTEK

#### **GETTING STARTED**

| Optional<br>Accessories | Part number | Description                                            |
|-------------------------|-------------|--------------------------------------------------------|
|                         | GHT-205     | High Voltage Test Probe                                |
|                         | GHT-113     | High Voltage Test Pistol                               |
|                         | GTL-232     | RS232C cable                                           |
|                         | GTL-248     | GPIB cable                                             |
|                         | GTL-246     | USB cable (A to B type)                                |
|                         | GRA-440     | Rack Adapter Panel (19", 4U)<br>(GPT-12000/15000 only) |
| Options                 | Part number | Description                                            |
|                         | GPT-10KG1   | GPIB card                                              |
|                         | GPT-10KL1   | LAN card                                               |

#### **Package Contents**

Check the contents before using the GPT-10000 series.

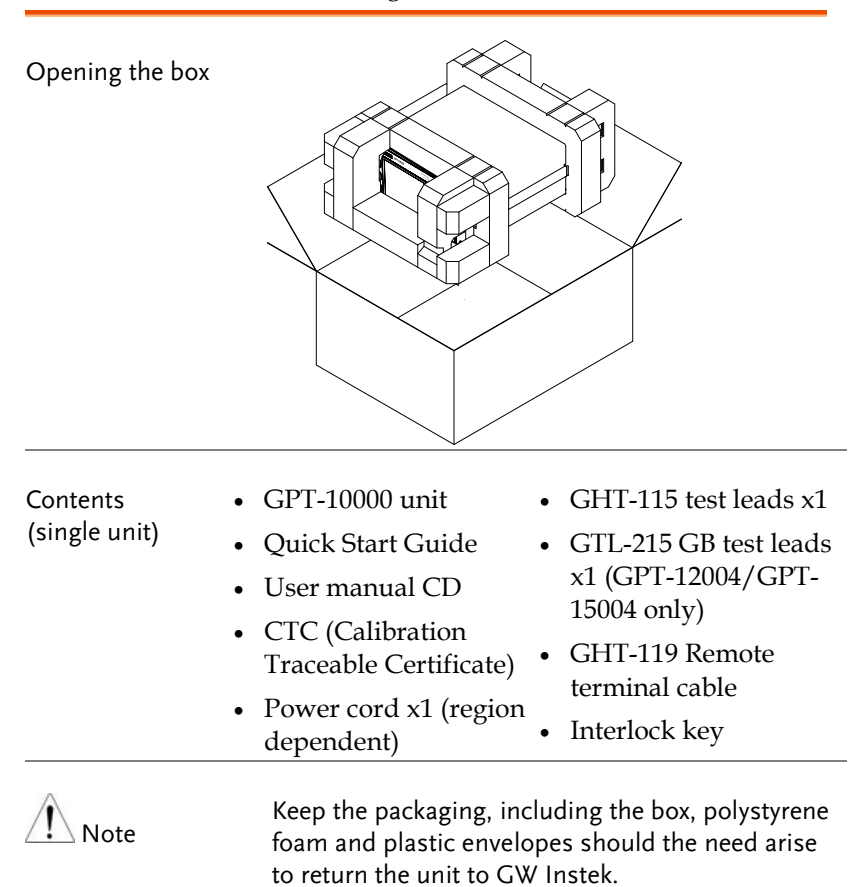

# Front Panel Overview

# GPT-12001/12002/12003/12004/15001/15002/15003/15004

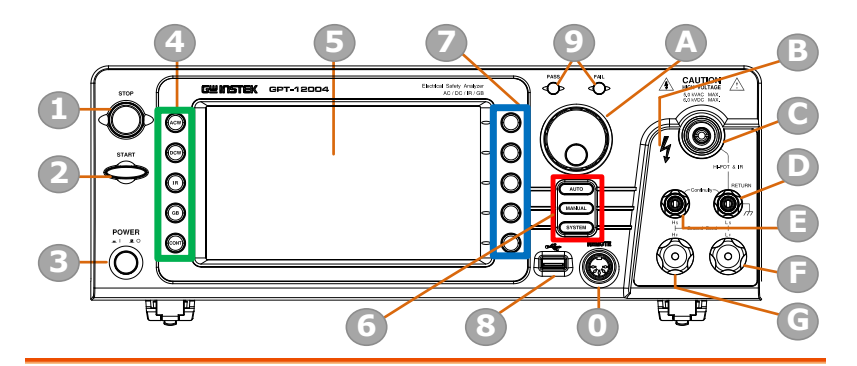

| ltem | Description                                  |
|------|----------------------------------------------|
| 1    | STOP Button                                  |
| 2    | START Button                                 |
| 3    | POWER Switch                                 |
| 4    | Test Function Keys (Green Zone)              |
| 5    | Display                                      |
| 6    | Mode Keys (AUTO, MANUAL, SYSTEM in Red Zone) |
| 7    | Soft Keys (Blue Zone)                        |
| 8    | USB A-Type Host Port                         |
| 9    | PASS/FAIL Indicators                         |
| 0    | REMOTE Terminal                              |
| A    | Scroll Wheel                                 |
| В    | HIGH VOLTAGE Indicator                       |
| С    | HIGH VOLTAGE Output Terminal                 |
| D    | SENSE L & RETURN Terminal                    |
| E    | SENSE H & Output Terminal                    |
| F    | SOURCE L (GPT-12004/GPT-15004 only)          |
| G    | SOURCE H (GPT-12004/GPT-15004 only)          |

STOP button

START button

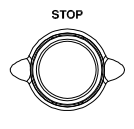

The STOP button is used to stop/cancel tests. The STOP button will also put the safety analyzer in the READY status to begin testing.

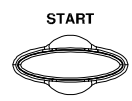

The START button is used to start tests. The START button can be used to start tests when the tester is in the READY status. Pressing the START button will put the tester in the TEST status.

POWER switch

Turns the power on. The safety tester will always start up with the setting which was performed and executed from the last test.

| Test Function<br>Keys | The keys indicate the 5 testing functions including ACW, DCW, IR, GB and CONT. Pressing one of the keys enters the function settings. |  |
|-----------------------|----------------------------------------------------------------------------------------------------|--|
| Display               | 7" Color TFT LCD display in 800 X 480 resolution                                                                                      |  |
| AUTO button           | AUTO Press to enter the AUTO test mode.                                                                                               |  |
| MANUAL button         | MANUAL Press to enter the MANUAL test mode.                                                                                           |  |
| SYSTEM button         | <b>SYSTEM</b> Press to enter the SYSTEM mode.                                                                                         |  |
| Soft Kevs             | The Soft keys correspond to the menu keys directly                                                                                    |  |

above on the main display.

# G≝INSTEK

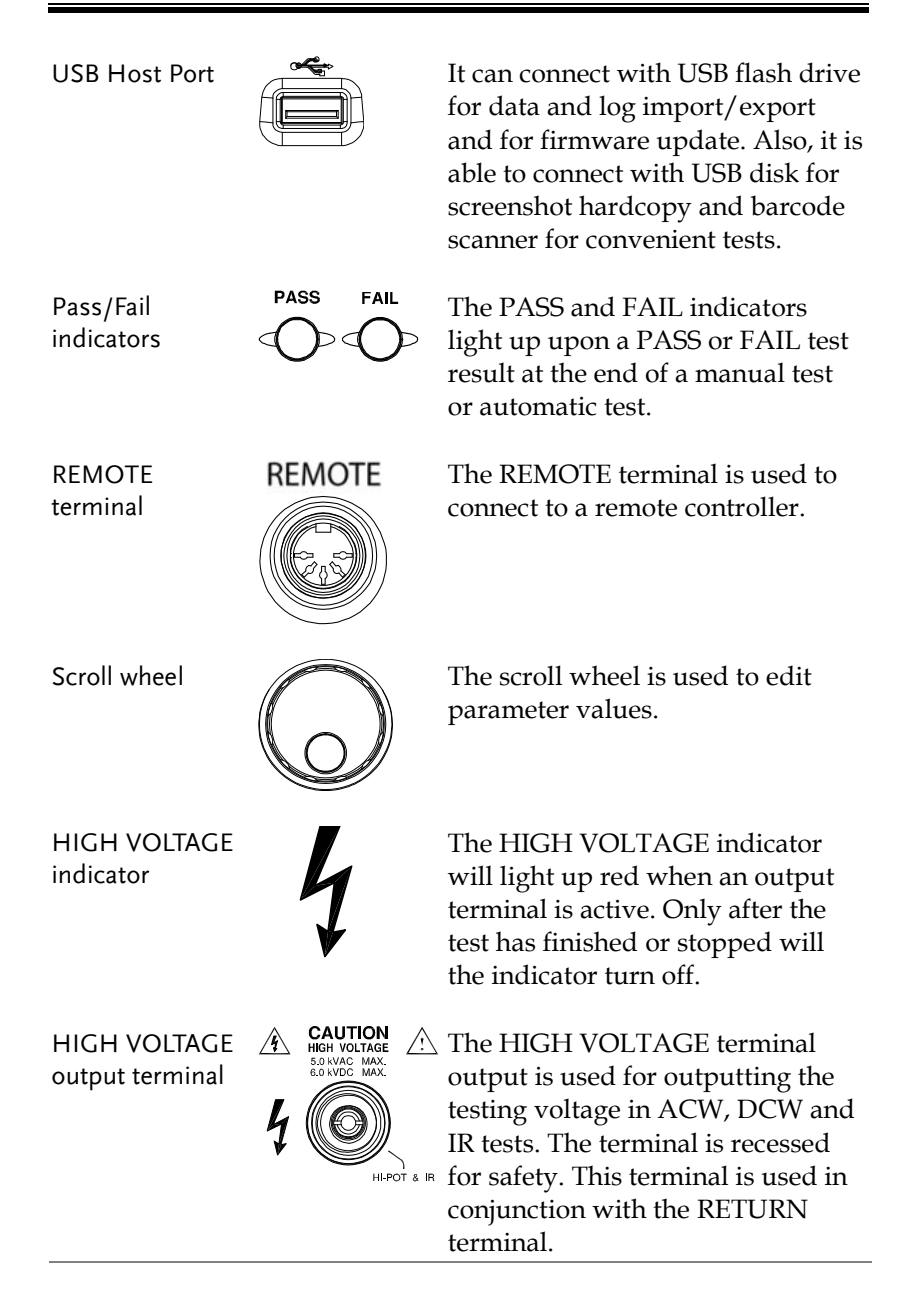

| WARNING                                  | USE EXTREM<br>Do not touch t<br>during testing | USE EXTREME CAUTION.<br>Do not touch the HIGH VOLTAGE terminal<br>during testing.                   |  |  |
|------------------------------------------|------------------------------------------------|----------------------------------------------------------------------------------------------------|--|--|
| RETURN<br>terminal                       | RETURN                                         | The RETURN terminal is used for ACW, DCW, IR and CONT tests.                                        |  |  |
| OUTPUT and<br>RETURN<br>terminals        | All models                                     | The OUTPUT terminal (red)<br>and RETURN terminal (black)<br>are used for CONT<br>(Continuity) test. |  |  |
| SENSE H/L and<br>SOURCE H/L<br>terminals | GPT-12004,<br>GPT-15004 only                   | The SENSE H, SENSE L,<br>SOURCE H and SOURCE L,<br>terminals are used for GB<br>(Ground Bond) test. |  |  |

# Rear Panel Overview

### GPT-12001/12002/12003/12004/15001/15002/15003/15004

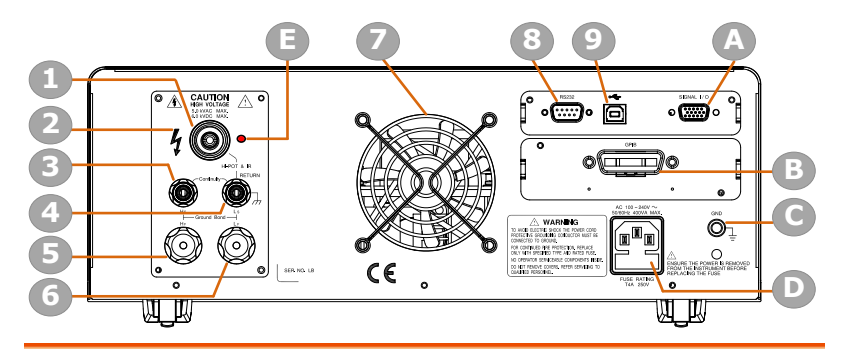

| ltem | Description                            |
|------|----------------------------------------|
| 1    | HIGH VOLTAGE Output Terminal           |
| 2    | HIGH VOLTAGE Indicator                 |
| 3    | SENSE H & Output Terminal              |
| 4    | SENSE L & RETURN Terminal              |
| 5    | SOURCE H (GPT-12004/GPT-15004 only)    |
| 6    | SOURCE L (GPT-12004/GPT-15004 only)    |
| 7    | Fan                                    |
| 8    | RS-232 Port                            |
| 9    | USB B-Type Interface Port              |
| A    | Signal I/O Port                        |
| В    | GPIB Port/Ethernet LAN Port (Optional) |
| С    | GND                                    |
| D    | AC Mains Input (Power Cord Socket)     |
| E    | HIGH VOLTAGE pilot lamp                |

SIGNAL I/O port

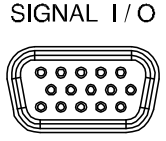

The SIGNAL I/O port is used to monitor the tester status (PASS, FAIL, TEST) and input (START/ STOP signals). It is also used with the Interlock key.

USB B-Type port

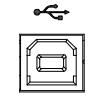

The USB B-Type port is used for remote control.

RS232 interface port

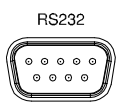

The RS-232 port is used for remote control.

Fan/Fan Vents

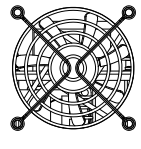

Exhaust fan. Allow enough room for the fan to vent. Do not block the fan openings.

GND

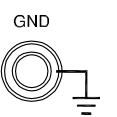

Connect the GND (ground) terminal to the earth ground.

AC Mains Input

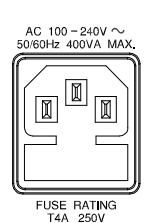

AC Mains Input for Power Cord Socket: 100 – 240 VAC ±10%.

The fuse holder contains the AC mains fuse. For fuse replacement details, see page 45.

Optional LAN port

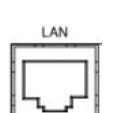

Optional LAN port for remote control.

Optional GPIB port

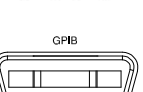

Optional GPIB interface for remote control.

| HIGH VOLTAGE<br>output terminal          | CAUTION<br>HIGH VOLTAGE<br>5.0 KVAC MAX.<br>6.0 KVDC MAX.<br>4<br>4<br>4<br>4<br>4<br>4<br>4<br>4<br>4<br>4<br>4<br>4<br>4<br>4<br>4<br>4<br>4<br>4<br>4 | The HIGH VOLTAGE<br>terminal output is used for<br>outputting the testing voltage<br>in ACW, DCW and IR tests.<br>The terminal is recessed for<br>safety and used in conjunction<br>with the RETURN terminal. |
|------------------------------------------|----------------------------------------------------------------------------------------------------|----------------------------------------------------------------------------------------------------|
| WARNING                                  | USE EXTREME C<br>HIGH VOLTAGE                                                                                                    | AUTION. Do not touch the terminal during testing.                                                                                                    |
| HIGH<br>VOLTAGE pilot<br>lamp            | The HIG<br>light up t<br>active. O<br>or stoppe                                                                                                    | H VOLTAGE pilot lamp will<br>red when an output terminal is<br>nly after the test has finished<br>ed will the lamp turn off.                                                                                  |
| RETURN<br>terminal                       | RETURN                                                                                                    | The RETURN terminal is used for ACW, DCW, IR and CONT tests.                                                                                                    |
| OUTPUT and<br>RETURN<br>terminals        | All models                                                                                                    | The OUTPUT terminal (red)<br>and RETURN terminal<br>(black) are used for CONT<br>(Continuity) test.                                                                                                    |
| SENSE H/L and<br>SOURCE H/L<br>terminals | GPT-12004,<br>GPT-15004 only                                                                                                    | The SENSE H, SENSE L,<br>SOURCE H and SOURCE L,<br>terminals are used for GB<br>(Ground Bond) test.                                                                                                    |

# Set Up

#### Tilting the Stand

Horizontal position

Place the unit on a flat surface horizontally.

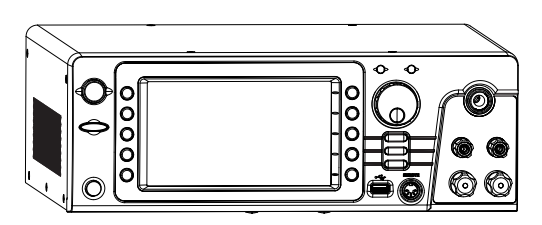

# Tilt stand position

Gently pull the 2 stands out from the bottom and the unit will be placed in the tilt stand position.

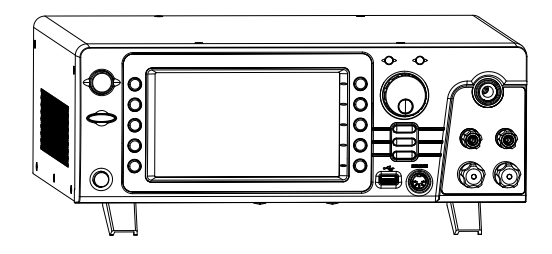

#### Line Voltage Connection and Power Up

| Background |    | The GPT-10000 accepts line 100 - 240V at 50Hz or 60Hz.                                                                   | voltages of                              |
|------------|----|----------------------------------------------------------------------------------------------------|------------------------------------------|
| Steps      | 1. | Connect the power cord to<br>the AC Mains Input socket<br>on the rear panel.                                             |                                          |
|            | 2. | If the power cord does not<br>have an earth ground,<br>ensure the ground<br>terminal is connected to an<br>earth ground. |                                          |
| Warning    |    | Ensure the power cord is conn<br>ground. Failure could be harm<br>and instrument.                                        | ected to an earth<br>ful to the operator |
|            | 3. | Press the Power button.                                                                                                  | POWER                                    |

4. When the unit is powered up, the display will show the last time parameters in either MANU or AUTO test mode as shown below.

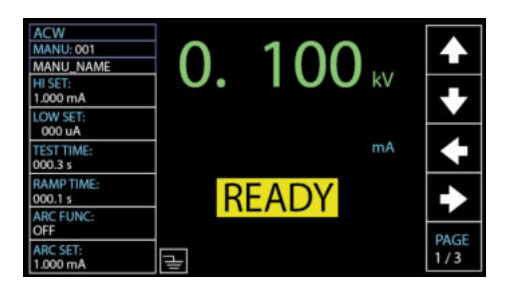

#### Installing the Optional LAN/GPIB Card

| Background | The optional LAN/GPIB is a user-installable option. Follow the instructions below to install the GPIB card. |
|------------|----------------------------------------------------------------------------------------------------|
|            | Before installing optional GPIB/LAN card ensure the GPT-10000 is turned off and disconnected from power.    |

Steps 1. Remove screws from the rear panel cover plate.

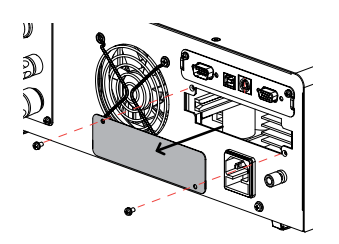

2. Insert the GPIB/LAN card into the opening of rear panel. Push the card gently until it is fully inserted followed by fastening the screws.

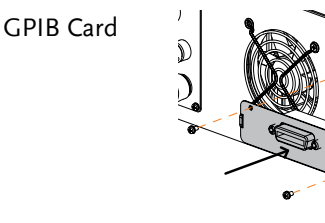

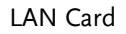

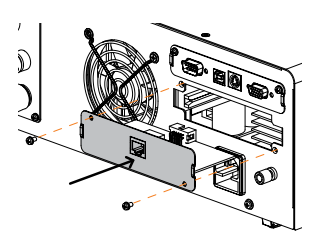

# Workplace Precautions

| Background |    | The GPT-10000 is a high voltage instrument<br>that outputs dangerous voltages. The following<br>section describes precautions and procedures<br>that must be followed to ensure a safe work<br>environment. |
|------------|----|----------------------------------------------------------------------------------------------------|
|            |    | The GPT-10000 generates voltages in excess of 5kVAC or 6kVDC. Follow all safety precautions, warnings and directions given in the following section when using the instrument.                              |
|            | 1. | Only technically qualified personnel should be allowed to operate the safety analyzer.                                                                                                    |
|            | 2. | The operating workplace must be fully isolated,<br>especially when the instrument is in operation.<br>The instrument should be clearly labeled with<br>appropriate warning signage.                         |
|            | 3. | The operator should not wear any conductive materials, jewelry, badges, or other items, such wrist watches.                                                                                                 |
|            | 4. | The operator should wear insulation gloves for high voltage protection.                                                                                                    |
|            | 5. | Ensure the earth ground of the line voltage is properly grounded.                                                                                                    |
|            | 6. | Ensure any devices that are adversely affected<br>by magnetic fields are not placed near the<br>tester.                                                                                                    |

# **Operating Precautions**

| Background |    | The GPT-10000 is a high voltage instrument<br>that outputs dangerous voltages. The following<br>section describes precautions and procedures<br>that must be followed to ensure that the tester<br>is operated in a safe manner.       |
|------------|----|----------------------------------------------------------------------------------------------------|
|            |    | The GPT-10000 generates voltages of up to 5kVAC<br>or 6kVDC. Follow all safety precautions, warnings<br>and directions given in the following section when<br>using the instrument.                                                    |
|            | 1. | Never touch the safety analyzer, lead wires,<br>terminals, probes and other connected<br>equipment when the tester is testing.                                                                                                    |
|            | 2. | Do not turn the safety analyzer on and off<br>quickly or repeatedly. When turning the power<br>off, please allow a few moments before turning<br>the power back on. This will allow the<br>protection circuits to properly initialize. |
|            |    | Do not turn the power off when a test is running, unless in an emergency.                                                                                                    |
|            | 3. | Only use those test leads supplied with the<br>instrument. Leads with inappropriate gauges<br>can be dangerous to both the operator and the<br>instrument.<br>For GB testing, never use the Sense leads on the<br>SOURCE terminals.    |
|            | 4. | Do not short the HIGH VOLTAGE terminal<br>with ground. Doing so could charge the chassis<br>to dangerously high voltages.                                                                                                    |

- 5. Ensure the earth ground of the line voltage is properly grounded.
- 6. Only connect the test leads to the HIGH VOLTAGE/SOURCE H/SENSE H terminals before the start of a test. Keep the test leads disconnected at all other times.
- 7. Always press the STOP button when pausing testing.
- 8. Do not leave the safety analyzer unattended. Always turn the power off when leaving the testing area.
- 9. When remotely controlling the safety analyzer, ensure adequate safety measures are in place to prevent:
- Inadvertent output of the test voltage.
- Accidental contact with the instrument during testing. Ensure that the instrument and DUT are fully isolated when the instrument is remotely controlled.
- 10. Ensure an adequate discharge time for the DUT.

When DCW or IR tests are performed, the DUT, test leads and probes become highly charged. The GPT-10000 has discharge circuitry to discharge the DUT after each test. The time required for a DUT to discharge depends on the DUT and test voltage.

Never disconnect the safety analyzer before a discharge is completed.

### Basic Safety Checks

| Background |    | The GPT-10000 is a high voltage device and as such, daily safety checks should be made to ensure safe operation.                                                                                                    |
|------------|----|----------------------------------------------------------------------------------------------------|
|            | 1. | Ensure all test leads are not broken and are free from defects such as cracks or splitting.                                                                                                    |
|            | 2. | Ensure the safety analyzer is always connected to an earth ground.                                                                                                    |
|            | 3. | Test the safety analyzer operation with a low<br>voltage/current output:<br>Ensure the safety analyzer generates a FAIL<br>judgment when the HIGH VOLTAGE and<br>RETURN terminals are shorted (using the<br>lowest voltage/current as the testing<br>parameters). |
|            |    | Do not use high voltages/currents when the HIGH<br>VOLTAGE and RETURN terminals are shorted. It<br>may result in damage to the instrument.                                                                                                    |

# OPERATION

| Menu Tree                                | 31 |
|------------------------------------------|----|
| Menu Tree Overview                       | 32 |
| Test Lead Connection                     |    |
| ACW, DCW, IR Connection                  | 36 |
| GB Connection                            | 37 |
| CONT Connection                          |    |
| Manual Tests                             | 39 |
| Setting the Test Function                | 40 |
| Choose/Recall a Manual Test Number       | 41 |
| Creating a MANU Test File Name           |    |
| Setting the Upper and Lower Limits       |    |
| Setting the Test Time                    | 45 |
| Setting the Ramp Up Time                 |    |
| Setting the Ramp Down Time               |    |
| Setting the Test Voltage or Test Current | 51 |
| Setting the Test Frequency               | 53 |
| Setting a Reference Value                | 54 |
| Setting an Initial Voltage               | 55 |
| Setting the Wait Time                    | 57 |
| Setting the ARC Function                 | 59 |
| Setting MAX HOLD                         | 62 |
| Setting PASS HOLD                        | 63 |
| Setting IR Mode                          | 64 |
| Setting GND OFFSET                       | 66 |
| Setting GB Contact                       | 68 |
| Zero Check for the Test Leads            | 70 |
| Setting the Grounding Mode               | 73 |
| Setting Contact Check                    | 80 |
| Setting ACW & DCW Mode Filter            |    |

## GWINSTEK

| Setting IR Mode Filter                                                       |     |
|------------------------------------------------------------------------------|-----|
| Screenshot Hardcopy                                                          |     |
| Running a MANU Test                                                          |     |
| PASS / FAIL MANU Test                                                        |     |
| ,                                                                            |     |
| Special MANU Test Mode (000)                                                 | 98  |
|                                                                              |     |
| Sweep Function                                                               | 100 |
| Automatic Tests                                                              |     |
| Choose/Recall an AUTO Test                                                   |     |
| Creating an AUTO Test File Name                                              |     |
| Adding a Step to the AUTO Test                                               |     |
|                                                                              |     |
| Continuous AUTO Tests                                                        |     |
| Continuous AUTO Tests<br>AUTO Test Page Editing                              |     |
| Continuous AUTO Tests<br>AUTO Test Page Editing<br>Running an Automatic Test |     |

## Menu Tree

This section describes the overall structure of the operation statuses and modes for the GPT-10000 safety analyzers. The testers have two main testing modes (MANU, AUTO), one system mode (SYSTEM) and 5 main operation statuses (READY, TEST, PASS, FAIL and STOP).

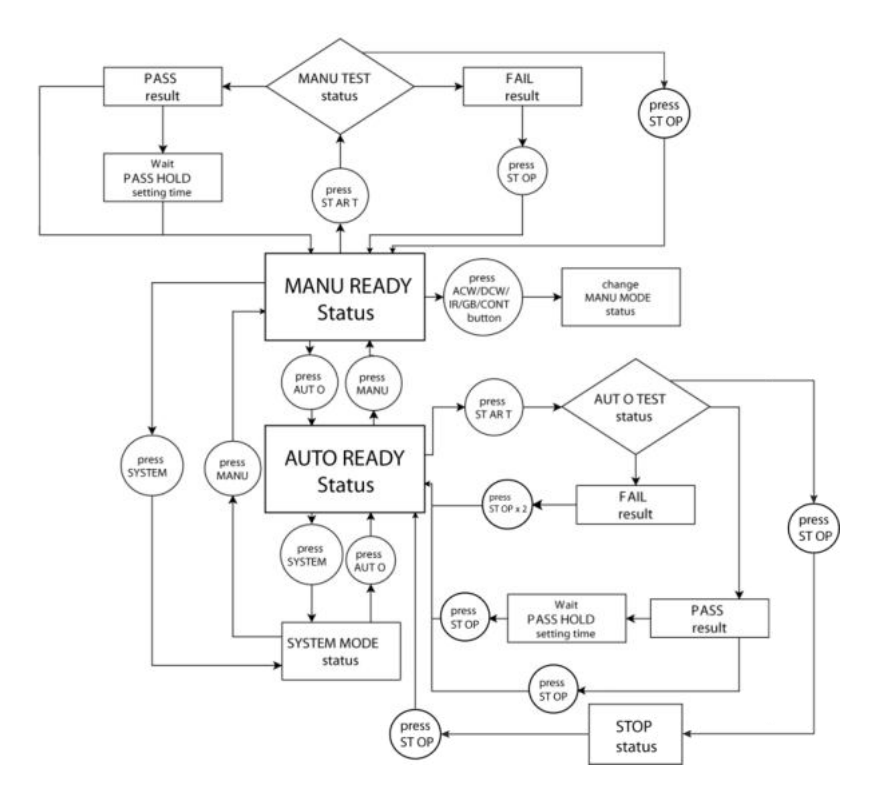

#### Menu Tree Overview

MANU Mode MANU mode is used to create and/or execute a single test. Only under MANU mode can parameters be edited for each manual test.

MANU mode

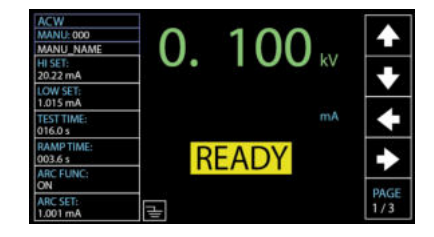

AUTO Mode AUTO mode indicates that the tester is automatic, which consists of a sequential AUTO test of up to 10 MANU steps. Also, several groups of AUTO tests can be further interconnected for an advanced AUTO test.

> AUTO mode

| MANU TEST [V/I]         HI         Low         STEP           STEP         MONE SETTING         SETTING         SETTING         SETTING           001         DCW         0.100kV         1.000mA         000         uA         P.C./F.C           002         ACW         0.100kV         1.000mA         000         uA         P.C./F.C           026         IR         0.050kV         49.99GΩ         001.0MΩ         P.C./F.C | WTO-0 | 01   | AUTO_NAM       | E       |         | READY   |          |
|----------------------------------------------------------------------------------------------------|-------|------|----------------|---------|---------|---------|----------|
| 001 DCW 0.100kV 1.000mA 000 uA P.C/F.C<br>002 ACW 0.100kV 1.000mA 000 uA P.C/F.C<br>026 IR 0.050kV 49.99GΩ 001.0MΩ P.C/F.C                                                                                                    | ANU   | TEST | V/I<br>SETTING | HI      | LOW     | STEP    | <b>†</b> |
| 002 ACW 0.100kV 1.000mA 000 uA P.C/F.C<br>026 IR 0.050kV 49.99GΩ 001.0MΩ P.C/F.C                                                                                                    | 001   | DCW  | 0.100kV        | 1.000mA | 000 uA  | P.C/F.C |          |
| 026 IR 0.050kV 49.99GΩ 001.0MΩ P.C./F.C                                                                                                    | 02    | ACW  | 0.100kV        | 1.000mA | 000 uA  | P.C/F.C |          |
|                                                                                                    | )26   | IR   | 0.050kV        | 49.99GΩ | 001.0MΩ | P.C/F.C | <u> </u> |
|                                                                                                    |       |      |                |         |         |         |          |
|                                                                                                    | _     |      |                |         |         |         | ì        |
|                                                                                                    |       |      |                |         |         |         |          |
|                                                                                                    | _     |      |                |         |         |         |          |
|                                                                                                    |       |      |                |         |         |         |          |

SYSTEM Mode System mode covers the Display Set, Buzzer, Interface, Control, System Time, Data Initialize, Information, Statistics, USB Disk and CONTACT CHK settings. These settings are system-wide and applied to both MANU and AUTO tests.

SYSTEM mode

| DISPLAY SET: | Year: 2019  |          |
|--------------|-------------|----------|
| BUZZER:      | Month: 04   | <b>1</b> |
| INTERFACE:   | Date: 02    | -        |
| CONTROL:     | Hours: 19   |          |
| SYSTEM TIME: | Minutes: 08 |          |
| DATA INIT:   | Seconds: 52 |          |
| INFORMATION: |             |          |
| STASTISTICS: | 1           |          |
| USB DISK     | 1           |          |
| CONTACT CHK: | 1           |          |
|              | -1          | ENT      |

#### READY Status (Yellow Color)

When the tester is in READY status of MANU or AUTO test, it is ready to begin testing. Pressing the START button will begin testing and put the tester into TEST status. Pressing the AUTO key will change from MANU – READY status to AUTO – READY status and vice versa.

READY status in MANU test

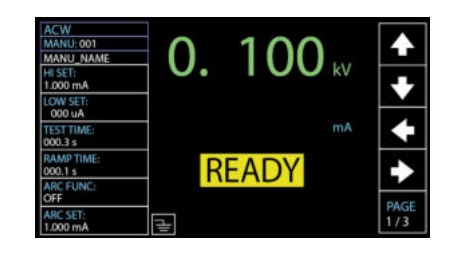

READY status in AUTO test

| AUTO-0       | 01   | AUTO_NAM       | E       | 15115 <i>21</i> 11 | READY        | <b>•</b> |
|--------------|------|----------------|---------|--------------------|--------------|----------|
| MANU<br>STEP | MODE | V/I<br>SETTING | HI      | LOW                | STEP<br>HOLD | 1        |
| 001          | DCW  | 0.100kV        | 1.000mA | 000 uA             | P.C/F.H      |          |
| 002          | ACW  | 0.100kV        | 1.000mA | 000 uA             | P.H/F.C      |          |
| 005          | IR   | 0.050kV        | 066.8MΩ | 000.1MΩ            | P.C/F.S      | <u> </u> |
| 010          | ACW  | 0.200kV        | 2.000mA | 000 uA             | P.C/F.C      | SKIP     |
| 006          | DCW  | 0.500kV        | 1.500mA | 000 uA             | P.H/F.S      |          |
|              |      |                |         |                    |              | DEL.     |
|              |      |                |         |                    |              | STEP     |

#### TEST Status (Orange Color)

TEST status is active when a MANU test or AUTO test is running. Pressing STOP will cancel the MANU test or the remaining steps in an AUTO test instantly. The TEST status in AUTO test is identical with that of MANU test.

TEST status in MANU and AUTO test

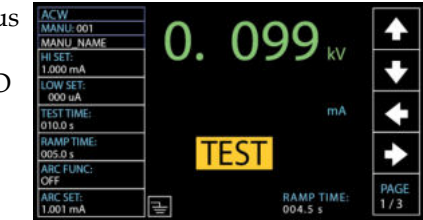

PASS Status (Green Color) When a MANU test result is within the range of HI and LOW sets, the PASS status is shown on display. For AUTO test, the PASS status only shows when all the affiliated test steps are passed.

PASS status in MANU test

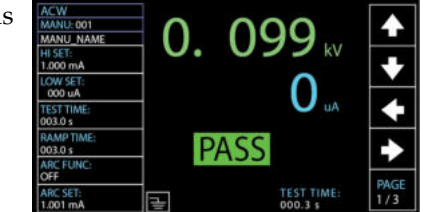

PASS status in AUTO test

|     | PASS           |         |    | £    | AUTO_NAME      | 01   | AUTO-0 |
|-----|----------------|---------|----|------|----------------|------|--------|
|     | TEST<br>RESULT | TEST    | 2  | READ | READ<br>DATA 1 | TEST | MANU   |
|     | PASS           | T000.3s | uA | 000  | 0.099kV        | DCW  | 001    |
|     | PASS           | T000.3s | uA | 000  | 0.099kV        | ACW  | 002    |
|     |                |         |    |      |                |      |        |
|     |                |         |    |      |                |      |        |
|     |                |         |    |      |                |      |        |
|     |                |         |    |      |                |      |        |
| PAC |                |         |    |      |                |      |        |
| 1/  |                |         |    |      |                |      |        |

FAIL Status (RED Color) When a MANU test result is beyond the range of HI and LOW sets, the FAIL status is shown on display. For AUTO test, the FAIL status is shown when any of the test steps fails, even only one of them.

FAIL status in MANU test

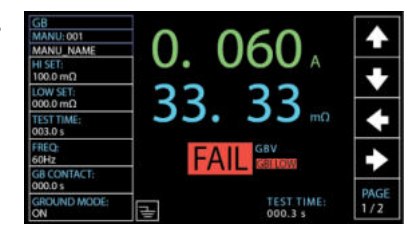

FAIL status in AUTO test

| AUTO-001 | AUTO_NAM  | E       | 11007   | EAL    |
|----------|-----------|---------|---------|--------|
| STEP MO  | DE DATA1  | DATA2   | TIME    | RESULT |
| 001 DC   | W 0.099kV | 000 uA  | T000.3s | PASS   |
| 002 AC   | V 0.099kV | 000 uA  | T000.3s | PASS   |
| 026 IR   | 0.049kV   | 60.00GΩ | T000.3s | FAIL   |
|          |           |         |         |        |

STOP Status (Red Color) STOP status is shown when an AUTO test did not finish running and has been stopped by user. Pressing STOP will return the tester to READY status. STOP status is not shown in MANU test as it returns to READY status directly after user pressed STOP button in MANU test.

STOP status in AUTO test

|                                              | STOP   |         |    |               | AUTO_NAME      | 01           | AUTO-0       |
|----------------------------------------------|--------|---------|----|---------------|----------------|--------------|--------------|
|                                              | RESULT | TEST    | 2  | READ<br>DATA: | READ<br>DATA 1 | TEST<br>MODE | MANU<br>STEP |
|                                              | PASS   | T000.3s | uA | 000           | 0.099kV        | DCW          | 001          |
|                                              | PASS   | T000.3s | uA | 000           | 0.099kV        | ACW          | 002          |
| <u>}                                    </u> | SKIP   | 1000.05 | uА | 000           | 0.000kV        | DCW          | 001          |
|                                              | PASS   | T000.3s | uA | 000           | 0.099kV        | DCW          | 001          |
| 1                                            | PASS   | T000.3s | uA | 000           | 0.099kV        | ACW          | 002          |
|                                              | FAIL   | T000.3s | GΩ | 60.00         | 0.049kV        | IR.          | 026          |
| 1                                            | STOP   | T000.1s | uA | 000           | 0.097kV        | DCW          | 001          |
| <b>—</b>                                     |        | T000.3s | uA | 000           | 0.000kV        | ACW          | 002          |
| PAGE                                         |        |         |    |               |                |              |              |
| 1/1                                          |        |         |    |               |                |              |              |

# **Test Lead Connection**

This section describes how to connect the GPT-10000 to a DUT for withstanding, insulation resistance, ground bond as well as continuity testing.

| ACW, D | CW, IR | Connection |
|--------|--------|------------|
|--------|--------|------------|

| Background | ACW, DCW and IR tests use the HIGH   |
|------------|--------------------------------------|
| -          | VOLTAGE terminal and RETURN terminal |
|            | with the GHT-115 test leads.         |

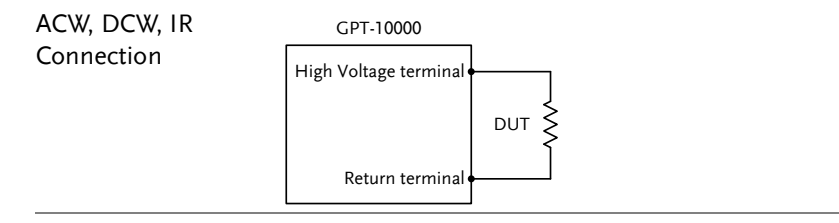

- Steps 1. Turn the power off on the safety analyzer.
  - 2. Connect the high voltage test lead (red) to the HIGH VOLTAGE terminal and screw firmly into place.
  - 3. Connect the return test lead (white with holder) into the RETURN terminal and screw the protector bar into place, as shown below.

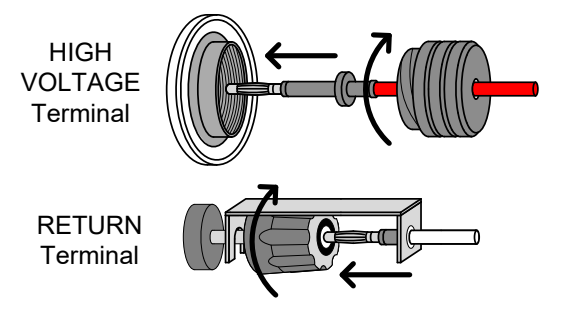
#### **GB** Connection

| Background | GB tests use the SENSE H/L and SOURCE H/L |
|------------|-------------------------------------------|
|            | terminals with the GTL-215 test leads.    |

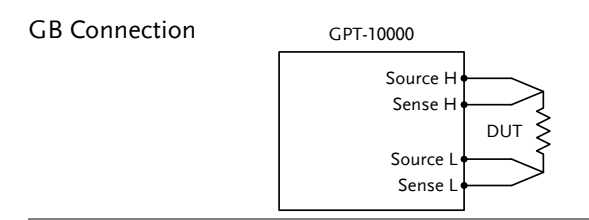

- Steps 1. Turn the power off on the safety analyzer.
  - 2. Connect the Sense H lead to the SENSE H terminal.
  - 3. Connect the Sense L lead to the SENSE L terminal.
  - 4. Connect the Source H lead to the SOURCE H terminal.
  - 5. Connect the Source L lead to the SOURCE L terminal.

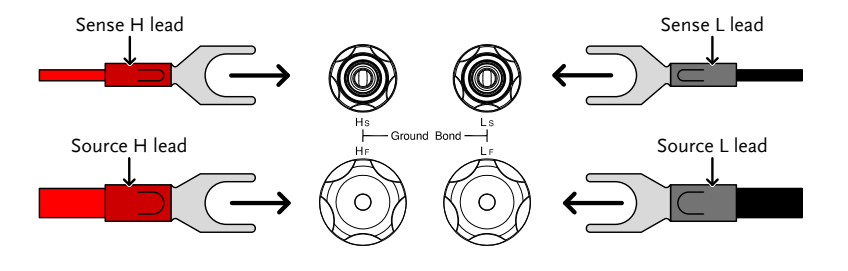

#### **CONT** Connection

| Background         | CONT tests use the OUTPUT and RETURN terminals with the GTL-115 test leads. |  |  |
|--------------------|-----------------------------------------------------------------------------|--|--|
| CONT<br>Connection | GPT-10000                                                                   |  |  |

#### Steps 1. Turn the power off on the safety analyzer.

- 2. Connect the OUTPUT test lead (white) to the OUTPUT terminal.
- 3. Connect the RETURN test lead (white with holder) into the RETURN terminal and screw the protector bar into place, as shown below.

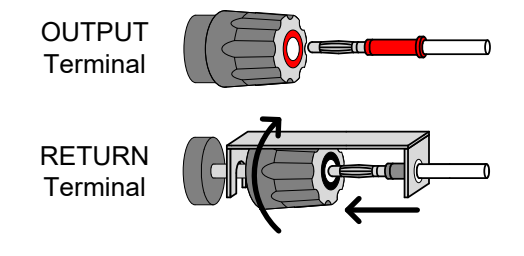

# Manual Tests

This section describes how to create, edit and run a *single* ACW, DCW, IR, GB and CONT manual tests. Each Manual setting described in this chapter *only applies to the selected* manual test – *no other manual tests are affected*.

Each manual test can be stored/recalled to/from one of 100 memory locations. Each stored manual test can be used as a test step when creating an AUTO test (page 100).

- Setting the Test Function  $\rightarrow$  from page 40.
- Choose/Recall a Manual Test Number  $\rightarrow$  from page 41.
- Creating a MANU Test File Name  $\rightarrow$  from page 42.
- Setting the Upper and Lower Limits  $\rightarrow$  from page 43.
- Setting the Test Time  $\rightarrow$  from page 45.
- Setting the Ramp Up Time  $\rightarrow$  from page 47.
- Setting the Ramp Down Time  $\rightarrow$  from page 49.
- Setting the Test Voltage or Test Current  $\rightarrow$  from page 51.
- Setting the Test Frequency  $\rightarrow$  from page 53.
- Setting a Reference Value  $\rightarrow$  from page 54.
- Setting an Initial Voltage  $\rightarrow$  from page 55.
- Setting the Wait Time  $\rightarrow$  from page 57.
- Setting the ARC Function  $\rightarrow$  from page 59.
- Setting MAX HOLD  $\rightarrow$  from page 62.
- Setting PASS HOLD  $\rightarrow$  from page 63.
- Setting IR Mode  $\rightarrow$  from page 64.
- Setting GND OFFSET  $\rightarrow$  from page 66.
- Setting GB Contact  $\rightarrow$  from page 68.
- Zero Check for the Test Leads  $\rightarrow$  from page 70.
- Setting the Grounding Mode  $\rightarrow$  from page 73.
- Setting Contact Check  $\rightarrow$  from page 80.
- Setting IRMode Filter  $\rightarrow$  from page 82.
- Screenshot Hardcopy  $\rightarrow$  from page 82.
- Running a MANU Test  $\rightarrow$  from page 88.
- PASS / FAIL MANU Test  $\rightarrow$  from page 93.
- Special MANU Test Mode (000)  $\rightarrow$  from page 98.
- Sweep Function  $\rightarrow$  from page 100.

#### Setting the Test Function

| Background |    | There are five test functions, AC Withstand, DC Withstand, Insulation Resistance, Ground Bond and Continuity tests. |
|------------|----|----------------------------------------------------------------------------------------------------|
| Steps      | 1. | If the tester is in AUTO or SYSTEM MANUAL mode, press the MANUAL key to put the tester into MANU mode.              |
|            | 2. | To choose the test function, press the ACW, DCW, IR, GB or CONT key on the front panel.                             |
|            |    |                                                                                                    |

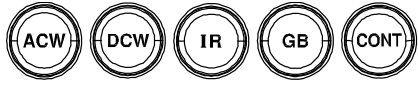

3. The key of selected test function is lit, and the test function selected is shown on the upper-left corner of the display.

Selected Test Function

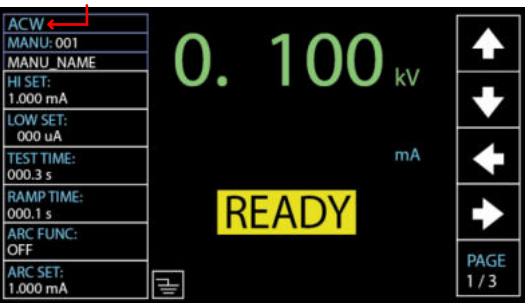

#### Choose/Recall a Manual Test Number

Background ACW, DCW, IR, GB and CONT tests can only be created and edited in the MANU mode. MANU number 001 to 100 can be saved and thus be loaded when editing/creating a MANU test or AUTO test. MANU number 000 is a special mode. See page 98 for details on the special mode.

- 1. If the tester is in AUTO or SYSTEM (MANUAL mode, simply press the MANUAL key to switch to MANU mode.
  - 2. Use the scroll wheel to choose the MANU number.

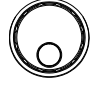

MANU # 001~100 (MANU# 000 is a special mode)

MANU number cursor

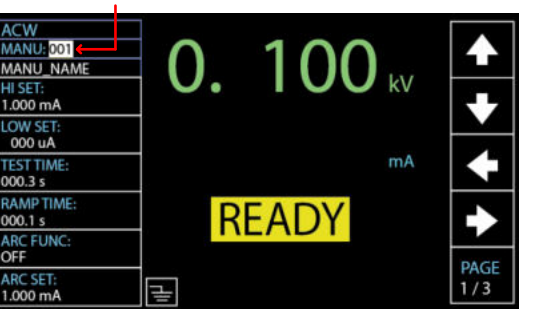

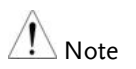

Manual number can only be selected or recalled when the "READY" status shows on the screen. If the "FAIL" status appears, it is required to press STOP key first before selecting or recalling procedure.

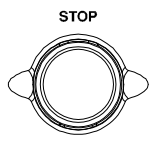

#### Creating a MANU Test File Name

| Each manual test can have a user-defined name     |
|---------------------------------------------------|
| (default: MANU_NAME) up to 10 characters          |
| long. See the available list of characters below. |
|                                                   |

Character List

 Press the UP / DOWN arrow softkeys to bring the cursor to the MANU\_NAME (default name) field. The characters table will appear in the right hand accordingly.

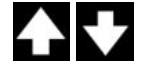

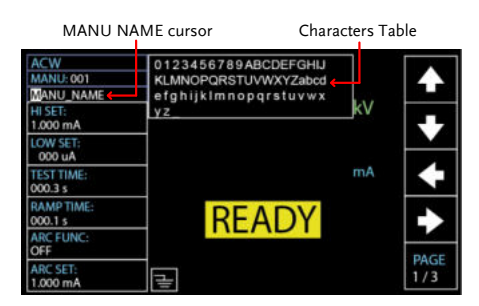

2. Use the scroll wheel to scroll through the available characters.

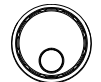

- Press the LEFT / RIGHT arrow softkeys to move the cursor to the next character.
- 4. The MANU test file name is set when the cursor is moved to another setting.

#### Setting the Upper and Lower Limits

Background There is both a LOW and HI judgment setting. When the measured value is below the LOW SET setting, the test will be judged as FAIL. When the value exceeds the HI SET setting the test will be judged as FAIL. Any measurement between the LOW SET and HI SET setting is judged as PASS. The LOW SET limit cannot be made greater than the HI SET limit.

> Press the UP / DOWN arrow softkeys to bring the cursor to the HI SET setting.

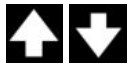

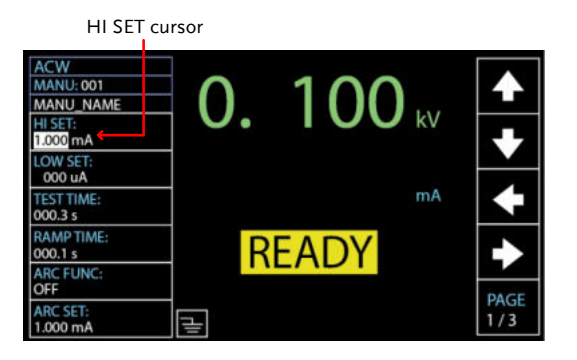

2. Use the scroll wheel to set the HI SET limit.

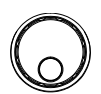

| ACW (HI)  | 001µA~42.00mA (GPT-12XXX) |
|-----------|---------------------------|
|           | 001µA~110.0mA (GPT-15XXX) |
| DCW (HI)  | 001µA~11.00mA (GPT-12XXX) |
|           | 001µA~21.00mA (GPT-15XXX) |
| IR (HI)   | 000.2MΩ~50.00GΩ, OFF      |
| GB (HI)   | 000.1mΩ~650.0mΩ           |
| CONT (HI) | 00.01Ω~80.00Ω             |

3. Press the UP / DOWN arrow softkeys to bring the cursor to the LOW SET setting.

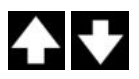

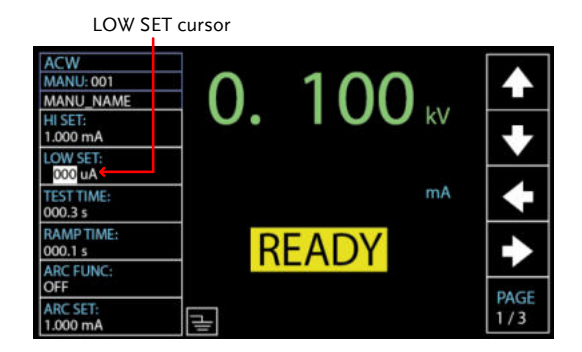

4. Use the scroll wheel to set the LOW SET limit.

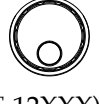

| ACW (LOW)  | 000μA~41.99mA (GPT-12XXX) |
|------------|---------------------------|
|            | 000µA~109.9mA (GPT-15XXX) |
| DCW (LOW)  | 000µA~10.99mA (GPT-12XXX) |
|            | 001µA~20.99mA (GPT-15XXX) |
| IR (LOW)   | 000.1MΩ~49.99GΩ           |
| GB (LOW)   | 000.0mΩ~649.9mΩ           |
| CONT (LOW) | 00.00Ω~79.99Ω             |

| Note Note | *Please note that the resolution of the measured value depends on the resolution of HI SET setting.                                       |
|-----------|----------------------------------------------------------------------------------------------------|
| Note Note | The LOW SET setting is limited by the HI SET setting. The LOW SET limit cannot be greater than the HI SET limit.                          |
|           | When setting the current, be aware that a maximum of 200VA can be set for ACW and 50W for DCW, respectively in terms of GPT-12XXX series. |
|           | As for GPT-15XXX series, a maximum of 500VA can be set for ACW and 100W for DCW, respectively.                                            |

## Setting the Test Time

| Background                                         | This setting is used to set the test time for a test.<br>The test time determines how long the test<br>voltage or current is applied to the DUT. This<br>test time does not include RAMP UP time or<br>RAMP DOWN time (note: GB and CONT do<br>not have RAMP UP or RAMP DOWN). The test<br>time can be set from 0.3 seconds to 999.9<br>seconds for ACW, DCW, IR, GB and CONT,<br>with a resolution of 0.1 seconds for all modes.<br>Also, the test time can be turned off when using<br>the ACW or DCW test functions. |
|----------------------------------------------------|----------------------------------------------------------------------------------------------------|
|                                                    | Each test has a RAMP UP and RAMP DOWN<br>time (except GB and CONT), respectively. Refer<br>to page 47 & 49 for more details.                                                                                                    |
| Output Voltage<br>Timing Chart<br>(Resistive load) | Test V<br>Initial V<br>(Adjustable)<br>KRAMP UP <del>X</del> -TEST TIME - KRAMP<br>DOWN                                                                                                    |
| Steps                                              | 1. Press the UP / DOWN arrow soft-<br>keys to bring the cursor to the<br>TEST TIME setting.                                                                                                    |
|                                                    | ACW<br>MANU: 001<br>HI SET:<br>LOOV SET:<br>LOOV SET:<br>CON SET:<br>RAMP TIME:<br>000.1 s<br>RAMP TIME:<br>000.1 s<br>REEADY                                                                                                    |

ARC FUNC

ARC SET: 1.000 mA 7

PAGE 1/3

|                       | 2. | Use the s<br>TEST TIN                                                                                                    | scroll wheel to set the MER value.                                                                                                | )        |
|-----------------------|----|----------------------------------------------------------------------------------------------------|----------------------------------------------------------------------------------------------------|----------|
|                       |    | ACW<br>DCW<br>IR<br>GB<br>CONT                                                                                                    | OFF, 000.3s~999.9s<br>OFF, 000.3s~999.9s<br>000.3s~999.9s<br>000.3s~999.9s<br>000.3s~999.9s                                       |          |
| Note Note             |    | With the ACW test function, when the test current<br>is beyond 30mA, the Ramp Up Time + Test Time<br>cannot exceed 240 seconds. At this current level,<br>the tester also needs to pause after a test for a<br>time equal to or greater than the output time. |                                                                                                    |          |
| Turn Off Test<br>Time |    | When in<br>TIME car<br>without t<br>judgmen                                                                                                    | either ACW or DCW test, the TEST<br>n be turned off, which means the tes<br>test time will last infinitely until FAI<br>t occurs. | it<br>[L |
|                       |    | Identical<br>for TEST<br>by using<br>OFF for T                                                                                                    | with the regular setting<br>TIME, turn off the timer<br>the scroll wheel to set<br>TEST TIME value.                               |          |
|                       |    | ACW<br>MANU: 001<br>MANU, 001<br>HI SET:<br>1.000 mA<br>LOW SET:<br>000 uA<br>TEST TIME:<br>0000 uA<br>TEST TIME:<br>0000 uA<br>RAMP TIME:<br>00FF<br>ARC FUNC:<br>0FF<br>ARC SET:<br>1.000 mA                                                                | O. 100 kV                                                                                                    |          |

#### Setting the Ramp Up Time

Background The Ramp Up time is the total time taken for the tester to reach the test voltage level. The Ramp Up time can be set from 000.1 to 999.9 seconds. The Ramp Up time is only applicable for ACW, DCW and IR tests.

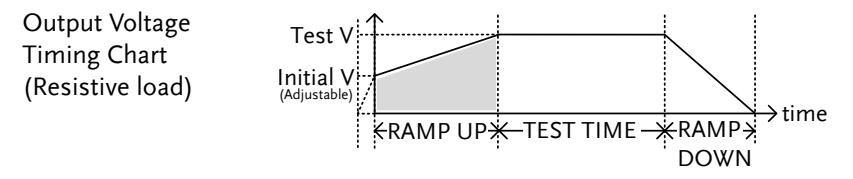

 Press the UP / DOWN arrow softkeys to bring the cursor to the RAMP TIME setting.

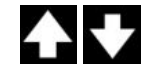

#### RAMP TIME cursor

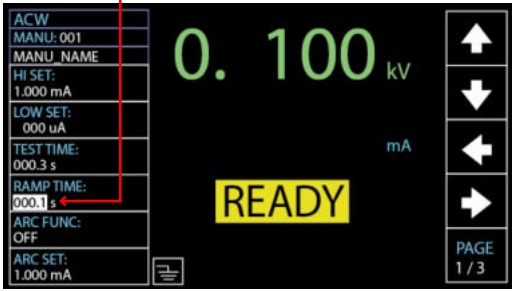

2. Use the scroll wheel to set the RAMP TIME value.

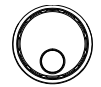

| ACW | 000.1s~999.9s |
|-----|---------------|
| DCW | 000.1s~999.9s |
| IR  | 000.1s~999.9s |

Ramp Time Duration Indicator After pressing START to begin a test with set RAMP TIME, a section at the lower right corner of display shows the counting duration of RAMP TIME, which will run to the set value followed by the test time. See the screenshot shown below.

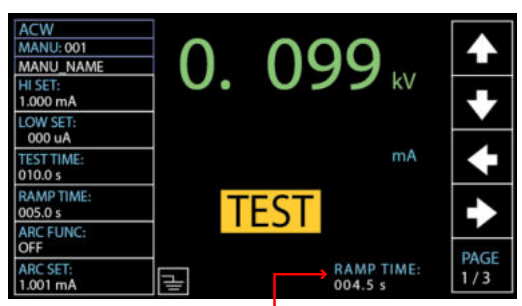

RAMP TIME duration indicator

## Setting the Ramp Down Time

| Background                                         | The Ramp Down time is the time taken for<br>tester to gradually lower down ouput test<br>voltage from the set highest level to zero volt.<br>The Ramp Down time can be set from 000.0 to<br>999.9 seconds. The Ramp DOWN time is only<br>applicable for ACW, DCW and IR tests. |
|----------------------------------------------------|----------------------------------------------------------------------------------------------------|
| Output Voltage<br>Timing Chart<br>(Resistive load) | Test V<br>Initial V<br>(Adjustable)<br>KRAMP UP <del>X</del> -TEST TIME - RAMP<br>DOWN                                                                                                    |
| Steps                                              | <ol> <li>Press the PAGE soft-key to move to<br/>the 2/3 page where RAMP DOWN<br/>setting appears for ACW, DCW and<br/>IR.</li> </ol>                                                                                                    |
|                                                    | 2. Press the UP / DOWN arrow soft-<br>keys to bring the cursor to the<br>RAMP DOWN setting.                                                                                                    |
|                                                    | RAMP DOWN cursor                                                                                                    |

- FREC:
   mA

   WAIT TIME:
   mA

   0000.0 s
   mA

   RAMP DOWN
   READY

   GROUND MODE:
   PAGE

   ON
   ⇒

   MAX HOLD:
   =

   OFF
   =
- 3. Use the scroll wheel to set the RAMP DOWN value.

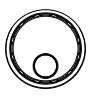

| ACW | 000.0s~999.9s |
|-----|---------------|
| DCW | 000.0s~999.9s |
| IR  | 000.0s~999.9s |

Ramp Down Duration Indicator After the set TEST TIME is fully completed, a section at the lower right corner of display shows the counting duration of RAMP DOWN, which will run to the set value by user. See the screenshot shown below.

| ACW<br>MANU: 001<br>MANU_NAME | 0                   | 039                   | ♠           |
|-------------------------------|---------------------|-----------------------|-------------|
| HI SET:<br>1.000 mA           | $\Box$ $\bigcirc$ . |                       | +           |
| LOW SET:<br>000 uA            |                     |                       |             |
| TEST TIME:<br>010.0 s         |                     | mA                    | -           |
| RAMP TIME:<br>005.0 s         | Т                   | FST                   |             |
| ARC FUNC:<br>OFF              | ·                   | LUI                   |             |
| ARC SET:<br>1.001 mA          | Ŀ                   | RAMP DOWN:<br>003.6 s | PAGE<br>1/3 |

RAMP DOWN duration indicator

#### Setting the Test Voltage or Test Current

Background The test voltage can be set from 0.050kV to 5.1kV for ACW, 0.050kV to 6.1kV for DCW and 0.050 to 1.2kV for IR (50V steps\*). For GB tests the test current can be set from 3A to 33A. As for CONT test, the test current is fixedly set at the default value of 100mA.

Steps 1. Press the UP / DOWN arrow softkeys to bring the cursor to the voltage or ampere setting depending on selected test function.

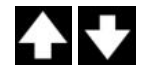

Test Voltage / Current cursor region

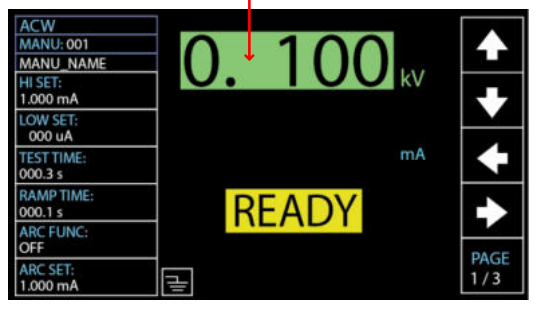

2. Use the scroll wheel to set the test voltage or ampere level.

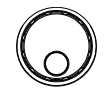

| ACW  | $0.050 \text{kV} \sim 5.1 \text{kV}^{-1}$ |
|------|-------------------------------------------|
| DCW  | $0.050 \text{kV} \sim 6.1 \text{kV}^2$    |
| IR   | 0.05kV ~ 1.2kV (50V steps)                |
| GB   | 3.00A ~ 33.00A                            |
| CONT | 100mA <sup>3</sup>                        |

|           | <ul> <li><sup>1</sup> At least 0.3 seconds is needed to reach a set voltage of 50V/10mA.</li> <li><sup>2</sup> At least 0.3 seconds is needed to reach a set voltage of 50V/2mA.</li> </ul> |  |
|-----------|----------------------------------------------------------------------------------------------------|--|
|           | <sup>3</sup> Test current for CONT is fixed at 100mA                                                                                                    |  |
| Note Note | When setting the current, be aware that a maximum of 200VA can be set for ACW and 50W for DCW, respectively in terms of GPT-12XXX series.                                                   |  |
|           | As for GPT-15XXX series, a maximum of 500VA can be set for ACW and 100W for DCW, respectively.                                                                                              |  |
|           | The ground bond voltage (GBV) is calculated as the HI SET limit x Test Current.                                                                                                    |  |

### Setting the Test Frequency

| Background |    | A test frequency of 60Hz or 50Hz can be set,<br>regardless of the input line voltage. The test<br>frequency setting only applies to ACW and GB<br>tests. |  |
|------------|----|----------------------------------------------------------------------------------------------------|--|
| Note       |    | The test frequency can only be set for ACW or GB tests.                                                                                                  |  |
| Steps      | 1. | Press the PAGE soft-key to move<br>to the 2/3 page where FREQ 2/3<br>setting appears for ACW.                                                            |  |
|            |    | As for GB test, the FREQ setting shows in the 1/2 page directly. 1/2                                                                                     |  |
|            | 2. | Press the UP / DOWN arrow soft-<br>keys to bring the cursor to the<br>FREQ setting.                                                                      |  |
|            |    | FREQ setting cursor                                                                                                    |  |

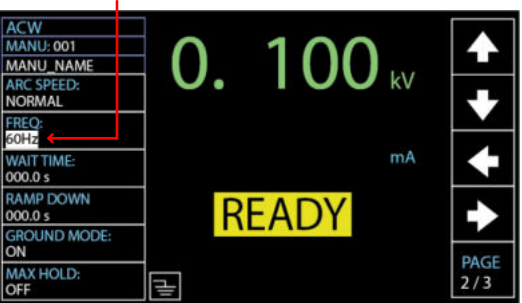

3. Use the scroll wheel to set the test frequency.

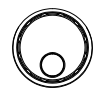

ACW, GB 50Hz, 60Hz

#### Setting a Reference Value

| Background | The REF VALUE acts as an offset.<br>VALUE is subtracted from the mea<br>current (ACW, DCW) or measured<br>(IR, GB, CONT).   | The REF VALUE acts as an offset. The REF<br>VALUE is subtracted from the measured<br>current (ACW, DCW) or measured resistance<br>(IR, GB, CONT). |  |
|------------|----------------------------------------------------------------------------------------------------|----------------------------------------------------------------------------------------------------|--|
| Steps      | <ol> <li>Press the PAGE soft-key to move to<br/>the 3/3 page where REF VALUE<br/>setting appears for ACW and DCW</li> </ol> | <b>PAGE</b><br>3/3                                                                                                    |  |
|            | As for IR and GB, the REF VALUE setting shows in the 2/2 page.                                                              | PAGE<br>2 / 2                                                                                                    |  |
|            | The REF VALUE setting appears in the 1/1 page directly for CONT.                                                            | n PAGE<br>1/1                                                                                                    |  |

2. Press the UP / DOWN arrow softkeys to bring the cursor to the REF VALUE setting.

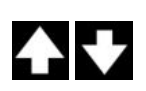

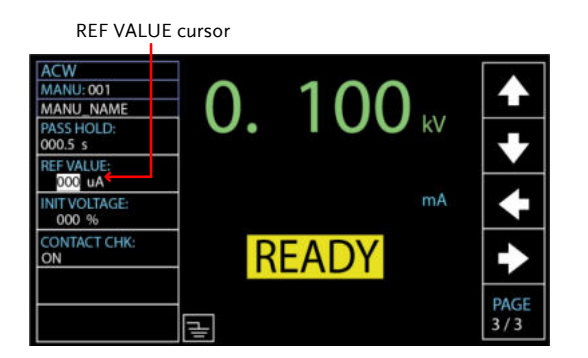

3. Use the scroll wheel to set the REF value.

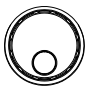

|           | ACW                                                                                             | 000uA~ 41.99mA (GPT-12XXX)<br>*HI SET + REF value ≤ 42.00mA<br>000uA~ 109.9mA (GPT-15XXX)<br>*HI SET+REF value ≦ 110.0mA          |  |
|-----------|-------------------------------------------------------------------------------------------------|----------------------------------------------------------------------------------------------------|--|
|           | DCW                                                                                             | 000uA~ 10.99mA (GPT-12XXX)<br>*HI SET + REF value ≤ 11.00mA<br>000uA~ 20.99mA (GPT-15XXX)<br>*HI SET+REF value ≦ 21.00mA          |  |
|           | IR                                                                                              | 000.0MΩ~50.00GΩ                                                                                                    |  |
|           | GB                                                                                              | $000.0m\Omega \sim 650.0m\Omega$<br>*ISET x (HI SET + REF value) is no<br>greater than 7.2V                                       |  |
|           | CONT                                                                                            | $00.00\Omega \sim 80.00\Omega$<br>*ISET(100mA) x (HI SET + REF<br>value) is no greater than 8V                                    |  |
| Note Note | For IR tes<br>automatio<br>function.                                                            | For IR test, a reference value of tester can be<br>automatically created via the GND OFFSET<br>function. See page 66 for details. |  |
|           | For GB and CONT tests, a reference value of test lead can be automatically created via the ZERO |                                                                                                    |  |

CHECK function. See page 70 for details.

### Setting an Initial Voltage

| Background | In essence, the test voltage for both ACW and DCW will gradually and linearly rise up, from zero, to the target set voltage in accord with the set RAMP TIME ahead of the TEST TIME.                                           |
|------------|----------------------------------------------------------------------------------------------------|
|            | Nevertheless, under certain circumstances, user<br>may have preferences on the percentage of<br>starting test voltage. Therefore, the INIT<br>VOLTAGE provides another alternative for<br>different applications on user side. |

It is easy to set a preferred percentage of the test voltage in the INIT VOLTAGE setting and the starting test voltage will commence from the value corresponding to the set percentage relative to the target test voltage.

A Note

INIT VOLTAGE setting is only applicable to both ACW and DCW tests.

 Press the PAGE soft-key to move to the 3/3 page where the INIT VOLTAGE setting appears for ACW and DCW.

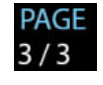

 Press the UP / DOWN arrow softkeys to bring the cursor to the INIT VOLTAGE setting.

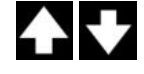

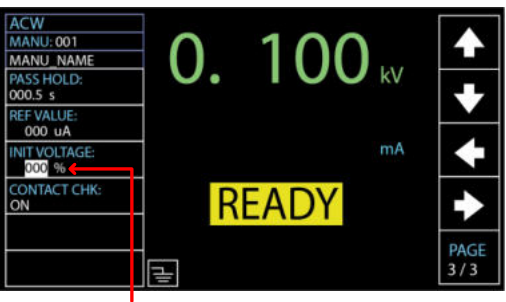

INIT VOLTAGE cursor

3. Use the scroll wheel to set the percentage of INIT VOLTAGE.

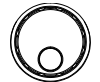

INIT 000% ~ 099% VOLTAGE

## Setting the Wait Time

| Background | The Wait Time refers to the pending time<br>before FAIL judgment appears. By default,<br>FAIL judgment appears when test has reached<br>0.3 second at the earliest manner. However,<br>when user sets 1.0 second for Wait Time on the<br>tester with 0.5 second of Ramp Up time and 1.0<br>second of Test Time, the FAIL judgment will be<br>shown when Test Time has reached 0.5 second.<br>In short, Wait Time is the pending duration<br>which dominates the priority over both Ramp<br>UP time and Test Time in terms of timing of<br>FAIL judgment.<br>The WAIT TIME is only applicable for ACW, |
|------------|----------------------------------------------------------------------------------------------------|
|            | DCW and IR tests.                                                                                                    |
| Steps      | 1. Press the PAGE soft-key to move to the 2/3 page where WAIT TIME 2/3 setting appears for ACW and DCW.                                                                                                    |
|            | As for IR test, the WAIT TIME PAGE setting shows in the 1/2 page. 1/2                                                                                                    |
|            | 2. Press the UP / DOWN arrow soft-<br>keys to bring the cursor to the<br>WAIT TIME setting.                                                                                                    |
|            | WAIT TIME cursor                                                                                                    |

000.0 s GROUND MODE ON

MAX HOLD:

Ŧ

PAGE 2/3

3. Use the scroll wheel to set the WAIT TIME value.

| ACW | 000.0s~999.9s  |
|-----|----------------|
| DCW | 000.0s~9999.9s |
| IR  | 000.0s~999.9s  |

Wait Time Indicator While the WAIT TIME is set, the indicator of WAIT TIME will be shown on the display in the set duration during a test progress for clear identification for user.

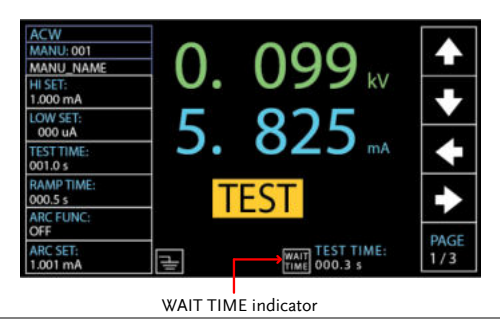

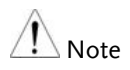

During the Wait Time, if test voltage is beyond the set voltage by 1.1 times, test will be stopped immediately in case of overvoltage issue.

During the Wait Time, if test current is beyond the maximum currents of each unit as follows, test will be stopped immediately in case of overcurrent issue.

| DCW | 10mA      | 20mA      |
|-----|-----------|-----------|
| ACW | 40mA      | 100mA     |
|     | GPT-12000 | GPT-15000 |

## Setting the ARC Function

| Background | <ul> <li>ARC detection, otherwise known as flashover detection, detects fast voltage or current transients that are not normally detected. Arcing is usually an indicator of poor withstanding insulation, electrode gaps or other insulating problems that cause temporary spikes in current or voltage during ACW and DCW testing.</li> <li>There are three ARC detection settings: OFF, ON &amp; CONT, ON &amp; STOP.</li> <li>The ON &amp; CONT setting will detect arcs over the ARC current level and continue the test, the ON &amp; STOP setting will stop the test when an arc is detected.</li> </ul> |  |  |
|------------|----------------------------------------------------------------------------------------------------|--|--|
|            |                                                                                                    |  |  |
|            | ARC mode settings only apply to both ACW and DCW tests.                                                                                                    |  |  |
| Steps      | <ol> <li>Press the UP / DOWN arrow soft-<br/>keys to bring the cursor to the ARC<br/>FUNC setting.</li> </ol>                                                                                                    |  |  |
|            | ARC FUNC cursor                                                                                                    |  |  |

2. Use the scroll wheel to set the ARC modes setting.

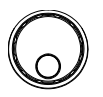

ARC MODES: OFF, ON & CONT, ON & STOP

3. If the ARC MODE was set to either ON & CONT, or ON & STOP, the ARC current level can be edited. Press the DOWN arrow soft-key to bring the cursor to the ARC SET setting field.

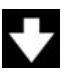

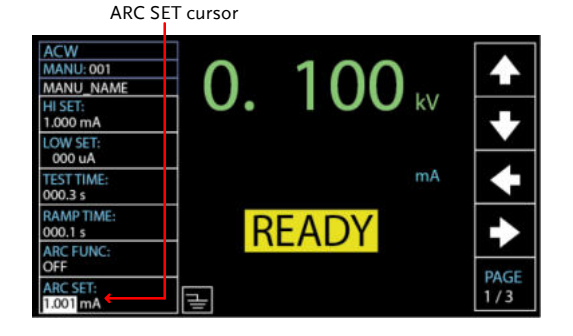

4. Use the scroll wheel to edit the ARC SET level.

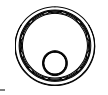

ACW 1.000mA~80.00mA (GPT-12XXX) 1.000mA~200.0mA (GPT-15XXX) DCW 1.000mA~20.00mA (GPT-12XXX) 1.000mA~40.00mA (GPT-15XXX)

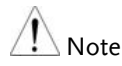

The ARC SET level should be greater than or equal to the HI SET value.

5. If the ARC MODE was set to either ON & CONT, or ON & STOP, the ARC speed, which indicates the threshold for width of detected ARC, can be edited. Press the PAGE soft-key to move to the 2/3 page where ARC SPEED setting appears for ACW and DCW.

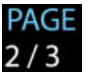

6. Press the UP / DOWN arrow softkeys to bring the cursor to the ARC SPEED setting field.

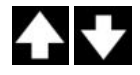

ARC SPEED cursor

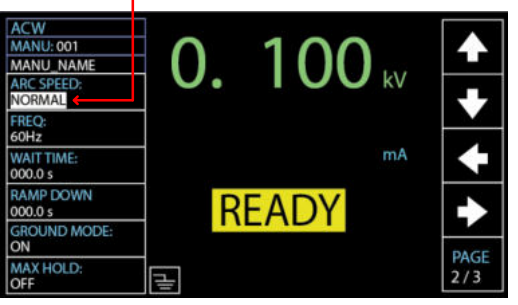

7. Use the scroll wheel to select the ARC SPEED modes.

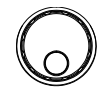

| ARC SPEED | FAST   | Threshold for the<br>narrowest width<br>of detected arc,<br>which is the most<br>sensitive manner.    |
|-----------|--------|----------------------------------------------------------------------------------------------------|
|           | NORMAL | Threshold for the general width of detected arc.                                                      |
|           | SLOW   | Threshold for the<br>widest width of<br>detected arc,<br>which is the<br>manner of high<br>tolerance. |

## Setting MAX HOLD

| Background |    | The MAX HOLD setting will hold the<br>maximum current measured in the ACW and<br>DCW tests or the maximum resistance<br>measured in the IR and GB tests.                                                                                                    |
|------------|----|----------------------------------------------------------------------------------------------------|
|            |    | For instance, when running an IR test with 120 seconds of test time and MAX HOLD enabled, the highest resistance measured in the 30 seconds of the test time will be retained on display until the next largest value. If there is no further maximum resistance occurred, the value measured in 30 seconds will be remained till the end of the test of 120 seconds. |
| Steps      | 1. | Press the PAGE soft-key to move to<br>the 2/3 page where MAX HOLD 2/3<br>setting appears for ACW and DCW.                                                                                                    |
|            |    | As for IR and GB, the MAX HOLD PAGE 2/2 page.                                                                                                    |
|            | 2. | Press the UP / DOWN arrow soft-<br>keys to bring the cursor to the MAX<br>HOLD setting.                                                                                                    |
|            |    | MAX HOLD cursor                                                                                                    |

READY

PAGE

2/3

60Hz WAIT TIME: 000.0 s RAMP DOWN

000.0 s GROUND MODE: ON

DLD

그

3. Use the scroll wheel to set MAX HOLD.

MAX HOLD OFF, ON

## Setting PASS HOLD

| Background |    | The PASS HOLD setting refers to the holding<br>duration after PASS judgment is shown on the<br>display. When the PASS HOLD setting is set, a<br>PASS judgment is held until the set duration is<br>fully reached. |
|------------|----|----------------------------------------------------------------------------------------------------|
| Note       |    | The PASS HOLD setting only applies to MANU tests. This setting is ignored when running AUTO test.                                                                                                    |
| Steps      | 1. | Press the PAGE soft-key to move to<br>the 3/3 page where PASS HOLD<br>setting appears for ACW.                                                                                                    |
|            |    | And it is the 2/3 page where PASSPAGEHOLD setting appears for DCW.2/3                                                                                                    |
|            |    | As for IR and GB, the PASS HOLD PAGE setting shows in the 2/2 page. 2/2                                                                                                    |
|            |    | The PASS HOLD setting appearsPAGEin the 1/1 page directly for CONT.1/1                                                                                                    |
|            | 2. | Press the UP / DOWN arrow soft-<br>keys to bring the cursor to the PASS<br>HOLD setting.                                                                                                    |

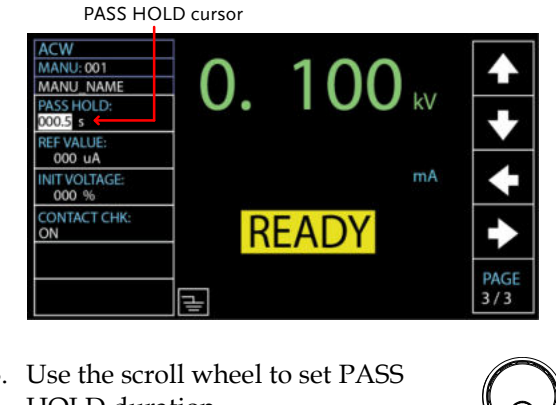

3. Use the scroll wheel to set PASS HOLD duration.

000.0s ~ 999.9s, ON PASS HOLD

The STOP key can be pressed at any time in • Note the set duration of PASS HOLD to promptly halt the set PASS HOLD duration. In short, user can stop, if necessary, the duration of PASS HOLD any time. When ON is selected, the duration of PASS ٠ HOLD will remain indefinitely until the STOP key is further pressed.

#### Setting IR Mode

| Background | The IR MODE setting, which contains three options, STOP ON FAIL, STOP ON PASS,                                                                                                    |
|------------|----------------------------------------------------------------------------------------------------|
|            | TIMER, only applies to IR test.                                                                                                    |
|            | When IR MODE is set to STOP ON FAIL, the tester will show the FAIL judgment, if available, in the 0.3 second of test time at the earliest manner, regardless of the set test time. |
|            | When set to PASS ON FAIL, the tester will show the PASS judgment, if available, in the 0.3                                                                                         |

## G≝INSTEK

Note

Steps

second of test time at the earliest manner, regardless of the set test time.

The TIMER mode will run a test in a full course completely in accordance with the set test time, whether the final judgment is PASS or FAIL.

If the DUT is under the situation of abnormal measurement, e.g., short circuit, the FAIL judgment of SHORT warning, though TIMER is set, will appear in the early manner regardless of the set test time.

1. Press the PAGE soft-key to move to the 2/2 page where IR MODE setting appears for IR test.

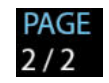

 Press the UP / DOWN arrow softkeys to bring the cursor to the IR MODE setting.

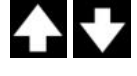

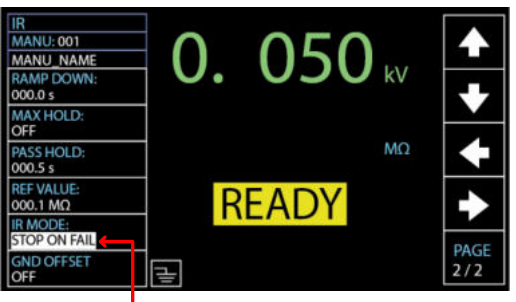

#### IR MODE cursor

3. Use the scroll wheel to set the IR MODE.

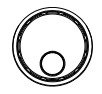

IR MODE STOP ON FAIL STOP ON PASS TIMER

#### Setting GND OFFSET

| Background | The GND OFFSET is used to determine the<br>offset resistance of the tester. When a GND<br>OFFSET is performed, the reference is<br>automatically set to the measured resistance. |
|------------|----------------------------------------------------------------------------------------------------|
| 1 Note     | GND OFFSET setting is only applicable to IR test.                                                                                                    |

Steps

- 1. Press the PAGE soft-key to move to the 2/2 page where GND OFFSET setting appears for IR testing.
- 2. Press the UP / DOWN arrow softkeys to bring the cursor to the GND OFFSET setting. When selecting ON, the ZERO CHECK indicator will be shown on the display.

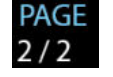

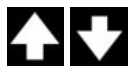

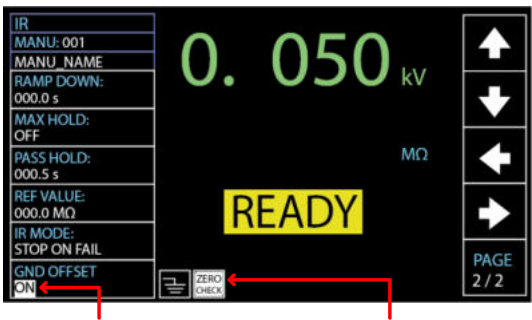

GND OFFSET cursor

ZERO CHECK indicator

START

3. Press the START button to perform the GND OFFSET. The resistance of the tester, after the GND OFFSET has finished, will be added into the REF VALUE field as the display shown below.

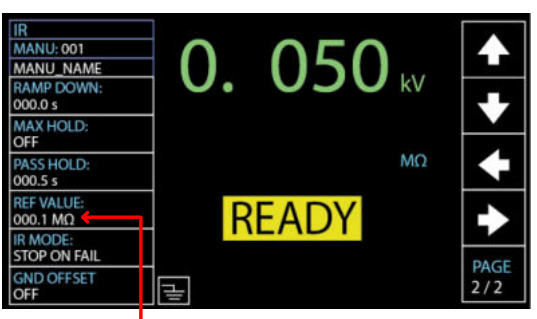

Resistance of the tester

#### Setting GB Contact

| Background | <ul> <li>Basically, GB test has no ramp up time and thus starts from the set test time by user directly.</li> <li>However, due to some cases where a buffer time before test time is in fact required for GB test, e.g., in conveyor where DUTs are tested for GB by batches and certain buffer duration needed for test leads or jigs connecting with DUTs, the GB CONTACT setting practically allows user to apply to customized scenarios when necessary occurs.</li> </ul> |
|------------|----------------------------------------------------------------------------------------------------|
| Note Note  | GB CONTACT setting is only applicable to GB test.                                                                                                    |
| Steps      | 1. Press the UP / DOWN arrow soft-<br>keys to bring the cursor to the GB<br>CONTACT setting.                                                                                                    |

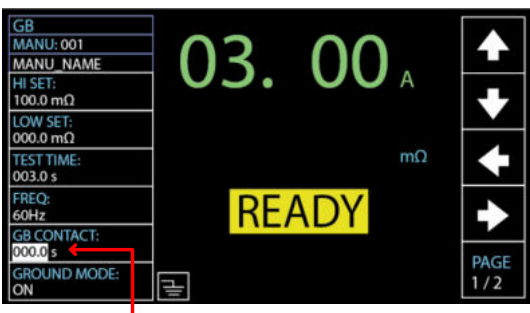

GB CONTACT cursor

2. Use the scroll wheel to set the value of GB CONTACT

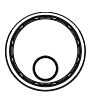

 $\mathsf{GB}\;\mathsf{CONTACT}\qquad 000.0\;s\sim999.9\;s$ 

GB CONTACT Duration Indicator After every parameter including GB CONTACT is well set, press START to begin the GB test. A section at the lower right corner of display shows the counting duration of GB CONTACT, which will run to the set value followed by the test time. See the screenshot shown below.

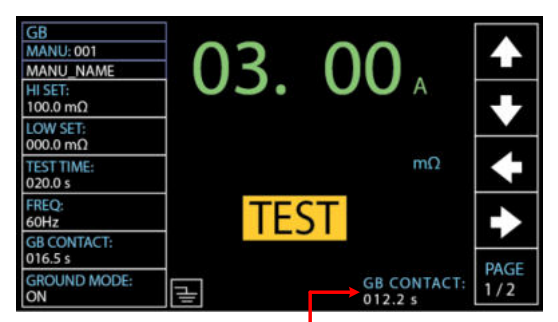

GB CONTACT duration indicator

#### Zero Check for the Test Leads

| Background    | The Zeroing function is used to determine the resistance of the test leads for GB and CONT tests. When a ZERO CHECK is performed, the reference is automatically set to the measured resistance of the test leads. |
|---------------|----------------------------------------------------------------------------------------------------|
| <u>∕</u> Note | ZERO CHECK setting is only applicable to both GB and CONT tests.                                                                                                    |

1. Short the positive and negative alligator clips as shown below.

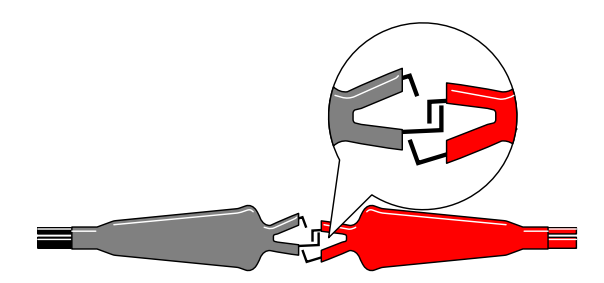

2. Press the PAGE soft-key to move to the 2/2 page where ZERO CHECK setting appears for GB testing.

As for CONT, ZERO CHECK setting shows in the 1/1 page directly.

3. Press the UP / DOWN arrow softkeys to bring the cursor to the ZERO CHECK setting. When selecting ON, the ZERO CHECK indicator will be shown on the display.

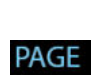

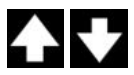

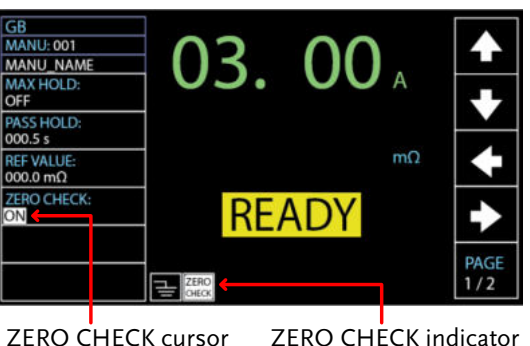

ZERO CHECK cursor

START

4. Press the START button to perform the zero check. The resistance of the test leads, after the ZERO CHECK has finished, will be added into the REF VALUE field as the display shown below.

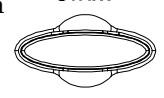

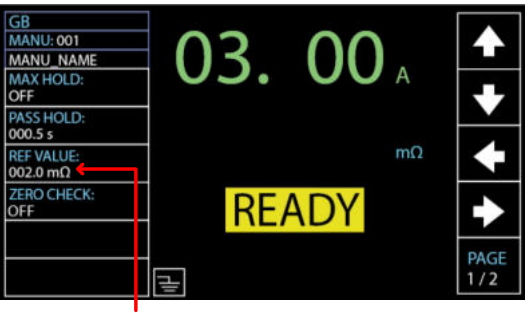

Resistance of the test leads

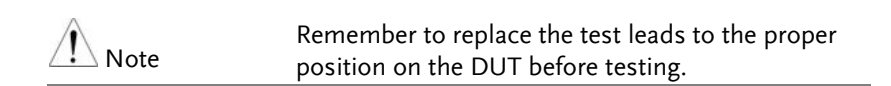

FAIL – GBI LOW If SOURCE H/L terminals are open or poorly connected, the FAIL – GBI LOW status will appear on the screen. Please re-check the connection of SOURCE H/L terminals again.

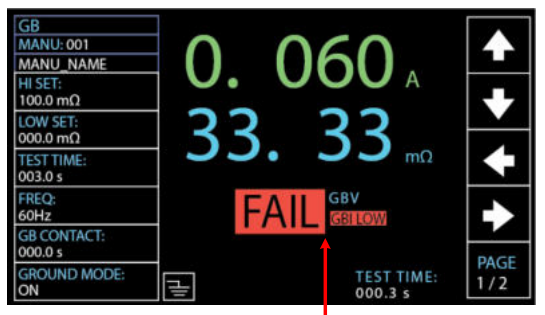

FAIL – GBI LOW status

REF VALUE = 0 Press STOP button to exit and the resistance of test leads were not properly added into the REF VALUE, which shows 000.0 m $\Omega$  as shown below. Re-check the connection of SOURCE H/L terminals and press START button again to proceed to the ZERO CHECK procedure.

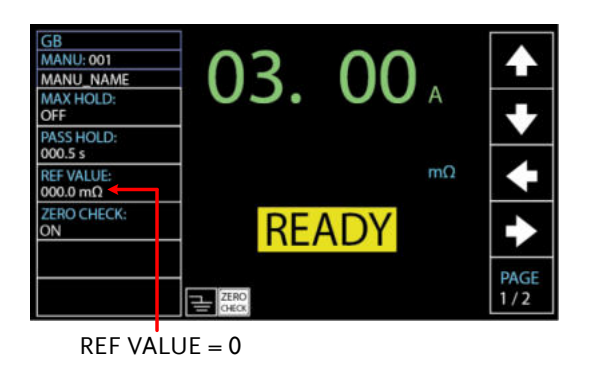
## Setting the Grounding Mode

Background When GROUND MODE is set to ON, the GPT-10000 grounds the return terminal to the ground. This mode is best for DUTs that are grounded to an earth ground by their chassis, fixtures or operation environment. This mode measures the potential of the HIGH VOLTAGE terminal with respect to earth ground. This means that additional noise which leaks to earth ground will also be measured. This is the safest testing mode, though potentially not as accurate. When GROUND MODE is set to OFF, the

When GROUND MODE is set to OFF, the return terminal is floating with respect to the earth ground. This mode is for DUTs that are floating and not directly connected to an earth ground. This is more accurate than when GROUND MODE is set to ON as less noise will be measured. For this reason, this testing mode is able to measure with better stability.

## ACW/DCW, GROUND MODE ON, DUT grounded

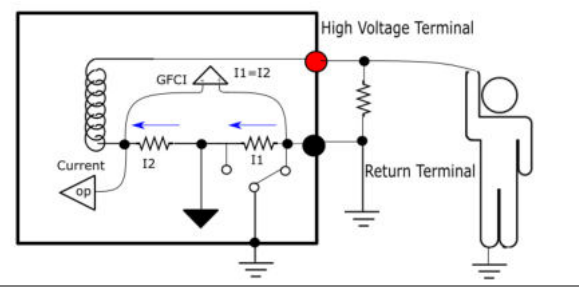

## ACW/DCW, GROUND MODE ON, DUT floating

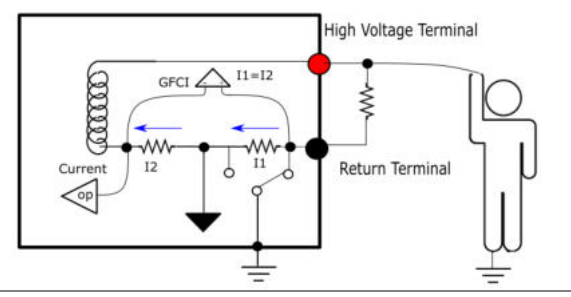

### ACW/DCW, GROUND MODE OFF, DUT floating

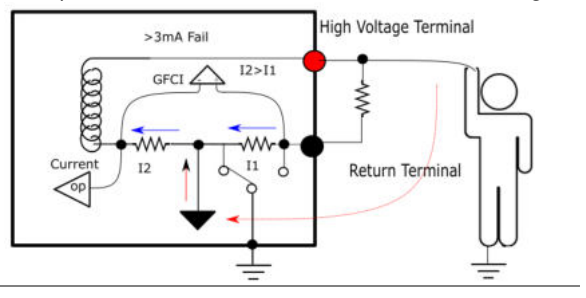

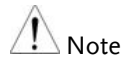

If the current value, which results from comparison between 11 and 12 current, is above 3mA, once user unexpectedly touches the DUT, the GFCI, Ground Fault Circuit Interrupter, function activates and output will be stopped immediately so that protection mechanism will be well triggered at once.

## IR, GROUND MODE ON, DUT grounded

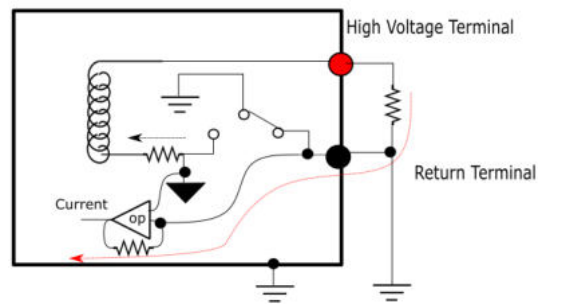

## IR, GROUND MODE ON, DUT floating

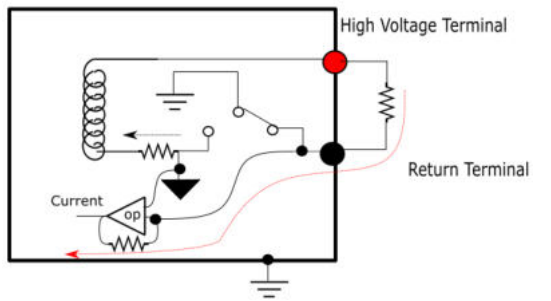

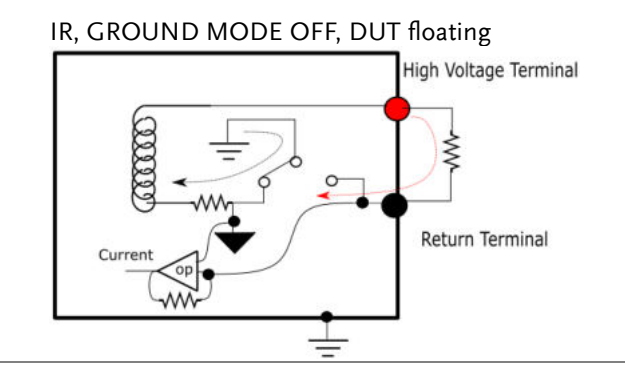

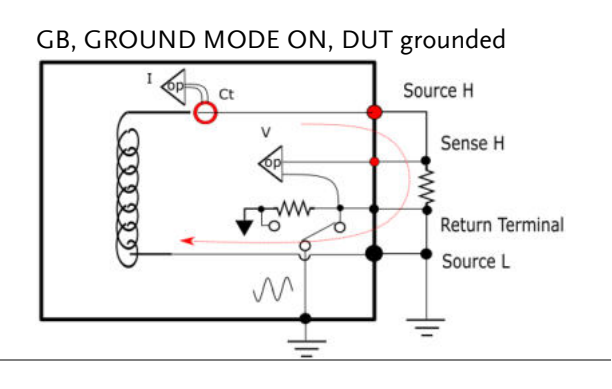

GB, GROUND MODE ON, DUT floating

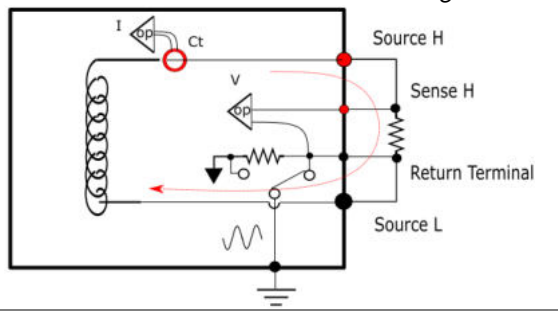

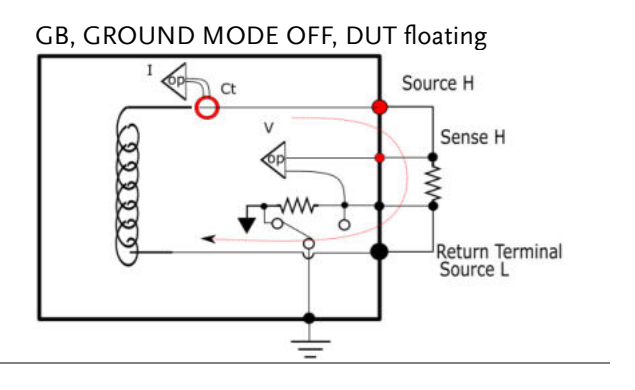

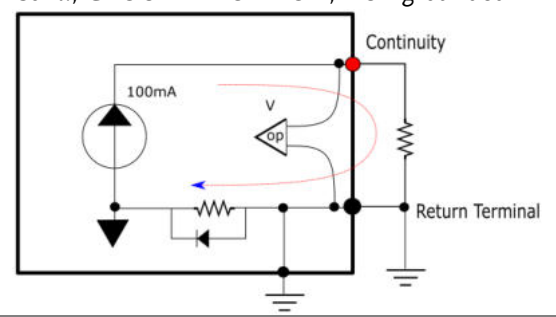

## Cont., GROUND MODE ON, DUT grounded

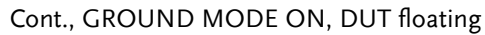

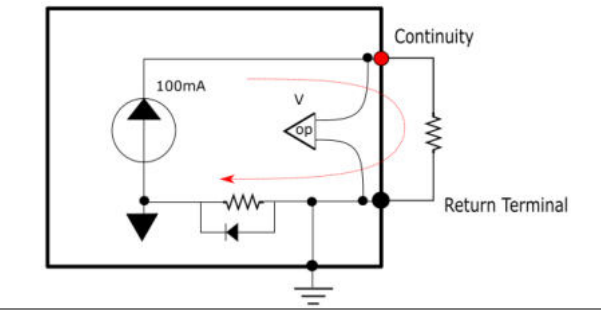

| Note Note | In terms of Continuity test, it is compulsory to ground the DUT and thus GROUND MODE is ON.                                                                               |
|-----------|----------------------------------------------------------------------------------------------------|
| Warning   | When GROUND MODE is set to OFF, the DUT,<br>fixtures or connected instrumentation cannot be<br>grounded. This will short circuit the internal<br>circuitry during a test. |
|           | For ACW and DCW tests, if it is not known whether<br>the DUT test setup is grounded or not, always set<br>GROUND MODE to ON.                                              |
|           | Only set GROUND MODE to OFF when the DUT is floating electrically.                                                                                                    |

 Steps
 1. Press the PAGE soft-key to move to the 2/3 page where GROUND
 2

 MODE setting appears for ACW and DCW.

As for IR and GB, the GROUND MODE setting shows in the 1/2 page.

 Press the UP / DOWN arrow softkeys to bring the cursor to the GROUND MODE setting.

GROUND MODE cursor

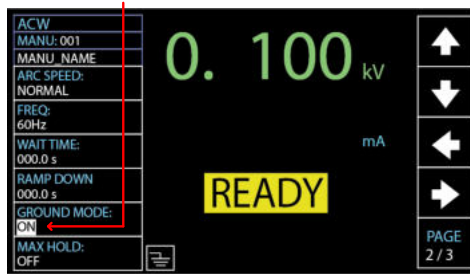

3. Use the scroll wheel to set the GROUND MODE.

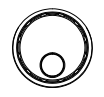

GROUND MODE OFF, ON

4. The GROUND MODE icon on the display changes accordingly.

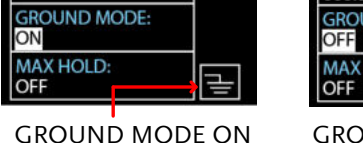

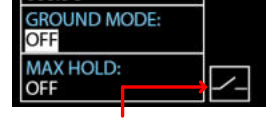

GROUND MODE OFF

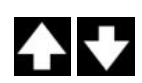

Note Note

Under the IR test mode, when GROUND MODE is ON but test time is set < 0.5s, the error message "TEST TIMR<0.5s" will be shown, by which user is not able to start the IR test mode unless the test time is reset to > 0.5s. Refer to page 45 for how to set the test time manually.

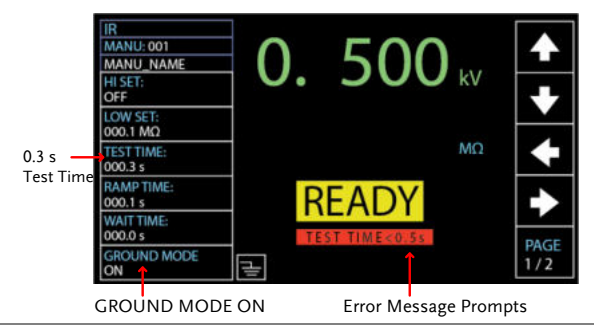

## Setting Contact Check

| Background | The CONTACT CHK function is used to<br>determine if open circuit or short circuit occurs<br>between the test leads and DUT under the<br>ACW, DCW and IR tests. Before activating this<br>function, it is first required to define a reference |
|------------|----------------------------------------------------------------------------------------------------|
|            | ACW, DCW and IR tests. Before activating this                                                                                                    |
|            | function it is first required to define a reference                                                                                                    |
|            | value along with relevant thresholds, for which                                                                                                    |
|            | refer to page 172.                                                                                                    |

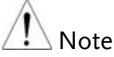

Step

CONTACT CHK setting is only applicable to ACW, DCW and IR test modes.

- 1. Press the PAGE soft-key to move to<br/>the 3/3 page where CONTACTPAGE<br/>3/3CHK setting appears for ACW,<br/>DCW and IR tests.3/3
  - 2. Press the UP / DOWN arrow softkeys to bring the cursor to the CONTACT CHK and turn it ON.

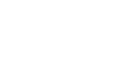

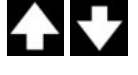

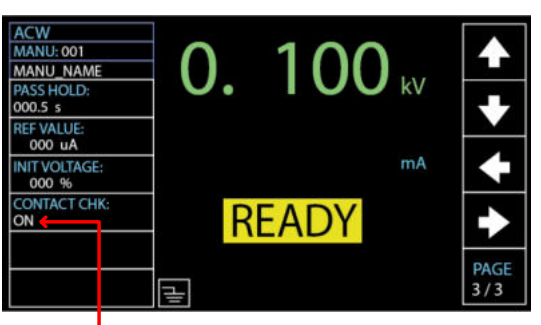

CONTACT CHK ON

START

3. After pressing the START button, the GPT-10000 unit will perform the CONTACT CHK before running a MANU test. If the measured current is lower than the reference value by user-defined percentage, the "OPEN" status appears on the screen. While the measured current is higher than the reference value by user-defined percentage, the "SHORT" status appears instead.

OPEN Status

Status

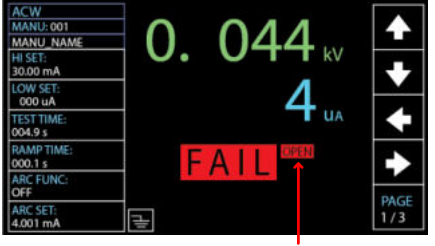

**OPEN** Status detected

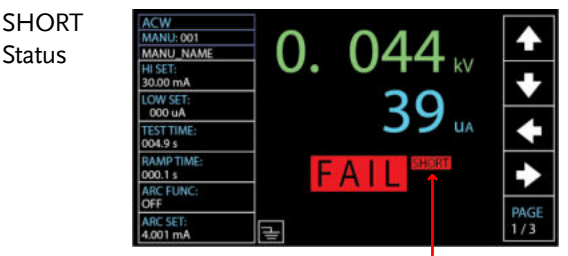

SHORT Status detected

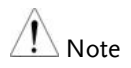

The CONTACT CHK will be invalid when reference value is defined less than 30uA, even though CONTACT CHK is turned ON. Refer to page 173 for details of reference value learning.

# Setting ACW & DCW Mode Filter

| Background |    | Generally, the filter function is available for<br>ACW, DCW and IR tests but the core mechanism<br>varies by different test modes. In terms of<br>ACW/DCW test, it is suggested to enable Filter<br>On for certain applications. Enabling Filter On<br>indicates the activation of software judgment<br>function that judges values by interval of every<br>100ms in case of instantaneous misjudgment on<br>distorted peak waveforms. |               |  |
|------------|----|----------------------------------------------------------------------------------------------------|---------------|--|
| Note Note  |    | Filter setting is Not available for GB tes                                                                                                    | t mode.       |  |
| Steps      | 1. | Press the PAGE soft-key to move to<br>the 3/3 page where FILTER setting<br>appears for ACW/DCW test.                                                                                                    | PAGE<br>3 / 3 |  |
|            | 2. | Press the UP / DOWN arrow soft-<br>keys to bring the cursor to the<br>FILTER setting.                                                                                                    | <b>↓</b>      |  |
|            | 3. | Use the scroll wheel to select options of FILTER setting.                                                                                                    | $\bigcirc$    |  |
|            |    | FILTER OFF, ON                                                                                                    | _             |  |

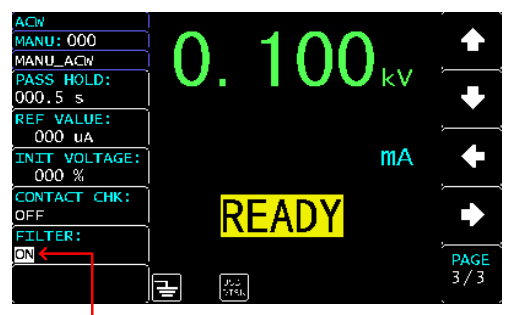

FILTER Setting ON

4. Press the START button to perform ACW/DCW mode test with the filter setting ON.

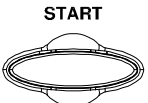

# Setting IR Mode Filter

| Background |                                                              | The filter function of IR test is used to average<br>tests when unstable resistance issue occurs<br>under capacitive load test. |                                      |                                       |  |
|------------|--------------------------------------------------------------|----------------------------------------------------------------------------------------------------|--------------------------------------|---------------------------------------|--|
| A Note     |                                                              | Filter setting is N                                                                                                    | ot available f                       | or GB test mode.                      |  |
| Steps 1. F |                                                              | Press the PAGE<br>the 3/3 page wh<br>appears for IR te                                                                          | soft-key to m<br>ere FILTER s<br>st. | setting 3/3                           |  |
|            | 2.                                                           | Press the UP / DOWN arrow soft-<br>keys to bring the cursor to the<br>FILTER setting.                                           |                                      |                                       |  |
|            | 3. Use the scroll wheel to select options of FILTER setting. |                                                                                                    |                                      | t 😡                                   |  |
|            | FILTER OFF, LEVEL                                            |                                                                                                    | EL 1 ~ 10                            |                                       |  |
|            |                                                              |                                                                                                    | LEVEL 1                              | To average tests of every 1 second.   |  |
|            |                                                              |                                                                                                    | LEVEL 10                             | To average tests of every 10 seconds. |  |
|            |                                                              | TR<br>MANU: 000<br>MANU_NAME<br>CONTACT CHK:<br>OFF<br>FILTER:<br>EEVELIC                                                       | ). 50<br>Ready                       | 0 kV +<br>MΩ +<br>PAGE                |  |

**\_**\_\_ FILTER Setting LEVEL 10

JUD STSIK

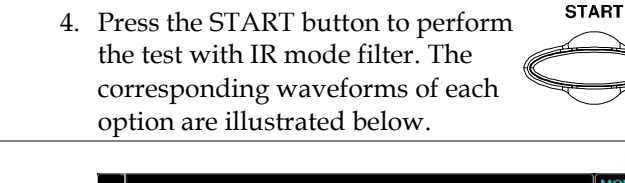

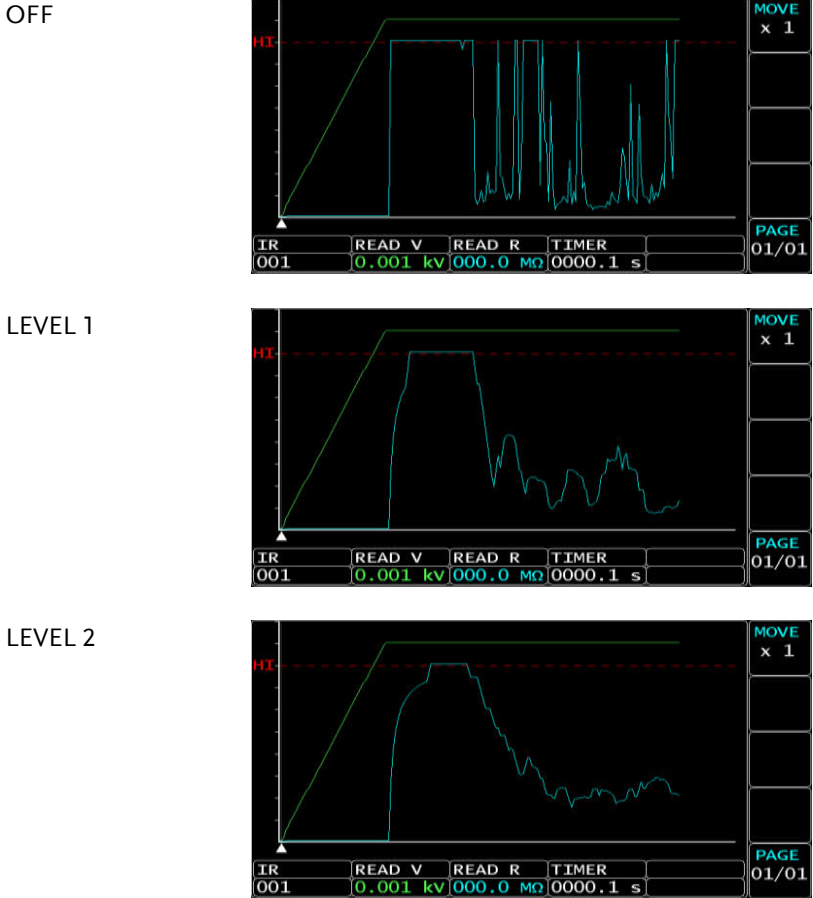

85

5

# Screenshot Hardcopy

| Background | When connecting a USB disk to the USB host port on the front panel, it is available to execute |
|------------|------------------------------------------------------------------------------------------------|
|            | hardcopy function, which allows user to                                                        |
|            | capture screenshots from unit. The saved                                                       |
|            | filename to USB disk will be in .bmp format                                                    |
|            | with serial number from $01 \sim 99$                                                           |
|            | (LCDGET01.bmp ~ LCDGET99.bmp) within                                                           |
|            | the directory GPT1X000/SCREEN.                                                                 |

 

 Steps
 1. Press and hold the SYSTEM key for 2 seconds, and the prompt message will be shown in the upper side describing hardcopy is ongoing.
 SYSTEM

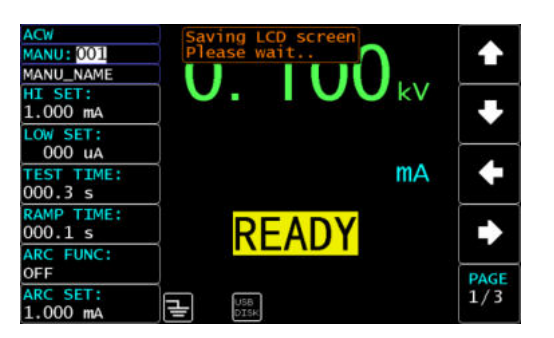

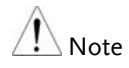

When unit is under test, the hardcopy function will be unavailable in that high voltage output will be influenced if hardcopy is underway. Upper Limit of Filename

When the filename upper limit LCDGET99.bmp is reached while doing hardcopy action, an error message will be shown on the display.

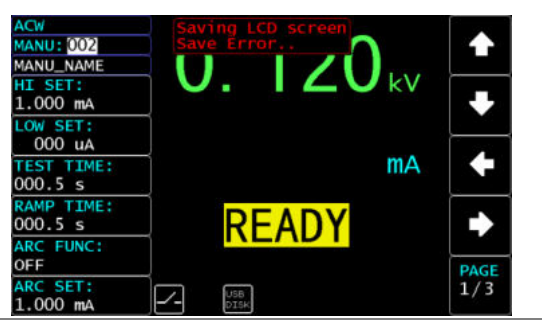

No USB Disk

When no USB disk is connected with unit while doing hardcopy action, an error message will be shown on the display as follows.

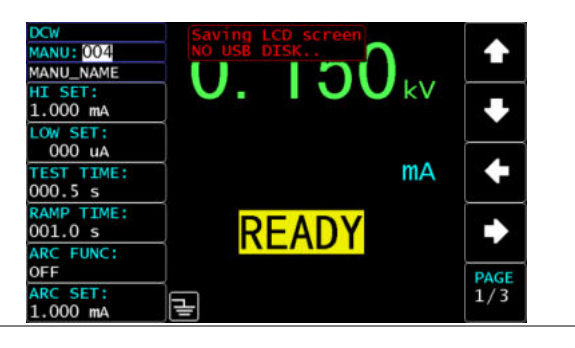

# Running a MANU Test

| Background | A test can be run when the tester is in READY status.                                                                                                    |
|------------|----------------------------------------------------------------------------------------------------|
| Note Note  | The tester cannot start to run a test under the following conditions:                                                                                                    |
|            | • A protection setting has been tripped; when a protection setting has been tripped the corresponding error message is displayed on the screen. See page 257 for a comprehensive list of the all the setting errors. |
|            | • The INTERLOCK function is ON and the Interlock key is not inserted in the signal I/O port (page 139).                                                                                                    |
|            | • The STOP signal has been received remotely.                                                                                                    |
|            | • If Double Action is ON, ensure the START button is pressed immediately after the STOP button (<0.5s).                                                                                                    |
| Note       | When a test is running the voltage output<br>cannot be changed, unless the test is under the<br>special manual mode. See page 98 for details.                                                                        |
| Steps      | <ol> <li>Ensure the tester is in READY Page 33<br/>status for the test to come.</li> </ol>                                                                                                    |

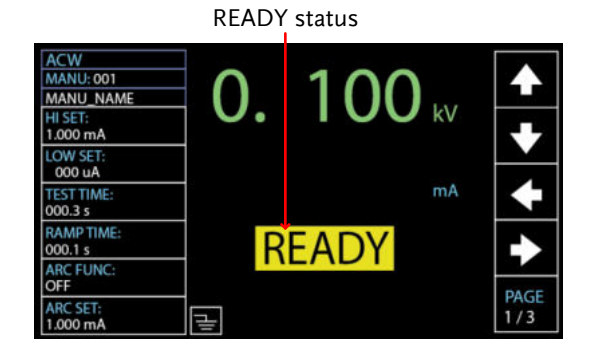

2. Press the START button when the tester is in the READY status. The manual test starts accordingly and the tester goes into the TEST status.

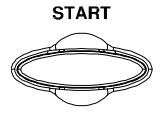

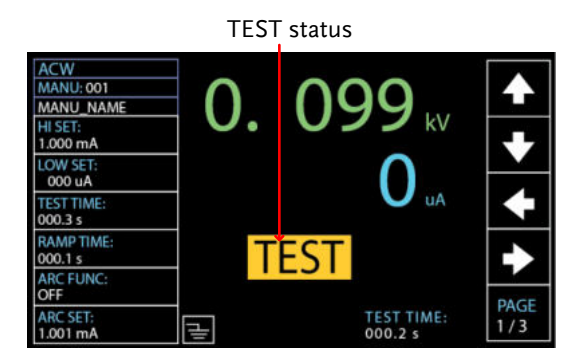

3. The test will start by showing the ongoing ramp up time followed by the ongoing test time and the ongoing ramp down time. The test will continue until the test is finished or stopped.

### RAMP UP TIME

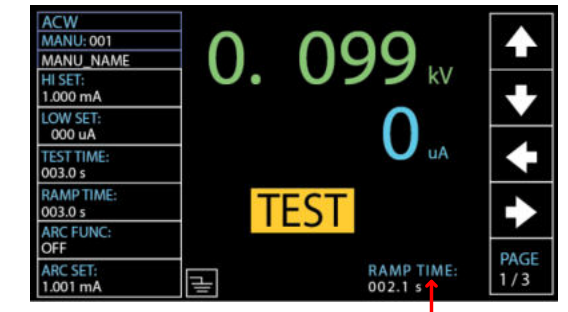

Ongoing RAMP UP TIME

### TEST TIME

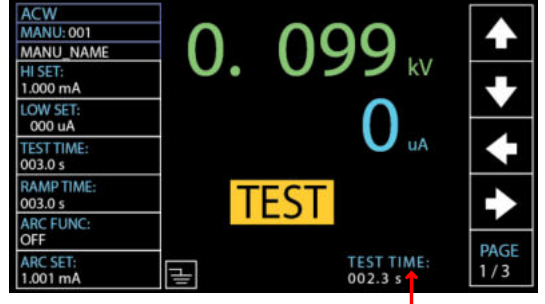

## Ongoing TEST TIME

#### RAMP DOWN ACW MANU: 001 0.099 TIME MANU\_NAME HI SET: 1.000 mA LOW SET 000 uA uA TEST TIME: 003.0 s RAMP TIME: TEST 003.0 s ARC FUNC OFF PAGE ARC SET: RAMP DOWN: ŀ 001.8 s 1.001 mA

Ongoing RAMP DOWN TIME

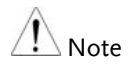

RAMP DOWN time only appears when user has activated it. See page 49 for details.

# G≝INSTEK

PAGE

TEST TIME:

001.9 s

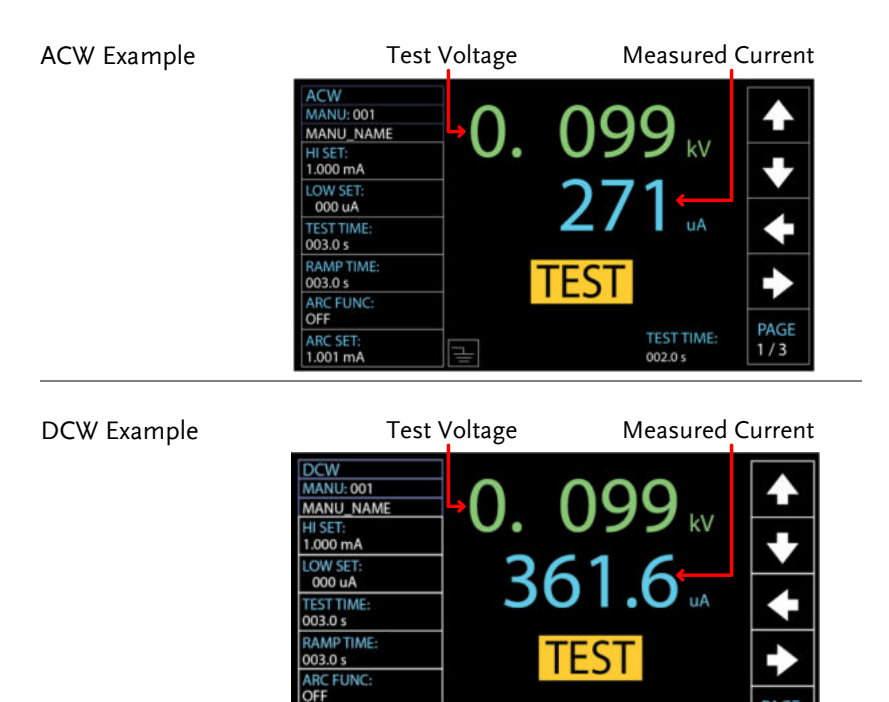

Test Voltage Measured Resistance IR Example MANU: 001 MANU\_NAME kV HI SET: 10.00 GΩ LOW SET: 001.0 MΩ 53 Ο GΩ TEST TIME: 003.0 s RAMP TIME: TEST 003.0 s WAIT TIME 000.0 s PAGE TEST TIME: 002.0 s GROUND MODE: 1/2 그 ON

÷

ARC SET

1.001 mA

| GB Example    | Test Current Measured Resistance                                                                                                    |
|---------------|----------------------------------------------------------------------------------------------------|
|               | GB       MANU:001         MANU:001       O3.01 A         HIST:       370.0 mΩ         1000.0 mΩ       200.7 mΩ         TESTTIME:       TESTTIME:         003.0 s       FREQ:         GBCONTACT:       TEST TIME:         000.0 s       GROUND MODE:         GROUND MODE:       TEST TIME:         ON       TEST TIME:                                                                                                    |
| CONT Example  | Test Current Measured Resistance                                                                                                    |
|               | CONT       MANU.001         MANU_NAME       100 mA         HISET:       mA         002.00 Ω       1.007 mΩ         LOW SET:       TEST TIME:         003.0 s       TEST TIME:         003.0 s       TEST TIME:         000.5 s       TEST         REF VALUE:       PAGE         000.0 Ω       TEST TIME:         000.0 β       TEST TIME:         000.0 β       TEST TIME:         000.0 β       TEST TIME:         000.0 β       TEST TIME:         000.0 β       TEST TIME:         000.0 β       TEST TIME: |
| Stop the Test | 1. To stop the test at any time when it<br>is running, press the STOP button.<br>The test will stop immediately.<br>When the STOP button is pressed,<br>a judgment is not made and the<br>tester will restore to READY status.                                                                                                    |
| I Note        | Do not touch any terminals, test leads or any other connections when the test is on.                                                                                                    |

# PASS / FAIL MANU Test

| Background    | If the test is allowed to run to completion (the test is not stopped or a protection setting is not tripped) then the tester will judge the test as either PASS or FAIL.                                                                                                    |
|---------------|----------------------------------------------------------------------------------------------------|
| Note          | <ul> <li>The test will be judged PASS when:</li> <li>The HI SET and LO SET limits have not been tripped during the test time.</li> <li>The test will be judged FAIL when:</li> <li>Either the HI SET or LO SET limit has been tripped during the test time.</li> <li>A protection setting has been tripped during the test time. See page 257 for a list of error messages.</li> </ul> |
| PASS Judgment | 1. When the test is judged as PASS,<br>PASS will be displayed on screen,<br>the buzzer will sound and the<br>PASS indicator will be lit green.                                                                                                    |

PASS Judgment

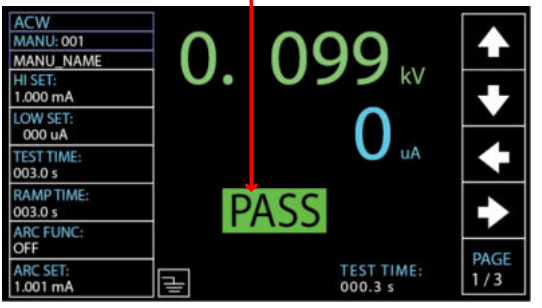

|                         | The tester will immediately restore back to the<br>READY status after PASS judgment. However,<br>if the PASS HOLD is activated, PASS judgment<br>will persist until the set duration of PASS<br>HOLD is fully met. Refer to page 63 for details. |  |  |
|-------------------------|----------------------------------------------------------------------------------------------------|--|--|
|                         | In addition, pressing the STOP<br>button during the set duration of<br>PASS HOLD can return to READY<br>status immediately.                                                                                                    |  |  |
| Note                    | The START button is disabled when the buzzer is beeping.                                                                                                    |  |  |
| PASS Timing<br>Diagrams | The timing diagrams below show the ACW, DCW,<br>IR, GB and CONT timing for the START status,<br>TEST status and PASS judgment.                                                                                                    |  |  |
| ACW PASS<br>Timing      | START<br>TEST<br>PASS<br>Output V<br>CRAMP - TEST TIME - + + + + + + + + + + + + + + + + + +                                                                                                    |  |  |
| DCW PASS<br>Timing      | START<br>TEST<br>PASS<br>Output V<br>CRAMP + TEST TIME + time<br>UP RAMP DOWN<br>& DISCHARGE                                                                                                    |  |  |

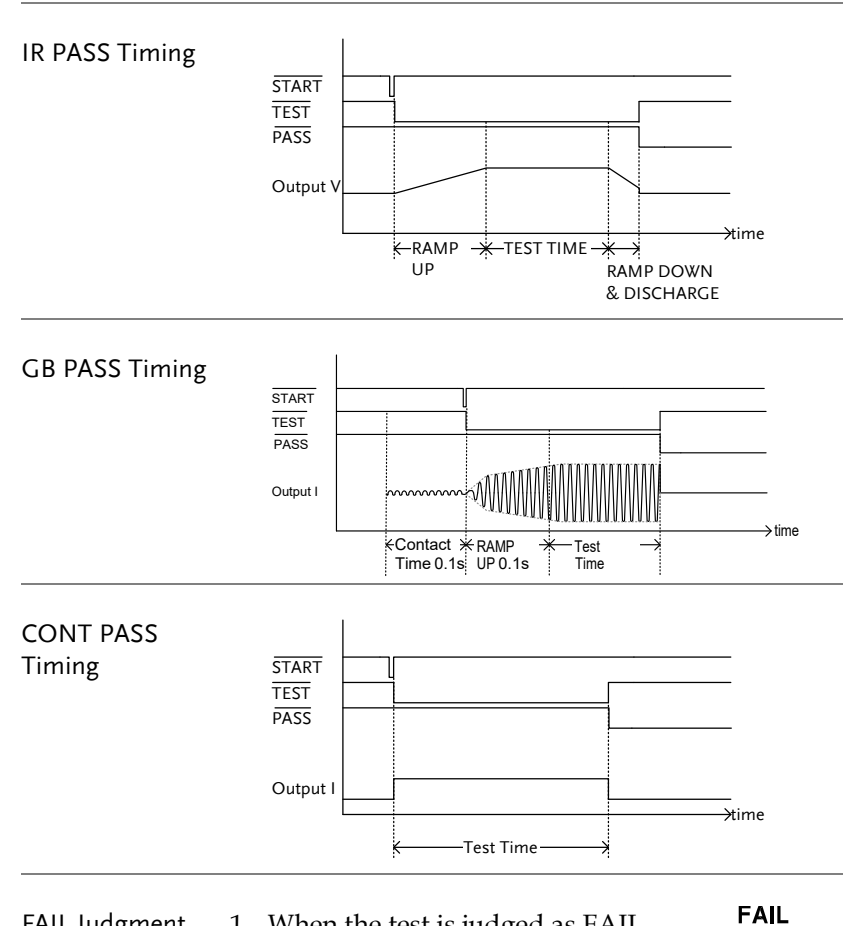

FAIL Judgment 1. When the test is judged as FAIL, FAIL will be displayed on screen, the buzzer will sound and the FAIL indicator will be lit red.

As soon as a test is judged FAIL, power is cut from the terminals.

|                         |    | GB<br>MANU_NAME<br>HI SET:<br>100.0 mΩ<br>LOOV SET:<br>000.0 mΩ<br>TEST TIME:<br>003.0 s       0.049 A<br>61.222 mΩ       ✓         GB CONTACT:<br>000.0 s       GB V<br>GB CONTACT:<br>000.0 s       ✓         GB CONTACT:<br>000.0 s       FREQ:<br>60H2       GB V<br>GB CONTACT:<br>000.0 s       ✓         GROUND MODE:<br>ON       TEST TIME:<br>000.5 s       TEST TIME:<br>000.5 s       PAGE<br>1/2 |
|-------------------------|----|----------------------------------------------------------------------------------------------------|
|                         | 2. | The FAIL judgment will be held on<br>the display until the STOP button<br>is pressed. Pressing the STOP<br>button will return the tester back to<br>the READY status.                                                                                                    |
| FAIL Timing<br>Diagrams |    | The timing diagrams below show the ACW, DCW,<br>IR, GB and CONT timing for the START status,<br>TEST status and FAIL judgment.                                                                                                    |
| ACW FAIL Timing         |    | START<br>TEST<br>FAIL<br>Output V<br>WWW<br>CRAMP - TEST TIME - time<br>UP<br>DISCHARGE                                                                                                    |

FAIL Judgment

# G≝INSTEK

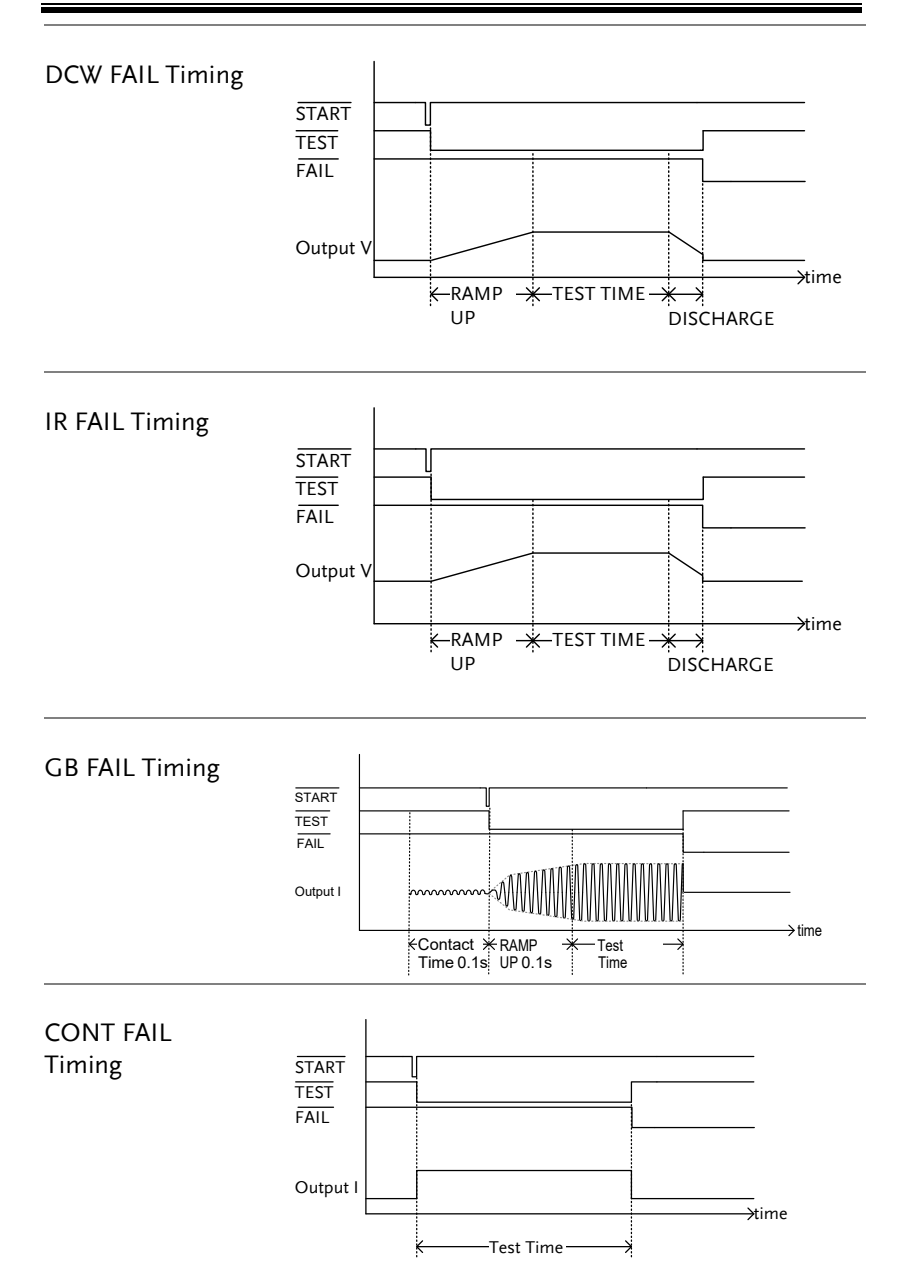

# Special MANU Test Mode (000)

| Special Test<br>Mode Overview |    | When MANU number 000 is selected, the<br>special test mode is activated. Under the special<br>test mode, the voltage can be changed during a<br>test in real time (ACW, DCW only). The test<br>function can also be changed when in READY<br>status, unlike under normal operation. |  |  |
|-------------------------------|----|----------------------------------------------------------------------------------------------------|--|--|
|                               |    | Separate settings can be saved under the special<br>test mode for each of the testing functions:<br>ACW, DCW, IR, GB and CONT. This means<br>different test setups for ACW, DCW, IR, GB<br>and CONT can be saved within the MANU<br>number 000 concurrently.                        |  |  |
| Steps                         | 1. | Choose MANU number 000 to Page 41 enter the special test mode.                                                                                                    |  |  |
|                               | 2. | The settings of a previous test can<br>be loaded by pressing the<br>corresponding soft-keys on the<br>front panel.                                                                                                    |  |  |
|                               |    | For example, if you are currently in DCW mode, pressing the ACW key will load the ACW settings that were previously stored in the special manual mode.                                                                                                    |  |  |

 Set all the necessary parameters for Pages 42 ~ a test and save.
 73

Note: A different test setup can be saved for each test function (ACW, DCW, IR, GB and CONT). Below is an example of ACW function in special manual mode.

Special MANU Number 000

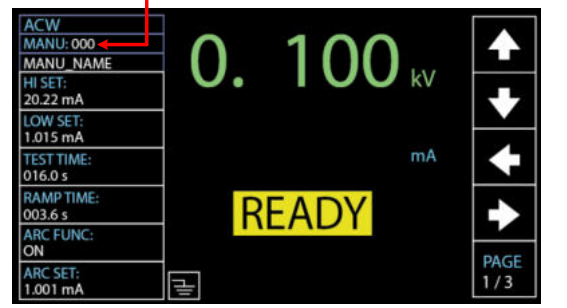

| Running the Test | 1. | In special test mode (000), tests are<br>started and stopped in the same<br>way as for the normal manual test<br>mode. See page 80 for details. |                                |            |
|------------------|----|----------------------------------------------------------------------------------------------------|--------------------------------|------------|
|                  | 2. | If required, the scroll wheel can be<br>used to set the voltage level in real-<br>time as the test is running under<br>either ACW or DCW mode.  |                                | $\bigcirc$ |
|                  |    | ACW<br>DCW                                                                                                    | 0.050kV ~ 5kV<br>0.050kV ~ 6kV |            |
| Results          |    | Test judgments are the same as<br>those for the normal manual tests.<br>Please see the PASS/FAIL MANU<br>Test section for details.              |                                | Page 93    |

# Sweep Function

Sweep Function Overview The GPT-10000 Series has access to the sweep mode function, which creates a graph of one of the ACW, DCW, IR, GB or CONT tests in either Manual test or the special MANU mode. The graph will plot the output voltage, current or resistance versus time. After the test has been completed, the test current, voltage or resistance at any point in time can be fetched and viewed in the graph.

Below is an example of the resultant sweep plot of a DCW test where a DC voltage is ramped up to a user-defined level until the HI SET current level has been tripped or the test time runs out.

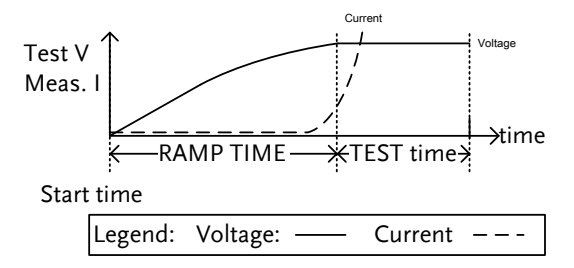

The test items that are plotted on the sweep graph depend on the type of test that is performed.

| TEST | Graph Test Items                             |
|------|----------------------------------------------|
| ACW  | Measured voltage, measured current (V, I)    |
| DCW  | Measured voltage, measured current (V, I)    |
| IR   | Measured voltage, measured resistance (V, R) |
| GB   | Measured current, measured resistance (I, R) |
| CONT | Measured current, measured resistance (I, R) |

Steps of View1. When a test has finished, pressSweep Graphthe corresponding button, e.g.,<br/>DCW button for DCW test, to<br/>view the result of the sweep in<br/>an intuitive graph.

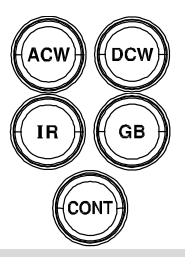

| Graph Test Items: |                                                                                                    |  |  |  |
|-------------------|----------------------------------------------------------------------------------------------------|--|--|--|
| GREEN             | BLUE                                                                                                    |  |  |  |
| Measured voltage  | Measured current                                                                                           |  |  |  |
| Measured voltage  | Measured current                                                                                           |  |  |  |
| Measured voltage  | Measured resistance                                                                                        |  |  |  |
| Measured current  | Measured resistance                                                                                        |  |  |  |
| Measured current  | Measured resistance                                                                                        |  |  |  |
|                   | Graph Test Items:<br>GREEN<br>Measured voltage<br>Measured voltage<br>Measured current<br>Measured current |  |  |  |

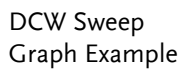

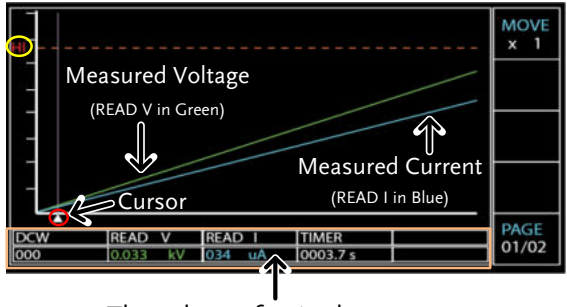

The values of point by cursor

| 2. | Use the scroll wheel to move the     |
|----|--------------------------------------|
|    | cursor on the time axis (red         |
|    | highlight in x-axis). The measured   |
|    | values on the green and blue lines   |
|    | at that particular point in time are |
|    | shown within the table below         |
|    | (orange highlight). Also, the test   |
|    | function along with the test number  |
|    | is clearly shown within the table.   |
|    | The HI in y-axis (yellow highlight)  |
|    | along with the dotted line in red    |
|    | indicates the HI SET value and the   |
|    | point of tripped time.               |
|    |                                      |

- Turn Pages3. The resultant graph will be over 1 page<br/>when test time is beyond 650 steps (the<br/>interval of each step is 0.1s). In this<br/>case, press PAGE soft-key to switch<br/>among each page for full graphs.
- Fast-forward
  4. Press the MOVE soft-key before moving the cursor to fast-forward steps by 10 times (x 10), which is practical when steps are many. Press the MOVE soft-key again to return back to the normal "x 1" speed.
- Exit the ResultsTo exit the sweep graph, pressGraphthe corresponding button again<br/>to return back to Manual test.

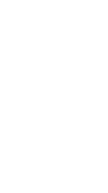

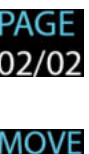

01/02

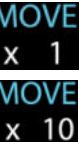

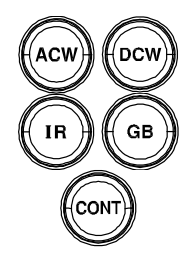

# Automatic Tests

This section describes how to create, edit and run automatic tests. Automatic tests allow you to link up to 10 different MANU tests and run them sequentially within a single AUTO test. Each stored MANU test is used as a test step when creating an AUTO test. In addition, up to 5 groups of AUTO test can be interconnected together to present an ever-advanced AUTO tests.

- Choose/Recall an AUTO Test→ from page 104
- Creating an AUTO Test File Name  $\rightarrow$  from page 105
- Adding a Step to the AUTO Test  $\rightarrow$  from page 106
- Continuous AUTO Tests  $\rightarrow$  from page 108
- AUTO Test Page Editing  $\rightarrow$  from page 110
- Running an Automatic Test  $\rightarrow$  from page 116
- Automatic Test Results  $\rightarrow$  from page 122

Before operating the GPT-10000 please read the safety precautions as outlined in the Set Up chapter on page 22.

# Choose/Recall an AUTO Test

| Background |    | The tester must first be put into AUTO mode to create or run automatic tests.                                                     |  |  |  |  |
|------------|----|----------------------------------------------------------------------------------------------------|--|--|--|--|
|            |    | Up to 100 automatic tests can be saved or recalled.                                                                               |  |  |  |  |
| Steps      | 1. | If the tester is in MANU or<br>SYSTEM mode, press the AUTO<br>key on the front panel. This will<br>put the tester into Auto mode. |  |  |  |  |
|            | 2. | After entering the AUTO mode,<br>first use the scroll wheel to choose<br>the AUTO number.<br>AUTO # 001~100                       |  |  |  |  |
|            |    | AUTO number cursor READY status                                                                                                   |  |  |  |  |

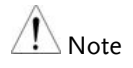

The AUTO number can only be chosen in READY status. If the status is either PASS or FAIL, press the STOP button to restore back to the READY status.

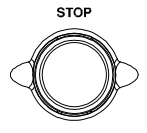

Steps

## Creating an AUTO Test File Name

| Background | Each automatic test can have a user-defined test  |
|------------|---------------------------------------------------|
|            | file name (Default: AUTO_NAME) up to 10           |
|            | characters long. See the character list below for |
|            | the allowed characters.                           |

Character List

0 1 2 3 4 5 6 7 8 9 \_ A B C D E F G H I J K L MNOPQRSTUVWXYZ a b c d e f g h i j k I m n o p q r s t u v w x y z

 Use the LEFT/RIGHT arrow softkeys to move the cursor to the AUTO\_NAME (default name) field. The characters table will appear in the right hand accordingly.

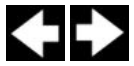

| AUTO na  | me cursor                                                          | Charact                          | er Table              |         |
|----------|--------------------------------------------------------------------|----------------------------------|-----------------------|---------|
| AUTO-001 | AUTO_NAME<br>0123456789/AB<br>KLMNOPQRSTUV<br>efghijkimnopo<br>yz_ | CDEFGHIJ<br>WXYZabcd<br>grstuvwx | READY<br>STEP<br>HOLD | + + + + |
|          |                                                                    |                                  |                       | 1       |

2. Use the scroll wheel to scroll through the available characters.

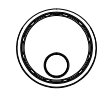

3. Press the LEFT / RIGHT arrow softkeys to move the cursor to the next character.

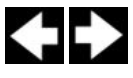

Steps

4. The AUTO test file name is set when the current AUTO test is saved or when the cursor is moved to another setting.

## Adding a Step to the AUTO Test

| Background | Up to 10 MANU tests (steps) can be added to  |
|------------|----------------------------------------------|
|            | an automatic (AUTO) test. Each step is added |
|            | in a sequential order.                       |

 Press the DOWN arrow key to bring the cursor to the MANU STEP number.

### MANU STEP number cursor

| AUTO-0       | 01              | AUTO_NAME      |               |        | READY        |              |
|--------------|-----------------|----------------|---------------|--------|--------------|--------------|
| MANU<br>STEP | T E S T<br>MODE | V/I<br>SETTING | HI<br>SETTING | LOW    | STEP<br>HOLD |              |
| 001          | DCW             | 0.100kV        | 1.000mA       | 000 uA | P.C/F.C      | ł            |
|              |                 |                |               |        | <b> </b>     | SKIP         |
|              |                 |                |               |        |              | DEL.         |
|              |                 |                |               |        |              | STEP<br>HOLD |

2. Use the scroll wheel to choose a MANU STEP number to add to the automatic test.

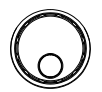

MANU STEP number 001~100, CON

CON It indicates that this group of AUTO test can be connected with the next group. Refer to page 108 for more details. 3. Further press the DOWN arrow key followed by using the scroll wheel to choose another MANU STEP number to add to the automatic test.

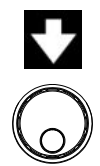

### MANU STEP number cursor (2nd)

| AUTO-0 | 01              | AUTO_NAM       | E       |                | READY        |      |
|--------|-----------------|----------------|---------|----------------|--------------|------|
| MANU   | T E S T<br>MODE | V/I<br>SETTING | HI      | LOW<br>SETTING | STEP<br>HOLD |      |
| 001    | DCW             | 0.100kV        | 1.000mA | 000 uA         | P.C/F.C      |      |
| 002    | ACW             | 0.100kV        | 1.000mA | 000 uA         | P.C/F.C      |      |
|        |                 |                |         |                |              | SKIP |
|        |                 |                |         |                |              | DEL. |
|        |                 |                |         |                |              | STEP |

4. Repeat the previous steps for any other MANU tests that you wish to add to the automatic test.

## **Continuous AUTO Tests**

Background As mentioned previously, up to 10 MANU steps can be grouped to form an AUTO test and user can designate each step from MANU step number 1 to 100 for an AUTO test. However, it is available to interconnect different AUTO tests together to present a series of AUTO tests.

Steps1. Follow the steps of "Adding a Step to the<br/>AUTO Test" in page 106 first. See the<br/>example below where 5 MANU steps have<br/>been added into the AUTO-001 group.

| AUTO-0 | 01   | AUTO_NAM       | E       |         | READY   |              |
|--------|------|----------------|---------|---------|---------|--------------|
| MANU   | TEST | V/I<br>SETTING | HI      | LOW     | STEP    | 1            |
| 001    | DCW  | 0.100kV        | 1.000mA | 000 uA  | P.C/F.H |              |
| 002    | ACW  | 0.100kV        | 1.000mA | 000 uA  | P.H/F.C |              |
| 005    | IR   | 0.050kV        | 066.8MΩ | 000.1MΩ | P.C/F.S | <u> </u>     |
| 010    | ACW  | 0.200kV        | 2.000mA | 000 uA  | P.C/F.C | SKIP         |
| 006    | DCW  | 0.500kV        | 1.500mA | 000 uA  | P.H/F.S |              |
|        |      |                |         |         |         | DEL.         |
|        |      |                |         |         |         | STEP<br>HOLD |

2. Press the DOWN arrow key to bring the cursor to the next MANU STEP field followed by using the scroll wheel to choose CON from the MANU STEP options.

| 7 |
|---|
|   |
|   |

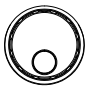

| AUTO-0 | 01   | AUTO_NAM       | E       |         | READY        |          |
|--------|------|----------------|---------|---------|--------------|----------|
| MANU   | TEST | V/I<br>SETTING | HI      | LOW     | STEP<br>HOLD |          |
| 001    | DCW  | 0.100kV        | 1.000mA | 000 uA  | P.C/F.H      |          |
| 002    | ACW  | 0.100kV        | 1.000mA | 000 uA  | P.H/F.C      |          |
| 005    | IR   | 0.050kV        | 066.8MΩ | 000.1MΩ | P.C/F.S      | <u>⊢</u> |
| 010    | ACW  | 0.200kV        | 2.000mA | 000 uA  | P.C/F.C      | SKIP     |
| 006    | DCW  | 0.500kV        | 1.500mA | 000 uA  | P.H/F.S      |          |
| CON    | 1    |                |         |         |              | DEL.     |
|        |      |                |         |         |              | 1        |
|        |      |                |         |         |              | STEP     |

CON is chosen from MENU STEP
3. Repeat the step 1 to form another group of AUTO-002 test as the following display shown.

#### AUTO-002 comprising 3 MANU steps

| AUTO-0 | 02 🔶 | AUTO_NAM       | E       |         | READY        |              |
|--------|------|----------------|---------|---------|--------------|--------------|
| MANU   | TEST | V/I<br>SETTING | HI      | LOW     | STEP<br>HOLD |              |
| 001    | DCW  | 0.100kV        | 1.000mA | 000 uA  | P.C/F.H      |              |
| 002    | ACW  | 0.100kV        | 1.000mA | 000 uA  | P.H/F.C      |              |
| 026    | IR   | 0.150kV        | 069.8MΩ | 000.6MΩ | P.C/F.S      |              |
|        |      |                |         |         |              | SKIP         |
|        |      |                |         |         |              | DEL.         |
|        |      |                |         |         |              | STEP<br>HOLD |

4. After the previous steps, return to the AUTO-001 test page followed by pressing START button for automatic test. The AUTO-002 test will ensue from the end of AUTO-001 test. The continuous AUTO tests are thus established perfectly.

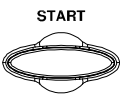

🗥 Note

- Up to 5 groups of AUTO tests can be interconnected. The former 4 groups of AUTO tests, due to CON occupation, owns up to 9 MANU steps, respectively, whereas the last group can own up to 10 MANU steps. Thus, it is 46 MANU steps at the maximum for a continuously interconnected AUTO test.
- The interconnected groups of AUTO test are limited in serial numbers. That is to say, when initializing from AUTO-005, for example, the next group will be definitely AUTO-006 followed by AUTO-007, if available, and so forth up to 5 groups.

# AUTO Test Page Editing

| Background | The AUTO test page contains each added<br>MANU step (up to 10 steps) in order on the list<br>along with the corresponding settings including<br>Test Mode Test V/I Setting, HI & LOW Settings |
|------------|----------------------------------------------------------------------------------------------------|
|            | as well as Step Hold action, respectively. Each<br>step can be skipped, deleted or edited for its Step<br>Hold actions.                                                                       |

Skip a MANU1.Press the UP / DOWN arrow soft-<br/>keys to bring the cursor to the target<br/>MANU STEP on list.

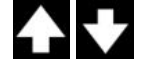

## Target MANU STEP cursor

| AUTO-0       | 01              | AUTO_NAM       | E       |        | READY   |              |
|--------------|-----------------|----------------|---------|--------|---------|--------------|
| MANU<br>STEP | T E S T<br>MODE | V/I<br>SETTING | HI      | LOW    | STEP    |              |
| 001          | DCW             | 0.100kV        | 1.000mA | 000 uA | P.C/F.C |              |
| 002          | ACW             | 0.100kV        | 1.000mA | 000 uA | P.C/F.C |              |
|              |                 |                |         |        |         | SKIP         |
|              |                 |                |         |        |         | DEL.         |
|              |                 |                |         |        |         | STEP<br>HOLD |

2. Press the SKIP soft-key.

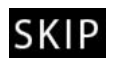

3. The designated MANU STEP will be grayed out in color of setting.

## The gray-out MANU STEP

| AUTO-0<br>MANU<br>STEP | 01<br>TEST<br>MODE | AUTO_NAME<br>V/I<br>SETTING | HI<br>SETTING | LOW<br>SETTING | READY<br>STEP<br>HOLD | ✦            |
|------------------------|--------------------|-----------------------------|---------------|----------------|-----------------------|--------------|
| 001<br>002             | DCW<br>ACW         | 0.100kV<br>0.100kV          | 1.000mA       | 000 uA         | P.C/F.C<br>P.C/F.C    | t            |
|                        |                    |                             |               |                |                       | SKIP         |
|                        |                    |                             |               |                |                       | DEL.         |
|                        |                    |                             |               |                |                       | STEP<br>HOLD |

| Note Note             | Wh<br>gra           | When the AUTO test is run next time, the grayed-out steps will be simply skipped. |                                |                                          |                      |           |         |
|-----------------------|---------------------|-----------------------------------------------------------------------------------|--------------------------------|------------------------------------------|----------------------|-----------|---------|
| Delete a MANU<br>STEP | 1. Pre<br>key<br>MA | ss the<br>rs to br<br>NU S<br>rget MA                                             | UP / DO<br>ing the<br>TEP on I | OWN ar<br>cursor to<br>list.<br>P cursor | row sof<br>o the tar | t-<br>get |         |
|                       | ALIT                | 0.01                                                                              |                                | c                                        |                      | DEADY     |         |
|                       | MAN                 | NU TEST                                                                           | V/I<br>SETTING                 | HI<br>SETTING                            | LOW<br>SETTING       | STEP      | <b></b> |
|                       | 001                 | DCW                                                                               | 0.100kV                        | 1.000mA                                  | 000 uA               | P.C/F.C   |         |
|                       | 002                 | ACW                                                                               | 0.100kV                        | 1.000mA                                  | 000 uA               | P.C/F.C   |         |
|                       |                     |                                                                                   |                                |                                          |                      |           | SKIP    |
|                       |                     |                                                                                   |                                |                                          |                      |           | DEL.    |
|                       |                     |                                                                                   |                                |                                          |                      |           | STEP    |

2. Press the DEL. soft-key.

- DEL.
- 3. The designated MANU STEP will be deleted from the list.

### The designated MENU STEP is removed

| AUTO-0 | 01   | AUTO_NAME      |         |         | READY   |      |
|--------|------|----------------|---------|---------|---------|------|
| STEP   | MODE | V/I<br>SETTING | HI      | SETTING | HOLD    |      |
| 001    | DCW  | 0.100kV        | 1.000mA | 000 uA  | P.C/F.C |      |
|        |      |                |         |         |         |      |
|        |      |                |         |         |         | SKIP |
|        |      |                |         |         |         |      |
|        |      |                |         |         |         | DEL  |
| 2      |      |                |         |         |         |      |
|        |      |                |         |         |         | STEP |
|        |      |                |         |         |         | HOLD |

Step Hold1. Press the UP / DOWN arrow soft-<br/>keys to bring the cursor to the target<br/>MANU STEP on list.

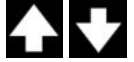

### Target MANU STEP cursor

| AUTO-0 | 01              | AUTO_NAME      |               |                | READY        |              |
|--------|-----------------|----------------|---------------|----------------|--------------|--------------|
| MANU   | T E S T<br>MODE | V/I<br>SETTING | HI<br>SETTING | LOW<br>SETTING | STEP<br>HOLD |              |
| 001    | DCW             | 0.100kV        | 1.000mA       | 000 uA         | P.C/F.C      |              |
| 002    | ACW             | 0.100kV        | 1.000mA       | 000 uA         | P.C/F.C      |              |
|        |                 |                |               |                |              | SKIP         |
|        |                 |                |               |                |              | DEL.         |
|        |                 |                |               |                |              | STEP<br>HOLD |

2. Press the STEP HOLD soft-key to bring the cursor to the STEP HOLD setting field.

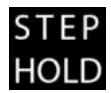

| AUTO-0 | 01           | AUTO_NAM       | E       |                | READY        |              |
|--------|--------------|----------------|---------|----------------|--------------|--------------|
| MANU   | TEST<br>MODE | V/I<br>SETTING | HI      | LOW<br>SETTING | STEP<br>HOLD |              |
| 001    | DCW          | 0.100kV        | 1.000mA | 000 uA         | P.C/F.C      |              |
| 002    | ACW          | 0.100kV        | 1.000mA | 000 uA         | P.C/F.C      |              |
|        |              |                |         |                |              | SKIP         |
|        |              |                |         |                |              | DEL.         |
|        |              |                |         |                |              | STEP<br>HOLD |

#### STEP HOLD cursor

3. Use the scroll wheel to choose the options from STEP HOLD setting as listed below.

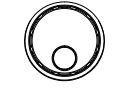

| P.H/F.H | Step which is judged PASS will be |
|---------|-----------------------------------|
|         | held until START button pressed   |
|         | by user for next step. Step which |
|         | is judged FAIL will be held until |
|         | START button pressed by user for  |
|         | next step.                        |
|         |                                   |

- P.H/F.S Step which is judged PASS will be held until START button pressed by user for next step. The AUTO test will be immediately stopped when Step is judged FAIL.
- P.H/F.C Step which is judged PASS will be held until START button pressed by user for next step. The AUTO test will automatically continue although the step is judged FAIL.
- P.C/F.H The AUTO test will automatically continue when the step is judged PASS. Step which is judged FAIL will be held until START button pressed by user for next step.

| P.C/F.S       | The AUTO test will automatically<br>continue when the step is judged<br>PASS. The AUTO test will be<br>immediately stopped when step<br>is judged FAIL.                                                              |
|---------------|----------------------------------------------------------------------------------------------------|
| P.C/F.C       | The AUTO test will automatically<br>continue when the step is judged<br>PASS. The AUTO test will<br>automatically continue although<br>the step is judged FAIL.                                                      |
| 0.1 ~ 999.9 s | The step will be held for specified<br>seconds (0.1 ~ 999.9s) until the<br>next step, regardless of PASS or<br>FAIL judgment.                                                                                        |
| P.C/F.C       | Literally it works identically with<br>the P.C/F.C setting above.<br>However, this setting works on<br>the basis of PREVOLTAGE<br>framework. Refer to the section<br>below on page 115 for details of<br>PREVOLTAGE. |
| P.C/F.S       | Literally it works identically with<br>the P.C/F.S setting above.<br>However, this setting works on<br>the basis of PREVOLTAGE<br>framework. Refer to the section<br>below on page 115 for details of<br>PREVOLTAGE. |

| PREVOLTAGE | It in<br>( <sup>P.C</sup><br>exe<br>zer | ndicates that MANU steps set with the options<br>(F.C, , P.C/F.S, ) within an AUTO test will be<br>cuted in a continuous manner without voltage<br>oing. See the conditions below:                                                                                                    |
|------------|-----------------------------------------|----------------------------------------------------------------------------------------------------|
|            | 1.                                      | The PREVOLTAGE of P.C/F.C and P.C/F.S options apply to ACW, DCW and IR test modes only. And only the same mode in continuous MANU steps can constitute the PREVOLTAGE test. For example, the step 1 is IR mode and the step 2 is IR mode as well.                                               |
|            | 2.                                      | When applying INIT VOLTAGE function to several MANU steps within an AUTO test, only the 1st MANU step will be executed.                                                                                                    |
|            | 3.                                      | The contact status should be identical among<br>each MANU step. When CONTACT CHK is ON<br>for several MANU steps within an AUTO test,<br>only the 1st MANU step will be executed.                                                                                                    |
|            | 4.                                      | The set voltage of following MANU step<br>should be greater than or equal to the<br>previous MANU step. If not, the set voltage of<br>next MANU step will only start after zeroing.                                                                                                    |
|            | 5.                                      | The frequency setting should be identical among each MANU step within an AUTO test.                                                                                                    |
|            | 6.                                      | When applying RAMP DOWN function to several MANU steps within an AUTO test, only the last MANU step will be executed.                                                                                                    |
|            | 7.                                      | When applying CON function to a MANU step<br>within an AUTO test, it is available to<br>interconnect with next AUTO test page for test<br>based on PREVOLTAGE. However, if the 1st<br>MANU step is selected CON in the next AUTO<br>test, the PREVOLTAGE setting will be invalid.               |
|            | 8.                                      | If a MANU step is set SKIP within an AUTO test,<br>the following MANU step will not be executed<br>under PREVOLTAGE setting. For example, when<br>MANU step 2 is set SKIP, the AUTO test will start<br>from MANU step 1 under PREVOLTAGE followed<br>by MANU step 3 without PREVOLTAGE setting. |

DEL. STEP HOLD

# Running an Automatic Test

| Background | An automatic test can be run when the tester is in READY status.                                                                                                    |  |  |  |  |
|------------|----------------------------------------------------------------------------------------------------|--|--|--|--|
| Note       | The tester cannot start to run an AUTO test under the following conditions:                                                                                                    |  |  |  |  |
|            | • Any protection modes have been tripped.                                                                                                    |  |  |  |  |
|            | <ul> <li>The INTERLOCK function is ON and the<br/>Interlock key is not inserted in the signal I/O<br/>port (page 180).</li> </ul>                                                                                                    |  |  |  |  |
|            | • The STOP signal has been received remotely.                                                                                                    |  |  |  |  |
|            | If Double Action is ON, ensure the START button is pressed immediately after the STOP button (<0.5s).                                                                                                    |  |  |  |  |
| Warning    | Do not touch any terminals, test leads or the DUT when a test is running.                                                                                                    |  |  |  |  |
| Steps      | 1. Ensure the tester is in READY Page 104 status for the AUTO test to come.                                                                                                    |  |  |  |  |
|            | READY status indicator                                                                                                    |  |  |  |  |
|            | AUTO-001         AUTO_NAME         STEP           MANU         TEST         V/I         HI         LOW         STEP           STEP         MODE         SETTING         SETTING         SETTING         HI           001         DCW         0.000KV         SOOD UA         P.C/F.H         HU           002         ACW         0.100KV         1.000mA         000 UA         P.L/F.C         Image: Comparison of the second of the second of the |  |  |  |  |

2. Press the START button when the tester is in the READY status. The AUTO test starts automatically and the display changes to each MANU TEST in sequence.

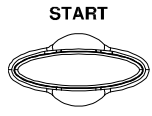

3. Each test will start by showing the ongoing ramp up time followed by the ongoing test time and the ongoing ramp down time. Each test will be tested in sequence until the last test has finished or the test is stopped.

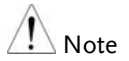

RAMP DOWN time only appears when user has activated it. See page 49 for details.

PASS & FAIL1. If P.H (Pass Hold) or F.H (Fail Hold) is set for a<br/>MANU STEP, then the tester will "hold" the<br/>testing when a PASS or FAIL judgment for that<br/>particular MANU STEP occurs. See page 113<br/>for more details.

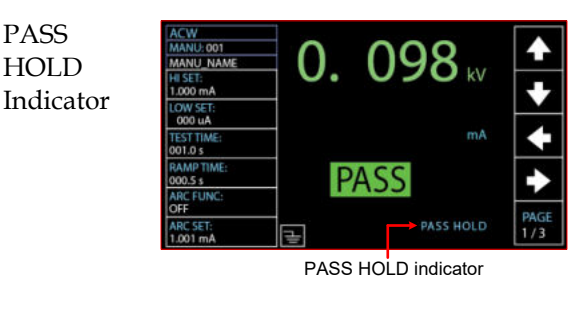

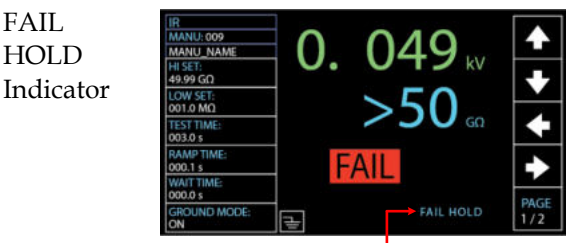

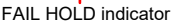

2. The PASS or FAIL indicator on the front panel will also be lit and the buzzer will sound accordingly.

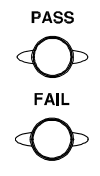

START

STOP

- 3. To continue to the next MANU STEP after HOLD is displayed onscreen, press the START button.
- 4. To stop the whole AUTO test when HOLD is displayed on-screen, press the STOP button.

| Note Note   | When in HOL<br>buttons can b                                                          | D status, only the START and STOP<br>e pressed, all other keys are disabled.                                                                                                    |
|-------------|---------------------------------------------------------------------------------------|----------------------------------------------------------------------------------------------------|
| FAIL STOP 1 | . If F.S (Fail Sto<br>the tester wil<br>immediately<br>particular Ma<br>for more deta | op) is set for a MANU STEP, then<br>l "Stop" the whole AUTO test<br>when a FAIL judgment for that<br>ANU STEP occurs. See page 114<br>ails.                                                                                                    |
|             | FAIL<br>STOP<br>Setting                                                               | AUTO-001         AUTO-NAME         (SEAUY)           MMNU         TEST         V/I         HI         SOW         STEP           001         DCW         0.100kV         1.000mA         000 uA         P.C/F.C            001         DCW         0.100kV         1.000mA         000 uA         P.C/F.C            001         DCW         0.100kV         1.000mA         000 uA         P.C/F.C            001         DCW         0.100kV         1.000mA         000 uA         P.C/F.C            001         DCW         0.100kV         1.000mA         000 uA         P.C/F.C            001         DCW         0.100kV         1.000mA         000 uA         P.C/F.C            001         DCW         0.100kV         1.000mA         000 uA         P.C/F.C            002         ACW         0.100kV         1.000mA         000 uA         P.C/F.C            002         MCW         0.100kV         1.000mA         000 uA         P.C/F.C            002         MCW         0.100kV         1.000mA         000 uA         P.C/F.C                                                                                                    |
|             | EAH                                                                                   | AUTO test stops in FAIL status                                                                                                    |
|             | HOLD<br>Result<br>Indicator                                                           | AUTO 301         AUTO NAME         FAIL           MANU 1 EST READ         READ         TEST         TEST           STEP MODE         DATA1         DATA2         TIME         RESULT           001         DCW 0.099kV         000         uA         T000.35         PASS           002         ACW 0.099kV         000         uA         T000.35         PASS           001         DCW 0.009kV         000 GU         T000.03.5         FAIS           026         IR         0.049kV         6000GU         T000.03.5         FAIS           001         DCW 0.000kV         0000 GU         1000.05         D02         ACW         0.100kV         000         uA         1000.05         D02         ACW         0.100kV         000         uA         1000.05         D02         ACW         0.100kV         000         uA         1000.05         D02         ACW         0.100kV         000         uA         1000.05         D02         PAGE         DAGE         DAGE         DAGE         DAGE         DAGE         DAGE         DAGE         DAGE         DAGE         DAGE         DAGE         DAGE         DAGE         DAGE         DAGE         DAGE         DAGE         DAGE |
|             |                                                                                       | FAIL STOP indicator on exact MANU STEP                                                                                                    |
| 2           | 2. The FAIL ind<br>panel will als<br>buzzer will so                                   | licator on the front <b>FAIL</b><br>to be lit and the <b>O</b>                                                                                                    |

3. When FAIL is displayed on-screen, press the STOP button twice to return to the READY status.

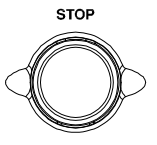

Return to READY status

| Restore to | READY | status |
|------------|-------|--------|
|------------|-------|--------|

| AUTO-C | 01   | AUTO_NAM       | E       |         | READY   |              |
|--------|------|----------------|---------|---------|---------|--------------|
| MANU   | TEST | V/I<br>SETTING | HI      | LOW     | STEP    |              |
| 001    | DCW  | 0.100kV        | 1.000mA | 000 uA  | P.C/F.C |              |
| 002    | ACW  | 0.100kV        | 1.000mA | 000 uA  | P.C/F.C |              |
| 026    | IR   | 0.150kV        | 069.8MQ | 000.6MΩ | P.C/F.S | <u> </u>     |
| 001    | DCW  | 0.100kV        | 1.000mA | 000 uA  | P.C/F.C | SKIP         |
| 002    | ACW  | 0.100kV        | 1.000mA | 000 uA  | P.C/F.C | -            |
|        |      |                |         |         |         | DEL.         |
|        |      |                |         |         |         | STEP<br>HOLD |

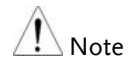

When in FAIL status, only the STOP button can be pressed, all other keys are disabled.

Stop a<br/>Running Test1. To stop the AUTO test at any time<br/>when it is running, press the STOP<br/>button. The AUTO test will stop<br/>immediately. When the STOP<br/>button is pressed, a judgment is<br/>not made on the current test and<br/>any remaining tests are aborted.

All panel keys except the STOP and START buttons are disabled when the tester has been stopped. All the results up until when the AUTO test was stopped are shown on-screen. See page 122 for more details on automatic test results.

Below is example of an automatic test that has been stopped in the midway. The remaining MANU STEPs are aborted without test results.

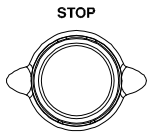

### AUTO test stops

| AUTO-0       | 01   | AUTO_NAME      |       |     |         | STOP   |          |
|--------------|------|----------------|-------|-----|---------|--------|----------|
| MANU<br>STEP | TEST | READ<br>DATA 1 | READ  | 2   | TEST    | RESULT | ]        |
| 001          | DCW  | 0.099kV        | 000   | uA  | T000.3s | PASS   |          |
| 002          | ACW  | 0.099kV        | 000   | uA  | T000.3s | PASS   | ]        |
| 026          | IR   | 0.022kV        | 000.0 | ΟΜΩ | R000.0s | STOP   | I        |
| 001          | DCW  | 0.000kV        | 000   | uA  | I000.0s |        |          |
| 002          | ACW  | 0.100kV        | 000   | uA  | 1000.0s |        | l        |
|              |      |                |       |     |         |        |          |
|              |      |                |       |     |         |        | <b> </b> |
|              |      |                |       |     |         |        | PAGE     |
|              |      |                |       |     |         |        | 1/1      |

The exact stopped MANU STEP

2. To put the tester back into READY status, press the STOP button again.

STOP

Restore to READY status

| AUTO- | 01   | AUTO_NAM       | 5       | ر ا     | READY   |              |
|-------|------|----------------|---------|---------|---------|--------------|
| MANU  | TEST | V/I<br>SETTING | HI      | LOW     | STEP    | 1            |
| 001   | DCW  | 0.100kV        | 1.000mA | 000 uA  | P.C/F.C |              |
| 002   | ACW  | 0.100kV        | 1.000mA | 000 uA  | P.C/F.C |              |
| 026   | IR   | 0.150kV        | 069.8MΩ | 000.6MΩ | P.C/F.S |              |
| 001   | DCW  | 0.100kV        | 1.000mA | 000 uA  | P.C/F.C | SKIP         |
| 002   | ACW  | 0.100kV        | 1.000mA | 000 uA  | P.C/F.C |              |
|       |      |                |         |         |         | DEL.         |
|       |      |                |         |         |         | STEP<br>HOLD |

3. Or press the START button to restart the AUTO TEST again directly.

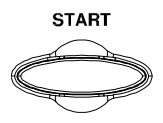

| <u> </u> | When in STOP status, only the START and STOP         |
|----------|------------------------------------------------------|
| ∠ i Note | buttons can be pressed, all other keys are disabled. |

## Automatic Test Results

Background If all the test steps are allowed to run to completion (the AUTO test is not stopped or a protection setting is not tripped) then the tester will judge each step as either PASS or FAIL. This is shown as a table after the automatic test has finished running. If the test has been stopped, then any remaining tests will not be run and thus the AUTO test will not finish running.

#### Overview

AUTO TEST result indicator

|      | STOP           |         |               | AUTO_NAME     | 01   | AUTO-0       |
|------|----------------|---------|---------------|---------------|------|--------------|
|      | TEST<br>RESULT | TEST    | READ<br>DATA2 | READ<br>DATA1 | TEST | MANU<br>STEP |
|      | PASS           | T000.3s | 000 uA        | 0.099kV       | DCW  | 001          |
|      | PASS           | T000.3s | 000 uA        | 0.099kV       | ACW  | 002          |
|      | SKIP           | 1000.0s | 000 uA        | 0.000kV       | DCW. | 001          |
|      | PASS           | T000.3s | 000 uA        | 0.099kV       | DCW  | 001          |
|      | PASS           | T000.3s | 000 uA        | 0.099kV       | ACW  | 002          |
|      | FAIL           | T000.3s | 60.00GΩ       | 0.049kV       | IR   | 026          |
|      | STOP           | T000.1s | 000 uA        | 0.097kV       | DCW  | 001          |
|      |                | T000.3s | 000 uA        | 0.000kV       | ACW  | 002          |
| PAGE | 4              |         |               |               |      |              |
| 1/1  |                |         |               |               |      |              |

MANU STEP results indicators

A Note

The PASS/FAIL/STOP result shown on the top-right corner for an AUTO TEST as a whole depends on the results of all the steps (MANU STEPs) that compose an AUTO TEST:

If Interlock function is enabled but without interlock inserted into Signal I/O port, the Interlock Open message will be shown on topright corner and AUTO test will be unable to start. Refer to page 152 for details.

| PASS Judgment | Each MANU STEP must be passed                                                                   | PA |
|---------------|-------------------------------------------------------------------------------------------------|----|
|               | to present a PASS judgment on an<br>AUTO TEST. (Excluding skipped<br>MANU STEPs in gray color). |    |
|               |                                                                                                 |    |

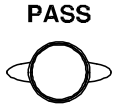

When all the tests have been judged as PASS, the PASS indicator will be lit green and the buzzer will sound accordingly.

AUTO TEST PASS judgment

|       | PASS           |         |    |      | AUTO_NAME     | 01   | AUTO-0       |
|-------|----------------|---------|----|------|---------------|------|--------------|
|       | TEST<br>RESULT | TEST    | 2  | READ | READ<br>DATA1 | TEST | MANU<br>STEP |
|       | PASS           | T000.3s | uA | 000  | 0.099kV       | DCW  | 001          |
|       | PASS           | T000.3s | uA | 000  | 0.099kV       | ACW  | 002          |
|       |                |         |    |      |               |      |              |
|       |                |         |    |      |               |      |              |
|       |                |         |    |      |               |      |              |
| 1     |                |         |    |      |               |      |              |
| 04.00 |                |         |    |      |               |      |              |
| PAGE  |                |         |    |      |               |      |              |
| 1/1   |                |         |    |      |               |      |              |

All MANU STEPs with PASS results

FAIL Judgment

A FAIL result from a single MANU STEP will result in FAIL judgment for the whole AUTO TEST.

FAIL

When any of the tests have been judged as FAIL, the FAIL indicator will be lit red and the buzzer will sound accordingly.

| AUTO | TEST | FAIL | judgment |
|------|------|------|----------|
|      |      |      |          |

|             | FAIL     |         |               | AUTO_NAME     | 01   | AUTO-0 |
|-------------|----------|---------|---------------|---------------|------|--------|
|             | RESULT   | TEST    | READ<br>DATA2 | READ<br>DATA1 | TEST | MANU   |
|             | PASS     | T000.3s | 000 uA        | 0.099kV       | DCW  | 001    |
|             | PASS     | T000.3s | 000 uA        | 0.099kV       | ACW  | 002    |
|             | FAIL     | T000.3s | 60.00GΩ       | 0.049kV       | IR   | 026    |
| -           |          |         |               |               |      |        |
|             |          |         |               |               |      |        |
| PAGE<br>1/1 | <u> </u> |         |               |               |      |        |

One of the MANU STEPs with FAIL result

STOP Result Once a MANU STEP is stopped, the AUTO TEST will be presented STOP in its result. In other words, if a MANU STEP is stopped, the entire AUTO TEST is in STOP result, neither PASS nor FAIL judgment. And the remaining MANU STEP(s) will be ignored with blank in test result field.

|     | STOP           | یا ہے   |               | AUTO_NAME     | 01   | AUTO-0 |
|-----|----------------|---------|---------------|---------------|------|--------|
|     | TEST<br>RESULT | TEST    | READ<br>DATA2 | READ<br>DATA1 | TEST | MANU   |
|     | PASS           | T000.3s | 000 uA        | 0.099kV       | DCW  | 001    |
|     | PASS           | T000.3s | 000 uA        | 0.099kV       | ACW  | 002    |
|     | SKIP           | 1000.0s | 000 uA        | 0.000kV       | DCW. | 001    |
|     | PASS           | T000.3s | 000 uA        | 0.099kV       | DCW  | 001    |
|     | PASS           | T000.3s | 000 uA        | 0.099kV       | ACW  | 002    |
|     | FAIL           | T000.3s | 60.00GΩ       | 0.049kV       | IR   | 026    |
|     | STOP           | T000.1s | 000 uA        | 0.097kV       | DCW  | 001    |
|     |                | T000.3s | 000 uA        | 0.000kV       | ACW  | 002    |
| PAG | 4              |         |               |               |      |        |
| 1/1 |                |         |               |               |      |        |

#### AUTO TEST STOP result

One of the MANU STEPS was stopped

Steps of<br/>Viewing Results1. When an AUTO TEST is finished, the detailed<br/>test results along with values of each MANU<br/>STEP will be presented within the resultant<br/>table. The Read Data1 indicates the actual test<br/>V/I. The Read Data2 refers to the measured<br/>I/R. The Test Time simply means the set test<br/>time for MANU STEP.

| AUTO-0       | 01   | AUTO_NAME      |                |         | FAIL.  |      |
|--------------|------|----------------|----------------|---------|--------|------|
| MANU<br>STEP | TEST | READ<br>DATA 1 | READ<br>DATA 2 | TEST    | RESULT |      |
| 001          | DCW  | 0.099kV        | 000 uA         | T000.3s | PASS   |      |
| 002          | ACW  | 0.099kV        | Au 000         | T000.3s | PASS   |      |
| 026          | IR   | 0.049kV        | 60.00GΩ        | T000.3s | FAIL   | J    |
|              |      |                |                |         |        |      |
|              |      |                |                |         |        |      |
|              |      |                |                |         |        |      |
|              |      |                |                |         |        | PAGE |
|              |      |                |                |         |        | 1/1  |

Test results & values of each MANU STEP

2. Turn the scroll wheel right to flip page for checking parameter settings of each MANU STEP in table. Turn left to return back to previous page.

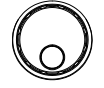

Refer to page 110 for more details on parameters including Step Hold, Test Mode, Test V/I Setting and HI & LOW Settings.

| AUTO-0       | 01   | AUTO_NAME      |         |         | FAIL         |          |
|--------------|------|----------------|---------|---------|--------------|----------|
| MANU<br>STEP | TEST | V/I<br>SETTING | HI      | LOW     | STEP<br>HOLD |          |
| 001          | DCW  | 0.100kV        | 1.000mA | 000 uA  | P.C/F.C      |          |
| 002          | ACW  | 0.100kV        | 1.000mA | 000 uA  | P.C/F.C      |          |
| 026          | IR   | 0.050kV        | 49.99GΩ | 001.0MQ | P.C/F.C      | <u> </u> |
|              |      |                |         |         |              |          |
|              |      |                |         |         |              |          |
|              |      |                |         |         |              |          |
|              |      |                |         |         |              | PAGE     |

Parameter settings of each MANU STEP

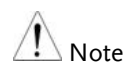

Press STOP button before turning the scroll wheel right when FAIL judgment of AUTO TEST occurs.

# Return to1. The PASS/FAIL/STOP results will be held onReady Statusthe screen until the STOP button is pressed.

2. To put the tester back into READY status, simply press the STOP button (twice for a FAIL result).

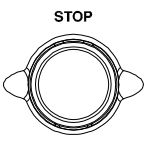

3. The READY indicator will be shown on the top of display.

|          | READY        |         |         | AUTO_NAME      | 01   | AUTO-0       |
|----------|--------------|---------|---------|----------------|------|--------------|
| <b>A</b> | STEP<br>HOLD | LOW     | HI      | V/I<br>SETTING | TEST | MANU<br>STEP |
|          | P.C/F.C      | 000 uA  | 1.000mA | 0.100kV        | DCW  | 001          |
| 57       | P.C/F.C      | 000 uA  | 1.000mA | 0.100kV        | ACW  | 002          |
|          | P.C/F.C      | 001.0MΩ | 49.99GΩ | 0.050kV        | IR   | 026          |
| <        |              |         |         |                |      |              |
| ►        |              |         |         |                |      |              |
|          |              |         |         |                |      | _            |
|          |              |         |         |                |      |              |

**READY** status indicator

| Check Multiple<br>Pages of Results | The tester is able to interconnect up to<br>of AUTO TESTs and present a result of<br>pages. In this case, it is available to tog<br>between pages for checking. Refer to p<br>for how to organize a continuous AUT |                                                          |                                                 |                                         |                                    | o 5 groups<br>of multiple<br>ggle<br>page 108<br>FO TEST. |                |             |
|------------------------------------|----------------------------------------------------------------------------------------------------|----------------------------------------------------------|-------------------------------------------------|-----------------------------------------|------------------------------------|-----------------------------------------------------------|----------------|-------------|
| Steps                              | 1.                                                                                                    | After a<br>comple<br>the from<br>differen                | contin<br>ted, p<br>nt pan<br>nt pag            | nuous<br>press F<br>el to f<br>ges      | AUT<br>PAGE<br>lip an              | O TES<br>soft k<br>nong                                   | ST is<br>ey on | PAGE<br>1/2 |
| Test Result of<br>Page 1/2         |                                                                                                    | AUTO-001<br>MANU TEST<br>STEP MODE<br>001 DCW<br>002 ACW | AUTO NAM<br>READ<br>DATA1<br>0.099kV<br>0.099kV | E<br>READ<br>DATA 2<br>000 UA<br>000 UA | TEST<br>TIME<br>T000.3s<br>T000.3s | FAIL<br>TEST<br>RESULT<br>PASS<br>PASS                    |                |             |

Test Result of Page 2/2

|          | FAIL   |         |    |      | AUTO_NAME     | 02   | AUTO-0 |
|----------|--------|---------|----|------|---------------|------|--------|
| 1        | RESULT | TEST    | 2  | READ | READ<br>DATA1 | TEST | MANU   |
|          | PASS   | T000.3s | uA | 000  | 0.099kV       | DCW  | 001    |
| ]        | PASS   | T000.3s | uA | 000  | 0.099kV       | ACW  | 002    |
| $\vdash$ |        |         |    |      |               |      |        |
| ]        |        |         |    |      |               |      |        |
|          |        |         |    |      |               |      |        |
|          |        |         |    |      |               |      |        |
|          |        |         |    |      |               |      |        |
| D.C.F    |        |         |    |      |               |      |        |
| PAGE     |        |         |    |      |               |      |        |
| 2/2      |        |         |    |      |               |      |        |

Multiple Pages indicator - 2/2

2. The test results in multiple pages of continuous AUTO TEST are almost identical with that of single AUTO TEST. Refer to page 122 to 125 for details on checking test results.

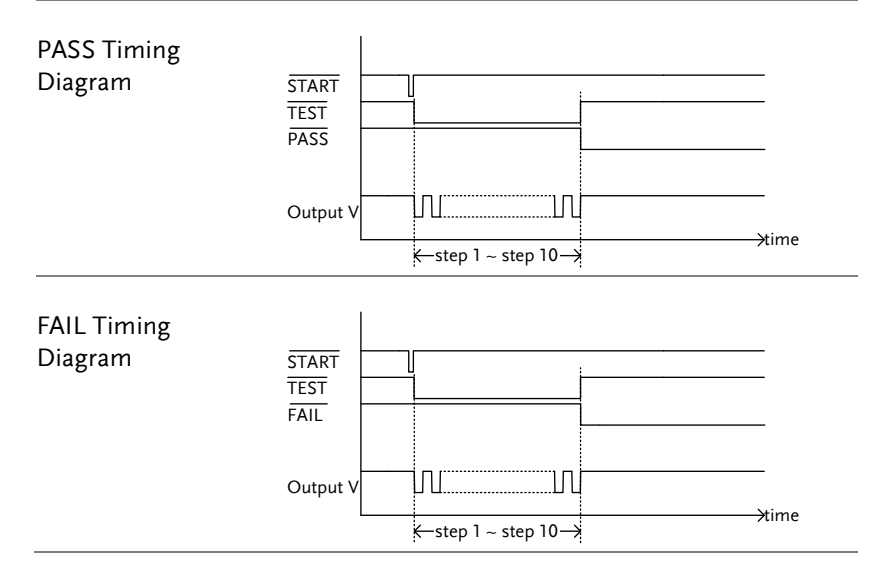

# System Settings

The System settings are system-wide settings that apply to both MANU tests and AUTO tests.

The System menu includes the following settings:

- Display Set settings  $\rightarrow$  from page 129.
- Buzzer Settings  $\rightarrow$  from page131.
- Interface Settings  $\rightarrow$  from page 133.
- Control settings  $\rightarrow$  from page 139.
- Time Setting settings  $\rightarrow$  from page 153.
- Data Initialize settings  $\rightarrow$  from page 158.
- Information section  $\rightarrow$  from page 161.
- Statistics settings  $\rightarrow$  from page 162.
- USB Disk settings  $\rightarrow$  from page 164.
- Contact Check settings  $\rightarrow$  from page 172.

# Display Set Setting

| Description |    | The Display Set page includes both brightness level and language settings.                                                                                     |
|-------------|----|----------------------------------------------------------------------------------------------------|
| Steps       | 1. | Press the SYSTEM button on the front panel when the tester is under READY status in either MANU or AUTO test.                                                  |
|             | 2. | The SYSTEM page will be shown<br>where DISPLAY SET is on top of<br>the left-side list. Press the ENTER<br>soft-key to enter the setting page.                  |
|             |    | DISPLAY SET:<br>BUZZER:<br>INTERFACE:<br>CONTROL:<br>SYSTEM TIME:<br>DATA INIT:<br>INFORMATION:<br>STASTISTICS:<br>USB DISK<br>CONTACT CHK:<br>ENTER           |
|             | 3. | Use the scroll wheel to set the Brightness level.                                                                                                    |
|             |    | DISPLAY SET: Brightness<br>BUZZER:<br>INTERFACE:<br>CONTROL:<br>SYSTEM TIME:<br>DATA INIT:<br>INFORMATION:<br>STASTISTICS:<br>USB DISK<br>CONTACT CHK:<br>EXIT |
|             |    | LCD Brightness 1 bar (low) ~ 10 bars (high)                                                                                                    |

4. Press the UP/DOWN arrow softkeys to move the cursor to the Language setting followed by using the scroll wheel to set the options of Language setting.

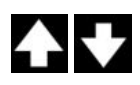

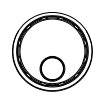

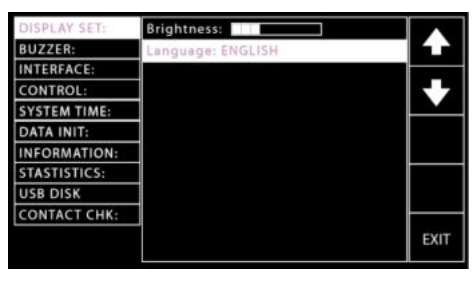

Language options English

繁體中文 (Traditional Chinese)

简体中文 (Simplified Chinese)

5. Press the EXIT soft-key to exit from the DISPLAY SET page.

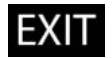

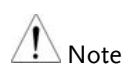

- The changes in DISPLAY SET are saved instantly.
- The AUTO or MANUAL button can be pressed at any time to jump to its belonging page, individually. Alternatively, it is available to promptly return back to the previous page with settings, whether it's AUTO or MANUAL mode, by simply pressing SYSTEM button.

# **Buzzer Settings**

| Description | The Buzzer settings allow you to set the volume<br>of buzzer sound for PASS/FAIL judgments.<br>Also, it is available to set Key Sound for buttons<br>being pressed.                                                                           |
|-------------|----------------------------------------------------------------------------------------------------|
| Steps       | 1. Press the SYSTEM button on the front panel when the tester is under READY status in either MANU or AUTO test.                                                                                                    |
|             | 2. The SYSTEM page will be shown.<br>Press the UP/DOWN arrow soft-<br>keys to move the cursor to the<br>BUZZER setting.                                                                                                    |
|             | DISPLAY SET:<br>BUZZER:<br>INTERFACE:<br>CONTROL:<br>SYSTEM TIME:<br>DATA INIT:<br>INFORMATION:<br>STASTISTICS:<br>USB DISK<br>CONTACT CHK:<br>Volume: IIII<br>Key Sound: ON<br>•<br>•<br>•<br>•<br>•<br>•<br>•<br>•<br>•<br>•<br>•<br>•<br>• |
|             | 3. Press the ENTER soft-key to enter <b>ENTER</b>                                                                                                    |

 Press the ENTER soft-key to enter the Volume setting followed by using the scroll wheel to set the Volume level.

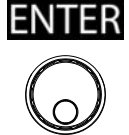

| DISPLAY SET: | Volume:       |      |
|--------------|---------------|------|
| BUZZER:      | Key Sound: ON |      |
| INTERFACE:   | ]             |      |
| CONTROL:     | ]             |      |
| SYSTEM TIME: | ]             |      |
| DATA INIT:   | 1             |      |
| INFORMATION: | 1             |      |
| STASTISTICS: | 1             |      |
| USB DISK     | 1             |      |
| CONTACT CHK: | 1             |      |
|              |               | EXIT |

Buzzer Volume 1 bar (low) ~ 3 bars (high)

4. Press the UP/DOWN arrow softkeys to move the cursor to the Key Sound setting followed by using the scroll wheel to set the Key Sound setting.

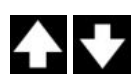

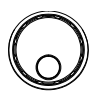

| DISPLAY SET: | Volume:       |      |
|--------------|---------------|------|
| BUZZER:      | Key Sound: ON | -    |
| INTERFACE:   |               |      |
| CONTROL:     | ]             |      |
| SYSTEM TIME: | ]             |      |
| DATA INIT:   | 1             |      |
| INFORMATION: | 1             |      |
| STASTISTICS: | 1             |      |
| USB DISK     | 1             |      |
| CONTACT CHK: | 1             |      |
|              |               | EXIT |

Key Sound

ON, OFF

5. Press the EXIT soft-key to exit from the BUZZER page.

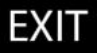

| Note      | When in the AUTO test, the Buzzer sound only<br>applies to the overall judgment of an AUTO test.<br>There will no Buzzer sound for judgment of each<br>test step within a group of an AUTO test. |
|-----------|----------------------------------------------------------------------------------------------------|
| Note Note | The changes in BUZZER setting are saved instantly.                                                                                                    |

# Interface Settings

| Description | Th<br>rer<br>(op                                                   | e interface settings allows user to choose the<br>note interface configuration. USB, RS232, LAN<br>ptional) and GPIB (optional) can be selected. |
|-------------|--------------------------------------------------------------------|----------------------------------------------------------------------------------------------------|
| Steps       | 1. Pro<br>fro<br>un<br>Ma                                          | ess the SYSTEM button on the <b>SYSTEM</b> button on the <b>SYSTEM</b> ont panel when the tester is der READY status in either ANU or AUTO test. |
|             | 2. Th<br>Pro<br>key<br>IN                                          | e SYSTEM page will be shown.<br>ess the UP/DOWN arrow soft-<br>ys to move the cursor to the<br>TERFACE setting.                                  |
|             | DIS<br>BUZ<br>CO<br>SYSS<br>DAT<br>STA<br>USE<br>CO                | PLAY SET: Interface: RS-232<br>ZZER: Baud Rate: 115200                                                                                           |
|             | 3. Pro<br>the<br>usi<br>Int                                        | ess the ENTER soft-key to enter<br>Interface setting followed by<br>ing the scroll wheel to select the<br>terface options.                       |
|             | DIS<br>BUD<br>INT<br>COI<br>SYS<br>DAT<br>INF<br>STA<br>USI<br>COI | PLAY SET:<br>ZZER:<br>ERFACE:<br>NTROL:<br>TEM TIME:<br>ATINIT:<br>ORMATION:<br>STISTICS:<br>B OISK<br>NTACT CHK:<br>EXIT                        |

Interface Options

RS-232, USB, GPIB, LAN

4. When RS-232 is selected, press the UP/DOWN arrow soft-keys to move the cursor to the Baud Rate setting followed by using the scroll wheel to set the Baud Rate setting.

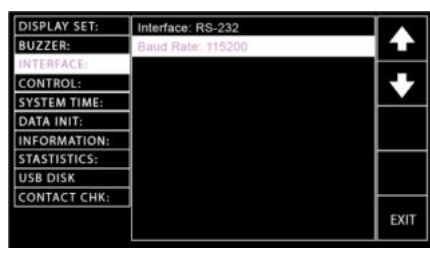

Baud Rate Setting for RS-232

9600, 19200, 38400, 57600, 115200,

5. When GPIB is selected, press the UP/DOWN arrow soft-keys to move the cursor to the Address setting followed by using the scroll wheel to set the Address setting.

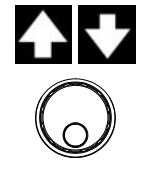

| DISPLAY SET: | Interface: GPIB |      |
|--------------|-----------------|------|
| BUZZER:      | Address: 00     |      |
| INTERFACE:   |                 |      |
| CONTROL:     |                 |      |
| SYSTEM TIME: |                 |      |
| DATA INIT:   |                 |      |
| INFORMATION: |                 |      |
| STASTISTICS: |                 |      |
| USB DISK     |                 |      |
| CONTACT CHK: |                 |      |
|              |                 | EXIT |

Address Setting for GPIB 00~31

6. When LAN is selected, press the UP/DOWN arrow soft-keys to move the cursor to the DHCP setting, which assigns IP address related settings automatically, followed by using the scroll wheel to turn on or off the setting.

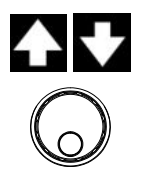

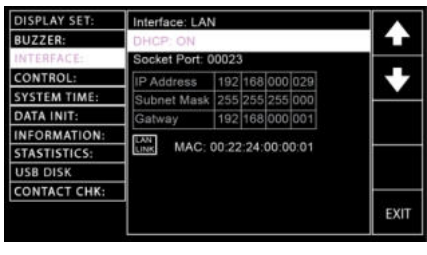

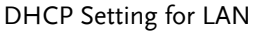

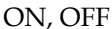

It is required to update firmware up to version 1.06 above prior to LAN interface activation for GPT-12000 series specifically.

Press the UP/DOWN arrow softkeys to move the cursor to the Socket Port setting followed by using the scroll wheel to designate a target port value.

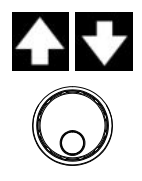

| DISPLAY SET:<br>BUZZER: | Interface: LAN<br>DHCP: ON<br>Socket Port: 00023 |       |      |      |      |      |
|-------------------------|--------------------------------------------------|-------|------|------|------|------|
| INTERFACE:              |                                                  |       |      |      |      |      |
| CONTROL:                | IP Address                                       | 192   | 168  | 000  | 029  |      |
| SYSTEM TIME:            | Subnet Mask                                      | 255   | 255  | 255  | 000  |      |
| DATA INIT:              | Gatway                                           | 192   | 168  | 000  | 001  |      |
| INFORMATION:            |                                                  |       |      |      |      |      |
| STASTISTICS:            | LINK MAC:                                        | 00:22 | :24: | 00:0 | 0:01 |      |
| USB DISK                |                                                  |       |      |      |      |      |
| CONTACT CHK:            |                                                  |       |      |      |      |      |
|                         |                                                  |       |      |      |      | EXIT |

Socket Port Setting for LAN

00000 - 65000

When OFF is selected for DHCP setting, press the UP/DOWN arrow soft-keys to move the cursor to the IP Address, Subnet Mask and Gatway settings individually followed by using the scroll wheel and right, left arrow soft-keys to manually define each setting.

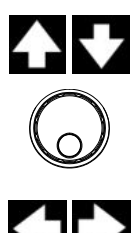

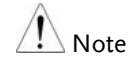

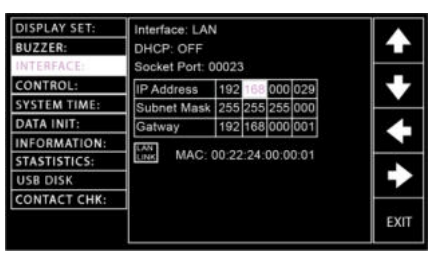

 IP Address Setting
 0-255, 0-255, 0-255, 0-255

 Subnet Mask Setting
 0-255, 0-255, 0-255, 0-255

 Gatway Setting
 0-255, 0-255, 0-255, 0-255

Press the UP/DOWN arrow softkeys to move the cursor back to the Interface setting followed by pressing the SET soft-key to confirm setting.

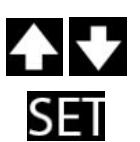

| DISPLAY SET: | Interface: LAN |                   |      |
|--------------|----------------|-------------------|------|
| BUZZER:      | DHCP: OFF      |                   |      |
| INTERFACE:   | Socket Port: 0 |                   |      |
| CONTROL:     | IP Address     | 192 168 000 029   |      |
| SYSTEM TIME: | Subnet Mask    | 255 255 255 000   |      |
| DATA INIT:   | Gatway         | 192 168 000 001   | SCAN |
| INFORMATION: |                |                   |      |
| STASTISTICS: | LINK MAC:      | 00:22:24:00:00:01 | CET  |
| USB DISK     |                |                   | 361  |
| CONTACT CHK: |                |                   |      |
|              |                |                   | EXIT |

When pressing the SACN soft-key, the unit will scan the LAN card setting thoroughly. In fact, the unit automatically scans at once every time when Interface is changed to LAN setting.

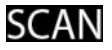

| DISPLAY SET: | Interface: LAN |      |
|--------------|----------------|------|
| BUZZER:      |                |      |
| INTERFACE:   |                |      |
| CONTROL:     | ]              |      |
| SYSTEM TIME: | ]              |      |
| DATA INIT:   | LAN Data Check | SCAN |
| INFORMATION: |                |      |
| STASTISTICS: |                | CET  |
| USB DISK     | 1              | 361  |
| CONTACT CHK: | 1              |      |
|              | ]              | EXIT |

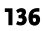

If LAN card with network setting is scanned properly, the "LAN LINK" icon appears. If not, however, the icon doesn't appear.

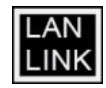

| DISPLAY SET: | Interface: LAN |                    |       |      |      |  |      |
|--------------|----------------|--------------------|-------|------|------|--|------|
| BUZZER:      | DHCP: ON       |                    |       |      |      |  |      |
| INTERFACE:   | Socket Port: 0 | Socket Port: 00023 |       |      | _    |  |      |
| CONTROL:     | IP Address     | 192                | 168   | 000  | 029  |  |      |
| SYSTEM TIME: | Subnet Mask    | 255                | 255   | 255  | 000  |  |      |
| DATA INIT:   | Gatway         | 192                | 168   | 000  | 001  |  | SCAN |
| INFORMATION: |                |                    |       |      |      |  |      |
| STASTISTICS: | LINK MAC:      | 00:22              | 2:24: | 00;0 | 0:01 |  | CET  |
| USB DISK     | 1              |                    |       |      |      |  | 361  |
| CONTACT CHK: | 7              |                    |       |      |      |  |      |
|              |                |                    |       |      |      |  | EXIT |

When LAN setting is scanned properly and Interface is set as LAN, the "LAN LINK" icon shows as the following figures.

LAN LINK icon in MANU

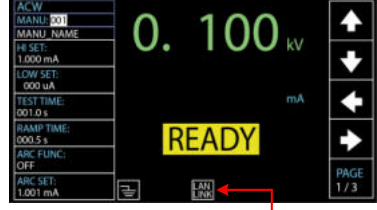

LAN LINK icon

| LAN     |
|---------|
| LINK    |
| icon in |
| AUTO    |
|         |

LAN LINK icon

|    | READY        |         | LAN     | AUTO_NAME      | 01   | AUTO-D |
|----|--------------|---------|---------|----------------|------|--------|
| ÷  | STEP<br>HOLD | LOW     | HI      | V/I<br>SETTING | TEST | MANU   |
|    | P.C/F.C      | 000 uA  | 1.000mA | 0.100kV        | DCW  | 001    |
| 57 | P.C/F.C      | 000 uA  | 1.000mA | 0.100kV        | ACW  | 002    |
|    | P.C/F.S      | 000.6MΩ | 069.8MQ | 0.150kV        | IR   | 026    |
|    | P.C/F.C      | 000 uA  | 1.000mA | 0.100kV        | DCW  | 001    |
|    | P.C/F.C      | 000 uA  | 1.000mA | 0.100kV        | ACW  | 002    |
| +  |              |         |         |                |      |        |
|    |              |         |         |                |      |        |
|    |              |         |         |                |      |        |

When LAN setting is Not scanned properly and Interface is set as LAN, the "LAN OPEN" icon shows as the following figures.

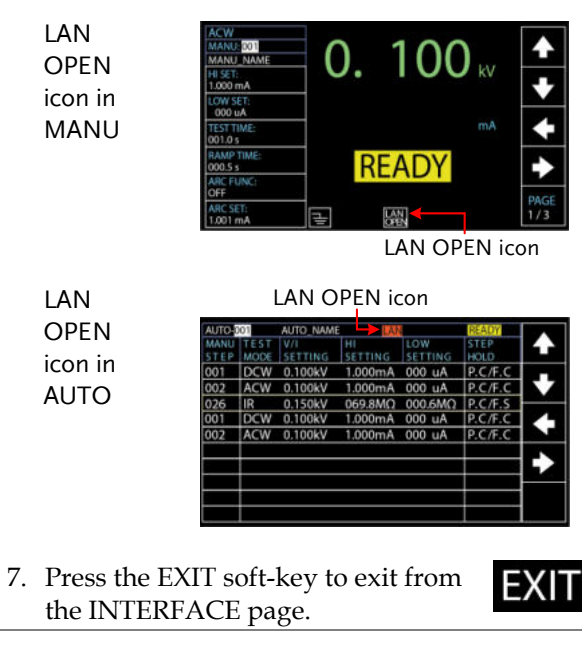

| Note | Ensure the baud rate settings or GPIB address matches the host machine. |
|------|-------------------------------------------------------------------------|
| Note | The changes in INTERFACE setting are saved instantly.                   |

# **Control Settings**

| Description | The Control settings include 7 options: Control<br>By, Double Action, Key Lock, Interlock, Start<br>Click For 1 Second, Power GND Check and<br>Barcode Function Setting.                                                                                                    |
|-------------|----------------------------------------------------------------------------------------------------|
|             | • Control By is used to determine how a test is started. Tests can be started via the front panel (START/STOP buttons), from a remote controller or via the SIGNAL I/O port.                                                                                                    |
|             | • The Double Action function is a safety<br>feature used to prevent accidentally<br>starting a test. Normally to start a test, the<br>START button is pressed when the tester is<br>in the READY status. To start a test when<br>Double Action is ON, the STOP button<br>must first be pressed, followed by the<br>START button within 500ms. |
|             | • Key Lock disables the front panel keys from<br>changing the test number, mode or testing<br>parameters. Only the START & STOP<br>buttons required for testing are not<br>disabled. Also, the SYSTEM button remains<br>functional for user to return back to the<br>system setting.                                                          |
|             | • The Interlock function is a safety feature.<br>The interlock function prevents a test from<br>running, unless the interlock pins on the<br>signal I/O port connector are shorted. The<br>included interlock key can be used for this<br>purpose. See page 181 for details.                                                                  |
|             | • The Start Click For 1 Second indicates another                                                                                                    |

 The Start Click For I Second indicates another safety feature that requires the START button being pressed for 1 second so that a test, whether MANU or AUTO, can be started.

- The Power GND Check detects if the ground • terminal from power cord of instrument connects to earth ground properly. Barcode Function Setting is a feature which facilitates fast yet convenient MANU and AUTO tests for, in particular, assembly line application. It enables GPT-10000 series, with additional barcode scanner plugged in, to scan barcodes and edit into a list for prompt utilization in diversified tests. 1. Press the SYSTEM button on the Steps SYSTEM
  - front panel when the tester is under READY status in either MANU or AUTO test.
    - 2. The SYSTEM page will be shown. Press the UP/DOWN arrow softkeys to move the cursor to the CONTROL setting.

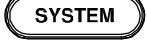

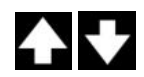

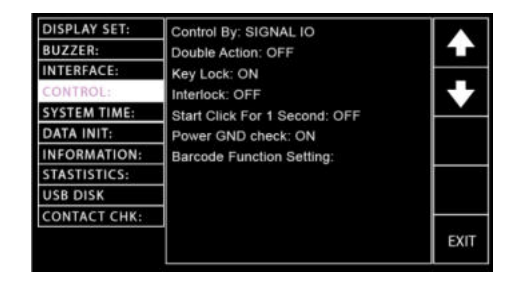

3. Press the ENTER soft-key to enter the Control By setting followed by using the scroll wheel to select the following options.

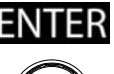

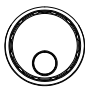

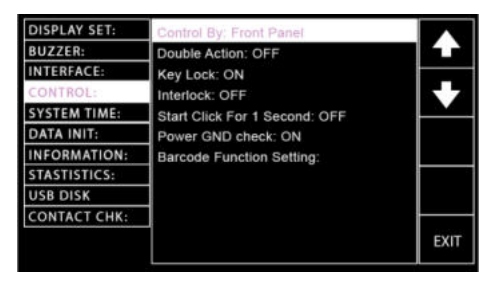

Control By settings

Front Panel Remote SIGNAL IO

When SIGNAL IO is selected, press the PIN SET soft-key to enter the specific setting page.

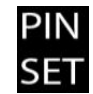

| DISPLAY SET: | Control By: SIGNAL 10         |      |
|--------------|-------------------------------|------|
| BUZZER:      | Double Action: OFF            |      |
| INTERFACE:   | Key Lock: ON                  |      |
| CONTROL:     | Interlock: OFF                |      |
| SYSTEM TIME: | Start Click For 1 Second; OFF |      |
| DATA INIT:   | Power GND check: ON           |      |
| INFORMATION: | Barcode Function Setting:     |      |
| STASTISTICS: |                               | PIN  |
| USB DISK     |                               | SET  |
| CONTACT CHK: |                               |      |
|              |                               | EXIT |

The setting page is divided into 2 sections; the upper is for output pins settings, whilst the lower part indicates the methods of Signal IO selections under AUTO test mode. Refer to the figure below. SIGNAL IO Output PINs (green zone)

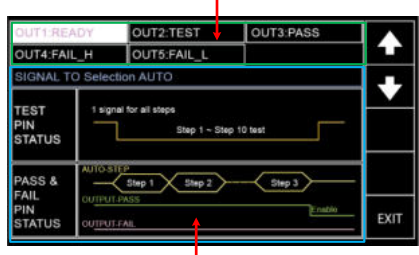

SIGNAL IO Selection for AUTO Test (blue zone)

Press the UP/DOWN arrow softkeys to move the cursor to target PINs (1~5) followed by using the scroll wheel to select the following 6 options for each pin.

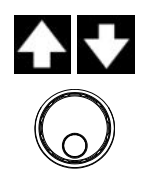

| PINs     | READY, TEST, PASS, FAIL, |
|----------|--------------------------|
| Settings | FAIL_H, FAIL_L           |

Further press the UP/DOWN arrow soft-keys to move the cursor to the TEST PIN STATUS followed by using the scroll wheel to select the following 2 options for TEST PIN under AUTO test mode.

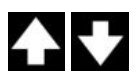

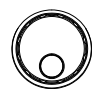

1 signalIt means one signal output of TESTfor allPIN will be delivered to all steps allstepsthe way till the end of an AUTO test.

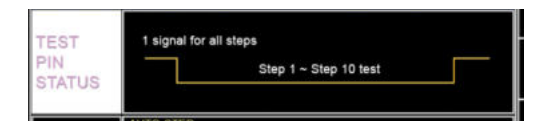

1 signal It means one signal output of TEST for each PIN will be delivered to each step step with continuous counters within each interval between each step, which is particularly practical for certain applications.

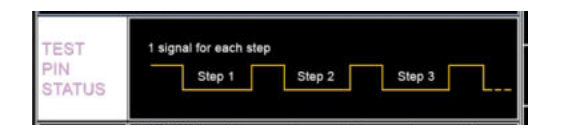

Further press the UP/DOWN arrow soft-keys to move the cursor to the PASS & FAIL PIN STATUS followed by using the scroll wheel to select the following 2 options for PASS & FAIL PINs under AUTO test mode.

Pass & Fail Regardless of judgments of each step in an AUTO test, a PASS or FAIL will be given after the whole steps are completed. However, an AUTO test will be stopped in the mid way when F.S is activated. Refer to page 113 for details.

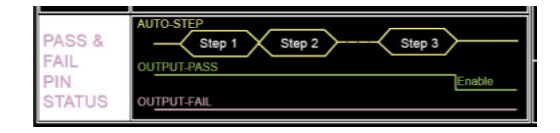

Pass & Fail judgment for each step

Pass or Fail judgment will be given for each step within an AUTO test. By doing so, the judgments of each step can be concretely recognized, individually for user.

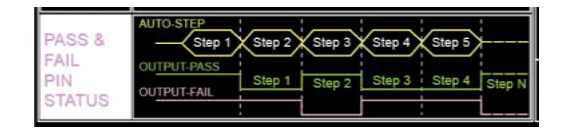

Press the UP/DOWN arrow softkeys to move the cursor to the Double Action setting followed by using the scroll wheel to set the Double Action setting.

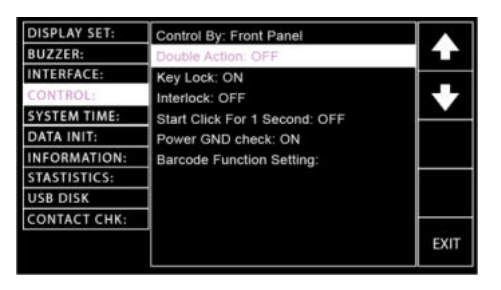

Double Action settings ON, OFF

Press the UP/DOWN arrow softkeys to move the cursor to the Key Lock setting followed by using the scroll wheel to set the Key Lock setting.

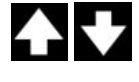

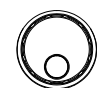

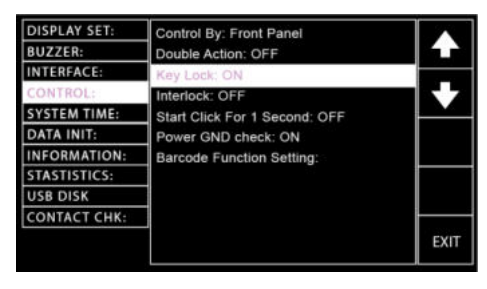

Key Lock settings ON, OFF
4. Press the UP/DOWN arrow softkeys to move the cursor to the Interlock setting followed by using the scroll wheel to set the Interlock setting.

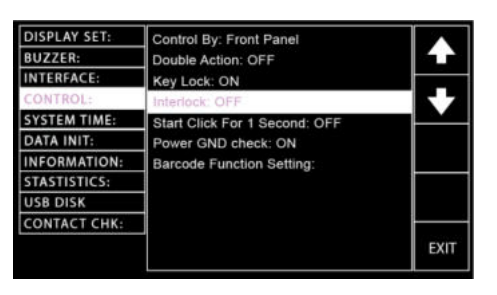

Interlock settings

ON, OFF

5. Press the UP/DOWN arrow softkeys to move the cursor to the Start Click For 1 Second setting followed by using the scroll wheel to set the Start Click For 1 Second setting.

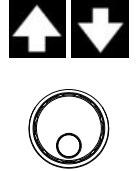

| DISPLAY SET: | Control By: Front Panel       |      |
|--------------|-------------------------------|------|
| BUZZER:      | Double Action: OFF            |      |
| INTERFACE:   | Key Lock: ON                  |      |
| CONTROL:     | Interlock: OFF                |      |
| SYSTEM TIME: | Start Click For 1 Second: OFF |      |
| DATA INIT:   | Power GND check: ON           |      |
| INFORMATION: | Barcode Function Setting:     |      |
| STASTISTICS: |                               |      |
| USB DISK     |                               |      |
| CONTACT CHK: |                               |      |
|              |                               | EXIT |

Start Click For 1 Second settings C

ON, OFF

6. Press the UP/DOWN arrow softkeys to move the cursor to the Power GND Check setting followed by using the scroll wheel to set the Power GND Check setting.

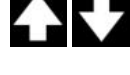

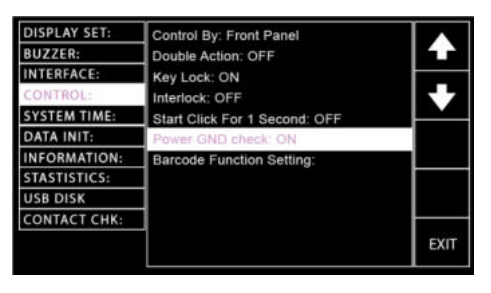

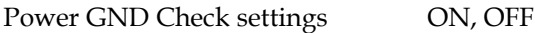

When Power GND Check setting is ON but the instrument doesn't connect to earth ground, the prompt message will appear in either MANU or AUTO mode as the figures below shown.

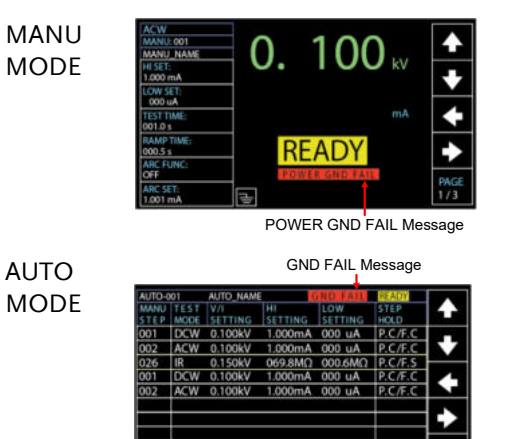

7. Press the UP/DOWN arrow softkeys to move the cursor to the Barcode Function Setting followed by pressing the SET soft-key to enter the specific setting page.

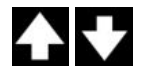

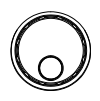

| DISPLAY SET:<br>BUZZER: | Control By: Front Panel<br>Double Action: OFF |          |
|-------------------------|-----------------------------------------------|----------|
| INTERFACE:              | Key Lock: ON                                  |          |
| CONTROL:                | Interlock: OFF                                |          |
| SYSTEM TIME:            | Start Click For 1 Second: OFF                 |          |
| DATA INIT:              | Power GND check: ON                           | SET      |
| INFORMATION:            | Barcode Function Setting:                     | 912.1    |
| STASTISTICS:            |                                               |          |
| USB DISK                |                                               |          |
| CONTACT CHK:            |                                               | <u> </u> |
|                         |                                               | EXIT     |

The barcode setting page is composed of a table with several columns and rows. First use the scroll wheel to choose PAGE number.

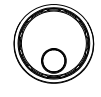

PAGE # 001~010

| BAR PAGE number cursor | BAR setting indicator |
|------------------------|-----------------------|
|------------------------|-----------------------|

| PAGE-001 |      | BA   | 8 🗕          |                   |          |
|----------|------|------|--------------|-------------------|----------|
| BARCODE  | TEST | TEST | AUTO<br>TEST | MANU/AUTO<br>NAME | 1        |
|          |      |      |              |                   | ÷        |
|          |      |      |              |                   |          |
|          |      |      |              |                   |          |
|          |      |      |              |                   | <u> </u> |
|          |      |      |              |                   | EXIT     |

Press the DOWN arrow key to bring the cursor to the PAGE table. Use a connected barcode scanner to scan a target barcode and the scanned barcode information will be written in the 1st row of the PAGE table.

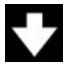

The scanned barcode

| PAGE-001      |              | BA   | R    |                   |      |
|---------------|--------------|------|------|-------------------|------|
| BARCODE       | TEST<br>MODE | TEST | AUTO | MANU/AUTO<br>NAME | ♠    |
| 4710123134556 |              |      | OFF  |                   | ł    |
|               |              |      |      |                   | +    |
|               |              |      |      |                   | •    |
|               |              |      |      |                   | EXIT |

| Note | • Use an USB virtual com port-compatible<br>barcode scanner, which plugs into the USB<br>Host Port on the front panel of GPT-10000 |
|------|----------------------------------------------------------------------------------------------------|
|      | series, for ideal function result.                                                                                                 |

• The length limit of barcode to be scanned is within 15 characters, which means up to 15 characters is displayed in BARCODE column for each barcode.

When a compatible barcode scanner connects to the GTP-10000 series, the corresponding icon will be shown on either MANU or AUTO display.

Barcode icon in MANU

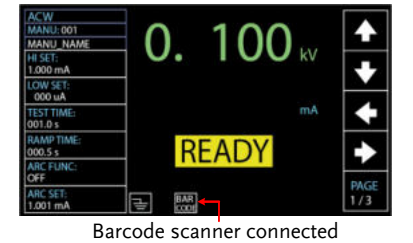

Barcode icon in AUTO Barcode scanner connected

| AUTO-0       | 01   | AUTO_NAME      | BAR     | $\leftarrow$ | READY        |          |
|--------------|------|----------------|---------|--------------|--------------|----------|
| MANU<br>STEP | TEST | V/I<br>SETTING | HI      | LOW          | STEP<br>HOLD | 1        |
| 001          | DCW  | 0.100kV        | 1.000mA | 000 uA       | P.C/F.C      |          |
| 002          | ACW  | 0.100kV        | 1.000mA | 000 uA       | P.C/F.C      |          |
| 026          | IR   | 0.150kV        | 069.8MΩ | 000.6MΩ      | P.C/F.S      | <u>ا</u> |
| 001          | DCW  | 0.100kV        | 1.000mA | 000 uA       | P.C/F.C      | SKIP     |
| 002          | ACW  | 0.100kV        | 1.000mA | 000 uA       | P.C/F.C      |          |
|              |      |                |         |              |              | DEL.     |
|              |      |                |         |              |              | STEP     |

Use the LEFT/RIGHT arrow softkeys to move the cursor to the TEST MODE followed by using the scroll wheel to select desired mode.

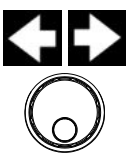

TEST MODE AUTO, MANU

Use the LEFT/RIGHT arrow softkeys to move the cursor to the TEST NUM followed by using the scroll wheel to determine the number of selected test mode. Refer to page 41 & 104 for test number creation.

TEST NUM 001 - 100

Further use the LEFT/RIGHT arrow soft-keys to move the cursor to the AUTO TEST followed by using the scroll wheel to turn on or off the auto test function, which indicates the test will start automatically when the matched barcode is scanned later.

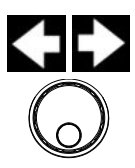

AUTO TEST ON, OFF

The MANU/AUTO NAME column automatically reflects file name corresponding to the existed file name from the selected test number in either mode. Refer to page 42 & 105 for test name creation.

Example of a scanned barcode with complete settings

The scanned barcode is set with AUTO-001 with AUTO TEST ON

| PAGE-001      |              | BA   | R    |                   |          |
|---------------|--------------|------|------|-------------------|----------|
| BARCODE       | TEST<br>MODE | TEST | AUTO | MANU/AUTO<br>NAME | <b>A</b> |
| 4710123134556 | AUTO         | 001  | ON   | AUTO_NAME         | ÷        |
|               |              |      |      |                   | ł        |
|               |              |      |      |                   | Þ        |
|               |              |      |      |                   | EXIT     |

Repeat the above steps to scan more barcodes and edit the ensuing settings if necessary.

Example of multiple scanned barcodes with complete settings 3 scanned barcodes with varied settings in PAGE-001 table

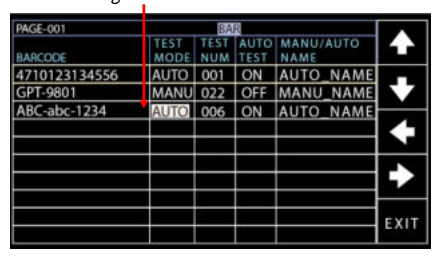

# Delete scanned barcode from list

If you want to delete a scanned barcode, use the UP/DOWN arrow soft-keys to move the cursor to the row of target barcode followed by using the LEFT arrow soft-key to move the cursor to the BARCODE column where the target barcode is highlighted. Press the DEL. softkey to remove it from the table.

#### The selected barcode to be removed

| DACE OOL      |      | 04   | 10   |       |      |          | 1        |
|---------------|------|------|------|-------|------|----------|----------|
| BARCODE       | TEST | TEST | AUTO | MANU/ | AUTO | <b>1</b> |          |
| 4710123134556 | AUTO | 001  | ON   | AUTO  | NAME |          |          |
| GPT-9801      | MANU | 022  | OFF  | MANU  | NAME |          |          |
| ABC-abc-1234  | AUTO | 006  | ON   | AUTO  | NAME | 0.51     | Delete   |
|               |      |      |      |       |      | DEL.     | soft-key |
|               |      |      |      |       |      |          |          |
|               |      |      |      |       |      |          |          |
|               |      |      |      |       |      | EXIT     |          |
| L             |      |      |      |       |      |          |          |

#### Barcode repeat When an existed barcode is scanned again, a warning message, "Barcode Repeat" will be shown on the top-right corner with buzzer beep.

| TEST<br>E NUM<br>001<br>U 022                                                                                   | AUTO<br>TEST<br>ON<br>OFF                                                                                                    | MANU/AUTO<br>NAME<br>AUTO_NAME<br>MANU_NAME |          |
|----------------------------------------------------------------------------------------------------|----------------------------------------------------------------------------------------------------|---------------------------------------------|----------|
| 001<br>U 022                                                                                                    | ON<br>OFF                                                                                                    | AUTO_NAME                                   |          |
| J 022                                                                                                    | OFF                                                                                                    | MANU NAME                                   | 5 7      |
| The subscription of the local division of the local division of the local division of the local division of the | and the second second se |                                             |          |
| 006                                                                                                    | ON                                                                                                    | AUTO_NAME                                   |          |
|                                                                                                    |                                                                                                    |                                             | <b>+</b> |
|                                                                                                    |                                                                                                    |                                             |          |
| -                                                                                                    | —                                                                                                    |                                             |          |
|                                                                                                    |                                                                                                    |                                             | FXIT     |
|                                                                                                    |                                                                                                    |                                             |          |

#### Barcode data full

When registered barcodes number reach the maximum 100, a warning message "DATA FULL" appears on the top bar with a warning sound composed of a short beep followed by a long beep indicating no available space for new barcode to be imported.

Barcode Repeat message

#### Barcode data full

| PAGE-001      | DATA EU      | BA   | R            |                   |      |
|---------------|--------------|------|--------------|-------------------|------|
| BARCODE       | TEST<br>MODE | TEST | AUTO<br>TEST | MANU/AUTO<br>NAME | £    |
| 4710123134556 | AUTO         | 001  | ON           | AUTO_NAME         |      |
| GPT-9801      | MANU         | 022  | OFF          | MANU_NAME         | 57   |
| ABC-abc-1234  | AUTO         | 006  | ON           | AUTO NAME         |      |
| GPT-9803      | MANU         | 042  | OFF          | MANU_NAME         |      |
| ABC-efg-1233  | AUTO         | 008  | ON           | AUTO_NAME         |      |
| 4710123134576 | AUTO         | 006  | ON           | AUTO_NAME         |      |
| GPT-9100      | MANU         | 099  | OFF          | MANU_NAME         |      |
| ABC-abc-2345  | AUTO         | 003  | ON           | AUTO_NAME         |      |
| GPT-9900      | MANU         | 077  | OFF          | MANU_NAME         | EXIT |
| ABC-efg-9999  | AUTO         | 009  | ON           | AUTO_NAME         | EATT |

# Barcode test running

After configuring the barcode page, switch to the MANU or AUTO mode with READY status first. Use an USB virtual com port-compatible barcode scanner, which plugs into the USB Host Port on the front panel, to scan the matching barcodes and the screen will jump to the corresponding test page or the corresponding test will launch automatically, depending on the AUTO TEST setting. Press the EXIT soft-key to exit from the CONTROL page.

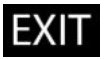

| Note Note | The changes in CONTROL setting are saved instantly.                                                                                                    |
|-----------|----------------------------------------------------------------------------------------------------|
| Note Note | The Double Action setting is ignored when the GPT-10000 is being controlled remotely via the USB, RS232 or GPIB interface.                                                                                                    |
| 1 Note    | A beeper sounds twice when an unregistered barcode is scanned. Confirm if target barcode has been registered before barcode test operation.                                                                                                    |
| Note Note | If a test is started with INTERLOCK ON, but the<br>interlock signal I/O pins are not shorted (either<br>with the included interlock key or manually), the<br>Interlock Open message will be displayed, whether<br>in MANU or AUTO test, to prevent the test from<br>starting for safety reason. |

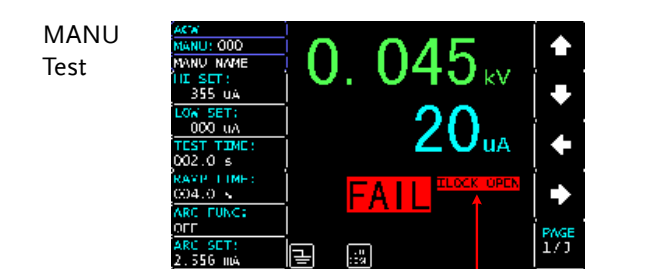

Interlock Open Message

| AUTO |              |              |               |               | Interlock       | Open N   | lessage |
|------|--------------|--------------|---------------|---------------|-----------------|----------|---------|
| Test | AULO-        | 054          |               | VE USB        |                 | FALL     |         |
| 1051 | MANU<br>STEP | TEST<br>VODE | READ<br>DATA1 | READ<br>DATA2 | Interio<br>TIME | ock Oper |         |
|      | 001          | ACy          | 0.000kV       | 000 u/        | 1000.0s         | TLOCK    |         |
|      | (002         | [AO№         | 0.COllkv      | COII - uA     | 0.10011.05      | TT OCK   |         |
|      | 003          | DC!#         | 0.000kV       | 000.0uA       | 1000.0s         | STOP     |         |
|      |              | ļ            |               |               |                 | ļ        |         |
|      |              | ļ            |               |               |                 | ļ        |         |
|      |              | —            |               |               |                 |          |         |
|      | ÷ .          | Ì            |               |               |                 |          | 1       |
|      |              | ï            |               |               |                 | Ï        | PAGE    |
|      |              |              |               |               |                 | Ĭ        | 1/1     |

Intorlock O . ....

## **Time Setting**

| Description |    | The date and time for tester system can be<br>edited under this section. The button cell<br>battery used for system date & time has the<br>lifecycle of approximate 2 years in general.<br>Hence, it is suggested to replace with new<br>battery of the type of CR-2032 every 2 years.<br>Also, this section provides alert relevant setting,<br>which is specific for calibration.                                                                              |  |  |
|-------------|----|----------------------------------------------------------------------------------------------------|--|--|
| Steps       |    | Press the SYSTEM button on the front panel when the tester is under READY status in either MANU or AUTO test.                                                                                                    |  |  |
|             | 2. | The SYSTEM page will be shown.<br>Press the UP/DOWN arrow soft-<br>keys to move the cursor to the<br>SYSTEM TIME SETTING.                                                                                                    |  |  |
|             |    | DISPLAY SET:<br>BUZZER:<br>2021/05/14 16:51:43<br>INTERFACE:<br>CONTROL:<br>Calibration Alert<br>TIME SETTING:<br>Cal Alert: ON<br>DATA INIT:<br>INFORMATION:<br>STATISTICS:<br>USB DISK:<br>CONTACT CHK:<br>CALIBRATING SETTING:<br>CALIBRATING SETTING:<br>CALIBRATING SETTING:<br>CALIBRATING SETTING:<br>CALIBRATICS SETTING:<br>CALIBRATICS SETTING:<br>CALIBRATICS SETTING:<br>SETTING:<br>SETTING:<br>SETTING:<br>SETTING:<br>SETTING:<br>SETTING:<br>SET |  |  |

3. Press the ENTER soft-key to enter the Year setting followed by using the scroll wheel to select the Year setting for system. Also, repeat the actions for the rest month, date, hour, minute and second settings.

ENTER

| DISPLAY SET:  | SYSTEM TIME SETTING:   |      |
|---------------|------------------------|------|
| BUZZER:       | 2021/05/14 16:53:00    |      |
| INTERFACE:    |                        |      |
| CONTROL:      | Calibration Alert      |      |
| TIME SETTING: | Cal Alert: ON          |      |
| DATA INIT:    | Cal Date: 2020/05/03   |      |
| INFORMATION:  | Cal Due: 2021/05/03    |      |
| STATISTICS:   | Alert Date: 2021/04/01 |      |
| USB DISK:     | Cal Protection: OFF    |      |
| CONTACT CHK:  | ]                      |      |
|               |                        | EXIT |
|               |                        |      |

| Year setting    | 2000 ~ 2099  |
|-----------------|--------------|
| Month setting   | $01 \sim 12$ |
| Date setting    | $01 \sim 31$ |
| Hours setting   | 00 ~ 23      |
| Minutes setting | $00 \sim 59$ |
| Seconds setting | $00 \sim 59$ |

4. Press the UP/DOWN arrow softkeys to move the cursor to the Cal Alert setting followed by using the scroll wheel to turn On or Off the Cal Alert setting, which indicates if the warning message function for due calibration date is turned or off.

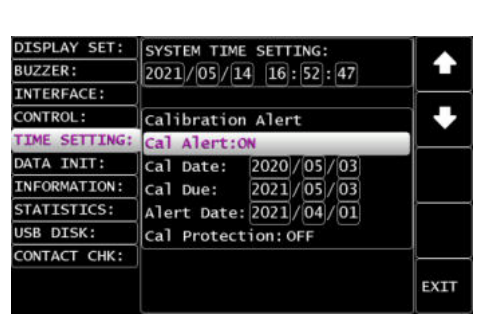

Cal Alert

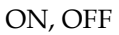

When Cal Alert is turned on and the system time is beyond either Cal Date or Cal Due setting, the display will be shown as follows.

MANU Display

AUTO

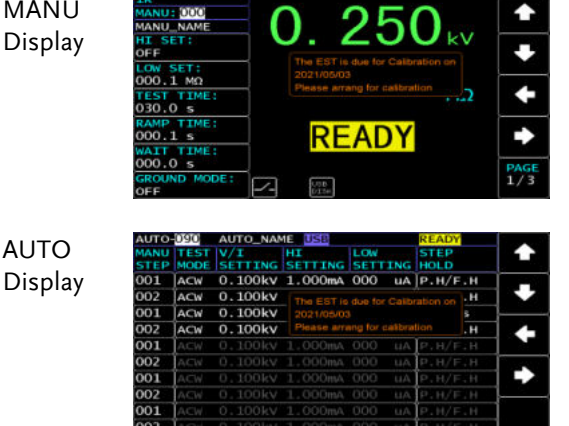

5. Press the UP/DOWN arrow softkeys to move the cursor to the Cal Date setting followed by using the scroll wheel to set the Cal Date setting, which indicates the date for calibration.

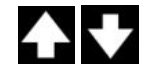

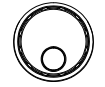

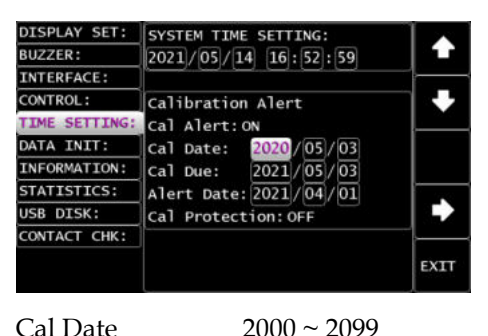

Cal Date

$$2000 \sim 20$$
  
 $01 \sim 12$   
 $01 \sim 31$ 

EXIT

6. Press the UP/DOWN arrow softkeys to move the cursor to the Cal Due setting followed by using the scroll wheel to set the Cal Due setting, which indicates next due date for calibration.

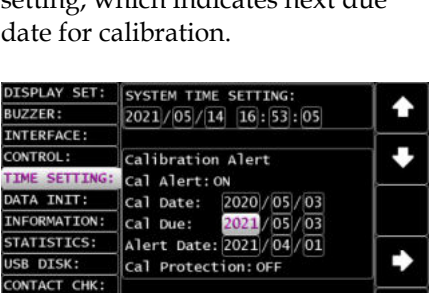

Cal Due

2000 ~ 2099 01 ~ 12 01 ~ 31

7. Press the UP/DOWN arrow softkeys to move the cursor to the Alert Date setting followed by using the scroll wheel to set the Alert Date setting, which indicates the pre-alert function for due date of calibration.

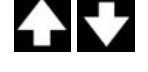

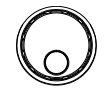

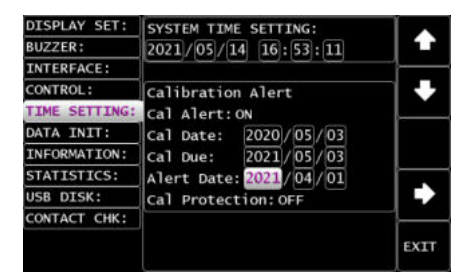

Alert Date 2000 ~ 2099 01 ~ 12 01 ~ 31 8. Press the UP/DOWN arrow softkeys to move the cursor to the Cal Protection setting followed by using the scroll wheel to set the Cal Protection setting, which indicates if the output protection setting is turned on of off when due date of calibration expires.

| DISPLAY SET:  | SYSTEM TIME SETTING:   |      |
|---------------|------------------------|------|
| BUZZER:       | 2021/05/14 16:53:17    |      |
| INTERFACE:    |                        |      |
| CONTROL:      | Calibration Alert      |      |
| TIME SETTING: | Cal Alert: ON          |      |
| DATA INIT:    | Cal Date: 2020/05/03   |      |
| INFORMATION:  | Cal Due: 2021/05/03    |      |
| STATISTICS:   | Alert Date: 2021/04/01 |      |
| USB DISK:     | Cal Protection:OFF     |      |
| CONTACT CHK:  |                        |      |
|               |                        | EXIT |
|               |                        |      |

Cal Protection

ON, OFF

When Cal Protection is turned on and the system time is beyond either Cal Due or Alert Date setting, the display will be shown as follows in which calibration output protection is effectively activated.

MANU Display

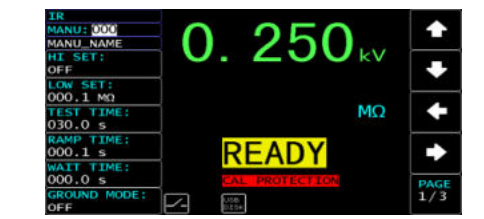

9. Press the EXIT soft-key to exit from the SYSTEM TIME page.

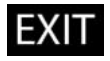

Note Note

The changes in Time Setting setting are saved instantly.

### Data Initialize Settings

| Description |    | The settings of AUTO test, MANU test and SYSTEM saved by user can be initialized within this section.                                                                                            |  |  |  |
|-------------|----|----------------------------------------------------------------------------------------------------|--|--|--|
| Steps       | 1. | Press the SYSTEM button on the front panel when the tester is under READY status in either MANU or AUTO test.                                                                                    |  |  |  |
|             | 2. | The SYSTEM page will be shown.<br>Press the UP/DOWN arrow soft-<br>keys to move the cursor to the<br>DATA INIT setting.                                                                          |  |  |  |
|             |    | DISPLAY SET:<br>BUZZER:<br>INTERFACE:<br>CONTROL:<br>SYSTEM Data Init<br>SYSTEM Data Init<br>SYSTEM Data Init<br>DATA INIT:<br>INFORMATION:<br>STASTISTICS:<br>USB DISK<br>CONTACT CHK:<br>ENTER |  |  |  |
|             | 3. | Press the ENTER soft-key to enter                                                                                                    |  |  |  |

3. Press the ENTER soft-key to enter the Manu Data Init setting followed by pressing the right arrow soft-key for consecutive 3 times to initialize the Manu Data settings.

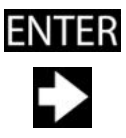

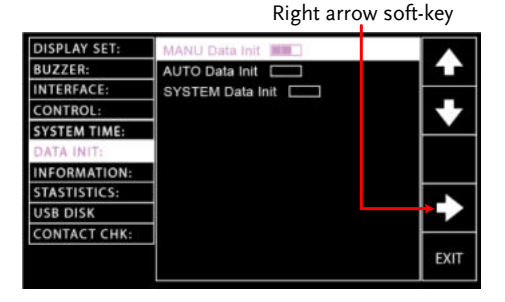

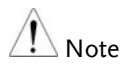

The status bar of Manu Data Init consists of 3 bars, which indicate the initializing action will not be implemented until 3 bars are fully achieved. After the initializing, the "OK" message appears.

4. Press the UP/DOWN arrow softkeys to move the cursor to the Auto Data Init setting followed by pressing the right arrow soft-key for consecutive 3 times to initialize the Auto Data settings.

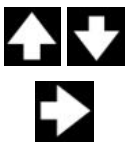

Right arrow soft-key

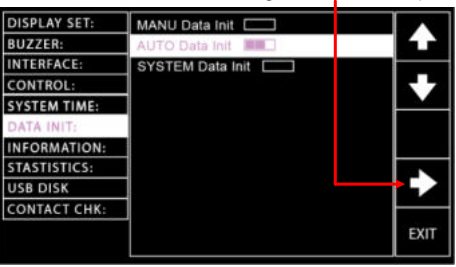

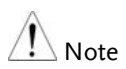

The status bar of Auto Data Init consists of 3 bars, which indicate the initializing action will not be implemented until 3 bars are fully achieved. After the initializing, the "OK" message appears. 5. Press the UP/DOWN arrow softkeys to move the cursor to the System Data Init setting followed by pressing the right arrow soft-key for consecutive 3 times to initialize the System Data settings.

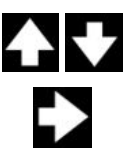

|              | Right arrow      | soft-key |
|--------------|------------------|----------|
| DISPLAY SET: | MANU Data Init   |          |
| BUZZER:      | AUTO Data Init   |          |
| INTERFACE:   | SYSTEM Data Init |          |
| CONTROL:     |                  |          |
| SYSTEM TIME: |                  |          |
| DATA INIT:   |                  |          |
| INFORMATION: |                  |          |
| STASTISTICS: |                  |          |
| USB DISK     |                  |          |
| CONTACT CHK: |                  |          |
|              |                  | EXIT     |

- . .

6. Press the EXIT soft-key to exit from the DATA INIT page.

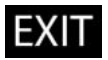

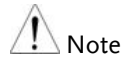

The status bar of System Data Init consists of 3 bars, which indicate the initializing action will not be implemented until 3 bars are fully achieved. After the initializing, the "OK" message appears.

## Information Section

| Description |    | The Information section here discloses some<br>basic information including model name,<br>firmware version and the available functions.                                                                          |  |  |  |
|-------------|----|----------------------------------------------------------------------------------------------------|--|--|--|
| Steps       | 1. | Press the SYSTEM button on the front panel when the tester is under READY status in either MANU or AUTO test.                                                                                                    |  |  |  |
|             | 2. | The SYSTEM page will be shown.<br>Press the UP/DOWN arrow soft-<br>keys to move the cursor to the<br>INFORMATION section.                                                                                        |  |  |  |
|             |    | DISPLAY SET:<br>BUZZER:<br>INTERFACE:<br>CONTROL:<br>SYSTEM TIME:<br>DATA INIT:<br>INFORMATION:<br>STASTISTICS:<br>USB DISK<br>CONTACT CHK:<br>GPT-12004 ,<br>TO 01E<br>ACW / DCW / IR / GB TESTER ,<br>USB DISK |  |  |  |

3. The basic information of the tester will be clearly exposed on the screen.

## Statistics Settings

| Description | This section allows user to have a<br>comprehensive overview of not only total test<br>counts including PASS and FAIL amounts,<br>individually, but also the respective counts of<br>each test mode. More than that, user is able to<br>view those data from an intuitive histogram.                                                                                                    |
|-------------|----------------------------------------------------------------------------------------------------|
| Steps       | 1. Press the SYSTEM button on the front panel when the tester is under READY status in either MANU or AUTO test.                                                                                                    |
|             | 2. The SYSTEM page will be shown.<br>Press the UP/DOWN arrow soft-<br>keys to move the cursor to the<br>STATISTICS setting where PASS<br>and FAIL amounts and TOTAL<br>amounts to date are shown in the<br>green highlight below. Also, the<br>detailed distributions of PASS and<br>FAIL amounts from each test<br>functions are well disclosed for<br>viewing in the blue highlight below. |
|             | PASS, FAIL amounts & TOTAL amounts                                                                                                    |

| DISPLAY SET:<br>BUZZER:<br>INTERFACE: | TOTAL AMOUNT = 00032<br>PASS AMOUNT = 00023<br>FAIL AMOUNT = 00009 |       |       | <b>A</b> |
|---------------------------------------|--------------------------------------------------------------------|-------|-------|----------|
| CONTROL:                              | FUNCTION                                                           | PASS  | FAIL  |          |
| SYSTEM TIME:                          | ACW                                                                | 00003 | 00002 |          |
| DATA INIT:                            | DCW                                                                | 00003 | 00002 |          |
| INFORMATION:                          | IR                                                                 | 00002 | 00003 |          |
| STASTISTICS:                          | GB                                                                 | 00003 | 00002 |          |
| USB DISK                              | CONT                                                               | 00012 | 00000 |          |
| CONTACT CHK:                          |                                                                    | •     |       |          |
|                                       | 7                                                                  |       |       | ENTER    |

PASS & FAIL amounts distributions in each test function

3. Press the ENTER soft-key to enter the statistics table. It is available to press the DATA INIT soft-key to initialize the accumulated statistics.

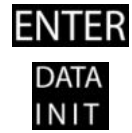

| DISPLAY SET: | TOTAL AMO  | UNT = 000 | 032   |      |
|--------------|------------|-----------|-------|------|
| BUZZER:      | PASS AMOU  | NT = 000  | 23    |      |
| INTERFACE:   | FAIL AMOUN | T = 0000  | 9     |      |
| CONTROL:     | FUNCTION   | PASS      | FAIL  |      |
| SYSTEM TIME: | ACW        | 00003     | 00002 |      |
| DATA INIT:   | DCW        | 00003     | 00002 |      |
| INFORMATION: | IR         | 00002     | 00003 |      |
| STASTISTICS: | GB         | 00003     | 00002 | DATA |
| USB DISK     | CONT       | 00012     | 00000 | INIT |
| CONTACT CHK: |            |           |       |      |
|              |            |           |       | FXIT |

DATA INIT soft-key

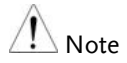

After pressing the DATA INIT soft-key, all the statistics shown on this page will be initialized to 0 and the future tests will be re-accumulated from zero.

4. Press the UP/DOWN arrow softkeys to move the cursor to the table below. Place the cursor in target test function followed by pressing ANALY soft-key to enter the specific analysis page.

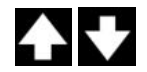

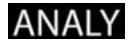

|                                       |                                      |                                    | ANALY sc       | oft-key   |
|---------------------------------------|--------------------------------------|------------------------------------|----------------|-----------|
| DISPLAY SET:<br>BUZZER:<br>INTERFACE: | TOTAL AMO<br>PASS AMOL<br>FAIL AMOUN | UNT = 00<br>JNT = 000<br>NT = 0000 | 032<br>23<br>9 | +         |
| CONTROL:                              | FUNCTION                             | PASS                               | FAIL           |           |
| SYSTEM TIME:                          | ACW                                  | 00003                              | 00002          |           |
| DATA INIT:                            | DCW                                  | 00003                              | 00002          | ANALY     |
| INFORMATION:                          | IR                                   | 00002                              | 00003          | A TO TE T |
| STASTISTICS:                          | GB                                   | 00003                              | 00002          |           |
| USB DISK                              | CONT                                 | 00012                              | 00000          |           |
| CONTACT CHK:                          |                                      |                                    |                |           |
|                                       |                                      |                                    |                | EXIT      |

Selected target test function

5. The distributions of PASS and FAIL statistics are well illustrated in the histogram with table display in which the upper side reads the individual PASS and FAIL amounts for test function. The mid and lower side depicts FAIL amounts in the far-right red strip with number below, whilst the PASS amounts are described in strips of different colors with numbers below indicating the percentage of varied measured values in relation to the set HI & LOW range.

| R     | PASS = | 00002  | FAIL = 00 | 003   |     |
|-------|--------|--------|-----------|-------|-----|
|       |        |        |           |       |     |
| 0~25% | 26~50% | 51~75% | 76~100%   | FAIL  |     |
| 00001 | 00000  | 00000  | 00001     | 00003 | EXI |

6. Press the EXIT soft-key to exit from the STATISTICS page.

## **USB** Disk Settings

| Description | The measurements data can be stored in the connected USB disk. In this section user can determine a user-defined name for data to be saved into the inserted USB disk. It is noted that only USB1.1 or 2.0, FAT16 or FAT32, capacity <= 32GB can support this function. Refer to page 15 for details on USB port in the front panel. |
|-------------|----------------------------------------------------------------------------------------------------|
| Steps       | 1. Press the SYSTEM button on the front panel when the tester is under READY status in either MANU or AUTO test.                                                                                                    |

2. The SYSTEM page will be shown. Press the UP/DOWN arrow softkeys to move the cursor to the USB DISK setting.

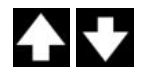

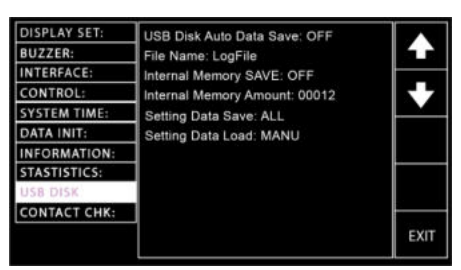

3. Press the ENTER soft-key to enter the USB Disk Auto Data Save setting followed by using the scroll wheel to turn on or off the setting, which automatically saves the test data into the inserted USB disk when enabled.

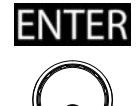

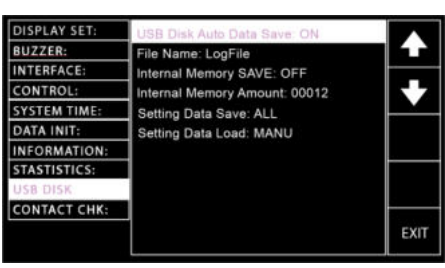

USB Disk Auto Data Save setting ON

ON, OFF

4. Press the UP/DOWN arrow softkeys to move the cursor to the File Name filed, which sets file name for USB Disk Auto Data Save. The characters table will appear beneath accordingly.

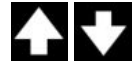

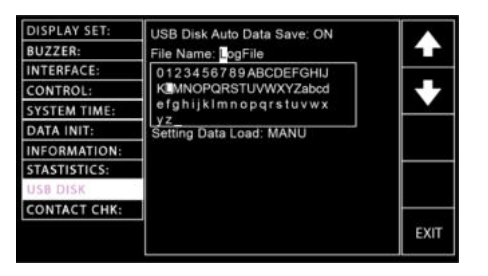

Use the scroll wheel to scroll through the available characters.

Press the LEFT / RIGHT arrow softkeys to move the cursor to the next character and finish the naming.

5. Press the UP/DOWN arrow softkeys to move the cursor to the Internal Memory SAVE setting followed by using the scroll wheel to turn on or off the setting, which automatically saves the test data into the internal memory of GPT-10000 series when enabled.

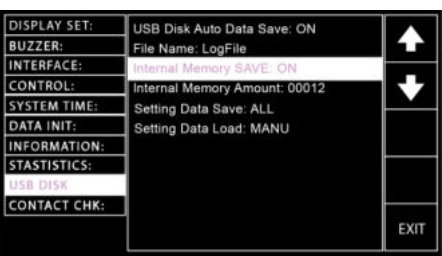

Internal Memory SAVE setting

6. Press the UP/DOWN arrow softkeys to move the cursor to the Internal Memory Amount setting, which displays the total amount of test data.

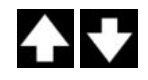

ON, OFF

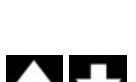

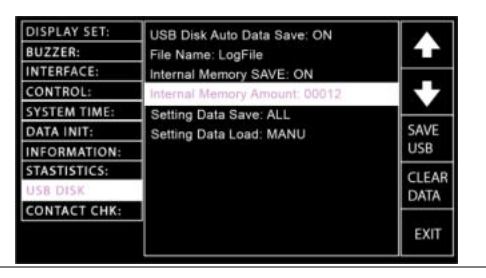

Note

Only when "Internal Memory SAVE" is enabled can test data be stored into the internal memory amount.

Press the SAVE USB soft-key to save test data into the inserted USB disk. The saved data will be named xxxxxxx.txt within the directory GPT1X000/MEASURE.

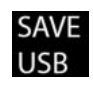

#### NO USB DISK Warning

If USB disk is Not properly inserted into GPT-10000 series, prompt message "NO USB DISK" pops up.

| DISPLAY SET: | USB Disk Auto Data Save: ON   |                        |
|--------------|-------------------------------|------------------------|
| BUZZER:      | File Name: LogFile            |                        |
| INTERFACE:   | Internal Memory SAVE: ON      |                        |
| CONTROL:     | Internal Memory Amount: 00012 |                        |
| SYSTEM TIME: | Setting Data Save: ALL        |                        |
| DATA INIT:   | Setting Data Load: MANU       | SAVE                   |
| INFORMATION: | NO USB DISK                   | USB                    |
| STASTISTICS: |                               | CLEAR                  |
| US8 DISK     |                               | DATA                   |
| CONTACT CHK: |                               | Contract of the second |
|              | 1                             | EXIT                   |

NO TEST DATA Warning

If there is no test data available in internal memory (Amount: 00000), even though USB disk is inserted, prompt message "NO TEST DATA" pops up.

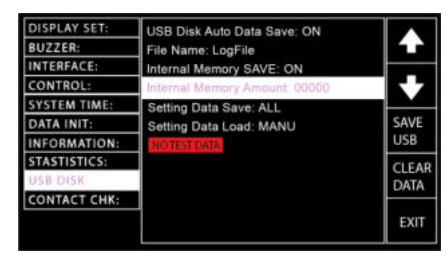

Press the CLEAR DATA soft-key to clear the internal memory amount.

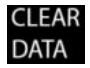

#### NO TEST DATA Warning

If there is no test data available (Amount: 00000), prompt message "NO TEST DATA" pops up.

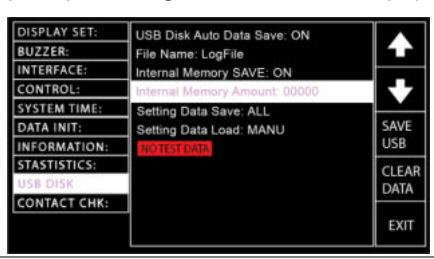

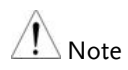

Due to the 30,000 counts capacity limitation on internal memory amount, the warning message is shown on either MANU or AUTO mode when the maximum limitation is reached.

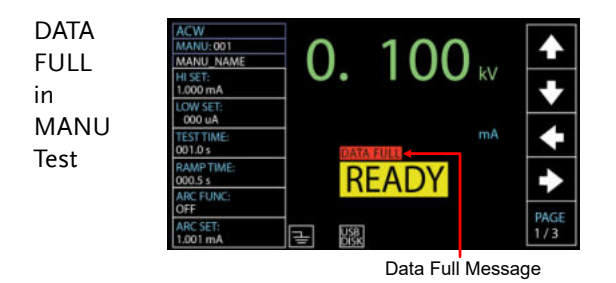

## G<sup>W</sup> INSTEK

| DATA      |        |      |                | D       | ata Full  | Messag  | je   |
|-----------|--------|------|----------------|---------|-----------|---------|------|
| FULL      | AUTO-0 | 001  | AUTO_NAME      | USE     | DATA FULL | READY   |      |
| . <u></u> | STEP   | MODE | V/I<br>SETTING | SETTING | SETTING   | STEP    |      |
| Iri       | 001    | DCW  | 0.100kV        | 1.000mA | 000 uA    | P.C/F.C | -    |
| ΔΗΤΟ      | 002    | ACW  | 0.100kV        | 1.000mA | 000 uA    | P.C/F.C |      |
|           | 026    | IR   | 0.150kV        | 069.8MΩ | 000.6MΩ   | P.C/F.S |      |
| Test      | 001    | DCW  | 0.100kV        | 1.000mA | 000 uA    | P.C/F.C | SKIP |
|           | 002    | ACW  | 0.100kV        | 1.000mA | 000 uA    | P.C/F.C |      |
|           |        |      |                |         |           |         | DEL. |
|           |        |      |                |         |           |         | STEP |
|           |        |      |                |         |           |         | HOLD |

 Press the UP/DOWN arrow softkeys to move the cursor to the Setting Data Save setting, which allows user to save individual data including MANUDATA, AUTODATA and SYSDATA or All data into the USB disk.

Setting Data Save setting

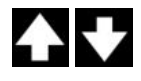

DISPLAY SET: USB Disk Auto Data Save: ON BUZZER: File Name: LogFile INTERFACE: Internal Memory SAVE: ON CONTROL: Internal Memory Amount: 00012 SYSTEM TIME SAVE DATA INIT: Setting Data Load: ALL INFORMATION: USB STASTISTICS CONTACT CHK EXIT

Press the SAVE USB soft-key to save selected data into USB disk. The saved data will be named AUTODATA.txt, MANUDATA.txt & SYSTDATA.txt respectively within the directory GPT1X000/SET\_DATA.

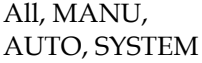

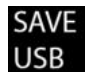

#### NO USB DISK Warning

If USB disk is Not properly inserted into GPT-10000 series, prompt message "NO USB DISK" pops up.

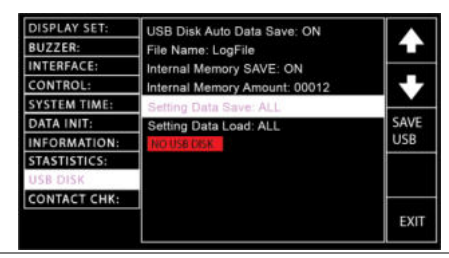

 Press the UP/DOWN arrow softkeys to move the cursor to the Setting Data Load setting, which allows user to load individual data including MANUDATA, AUTODAT A and SYSDATA or All data from the USB disk.

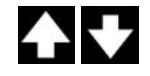

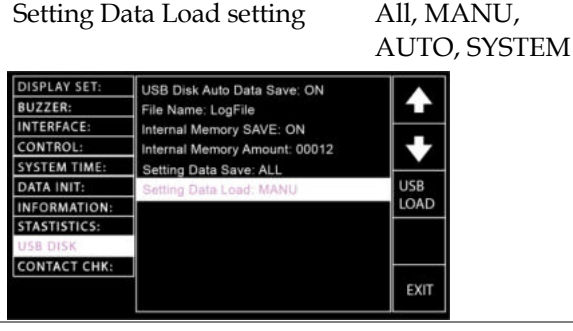

Press the USB LOAD soft-key to load the selected data from the USB disk.

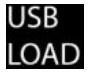

OPEN DATA ERROR Warning

If there is no desired data in the USB disk, the prompt message "OPEN XXXXDATA.TXT ERROR" pops up.

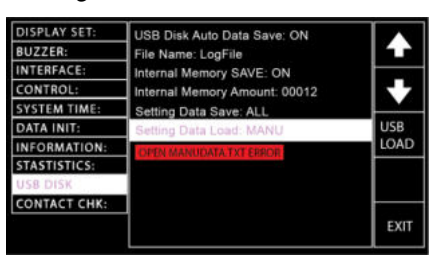

9. Press the EXIT soft-key to exit from the USB DISK page.

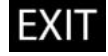

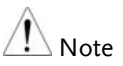

- The changes in USB DISK setting are saved instantly.
- The System Data Init function under DATA INIT section is Not able to clear Internal Memory Amount. Instead, only CLEAR DATA soft-key can clear internal memory amount completely.

Make sure an USB disk is plugged into GTP-10000 unit before saving measurement data into the disk. Once an USB disk is well inserted, the USB icon, in either MANU or AUTO mode, appears accordingly.

USB icon in MANU

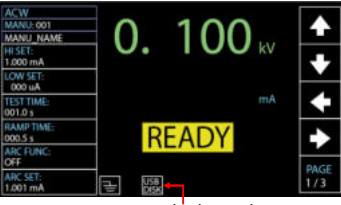

USB Disk Plugged in

USB icon in AUTO USB Disk Plugged in

| AUTO-C | 01   | AUTO_NAME      | USB     |         | READY   |      |
|--------|------|----------------|---------|---------|---------|------|
| MANU   | MODE | V/I<br>SETTING | HI      | LOW     | STEP    |      |
| 001    | DCW  | 0.100kV        | 1.000mA | 000 uA  | P.C/F.C | -    |
| 002    | ACW  | 0.100kV        | Am000.1 | 000 uA  | P.C/F.C |      |
| 026    | IR   | 0.150kV        | 069.8MΩ | 000.6MQ | P.C/F.5 |      |
| 001    | DCW  | 0.100kV        | 1.000mA | 000 uA  | P.C/F.C | SKIP |
| 002    | ACW  | 0.100kV        | 1.000mA | 000 uA  | P.C/F.C |      |
|        |      |                |         |         |         | DEL. |
|        |      |                |         |         |         | STEP |

## **Contact Check Settings**

| Background |    | The CONTACT CHK function is us<br>determine if open circuit or short cir-<br>between the test leads and DUT und<br>DCW and IR tests. The section here<br>to define a reference value via learn<br>and also to assign Hi limit and Low<br>Short and Open status check, respect | ed to<br>rcuit occurs<br>der the ACW,<br>allows user<br>ing process<br>limit for<br>ctively. |
|------------|----|----------------------------------------------------------------------------------------------------|----------------------------------------------------------------------------------------------|
| Steps      | 1. | Press the SYSTEM button on the<br>front panel when the tester is<br>under READY status in either<br>MANU or AUTO test.                                                                                                    | SYSTEM                                                                                       |
|            | 2. | The SYSTEM page will be shown.<br>Press the UP/DOWN arrow soft-<br>keys to move the cursor to the<br>CONTACT CHK setting.                                                                                                    |                                                                                              |
|            |    |                                                                                                    | ENTER                                                                                        |

3. Press the ENTER soft-key to enter the Hi Limit setting followed by using scroll wheel to determine an exact scale of Hi Limit threshold that triggers the SHORT status warning.

ENTER

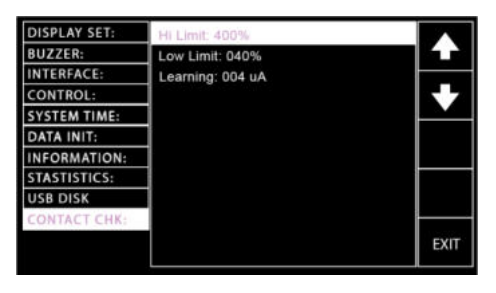

Hi Limit settings

OFF, 110% ~ 500%

4. Press the UP/DOWN arrow softkeys to move the cursor to the Low Limit setting followed by using scroll wheel to determine an exact scale of Low Limit threshold that triggers the OPEN status warning.

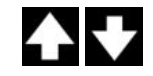

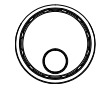

| Hi Limit: 400%   |                                                       |
|------------------|-------------------------------------------------------|
| Low Limit: 040%  |                                                       |
| Learning: 004 uA |                                                       |
| ]                |                                                       |
| ]                |                                                       |
| 1                |                                                       |
| 1                |                                                       |
| 1                |                                                       |
| 1                |                                                       |
|                  |                                                       |
|                  | EXIT                                                  |
|                  | Hi Limit: 400%<br>Low Limit: 040%<br>Learning: 004 uA |

Low Limit settings  $10\% \sim 90\%$ 

5. Press the UP/DOWN arrow softkeys to move the cursor to the Learning setting followed by pressing the RUN soft-key to obtain the current reference value.

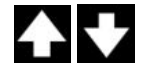

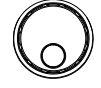

| DISPLAY SET: | Hi Limit: 400%   |      |
|--------------|------------------|------|
| BUZZER:      | Low Limit: 040%  |      |
| INTERFACE:   | Learning: 040 uA |      |
| CONTROL:     |                  |      |
| SYSTEM TIME: |                  |      |
| DATA INIT:   |                  | RUN  |
| INFORMATION: |                  |      |
| STASTISTICS: |                  |      |
| USB DISK     |                  |      |
| CONTACT CHK: |                  |      |
|              |                  | EXIT |
|              |                  |      |

- Prior to RUN the Learning process, be sure to well set up test leads connection between the GPT-10000 unit and the DUT.
- When reference value, for example, is defined as 40uA, and Hi and Low limits are set 400% and 40%, respectively, the OPEN status will be triggered when measured value is less than 16uA. The SHORT status, by contrast, will be triggered while measured value is above 160uA.
- When the reference value is learned below 30uA, the warning message will be shown as following and the CONTACT CHK function will be invalid even though CONTACT CHK is turned ON in MANU mode. Refer to page 80 for details of CONTACT CHK setting.

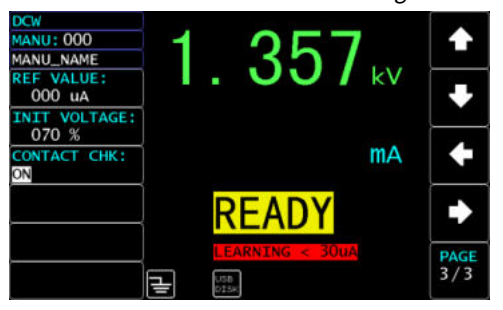

6. Press the EXIT soft-key to exit from the CONTACT CHK page.

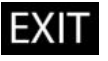

The changes in CONTACT CHK setting are saved instantly.

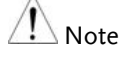

Note

# **EXTERNAL CONTROL**

The External Control chapter covers the REMOTE terminal and the SIGNAL I/O port.

| External Control Overview                | 176 |
|------------------------------------------|-----|
| Remote Terminal Overview                 | 176 |
| Remote Controller Operation              | 177 |
| SIGNAL I/O Overview                      | 178 |
| Using the SIGNAL I/O to Start/Stop Tests |     |
| Using the Interlock Key                  | 181 |

# External Control Overview

The External Control section describes the front panel REMOTE terminal connection and the rear panel SIGNAL I/O port.

| Overview                         | The REMOTE terminal c<br>5-pin DIN terminal suita<br>controller.               | connector is a standard<br>ible for a remote                                                         |
|----------------------------------|--------------------------------------------------------------------------------|----------------------------------------------------------------------------------------------------|
| WARNING                          | Keep any cables that are c<br>REMOTE terminal away fr<br>and RETURN terminals. | onnected to the<br>om the HIGH VOLTAGE                                                               |
| Pin Assignment<br>and Connection | COM 3 1<br>+5V 5 24                                                            | RMT_STOP                                                                                             |
|                                  | PinPin name1RMT_STOP2COM3COM4RMT_START5+5VSignal Properties                    | Description<br>Remote Stop signal<br>Common line<br>Common line<br>Remote Start signal<br>+5V Output |
|                                  | High level input voltage<br>Low level input voltage<br>Input period            | 3.3V~5.0V<br>0~0.8V<br>minimum of 1ms                                                                |

## **Remote Terminal Overview**

# Remote Controller Operation

| Description |    | The GPT-10000 accepts external remote<br>controllers with a START and STOP button. To<br>use the REMOTE terminal, the GPT-10000 must<br>first be configured to accept a remote controller. |
|-------------|----|----------------------------------------------------------------------------------------------------|
|             |    | Operating a remote controller is the same as<br>operating the START and STOP buttons on the<br>front panel.                                                                                |
| Steps       | 1. | Insert the lead of remote controller into the REMOTE terminal.                                                                                                    |
|             | 2. | Configure the CONTROL option to Page 139<br>REMOTE in the SYSTEM mode.                                                                                                    |
|             | 3. | The tester will now only be able to start a test using a remote controller.                                                                                                    |
|             |    | Even if the GPT-10000 is configured to use the REMOTE option, the STOP button on the front panel can still be used to stop a test.                                                         |
|             | 4. | To return the operation control to Page 139<br>the front panel, configure the<br>CONTROL option to Front Panel.                                                                            |

# SIGNAL I/O Overview

| Overview                | Т<br>s<br>t | The SIGNAL I/O port can be used to remotely tart/stop tests and monitor the test status of he instrument. |
|-------------------------|-------------|----------------------------------------------------------------------------------------------------|
|                         | Т<br>ir     | The SIGNAL I/O port is also used for the nterlock function. Refer to page 181 for details.                |
|                         | ר<br>ד      | The SIGNAL I/O port basically uses a DB-15 pin female connector.                                          |
| Pin Assignment          |             | $ \begin{array}{cccccccccccccccccccccccccccccccccccc$                                                     |
| Pin name                | Pin         | Description                                                                                               |
| INTERLOCK1              | 1           | When INTERLOCK is ON, a test is only allowed                                                              |
| INTERLOCK2              | 2           | to start when both INTERLOCK pins are shorted.                                                            |
| INPUT_START             | 3           | Start signal input                                                                                        |
| INPUT_STOP              | 4           | Stop signal input                                                                                         |
| INPUT_COM               | 5           | Common input line                                                                                         |
| NC                      | 6           | NC                                                                                                    |
| OUTPUT_1                | 7           | OUTPUTI SIGNAL                                                                                            |
| OUTPUT_2                | 8           | OUTPUT2 SIGNAL                                                                                            |
| OUTPUT_3                | 9           | OUTPUT3 SIGNAL                                                                                            |
| OUTPUT_4                | 10          | OUTPUT4 SIGNAL                                                                                            |
| OUTPUT_5                | 11          | OUTPUT5 SIGNAL                                                                                            |
| NC                      | 12          | NC                                                                                                    |
| NC                      | 13          | NC                                                                                                    |
| NC                      | 14          | NC                                                                                                    |
| OUTPUT_COM              | 15          | Common output line                                                                                        |
| Interlock<br>connection |             |                                                                                                    |
|                         |             |                                                                                                    |

| Input Connection                        |                               |                   |  |
|-----------------------------------------|-------------------------------|-------------------|--|
|                                         |                               | $\rightarrow$     |  |
|                                         | PIN 3 INPUT_STAR              | $\xrightarrow{T}$ |  |
|                                         | PIN 4 INPUT_STOP              | $\rightarrow$     |  |
| Output                                  |                               |                   |  |
| Connection                              |                               |                   |  |
|                                         |                               |                   |  |
|                                         | PIN 9 OUTPUT 3                |                   |  |
|                                         |                               |                   |  |
|                                         |                               |                   |  |
|                                         | PIN 15 OUTPUT COM             |                   |  |
| Signal Properties                       | Input Signals                 |                   |  |
|                                         | High level input voltage      | 5V ~ 32V          |  |
|                                         | Low level input voltage       | 0V ~ 1V           |  |
|                                         | Low level input current       | Maximum of -5mA   |  |
|                                         | Input period                  | Minimum of 1ms    |  |
|                                         | Output Signals                |                   |  |
|                                         | Output Type                   | Relay form A      |  |
|                                         | Output Rated Voltage          | 30VDC             |  |
|                                         | Maximum output current        | U.JA              |  |
| Input Stop and<br>Input Start<br>Timing | INPUT_STOP                    |                   |  |
|                                         | INPUT_START                   |                   |  |
| Output Timing                           |                               |                   |  |
|                                         |                               | _                 |  |
|                                         | OUTPUT 2                      | _                 |  |
|                                         | OUTPUT 3                      | _                 |  |
|                                         | OUTPUT 4                      | _                 |  |
|                                         | OUTPUT 5                      | _                 |  |
| Note                                    | Output is able to be deployed | d by programming. |  |

# Using the SIGNAL I/O to Start/Stop Tests

| Background      |    | To use the SIGNAL I/O port the CONTROL settings have to be set to SIGNAL IO in the SYSTEM mode.                                           |          |
|-----------------|----|----------------------------------------------------------------------------------------------------|----------|
| Panel operation | 1. | Set the CONTROL option to SIGNAL IO in the SYSTEM mode.                                                                                   | Page 138 |
|                 |    | Connect the Input/Output signals to the SIGNAL I/O port.                                                                                  |          |
|                 | 3. | To start the testing, short the INPUT_STOP and INPUT_COM line for a minimum of 1ms to put the tester into READY status.                   |          |
|                 | 4. | To start the testing, short the INPUT_START and INPUT_COM lines for a minimum of 1ms.                                                     |          |
|                 | 5. | To stop the testing, temporarily short the INPUT_STOP and INPUT_COM line again.                                                           |          |
|                 |    | Even if the GPT-10000 is configured to use the SIGNAL I/O interface, the STOP button on the front panel can still be used to stop a test. |          |
# Using the Interlock Key

| Background      |    | When the INTERLOCK function is set to ON,<br>tests are only allowed to start when both<br>Interlock pins on the signal I/O port are<br>shorted. Using the Interlock key will short the<br>INTERLOCK1 and INTERLOCK2 pins on the<br>signal I/O port.<br>See page 178 for the Signal I/O pin assignment. |  |  |
|-----------------|----|----------------------------------------------------------------------------------------------------|--|--|
| Panel operation | 1. | Insert the Interlock<br>key into the SIGNAL<br>I/O port on the rear<br>panel.                                                                                                    |  |  |
|                 | 2. | Set the Interlock option to ON in Page 139 the SYSTEM mode.                                                                                                    |  |  |
| Note Note       |    | With INTERLOCK set to ON, the tester can now<br>only start a test when the Interlock key is connected.<br>Please note that removing the interlock key after<br>starting a test leads to interruption of test.<br>Set Interlock to QEE to disable this feature                                          |  |  |

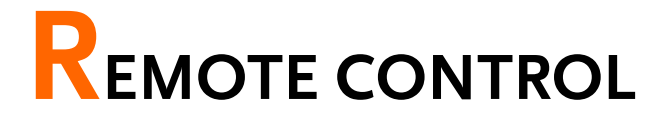

This chapter describes basic configuration of IEEE488.2 based remote control. The remote interface supports USB, RS232 and GPIB.

| Interface Configuration |     |
|-------------------------|-----|
| Command Syntax          |     |
| Command List            | 191 |
| Error Messages          | 257 |

# Interface Configuration

#### USB Remote Interface

| USB<br>Configuration |    | PC side Type A, host connector                                                                                                    |                                         |                                                 |
|----------------------|----|----------------------------------------------------------------------------------------------------|-----------------------------------------|-------------------------------------------------|
|                      |    | GPT-10000 side connector                                                                                                    | Rear panel Type B                       |                                                 |
|                      |    | USB Class                                                                                                    | CDC (communicati<br>class) (VCP, Virtua | ions device<br>l Com Port)                      |
| Panel operation      | 1. | Connect the USB cable to the rear panel USB B-Type port.                                                                                                    |                                         | <b>*</b>                                        |
|                      | 2. | Set the Interface to USB from the Page SYSTEM mode.                                                                                                    |                                         | Page 133                                        |
| Note Note            |    | When USB is used for remote control, an RS232<br>port is simulated. Check the Windows Device<br>Manager for the baud rate and other RS232<br>settings. Check the RS232 configuration below fo<br>more details. |                                         | , an RS232<br>s Device<br>RS232<br>on below for |
|                      |    | Note the baud r<br>using the USB in                                                                                                    | ate is fixed to 115200<br>nterface.     | baud when                                       |

#### RS232 Remote Interface

| RS232<br>Configuration | Connection<br>Baud rate | Null modem cable<br>9600, 19200, 38400, 57600,<br>115200 |
|------------------------|-------------------------|----------------------------------------------------------|
|                        | Parity                  | None                                                     |
|                        | Data bits               | 8                                                        |

|                 | Stop bit                                                                                                    | 1        |                        |        |  |
|-----------------|----------------------------------------------------------------------------------------------------|----------|------------------------|--------|--|
|                 | Flow contro                                                                                                    | None     |                        |        |  |
| Pin Assignment  |                                                                                                    | 1: No c  | 1: No connection       |        |  |
|                 | $\bigcirc \boxed{(\circ \circ \circ \circ \circ)}$                                                                                                    | ) 2: RxD | (Receive Data          | a)     |  |
|                 | 6789                                                                                                    | 3: TxD   | 3: TxD (Transmit Data) |        |  |
|                 |                                                                                                    | 4: No c  | onnection              |        |  |
|                 |                                                                                                    | 5: GNE   | )                      |        |  |
|                 |                                                                                                    | 6-9: No  | connection             |        |  |
| Connection      | P                                                                                                    | С        | Te                     | ester  |  |
| Connection      | DB9 Pin                                                                                                    | Signal   | Signal                 | DB9Pin |  |
|                 | 2                                                                                                    | RxD      | TxD                    | 3      |  |
|                 | 3                                                                                                    | TxD      | RxD                    | 2      |  |
|                 | 5                                                                                                    | GND      | GND                    | 5      |  |
| Panel operation | el operation 1. Connect the Null modem cable to the rear panel RS232 port. $\bigcirc \bigcirc \bigcirc \bigcirc \bigcirc \bigcirc \bigcirc \bigcirc \bigcirc \bigcirc \bigcirc \bigcirc \bigcirc \bigcirc \bigcirc \bigcirc \bigcirc \bigcirc \bigcirc$ |          |                        |        |  |

2. Set the Interface to RS-232 from the Page 133 SYSTEM mode.

#### LAN Remote Interface

| LAN<br>Configuration | Connection  | RJ-45 cable                                   |  |
|----------------------|-------------|-----------------------------------------------|--|
|                      | DHCP        | ON, OFF                                       |  |
|                      | Socket Port | 00000 - 65000                                 |  |
|                      | IP Address  | 0-255, 0-255, 0-255, 0-255                    |  |
|                      | Subnet Mask | 0-255, 0-255, 0-255, 0-255                    |  |
|                      | Gateway     | 0-255, 0-255, 0-255, 0-255                    |  |
|                      | MAC         | XX:XX:XX:XX:XX:XX:<br>(it varies by LAN card) |  |

LAN

| Panel operation | 1. | Connect the RJ-45 cable to the |
|-----------------|----|--------------------------------|
|                 |    | rear panel LAN port.           |

2. Set the Interface to LAN from the Page 133 SYSTEM mode.

#### **GPIB** Remote Interface

| GPIB<br>Configuration |    | Address                                | 0-31                                           |        |          |
|-----------------------|----|----------------------------------------|------------------------------------------------|--------|----------|
| Panel operation       | 1. | Connect th<br>rear panel               | ne GPIB cable to t<br>GPIB port.               | the    | GPIB     |
|                       | 2. | Set the Inte<br>the GPIB a<br>SYSTEM n | erface to GPIB an<br>address from the<br>node. | nd set | Page 133 |

#### USB/RS232/LAN/GPIB Remote Control Function Check

| Functionality<br>check | Invoke a terminal application such as RealTerm.                                                                                                    |  |  |
|------------------------|----------------------------------------------------------------------------------------------------|--|--|
|                        | To check COM port number and other settings, see the Device Manager in PC. For WinXP; Control panel $\rightarrow$ System $\rightarrow$ Hardware tab. |  |  |
|                        | Run this query command via the terminal after<br>the instrument has been configured for USB,<br>RS-232 or GPIB remote control.                       |  |  |
|                        | *idn?                                                                                                    |  |  |
|                        | This should return Model number, Serial number and Firmware version in the format below:                                                             |  |  |
|                        | GPT-12004 ,GPT12000 ,V1.00                                                                                                    |  |  |
|                        | Model number : GPT-12004                                                                                                    |  |  |
|                        | Serial number :8 characters serial number                                                                                                    |  |  |
|                        | Firmware version : V1.00                                                                                                    |  |  |
|                        | CR, LF, CR+LF can be used as the terminal character when entering queries/commands from a terminal application. Refer to page 190 for details.       |  |  |
| RMT Display            | When the panel is being remotely controlled via<br>the USB, RS232, LAN or GPIB interfaces, the<br>RMT indicator will be displayed on the screen.     |  |  |
|                        |                                                                                                    |  |  |

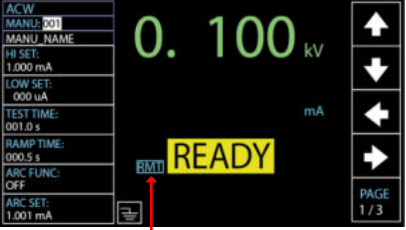

RMT indicator

Err Display

When an incorrect command is sent to the tester, the Err indicator will be displayed on the screen indicating there is an error in command.

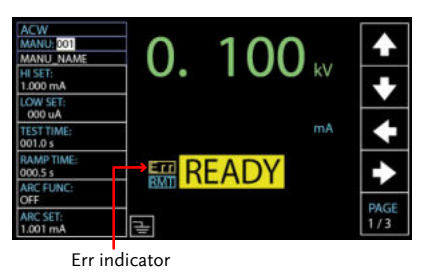

#### Return to Panel Control

| Background | When the instrument is remotely controlled all<br>panel keys except the STOP button are disabled.<br>Receive a stop signal from either mode of<br>Control By (Front Panel, Remote, SIGNAL IO),<br>while the RMT indicator is displayed, or simply<br>send a RMToff command (page 255) to return<br>the instrument back to the READY status. |
|------------|----------------------------------------------------------------------------------------------------|
| Note Note  | To put the tester back to the RMT, simply issue another remote control command.                                                                                                    |

# Command Syntax

| Compatible           | IEEE488.2                                                                                                    | Partial compatibility                                                                                                    |  |  |  |
|----------------------|----------------------------------------------------------------------------------------------------|----------------------------------------------------------------------------------------------------|--|--|--|
| Standard             | SCPI, 1999                                                                                                    | Partial compatibility                                                                                                    |  |  |  |
| Command<br>Structure | SCPI commands follow a tree-like structure,<br>organized into nodes. Each level of the<br>command tree is a node. Each keyword in an<br>SCPI command represents each node in the<br>command tree. Each keyword (node) of an SCPI<br>command is separated by a colon (:). |                                                                                                    |  |  |  |
|                      | For example<br>sub-structur                                                                                                    | For example, the diagram below shows an SCPI sub-structure and a command example.                                                     |  |  |  |
|                      |                                                                                                    | MANU MANU:ACW:VOLTage<br> <br>ACW                                                                                                    |  |  |  |
|                      | VOLTage                                                                                                    | CHISet CLOSet                                                                                                    |  |  |  |
| Command types        | There are a r<br>commands a<br>instructions<br>receives data<br>unit.                                                                                                    | number of different instrument<br>and queries. A command sends<br>or data to the unit and a query<br>a or status information from the |  |  |  |
|                      | Command types                                                                                                    |                                                                                                    |  |  |  |
|                      | Setting                                                                                                    | A single or compound<br>command with/without a<br>parameter                                                                           |  |  |  |
|                      | Example                                                                                                    | MANU:STEP 1                                                                                                    |  |  |  |

|                   | Query                                                                                                    | A query is<br>compound<br>followed by<br>(?). A paran<br>returned.                                                                  | a simple or<br>command<br>y a question mark<br>neter (data) is |  |
|-------------------|----------------------------------------------------------------------------------------------------|----------------------------------------------------------------------------------------------------|----------------------------------------------------------------|--|
|                   | Example                                                                                                    | MANU:AC                                                                                                    | CW:VOLTage?                                                    |  |
| Command Forms     | Commands and queries have two different<br>forms, long and short. The command syntax is<br>written with the short form of the command in<br>capitals and the remainder (long form) in lower<br>case. |                                                                                                    |                                                                |  |
|                   | The commands can be written in capitals or<br>lower-case, just so long as the short or long<br>forms are complete. An incomplete command<br>will not be recognized.                                  |                                                                                                    |                                                                |  |
|                   | Below are examples of correctly written commands.                                                                                                    |                                                                                                    |                                                                |  |
| -                 | Long form                                                                                                    | Long form SYSTem:BUZZer:KEYSound<br>SYSTEM:BUZZER:KEYSOUND<br>system:buzzer:keysound<br>Short form SYST:BUZZ:KEYS<br>syst:buzz:keys |                                                                |  |
| -                 | Short form                                                                                                    |                                                                                                    |                                                                |  |
| Command<br>Format | MANU:ST                                                                                                    | EP 100 1. C<br>2. S<br>3. P<br>2 3                                                                                                  | ommand header<br>pace<br>arameter                              |  |
| Parameters        | Туре                                                                                                    | Description                                                                                                    | Example                                                        |  |
|                   | <boolean></boolean>                                                                                                    | Boolean logic                                                                                                    | 0, 1                                                           |  |
|                   | <nr1></nr1>                                                                                                    | integers                                                                                                    | 0, 1, 2, 3                                                     |  |
|                   | <nr2></nr2>                                                                                                    | decimal<br>numbers                                                                                                    | 0.1, 3.14, 8.5                                                 |  |

|            | <nr3></nr3>                                          | floating point                                                                                                    | 4.5e-1, 8.25e+1  |
|------------|------------------------------------------------------|----------------------------------------------------------------------------------------------------|------------------|
|            | <nrf></nrf>                                          | any of NR1, 2, 3                                                                                                    | 3 1, 1.5, 4.5e-1 |
|            | <string></string>                                    | ASCII text<br>string                                                                                                    | TEST_NAME        |
| Message    | CR, LF,                                              | Carriage Return, L                                                                                                    | ine feed code,   |
| Terminator | CR+LF                                                | Carriage Return +                                                                                                    | Line feed code   |
| Note Note  | There is ar<br>between er<br>normal to<br>sending co | n interval, which is 100ms at least,<br>each command communication. It is<br>see the interval occurred when promptly<br>ommands in the continuous way. |                  |

# **Command List**

#### System Commands

| SYSTem:LCD:BRIGhtness    | 195 |
|--------------------------|-----|
| SYSTem:BUZZer:VOLume     | 196 |
| SYSTem:BUZZer:KEYSound   | 196 |
| SYSTem:TIMe              | 196 |
| SYSTem:STATistics        | 197 |
| SYSTem:ANALysis          | 197 |
| SYSTem:USBDisk:AUTosave  | 198 |
| SYSTem:USBDisk:AMOunt    | 198 |
| SYSTem:USBDisk:FILename  | 198 |
| SYSTem:INTernal:SAVe     | 199 |
| SYSTem:CONTact:HILimit   | 199 |
| SYSTem:CONTact:LOWLimit  |     |
| SYSTem:CONTact:LEARning  |     |
| SYSTem:ERRor             |     |
| SYSTem:CONTrol:INTerlock | 202 |
| SYSTem:CAL:ALERT         | 202 |
| SYSTem:CAL:DATe          | 202 |
| SYSTem:CAL:DUE           | 203 |
| SYSTem:ALERt:DATe        |     |
| SYSTem:CAL:PROTection    |     |
| SYSTem:INTernal:MEMory   |     |

#### **Function Commands**

| FUNCtion:TEST   |  |
|-----------------|--|
| MEASure <x></x> |  |
| MAIN:FUNCtion   |  |
| TESTok:RETurn   |  |

### Manual Commands

| MANU:STEP. | ،<br> | 21 | 2 |  |
|------------|-------|----|---|--|
|------------|-------|----|---|--|

| MANU:INITial         | 212 |
|----------------------|-----|
| MANU:NAME            | 213 |
| MANU:RTIMe           | 213 |
| MANU:EDIT:MODE       | 214 |
| MANU:ACW:VOLTage     | 214 |
| MANU:ACW:CHISet.     | 215 |
| MANU:ACW:CLOSet      | 216 |
| MANU:ACW:FILTer      | 216 |
| MANU:ACW:TTIMe       | 217 |
| MANU:ACW:ARCFunction | 218 |
| MANU:ACW:ARCCurrent  | 219 |
| MANU:ACW:ARCSpeed    | 219 |
| MANU:ACW:FREQuency   | 219 |
| MANU:ACW:WAITtime    | 220 |
| MANU:ACW:RAMPdown    | 220 |
| MANU:ACW:GROundmode  | 221 |
| MANU:ACW:MAXHold     | 221 |
| MANU:ACW:PASShold    | 221 |
| MANU:ACW:REF         | 222 |
| MANU:ACW:INITvoltage | 222 |
| MANU:ACW:CONTact     | 223 |
| MANU:DCW:VOLTage     | 223 |
| MANU:DCW:CHISet      | 224 |
| MANU:DCW:CLOSet      | 224 |
| MANU:DCW:TTIMe       | 225 |
| MANU:DCW:ARCFunction | 226 |
| MANU:DCW:ARCCurrent  | 226 |
| MANU:DCW:ARCSpeed    | 226 |
| MANU:DCW:WAITtime    | 227 |
| MANU:DCW:RAMPdown    | 227 |
| MANU:DCW:GROundmode  | 228 |
| MANU:DCW:MAXHold     | 228 |
| MANU:DCW:PASShold    | 228 |
| MANU:DCW:REF         | 229 |
| MANU:DCW:INITvoltage | 229 |
| MANU:DCW:CONTact     | 230 |
| MANU:DCW:FILTer      | 230 |
| MANU:IR:VOLTage      | 231 |
| MANU:IR:RHISet       | 231 |
| MANU:IR:RLOSet       | 231 |

| 232 |
|-----|
| 232 |
| 232 |
| 233 |
| 233 |
| 235 |
| 235 |
| 236 |
| 236 |
| 237 |
| 237 |
| 238 |
| 238 |
| 239 |
| 239 |
| 239 |
| 240 |
| 240 |
| 240 |
| 241 |
| 241 |
| 242 |
| 242 |
| 243 |
| 243 |
| 244 |
| 244 |
| 245 |
|     |

#### Auto Commands

| AUTO:STEP              | 246 |
|------------------------|-----|
| AUTO:NAME              | 247 |
| AUTO:EDIT:ADD          |     |
| AUTO <x>:EDIT:HOLD</x> | 249 |
| AUTO <x>:EDIT:SKIP</x> | 249 |
| AUTO:EDIT:DEL          |     |
| AUTO:TEST:RETurn       |     |
| AUTO:EDIT:SHOW         | 251 |
|                        |     |

#### Sweep Commands

| SWEEP:DATA:STATus |  |
|-------------------|--|
| SWEEP:DATA:SHOW   |  |
| SWEEP:GRAPh:SHOW  |  |

#### **Common Commands**

| *CLS |  |
|------|--|
| *IDN |  |
| *SRE |  |
|      |  |

#### **Remote Commands**

| MToff |
|-------|
|-------|

#### **Special Functions**

| INTerlock:PIN256 |
|------------------|
|------------------|

# System Commands

SYSTem:LCD:BRIGhtness

| SYSTem:LCD:BRIGhtness    |     |
|--------------------------|-----|
| SYSTem:BUZZer:VOLume     |     |
| SYSTem:BUZZer:KEYSound   |     |
| SYSTem:TIMe              |     |
| SYSTem:STATistics        |     |
| SYSTem:ANALysis          |     |
| SYSTem:USBDisk:AUTosave  |     |
| SYSTem:USBDisk:AMOunt    |     |
| SYSTem:USBDisk:FILename  |     |
| SYSTem:INTernal:SAVe     | 199 |
| SYSTem:CONTact:HILimit   |     |
| SYSTem:CONTact:LOWLimit  |     |
| SYSTem:CONTact:LEARning  |     |
| SYSTem:ERRor             |     |
| SYSTem:CONTrol:INTerlock |     |
| SYSTem:CAL:ALERT         |     |
| SYSTem:CAL:DATe          |     |
| SYSTem:CAL:DUE           |     |
| SYSTem:ALERt:DATe        |     |
| SYSTem:CAL:PROTection    |     |
| SYSTem:INTernal:MEMory   |     |

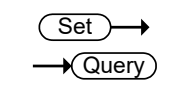

| Description      | Sets the brightness of the LCD display from 1(dark) to 10(bright). |                        |  |
|------------------|--------------------------------------------------------------------|------------------------|--|
| Syntax           | SYSTem:LCD:BRIGhtness <nr1></nr1>                                  |                        |  |
| Query Syntax     | SYSTem:LCD:BRIGhtness?                                             |                        |  |
| Parameter/       | <nr1></nr1>                                                        | 1 (dark) ~ 10 (bright) |  |
| Return parameter |                                                                    |                        |  |
| Example          | SYST:LCD:BRIG 10                                                   |                        |  |
|                  | Sets the display brightness to the brightest 10.                   |                        |  |

| SYSTem:BUZZ                    | er:VOLur                                    | ne                                                              | Set →<br>→Query   |
|--------------------------------|---------------------------------------------|-----------------------------------------------------------------|-------------------|
| Description                    | Sets buzzer volume from 1(low) to 3(high).  |                                                                 |                   |
| Syntax                         | SYSTem:BUZZer:VOLume <nr1></nr1>            |                                                                 |                   |
| Query Syntax                   | SYSTem:BUZZer:VOLume                        |                                                                 |                   |
| Parameter/<br>Return parameter | <nr1></nr1>                                 | 1 (low) ~ 3 (high)                                              |                   |
| Example                        | SYST:BUZZ:VOLUME 3                          |                                                                 |                   |
|                                | Sets the b                                  | uzzer volume to the high                                        | est 3.            |
|                                |                                             |                                                                 | Set               |
| SYSTem:BUZZ                    | er:KEYSo                                    | und                                                             |                   |
| Description                    | Turns the buzzer on or off for key sound.   |                                                                 |                   |
| Syntax                         | SYSTem:BUZZer:KEYSound {ON OFF}             |                                                                 |                   |
| Query Syntax                   | SYSTem:BUZZer:KEYSound?                     |                                                                 |                   |
| Parameter/                     | ON Buzzer Key Sound on.                     |                                                                 |                   |
| Return parameter               | OFF                                         | Buzzer Key Sound off.                                           |                   |
| Example                        | SYST:BUZZ:KEYS ON                           |                                                                 |                   |
|                                | Turns the                                   | buzzer on for key sound.                                        |                   |
|                                |                                             |                                                                 | Set               |
| SYSTem:TIMe                    |                                             |                                                                 |                   |
| Description                    | Sets or Q                                   | ueries the system time.                                         |                   |
| Syntax                         | SYSTem:TIMe {TYY_MM_DD_hh:mm:ss}            |                                                                 |                   |
| Query Syntax                   | SYSTem:TIMe?                                |                                                                 |                   |
| Parameter/<br>Return parameter | TYY_MM_<br>D_hh:mm                          | D Year (YY)_Month (<br>:ss (DD)_Hour (hh)_N<br>(mm)_Second (ss) | MM)_Day<br>linute |
|                                | <string></string>                           | Returns the system string                                       | date & time as a  |
| Example                        | SYST:TIM                                    | E T19_12_05_17_10_20                                            |                   |
|                                | Sets the system time as 2019-12-05 17:10:20 |                                                                 |                   |

#### SYSTem:STATistics

| Description      | Queries the latest statistics of PASS and FAIL.                                                                                                    |                                                                                                    |  |
|------------------|----------------------------------------------------------------------------------------------------|----------------------------------------------------------------------------------------------------|--|
| Query Syntax     | SYSTem:STATistics?                                                                                                    |                                                                                                    |  |
| Return parameter | <string></string>                                                                                                    | Returns the latest statistics of all the<br>function tests with counts of PASS and<br>FAIL judgments respectively. |  |
| Query Example    | SYST:STAT?                                                                                                    |                                                                                                    |  |
|                  | >TOTAL AMOUNT=00071<br>>PASS AMOUNT=00059<br>>FAIL AMOUNT=00012<br>>FUNC,PASS ,FAIL ,<br>>ACW ,00026,00009,<br>>DCW ,00000,00000,<br>>IR ,00017,00003,<br>>GB ,00000,00000, |                                                                                                    |  |

#### SYSTem:ANALysis

| Description      | Queries the latest analysis of each test function.                                                                                                    |                                                                                                |  |
|------------------|----------------------------------------------------------------------------------------------------|------------------------------------------------------------------------------------------------|--|
| Query Syntax     | SYSTem:ANALysis {ACW   DCW IR GB CONT}                                                                                                    |                                                                                                |  |
| Return parameter | <string></string>                                                                                                    | Returns the latest analysis of the select test with PASS and FAIL judgments and distributions. |  |
| Query Example    | SYST:ANAL IR         >IR,PASS=00017,FAIL=00003         >000~025%=00003         >026~050%=00000         >051~075%=00000         >076~100%=00014         >EAU=00003 |                                                                                                |  |

|                         |                                                                            |                                                                                                    | (Set)→                                                              |
|-------------------------|----------------------------------------------------------------------------|----------------------------------------------------------------------------------------------------|---------------------------------------------------------------------|
| SYSTem:USBDisk:AUTosave |                                                                            |                                                                                                    |                                                                     |
| Description             | Sets or returns the USB disk auto data save on or off.                     |                                                                                                    |                                                                     |
| Syntax                  | SYSTem:US                                                                  | BDisk:AUTosave {ON                                                                                                    | OFF}                                                                |
| Query Syntax            | SYSTem:US                                                                  | BDisk:AUTosave?                                                                                                    |                                                                     |
| Parameter               | ON<br>OFF                                                                  | Turns the USB dis<br>Turns the USB dis                                                                                     | k auto save on.<br>k auto save off.                                 |
| Return parameter        | ON                                                                         | USB disk auto save                                                                                                    | e on.                                                               |
|                         | OFF                                                                        | USB disk auto save                                                                                                    | e off.                                                              |
| Example                 | SYST:USBD:                                                                 | AUTOSAVE ON                                                                                                    |                                                                     |
|                         | Turns USB d                                                                | lisk auto save on.                                                                                                    |                                                                     |
| SYSTem:USBD             | isk:AMOur                                                                  | nt                                                                                                    | $\underbrace{\text{Set}}_{\text{Query}}$                            |
| Description             | Saves, clear<br>saving, ther<br>disk is inser<br>shows. If U<br>message "S | rs or returns the amore<br>re are 2 results as foll<br>rted, the message "N<br>SB disk is inserted pr<br>AVE OK" is shown. | unt of tests. When<br>ows. If no USB<br>O USB DISK"<br>coperly, the |
| Syntax                  | SYSTem:USBDisk:AMOunt {SAVE   CLEAR}                                       |                                                                                                    |                                                                     |
| Query Syntax            | SYSTem:US                                                                  | BDisk:AMOunt?                                                                                                    |                                                                     |
| Parameter               | SAVE S                                                                     | Saves the amount of tests into USB disk.                                                                                   |                                                                     |
|                         | CLEAR Clears the amount of tests from<br>internal memory                   |                                                                                                    | tests from                                                          |
| Return parameter        | <value> ]<br/>i</value>                                                    | Returns the amount on ternal memory.                                                                                       | of tests from                                                       |
| Example                 | SYST:USBD:                                                                 | AMOUNT SAVE                                                                                                    |                                                                     |
|                         | Saves the amount of tests into USB disk.                                   |                                                                                                    | B disk.                                                             |
|                         |                                                                            |                                                                                                    | Set                                                                 |
| SYSTem:USBD             | isk:FILenai                                                                | ne                                                                                                    |                                                                     |

| Description                    | Sets or return<br>the inserted<br>characters (A<br>character car            | ns the data file name to be saved into<br>USB disk. Note only alphanumeric<br>A-Z, a-z, 0-9) and the "_" underscore<br>n be used to set the file name. |  |  |
|--------------------------------|-----------------------------------------------------------------------------|----------------------------------------------------------------------------------------------------|--|--|
| Syntax                         | SYSTem:USBDisk:FILename <"string">                                          |                                                                                                    |  |  |
| Query Syntax                   | SYSTem:USBI                                                                 | Disk:FILename?                                                                                                    |  |  |
| Parameter/<br>Return parameter | <"String">                                                                  | 8 character string.                                                                                                    |  |  |
| Example                        | SYST:USBD:FILENAME "File1"                                                  |                                                                                                    |  |  |
|                                | Sets the data                                                               | file name to "File1".                                                                                                    |  |  |
|                                |                                                                             | Set                                                                                                    |  |  |
| SYSTem·INTer                   | nal·SAVe                                                                    |                                                                                                    |  |  |
|                                |                                                                             | , ((10))                                                                                                    |  |  |
| Description                    | Sets or return                                                              | ns the internal data save on or off.                                                                                                    |  |  |
| Syntax                         | SYSTem:INTe                                                                 | rnal:SAVe {ON  OFF}                                                                                                    |  |  |
| Query Syntax                   | SYSTem:INTe                                                                 | rnal:SAVe?                                                                                                    |  |  |
| Parameter                      | ON                                                                          | Turns the internal data save on.                                                                                                    |  |  |
|                                | OFF                                                                         | Turns the internal data save off.                                                                                                    |  |  |
| Return parameter               | ON                                                                          | Internal data save on.                                                                                                    |  |  |
|                                | OFF                                                                         | Internal data save off.                                                                                                    |  |  |
| Example                        | SYST:INTERN                                                                 | IAL:SAVE ON                                                                                                    |  |  |
|                                | Turns internal data save on                                                 |                                                                                                    |  |  |
|                                |                                                                             | (Set)                                                                                                    |  |  |
|                                |                                                                             |                                                                                                    |  |  |
| STSTem:CONT                    | act:HILIMIt                                                                 |                                                                                                    |  |  |
| Description                    | Sets or returns the threshold of Hi Limit scale for contact check function. |                                                                                                    |  |  |
| Syntax                         | SYSTem:CONTact:HILimit {value   OFF}                                        |                                                                                                    |  |  |
| Query Syntax                   | SYSTem:CONTact:HILimit?                                                     |                                                                                                    |  |  |
| Parameter                      | <value></value>                                                             | 110% ~ 500%                                                                                                    |  |  |
|                                | OFF                                                                         | Disables the threshold of Hi Limit scale.                                                                                                    |  |  |
| Return parameter               | <value></value>                                                             | 110% ~ 500%                                                                                                    |  |  |
| •                              | OFF                                                                         | The threshold of Hi Limit scale is                                                                                                    |  |  |
|                                |                                                                             | disabled.                                                                                                    |  |  |

(Set)

Example SYST:CONT:HILIMIT 200%

Sets the threshold of Hi Limit scale as 200% to the reference value.

| SYSTem:CONTact:LOWLimit |  |
|-------------------------|--|

| Description      | Sets or returns the threshold of Low Limit scale for contact check function. |           |  |
|------------------|------------------------------------------------------------------------------|-----------|--|
| Syntax           | SYSTem:CONTact:LOWLimit {value}                                              |           |  |
| Query Syntax     | SYSTem:CONTact:LOWLimit?                                                     |           |  |
| Parameter        | <value></value>                                                              | 10% ~ 90% |  |
| Return parameter | <value></value>                                                              | 10% ~ 90% |  |
|                  |                                                                              |           |  |

Example SYST:CONT:LOWLIMIT 80%

Sets the threshold of Low Limit scale as 80% to the reference value.

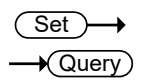

#### SYSTem:CONTact:LEARning

| Description      | Sets or returns the current reference value for contact check function. |  |  |
|------------------|-------------------------------------------------------------------------|--|--|
| Syntax           | SYSTem:CONTact:LEARning RUN                                             |  |  |
| Query Syntax     | SYSTem:CONTact:LEARning?                                                |  |  |
| Parameter        | RUN Sets the current reference value.                                   |  |  |
| Return parameter | <pre><value> Returns the current reference value.</value></pre>         |  |  |
| Example          | SYST:CONT:LEARNING RUN                                                  |  |  |
|                  | The current reference value for contact check is set.                   |  |  |

| SYSTem:ERR   | or - Query                                                                            |
|--------------|---------------------------------------------------------------------------------------|
| Description  | Returns error code of the previous error. See the error code table below for details. |
| Ouery Syntax | SYSTem:ERRor ?                                                                        |

## G≝INSTEK

| Return parameter | <string></string>           | Returns an error string that includes |  |  |  |
|------------------|-----------------------------|---------------------------------------|--|--|--|
| ·                | -                           | an error code and an error            |  |  |  |
|                  |                             | description.                          |  |  |  |
|                  |                             |                                       |  |  |  |
|                  | Error Code Tabl             | e                                     |  |  |  |
|                  | Error code, Erro            | or description                        |  |  |  |
|                  | 0,No Error                  |                                       |  |  |  |
|                  | 20,Command Error            |                                       |  |  |  |
|                  | 21,Value Error              |                                       |  |  |  |
|                  | 22,String Error             |                                       |  |  |  |
|                  | 23,Query Error              |                                       |  |  |  |
|                  | 24,Mode Error               |                                       |  |  |  |
|                  | 25,TIME OVER 240s           |                                       |  |  |  |
|                  | 26,DC Over 50W [GPT-12XXX]  |                                       |  |  |  |
|                  | 26,DC Over 100              | DW [GPT-15XXX]                        |  |  |  |
|                  | 27,GBV > 7.2V               |                                       |  |  |  |
|                  | 28,ARC <= HI Set            |                                       |  |  |  |
|                  | 29,HI Set => ARC            |                                       |  |  |  |
|                  | 30,Voltage Setting Error    |                                       |  |  |  |
|                  | 31, Current Sett            | ing Error                             |  |  |  |
|                  | 32,Current HI SET Error     |                                       |  |  |  |
|                  | 33,Current LO SET Error     |                                       |  |  |  |
|                  | 34,Resistance HI SET Error  |                                       |  |  |  |
|                  | 35,Resistance LO SET Error  |                                       |  |  |  |
|                  | 36, REF Setting             | Error                                 |  |  |  |
|                  | 37, Frequency S             | etting Error                          |  |  |  |
|                  | 38, ARC Setting             | Error                                 |  |  |  |
|                  | 39, RAMP Time               | Setting Error                         |  |  |  |
|                  | 40, TEST Time S             | Setting Error                         |  |  |  |
|                  | 41,WAIT Time                | Setting Error                         |  |  |  |
|                  | 42, RAMP Dowr               | n Setting Error                       |  |  |  |
|                  | 43, PASS Hold Setting Error |                                       |  |  |  |
|                  | 44,GB Contact Setting Error |                                       |  |  |  |
|                  | 45,Setting Over 200W        |                                       |  |  |  |
|                  | 46,CONT Setting Over 8V     |                                       |  |  |  |
|                  | 47,Auto Step Add Full       |                                       |  |  |  |
|                  | 48, This Is The I           | _ast Step                             |  |  |  |
|                  | 49,Learning les             | s than 30uA                           |  |  |  |
|                  | 50,USB DISK B               | USY                                   |  |  |  |
|                  | 51, Filter Setting          | g Error                               |  |  |  |
|                  | 70, Read Buffer             | Error                                 |  |  |  |

| Example          | 71,Send Buffer Error<br>SYST:ERR ?<br>>0,No Error<br>Returns "0,No Error" as the error message. |                     |            |  |
|------------------|-------------------------------------------------------------------------------------------------|---------------------|------------|--|
| SYSTem:CONT      | rol:IN                                                                                          | Terlock             |            |  |
| Description      | Returns the status of interlock setting.                                                        |                     |            |  |
| Query Syntax     | SYSTem:CONTrol:INTerlock?                                                                       |                     |            |  |
| Return parameter | eter On Interlock setting is set On.                                                            |                     |            |  |
|                  | Off                                                                                             | Interlock setting i | s set Off. |  |
| Example          | SYSTem:CONTrol:INTerlock?                                                                       |                     |            |  |
|                  | > On                                                                                            |                     |            |  |
|                  | Returns the interlock setting is set On.                                                        |                     |            |  |

|                  | (Set) |
|------------------|-------|
| SYSTem:CAL:ALERT |       |

| Description      | Sets or returns the calibration alert function. |                                  |  |
|------------------|-------------------------------------------------|----------------------------------|--|
| Syntax           | SYSTem:CAL:ALERT {ON  OFF}                      |                                  |  |
| Query Syntax     | SYSTem:CAL:ALERT?                               |                                  |  |
| Parameter        | ON Turns the calibration alert on.              |                                  |  |
|                  | OFF                                             | Turns the calibration alert off. |  |
| Return parameter | eter ON Calibration alert on.                   |                                  |  |
|                  | OFF                                             | Calibration alert off.           |  |
| Example          | SYST:CAL:ALERT ON                               |                                  |  |
|                  | Sets the calibration alert function ON.         |                                  |  |

#### SYSTem:CAL:DATe

| $(Set) \rightarrow$ |  |
|---------------------|--|
| → Query             |  |

| Description  | Sets or returns the calibration date.       |  |  |
|--------------|---------------------------------------------|--|--|
| Syntax       | SYSTem:CAL:DATe {TYY_MM_DD}                 |  |  |
| Query Syntax | SYSTem:CAL:DATe?                            |  |  |
| Parameter/   | TYY_MM_DD     Year (YY)_Month (MM)_Day (DD) |  |  |

## G≝INSTEK

| Return parameter                                                                                   | <string></string>                                                                                                    | Returns the calibration date as a string                                                                                                    |  |
|----------------------------------------------------------------------------------------------------|----------------------------------------------------------------------------------------------------|----------------------------------------------------------------------------------------------------|--|
| Example                                                                                            | ample SYST:CAL:DATE T21_06_01                                                                                                    |                                                                                                    |  |
|                                                                                                    | Sets the calibrat                                                                                                    | ion date as 2021-06-01.                                                                                                    |  |
| SYSTem:CAL:D                                                                                       | UE                                                                                                    | (Set)→<br>→(Query)                                                                                                    |  |
| Description                                                                                        | Sets or returns the next calibration due date.                                                                                                    |                                                                                                    |  |
| Syntax                                                                                             | SYSTem:CAL:DUE {TYY_MM_DD}                                                                                                    |                                                                                                    |  |
| Query Syntax                                                                                       | SYSTem:CAL:DUE?                                                                                                    |                                                                                                    |  |
| Parameter/                                                                                         | TYY_MM_DD                                                                                                    | Year (YY)_Month (MM)_Day (DD)                                                                                                    |  |
| Return parameter                                                                                   | <string></string>                                                                                                    | Returns the next calibration due date as a string                                                                                                    |  |
| Example                                                                                            | SYST:CAL:DUE                                                                                                    | T21_06_01                                                                                                    |  |
|                                                                                                    | Sets the next calibration due date as 2021-06-01.                                                                                                    |                                                                                                    |  |
| (Se                                                                                                |                                                                                                    | (Set)                                                                                                    |  |
| SYSTem:ALERt:DATe                                                                                  |                                                                                                    | Query                                                                                                    |  |
|                                                                                                    | Sets or returns the pre-alert date for calibration due date.                                                                                             |                                                                                                    |  |
| Description                                                                                        | Sets or returns due date.                                                                                                    | the pre-alert date for calibration                                                                                                    |  |
| Description<br>Syntax                                                                              | Sets or returns<br>due date.<br>SYSTem:ALERt:I                                                                                                    | the pre-alert date for calibration                                                                                                    |  |
| Description<br>Syntax<br>Query Syntax                                                              | Sets or returns<br>due date.<br>SYSTem:ALERt:I<br>SYSTem:ALERt:I                                                                                         | the pre-alert date for calibration<br>DATe {TYY_MM_DD}<br>DATe?                                                                                                    |  |
| Description<br>Syntax<br>Query Syntax<br>Parameter/                                                | Sets or returns<br>due date.<br>SYSTem:ALERt:I<br>SYSTem:ALERt:I<br>TYY_MM_DD                                                                            | the pre-alert date for calibration<br>DATe {TYY_MM_DD}<br>DATe?<br>Year (YY)_Month (MM)_Day (DD)                                                                                                    |  |
| Description<br>Syntax<br>Query Syntax<br>Parameter/<br>Return parameter                            | Sets or returns<br>due date.<br>SYSTem:ALERt:I<br>SYSTem:ALERt:I<br>TYY_MM_DD<br><string></string>                                                       | the pre-alert date for calibration<br>DATe {TYY_MM_DD}<br>DATe?<br>Year (YY)_Month (MM)_Day (DD)<br>Returns the pre-alert date for<br>calibration due date as a string                                                 |  |
| Description<br>Syntax<br>Query Syntax<br>Parameter/<br>Return parameter<br>Example                 | Sets or returns<br>due date.<br>SYSTem:ALERt:I<br>SYSTem:ALERt:I<br>TYY_MM_DD<br><string><br/>SYST:ALERT:DA</string>                                     | the pre-alert date for calibration<br>DATe {TYY_MM_DD}<br>DATe?<br>Year (YY)_Month (MM)_Day (DD)<br>Returns the pre-alert date for<br>calibration due date as a string<br>TE T21_06_01                                 |  |
| Description<br>Syntax<br>Query Syntax<br>Parameter/<br>Return parameter<br>Example                 | Sets or returns<br>due date.<br>SYSTem:ALERt:I<br>SYSTem:ALERt:I<br>TYY_MM_DD<br><string><br/>SYST:ALERT:DA<br/>Sets the pre-aler</string>               | the pre-alert date for calibration<br>DATe {TYY_MM_DD}<br>DATe?<br>Year (YY)_Month (MM)_Day (DD)<br>Returns the pre-alert date for<br>calibration due date as a string<br>TE T21_06_01<br>t date as 2021-06-01.        |  |
| Description<br>Syntax<br>Query Syntax<br>Parameter/<br>Return parameter<br>Example<br>SYSTem:CAL:P | Sets or returns<br>due date.<br>SYSTem:ALERt:I<br>SYSTem:ALERt:I<br>TYY_MM_DD<br><string><br/>SYST:ALERT:DA<br/>Sets the pre-aler<br/>ROTection</string> | the pre-alert date for calibration<br>DATe {TYY_MM_DD}<br>DATe?<br>Year (YY)_Month (MM)_Day (DD)<br>Returns the pre-alert date for<br>calibration due date as a string<br>TE T21_06_01<br>t date as 2021-06-01.<br>Set |  |

# GWINSTEK

| Syntax           | SYSTem:CAL:PROTection {ON  OFF}         |                                       |  |
|------------------|-----------------------------------------|---------------------------------------|--|
| Query Syntax     | SYSTem:CAL:PROTection?                  |                                       |  |
| Parameter        | ON Turns the calibration protection on. |                                       |  |
|                  | OFF                                     | Turns the calibration protection off. |  |
| Return parameter | ON                                      | Calibration protection on.            |  |
|                  | OFF                                     | Calibration protection off.           |  |
| Example          | SYST:CAL:PROT ON                        |                                       |  |

Sets the calibration protection function ON.

| SYSTem:INTernal:MEMor |
|-----------------------|
|-----------------------|

-Query

| Description      | Returns the test result from internal memory of unit.                                         |  |
|------------------|-----------------------------------------------------------------------------------------------|--|
| Query Syntax     | SYSTem:INTernal:MEMory?                                                                       |  |
| Return parameter | <pre><string> Returns the test result from internal memory as a string.</string></pre>        |  |
| Example          | SYST:INTERNAL:MEMORY?<br>> Date/Time ,Stp,MOD,Judge, V/A , Reading ,<br>Timer ,MA_S,Barcode , |  |
|                  |                                                                                               |  |
|                  | 2021-02-24 13:52:08,001,IR ,PASS ,0.049kV,<br>>10Gohm,T=000.3s,A002,                          |  |

#### **Function Commands**

| FUNCtion:TEST   | 205 |
|-----------------|-----|
| MEASure <x></x> |     |
| MAIN:FUNCtion   |     |
| TESTok:RETurn   |     |

| FUNCtion:T  | EST                | Set →<br>Query                      |    |
|-------------|--------------------|-------------------------------------|----|
| Description | Turns the currentl | tly selected test (output) on or of | f. |

| When HOLD is displayed on the screen during  |
|----------------------------------------------|
| AUTO tests, use the FUNCtion:TEST command to |
| move on to the next step.                    |
|                                              |
|                                              |

Setting the FUNCtion:TEST command to OFF at the end of a test will also temporarily turn the PASS/FAIL buzzer sound off.

| Syntax           | FUNCtion:TEST {ON OFF} |                     |
|------------------|------------------------|---------------------|
| Query Syntax     | FUNCtion:TEST?         |                     |
| Parameter        | ON                     | Turns the test on.  |
|                  | OFF                    | Turns the test off. |
| Return parameter | TEST ON                | Test is on.         |
|                  | TEST OFF               | Test is off.        |
| Example          | FUNC:TEST ON           |                     |

Turns the output on.

| MEASure <x></x>          |                                                                                  |                                                                                                    |  |  |  |  |
|--------------------------|----------------------------------------------------------------------------------|----------------------------------------------------------------------------------------------------|--|--|--|--|
| Description              | Returns the test parameters & results of the tester in either MANU or AUTO mode. |                                                                                                    |  |  |  |  |
|                          | MANU mode: Returns the test parameters & results of a MANU test.                 |                                                                                                    |  |  |  |  |
|                          | AUTO mode: Re<br>of the selected s                                               | eturns the test parameters & results tep (1-50) of the AUTO test.                                                            |  |  |  |  |
|                          | Return parameters: Function, Status, Test Value1,<br>Test Value2, Test Time.     |                                                                                                    |  |  |  |  |
| Query Syntax             | MEASure <x>?</x>                                                                 |                                                                                                    |  |  |  |  |
| Parameter<br>(MANU mode) |                                                                                  | No parameter needed for MANU mode.                                                                                           |  |  |  |  |
| Parameter<br>(AUTO mode) | <x></x>                                                                          | <nr1>1~50. MANU Step<br/>number.</nr1>                                                                                       |  |  |  |  |
| Return parameter         | <string></string>                                                                | Returns the test status of the test<br>in the following format:<br>Function, Status, Test Value1,<br>Test Value2, Test Time. |  |  |  |  |
|                          | Function                                                                         | ACW, DCW, IR, GB, CON                                                                                                    |  |  |  |  |
|                          | Status                                                                           | Refer to the table with affiliated contents below for details                                                                |  |  |  |  |
|                          | Test Value1                                                                      | Voltage+unit                                                                                                    |  |  |  |  |
|                          | Test Value2                                                                      | Current+unit<br>Resistance+unit                                                                                              |  |  |  |  |
|                          | Test Time                                                                        | I= Initial Time+s<br>R=Ramp Time+s<br>T=Test Time+s                                                                          |  |  |  |  |
|                          |                                                                                  | D=Ramp Down Time+s                                                                                                    |  |  |  |  |

| Fu | ncti | ion |   | 1  | 5 | tatu | 25 |   | 14 |   | TEST Value1 TEST Value2 |   |   |   |   | TEST TIME |   |   |   |   |   |   |   |   |   |   |    |    |     |      |     |      |     |   |  |
|----|------|-----|---|----|---|------|----|---|----|---|-------------------------|---|---|---|---|-----------|---|---|---|---|---|---|---|---|---|---|----|----|-----|------|-----|------|-----|---|--|
| A  | C    | W   | + | Т  | Ε | 5    | T  |   |    | х |                         | х | X | X | k | ٧         |   | х | X | X | 4 | х |   | u | A | 1 |    | 1  | =   | Х    | Х   | Х    |     | Х |  |
| D  | С    | W   | , | R  | Ε | A    | D  | Y |    |   |                         |   |   |   |   |           |   |   |   | X | x | X |   | u | A |   |    | R  |     |      |     |      |     |   |  |
|    |      |     | , | P  | A | S    | 5  |   |    |   |                         |   |   |   |   |           |   | х |   | x | x | x |   | m | A |   |    | т  |     |      |     |      |     |   |  |
|    |      |     |   | F  | A | 1    | L  |   | ,  |   |                         |   |   |   |   |           |   | x | x |   | x | x |   | m | A |   | ÷. | D  |     |      |     |      |     |   |  |
|    |      |     |   | Ε  | R | R    | 0  | R |    |   |                         |   |   |   |   |           |   | x | х | x |   | х |   | m | A |   |    |    |     |      |     |      |     |   |  |
|    |      |     | , | F  | A | 1    | L  | н |    |   |                         |   |   |   |   |           |   |   |   |   |   |   |   |   |   |   |    |    |     |      |     |      |     |   |  |
| 1  | R    |     |   | F  | A | 1    | L  | L |    | x |                         | x | X | x | k | ۷         | + |   |   | > | 1 | 0 |   | 0 | h | m |    | ٧< | 150 | IV a | and | R >  | 10  | G |  |
|    |      |     | , | ۷  | 0 | ۷    | Ε  | R |    |   |                         |   |   |   |   |           |   |   |   | > | 2 | 0 |   | 0 | h | m |    | ٧< | 500 | IV e | and | R>;  | 206 | 1 |  |
|    |      |     | , | V  |   | L    | 0  | W |    |   |                         |   |   |   |   |           |   |   |   | > | 5 | 0 |   | 0 | h | m |    | V> | =50 | OV   | ani | I R: | >50 | G |  |
|    |      |     |   | s  | н | 0    | R  | т |    |   |                         |   |   |   |   |           |   | x | х |   | x | X | G | 0 | h | m |    |    |     |      |     |      |     |   |  |
|    |      |     |   | 0  | Ρ | Ε    | Ν  |   |    |   |                         |   |   |   |   |           |   | x |   | x | x | x | G | 0 | h | m |    |    |     |      |     |      |     |   |  |
|    |      |     |   | 1  | 0 | ۷    | E  | R |    |   |                         |   |   |   |   |           |   | x | x | x |   | x | M | 0 | h | m |    |    |     |      |     |      |     |   |  |
|    |      |     |   | ł. |   | L    | 0  | W |    |   |                         |   |   |   |   |           |   |   |   |   |   |   |   |   |   |   |    |    |     |      |     |      |     |   |  |
| G  | 8    |     |   | G  | F | A    | 1  | L |    | x | x                       |   | X | x | A |           |   | x | x | X |   | X | m | 0 | h | m |    |    |     |      |     |      |     |   |  |
|    |      |     |   | A  | R | С    |    |   |    |   |                         |   |   |   |   |           |   | x | х | 2 | х | X | m | 0 | h | m | 2  |    |     |      |     |      |     |   |  |
|    |      |     |   | S  | т | 0    | P  |   |    |   |                         |   |   |   |   |           |   | x | 1 | x | x | x | m | 0 | h | m |    |    |     |      |     |      |     |   |  |
|    |      |     |   | н  | 0 | L    | D  | P | ,  |   |                         |   |   |   |   |           |   | R |   | 0 | ۷ | E | R |   |   |   |    |    |     |      |     |      |     |   |  |
|    |      |     | , | н  | 0 | L    | D  | F | ۰. |   |                         |   |   |   |   |           |   |   |   |   |   |   |   |   |   |   |    |    |     |      |     |      |     |   |  |
| C  | 0    | N   |   | н  | 0 | L    | D  | Т | ,  | 1 | 0                       | 0 |   | 0 | m | A         |   | x | x | + | x | X |   | 0 | h | m |    |    |     |      |     |      |     |   |  |
|    |      |     |   |    |   |      |    |   |    |   |                         |   |   |   |   |           |   | R |   | 0 | V | E | R |   |   |   | 1  |    |     |      |     |      |     |   |  |

#### iaius - FAILH

Applied Function: ACW, DCW, IR, GB, CON

Description: Read Data > HI SET

#### Status - FAILL

Applied Function: ACW, DCW, IR, GB, CON

Description: Read Data < LOW SET

#### Status - VOVER

Applied Function: ACW, DCW, IR, GB, CON

Description: ACW, DCW, IR: Read V > V set 110% GB: GBV > 7.2V CON: Read CONT V > 8V

#### Status - V LOW

Applied Function: ACW, DCW, IR

Description: Read V < V set 90%

#### Status - SHORT

Applied Function: ACW, DCW, IR

Description: Read V < 10V

Contarct Check LOW Error

#### Status - IOVER

Applied Function: GB

Description: Read I > I SET 110%

| Status - I LOW    |                                                                                                    |
|-------------------|----------------------------------------------------------------------------------------------------|
| Applied Function: | GB                                                                                                    |
| Description:      | Read I < I SET 90%                                                                                                |
| Status - ARC      |                                                                                                    |
| Applied Function: | ACW, DCW                                                                                                    |
| Description:      | Read T > ARC Set Current                                                                                          |
| Status - GFAIL    |                                                                                                    |
| Applied Function: | ACW, DCW, IR                                                                                                    |
| Description:      | GFCI ERROR                                                                                                    |
| Status - OPEN     |                                                                                                    |
| Applied Function: | ACW, DCW, IR                                                                                                    |
| Description:      | Contact Check LOW Error                                                                                           |
| Status - HOLDP    |                                                                                                    |
| Applied Function: | ACW, DCW, IR, GB, CON                                                                                             |
| Description:      | When the PASS HOLD is set for<br>AUTO mode, the HOLDP status<br>will be returned after executing<br>MEAS command. |
| Status - HOLDF    |                                                                                                    |
| Applied Function: | ACW, DCW, IR, GB, CON                                                                                             |
| Description:      | When the FAIL HOLD is set for<br>AUTO mode, the HOLDP status<br>will be returned after executing<br>MEAS command. |
| Status - HOLDT    |                                                                                                    |
| Applied Function: | ACW, DCW, IR, GB, CON                                                                                             |
| Description:      | When HOLD TIME is kept<br>running on, the HOLDT status<br>will be returned after executing<br>MEAS command.       |

| Example          | MEAS?                                  |                                                                        |  |  |  |  |  |
|------------------|----------------------------------------|------------------------------------------------------------------------|--|--|--|--|--|
| (in MANU mode)   | > CON,FAIL ,100.0mA,99.99 ohm,T=000.1s |                                                                        |  |  |  |  |  |
|                  | Returns t                              | he test result of the current MANU test.                               |  |  |  |  |  |
| Example          | MEAS21?                                | )                                                                      |  |  |  |  |  |
| (in AUTO mode)   | > DCW,F                                | AIL ,0.004kV, 000.0 uA ,T=000.3s                                       |  |  |  |  |  |
|                  | Returns t                              | he step 21 of the current AUTO test result.                            |  |  |  |  |  |
|                  |                                        | (Set)                                                                  |  |  |  |  |  |
| MAIN:FUNCtic     | on                                     |                                                                        |  |  |  |  |  |
| Description      | Changes                                | the mode between AUTO and MANU.                                        |  |  |  |  |  |
| Syntax           | MAIN:FL                                | JNCtion {MANU AUTO}                                                    |  |  |  |  |  |
| Query Syntax     | MAIN:FL                                | JNCtion ?                                                              |  |  |  |  |  |
| Parameter/       | MANU                                   | Puts the tester mode to MANU.                                          |  |  |  |  |  |
| Return parameter | AUTO                                   | Puts the tester mode to AUTO.                                          |  |  |  |  |  |
| Example          | MAIN:FU                                | JNC MANU                                                               |  |  |  |  |  |
|                  | Sets the t                             | tester to MANU mode.                                                   |  |  |  |  |  |
|                  |                                        | Set                                                                    |  |  |  |  |  |
| TESTok:RETurr    | I                                      |                                                                        |  |  |  |  |  |
| Description      | Turns or<br>which is                   | n or off the "OK" message for test result, shown when a test finishes. |  |  |  |  |  |
| Syntax           | TESTok:R                               | ETurn {ON OFF}                                                         |  |  |  |  |  |
| Query Syntax     | TESTok:R                               | ETurn ?                                                                |  |  |  |  |  |
| Parameter/       | ON                                     | Turns on the "OK" message for test result.                             |  |  |  |  |  |
| Return parameter | OFF                                    | Turns off the "OK" message for test result.                            |  |  |  |  |  |
| Example          | TEST:RET                               | TURN ON                                                                |  |  |  |  |  |
|                  | Turns of t                             | the OK message return function.                                        |  |  |  |  |  |

#### Manual Commands

| MANU:STEP            | 212 |
|----------------------|-----|
| MANU:INITial         | 212 |
| MANU:NAME            | 213 |
| MANU:RTIMe           | 213 |
| MANU:EDIT:MODE       | 214 |
| MANU:ACW:VOLTage     | 214 |
| MANU:ACW:CHISet      | 215 |
| MANU:ACW:CLOSet      | 216 |
| MANU:ACW:FILTer      | 216 |
| MANU:ACW:TTIMe       |     |
| MANU:ACW:ARCFunction | 218 |
| MANU:ACW:ARCCurrent  | 219 |
| MANU:ACW:ARCSpeed    | 219 |
| MANU:ACW:FREQuency   | 219 |
| MANU:ACW:WAITtime    |     |
| MANU:ACW:RAMPdown    | 220 |
| MANU:ACW:GROundmode  | 221 |
| MANU:ACW:MAXHold     | 221 |
| MANU:ACW:PASShold    | 221 |
| MANU:ACW:REF         | 222 |
| MANU:ACW:INITvoltage | 222 |
| MANU:ACW:CONTact     | 223 |
| MANU:DCW:VOLTage     | 223 |
| MANU:DCW:CHISet.     | 224 |
| MANU:DCW:CLOSet      | 224 |
| MANU:DCW:TTIMe       |     |
| MANU:DCW:ARCFunction |     |
| MANU:DCW:ARCCurrent  |     |
| MANU:DCW:ARCSpeed    |     |
| MANU:DCW:WAITtime    | 227 |
| MANU:DCW:RAMPdown    | 227 |
| MANU:DCW:GROundmode  |     |
| MANU:DCW:MAXHold     |     |
| MANU:DCW:PASShold    |     |
| MANU:DCW:REF         | 229 |
| MANU:DCW:INITvoltage | 229 |

| MANU:DCW:CONTact          | 230 |
|---------------------------|-----|
| MANU:DCW:FILTer           | 230 |
| MANU:IR:VOLTage           | 231 |
| MANU:IR:RHISet            | 231 |
| MANU:IR:RLOSet            | 231 |
| MANU:IR:TTIMe             | 232 |
| MANU:IR:WAITtime          | 232 |
| MANU:IR:RAMPdown          | 232 |
| MANU:IR:GROundmode        | 233 |
| MANU:IR:MAXHold           | 233 |
| MANU:IR:PASShold          | 235 |
| MANU:IR:REF               | 235 |
| MANU:IR:MODE              | 236 |
| MANU:IR:CONTact           |     |
| MANU:IR:FILTer            | 237 |
| MANU:IR:GNDoffset         | 237 |
| MANU:GB:CURRent           |     |
| MANU:GB:RHISet            | 238 |
| MANU:GB:RLOSet            | 239 |
| MANU:GB:TTIMe             | 239 |
| MANU:GB:FREQuency         | 239 |
| MANU:GB:CONTact           | 240 |
| MANU:GB:GROundmode        | 240 |
| MANU:GB:MAXHold           | 240 |
| MANU:GB:PASShold          | 241 |
| MANU:GB:REF               | 241 |
| MANU:GB:ZERocheck         | 242 |
| MANU:CONTinuity:RHISet    | 242 |
| MANU:CONTinuity:RLOSet    | 243 |
| MANU:CONTinuity:TTIMe     | 243 |
| MANU:CONTinuity:PASShold  | 244 |
| MANU:CONTinuity:REF       | 244 |
| MANU:CONTinuity:ZEROCHECK | 245 |

| MANU:STEP                      |                                                |                                                                  |                                      | _                                   | Set )→<br>→ Query                 | )                         |
|--------------------------------|------------------------------------------------|------------------------------------------------------------------|--------------------------------------|-------------------------------------|-----------------------------------|---------------------------|
| Description                    | Sets the M                                     | IANU te                                                          | st numb                              | er.                                 |                                   |                           |
| Syntax                         | MANU:ST                                        | EP <nr1:< td=""><td>&gt;</td><td></td><td></td><td></td></nr1:<> | >                                    |                                     |                                   |                           |
| Query Syntax                   | MANU:ST                                        | EP?                                                              |                                      |                                     |                                   |                           |
| Parameter/<br>Return parameter | <nr1> (</nr1>                                  | 0~100                                                            |                                      |                                     |                                   |                           |
| Example                        | MANU:ST                                        | EP 100                                                           |                                      |                                     |                                   |                           |
|                                | Sets the m                                     | anual tes                                                        | t numbe                              | r to 100.                           |                                   |                           |
| MANU:INITial                   |                                                |                                                                  |                                      | C                                   | Set )-+                           |                           |
| Description                    | Loads the<br>MANU te<br>loaded de<br>IR, GB or | initial (d<br>st numb<br>pend on<br>CONT).                       | lefault) s<br>er. The in<br>the test | ettings f<br>nitial set<br>function | for the set<br>tings the<br>(ACW, | elected<br>at are<br>DCW, |
| Syntax                         | MANU:IN                                        | ITial                                                            |                                      |                                     |                                   |                           |
| Initial Settings               | Parameter                                      |                                                                  |                                      | Function                            | CB                                | CONT                      |
|                                | REF#                                           | 000uA                                                            | 000uA                                | 000.0M<br>Ω                         | 000.0m<br>Ω                       | <b>00.00</b> Ω            |
|                                | FREQ                                           | 60Hz                                                             | х                                    | х                                   | 60Hz                              | Х                         |
|                                | HI SET                                         | 1.000mA                                                          | 1.000mA                              | OFF                                 | <b>100.0</b> m<br>Ω               | 01.00Ω                    |
|                                | LOW SET                                        | 000uA                                                            | 000uA                                | <b>000.1M</b><br>Ω                  | <b>000.0</b> m<br>Ω               | <b>00.00</b> Ω            |
|                                | l or V                                         | V=0.100<br>kV                                                    | V=0.100<br>kV                        | V=0.050<br>kV                       | 03.00A                            | 100mA                     |
|                                | TEST TIME                                      | 000.3s                                                           | 000.3s                               | 000.3s                              | 000.3s                            | 000.3s                    |
|                                | RAMP<br>TIME                                   | 000.1s                                                           | 000.1s                               | 000.1s                              | x                                 | x                         |
| Example                        | MANU:IN                                        | ITial                                                            |                                      |                                     |                                   |                           |
|                                | Loads the                                      | initial set                                                      | tings for                            | the selec                           | ted MAN                           | 1U                        |

number.

| MANU:NAME                      | $\underbrace{\text{Set}}_{\rightarrow}$                                                                                                    |  |  |  |  |  |
|--------------------------------|----------------------------------------------------------------------------------------------------|--|--|--|--|--|
| Description                    | Sets or returns the test name for the selected<br>manual test. The test must be in MANU mode<br>before this command can be used.<br>Note only alphanumeric characters (A-Z, a-z, 0-9)<br>and the "_" underscore character can be used to set<br>the MANU test name.                                                                                                    |  |  |  |  |  |
| Syntax                         | MANU:NAME <"string">                                                                                                    |  |  |  |  |  |
| Query Syntax                   | MANU:NAME?                                                                                                    |  |  |  |  |  |
| Parameter/<br>Return parameter | <"string"> 10 character string.                                                                                                    |  |  |  |  |  |
| Example                        | MANU:NAME "test1"                                                                                                    |  |  |  |  |  |
|                                | Sets the manual test name to "test1".                                                                                                    |  |  |  |  |  |
|                                | (Set)→                                                                                                    |  |  |  |  |  |
| MANU:RTIMe                     |                                                                                                    |  |  |  |  |  |
| Description                    | Sets or returns the Ramp Up time for ACW, DCW and IR tests in seconds.                                                                                                    |  |  |  |  |  |
|                                | Note: An "Err" message will be shown on display if<br>the Ramp Time + Test Time is > 240 seconds when<br>the HI SET limit + REF is $\geq$ 30mA for GPT-12XXX or<br>HI SET limit + REF is $\geq$ 80mA for GPT-15XXX. This<br>applies to the ACW function only. An "TIME OVER<br>240s" message will be returned after using the<br>query command "SYSTem:ERRor ?" in remote<br>control. |  |  |  |  |  |
|                                | Note: When tester is in GB or CONT mode, due to without RAMP TIME setting, only an "Err" message will be shown if issuing this remote command.                                                                                                    |  |  |  |  |  |
| Syntax                         | MANU:RTIMe <nr2></nr2>                                                                                                    |  |  |  |  |  |
| Query Syntax                   | MANU:RTIMe?                                                                                                    |  |  |  |  |  |
| Parameter/<br>Return parameter | <nr2> 0.1~999.9 seconds</nr2>                                                                                                    |  |  |  |  |  |

## G凹INSTEK

Example MANU:RTIM 0.5

Sets the ramp time to half a second.

#### Set MANU:EDIT:MODE ♦ Query) Description Sets or returns the mode (ACW, DCW, IR, GB, CONT) of the selected manual test. MANU:EDIT:MODE {ACW|DCW|IR|GB|CONT} Syntax MANU:EDIT:MODE? Query Syntax ACW AC Withstand mode Parameter/ Return parameter DCW DC Withstand mode IR Insulation Resistance mode GB Ground Bond mode CONT Continuity mode Example MANU:EDIT:MODE ACW Sets the mode to ACW. Set MANU:ACW:VOLTage Querv

# DescriptionSets or returns the ACW voltage in kV. The test<br/>must first be in ACW mode before this command<br/>can be used.SyntaxMANU:ACW:VOLTage <NR2>Query SyntaxMANU:ACW:VOLTage?Parameter/<br/>Return parameter0.050 ~ 5.100 (kV)ExampleMANU:ACW:VOLT 1<br/>Sets the ACW voltage to 1 kV.

|                 | (Set) |
|-----------------|-------|
| MANU:ACW:CHISet |       |
|                 |       |

| Description                    | Sets or returns the ACW HI SET current value in<br>milliamps. The test must first be in ACW mode<br>before this command can be used.                                                                                                    |  |  |  |  |  |  |
|--------------------------------|----------------------------------------------------------------------------------------------------|--|--|--|--|--|--|
|                                | Note: An "Err" message will be shown on display<br>if the Ramp Time + Test Time is > 240 seconds<br>when the HI SET limit + REF is $\geq$ 30mA for GPT-<br>12XXX or HI SET limit + REF is $\geq$ 80mA for GPT-<br>15XXX. This applies to the ACW function only. An<br>"TIME OVER 240s" message will be returned after<br>using the query command "SYSTem:ERRor ?" in<br>remote control. |  |  |  |  |  |  |
| Syntax                         | MANU:ACW:CHISet <nr2></nr2>                                                                                                    |  |  |  |  |  |  |
| Query Syntax                   | MANU:ACW:CHISet?                                                                                                    |  |  |  |  |  |  |
| Parameter/<br>Return parameter | <nr2> 0.001 ~ 42.00 (mA) [GPT-12XXX]<br/>0.001 ~ 110.00 (mA) [GPT-15XXX]</nr2>                                                                                                    |  |  |  |  |  |  |
| Example                        | MANU:ACW:CHIS 30.0                                                                                                    |  |  |  |  |  |  |
|                                | Sets the ACW HI SET current to 30 mA.                                                                                                    |  |  |  |  |  |  |

|                 | (Set) |
|-----------------|-------|
| MANU:ACW:CLOSet |       |

| Description                    | Sets or returns the ACW LOW SET current value<br>in milliamps. The LOW SET value must be less<br>than the HI SET value. The test must first be in<br>ACW mode before this command can be used.                                                    |
|--------------------------------|----------------------------------------------------------------------------------------------------|
|                                | The LOW SET range must use the HI SET range. If<br>all the digits in the LOW SET range are outside the<br>HI SET range, an Err message will be produced.<br>All digits outside the HI SET range are ignored<br>and will not be used.              |
|                                | For example:                                                                                                    |
|                                | HI SET value: $30.00$<br>LOW SET value: $30.01 \rightarrow$ error                                                                                                    |
| Syntax                         | MANU:ACW:CLOSet <nr2></nr2>                                                                                                    |
| Query Syntax                   | MANU:ACW:CLOSet?                                                                                                    |
| Parameter/<br>Return parameter | <nr2> 0.000 ~ 41.99 (mA) [GPT-12XXX]<br/>0.000 ~ 110.9 (mA) [GPT-15XXX]</nr2>                                                                                                    |
| Example                        | MANU:ACW:CLOS 20.0                                                                                                    |
|                                | Sets the ACW LO SET current to 20 mA.                                                                                                    |
|                                | Set →                                                                                                    |
| MANU.ACW.II                    |                                                                                                    |
| Description                    | In certain applications, it is suggested to enable<br>Filter On, which indicates the activation of<br>software judgment function that judges values by<br>interval of every 100ms in case of instantaneous<br>misjudgment on distorted waveforms. |
| <b>C</b> .                     |                                                                                                    |

SyntaxMANU:ACW:FILTer {OFF|ON}Query SyntaxMANU:ACW:FILTer ?
| Parameter/<br>Return parameter | ON                                                                                                    | It actually turns Off the hardware Cutoff<br>function and instead turns On the<br>software judgment function. |  |  |  |
|--------------------------------|----------------------------------------------------------------------------------------------------|----------------------------------------------------------------------------------------------------|--|--|--|
|                                | OFF                                                                                                    | It remains the hardware Cutoff function On.                                                                   |  |  |  |
| Example                        | MANU:A                                                                                                    | CW:FILT ON                                                                                                    |  |  |  |
|                                | Turns Or                                                                                                    | the software judgment function.                                                                               |  |  |  |
|                                | (Set)                                                                                                    |                                                                                                    |  |  |  |
| MANU:ACW:T                     | ΓΙМе                                                                                                    |                                                                                                    |  |  |  |
| Description                    | eturns the ACW test time in seconds. The<br>t first be in ACW mode before this<br>id can be used.                                                                                                    |                                                                                                    |  |  |  |
|                                | Note: An "Err" message will be shown on display if<br>the Ramp Time + Test Time is > 240 seconds when<br>the HI SET limit + REF is $\geq$ 30mA for GPT-12XXX or<br>HI SET limit + REF is $\geq$ 80mA for GPT-15XXX. This<br>applies to the ACW function only. An "TIME OVER<br>240s" message will be returned after using the<br>query command "SYSTem:ERRor ?" in remote<br>control. |                                                                                                    |  |  |  |
| Syntax                         | MANU:ACW:TTIMe { <nr2> OFF}</nr2>                                                                                                    |                                                                                                    |  |  |  |
| Query Syntax                   | MANU:ACW:TTIMe?                                                                                                    |                                                                                                    |  |  |  |
| Parameter                      | <nr2><br/>OFF</nr2>                                                                                                    | 0.3 ~ 999.9 seconds<br>TIMER OFF                                                                              |  |  |  |
| Return parameter               | <nr2><br/>TIME OF</nr2>                                                                                                    | 0.3 ~ 999.9 seconds<br>F TIMER is OFF                                                                         |  |  |  |
| Example                        | MANU:A                                                                                                    | MANU:ACW:TTIM 1                                                                                               |  |  |  |
|                                | Sets the ACW test time to 1 second.                                                                                                    |                                                                                                    |  |  |  |

| MANU:ACW:A       | $\underbrace{\text{Set}}_{} \rightarrow \underbrace{\text{Query}}_{}$                                                                                                    |                        |  |
|------------------|----------------------------------------------------------------------------------------------------|------------------------|--|
| Description      | Sets or returns the ACW ARC function. The test<br>must first be in ACW mode before this command<br>can be used. Note that this command is only<br>workable when ARC SET>HI SET. |                        |  |
| Syntax           | MANU:ACW:ARCFunction                                                                                                    |                        |  |
| Query Syntax     | {OFF ON_CONT ON_STOP}                                                                                                    |                        |  |
|                  | MANU:ACW:A                                                                                                    | RCFunction?            |  |
| Parameter/       | OFF                                                                                                    | ARC function off       |  |
| Return parameter | ON_CONT                                                                                                    | ARC function ON & CONT |  |
|                  | ON_STOP                                                                                                    | ARC function ON & STOP |  |
| Example          | MANU:ACW:ARCF OFF                                                                                                    |                        |  |
|                  | Sets the ACW ARC function off.                                                                                                    |                        |  |

| MANU:ACW:A                     | RCCurrent                                                                                                    |                                                        | Set →<br>Query                   |  |
|--------------------------------|----------------------------------------------------------------------------------------------------|--------------------------------------------------------|----------------------------------|--|
| Description                    | Sets or returns the ACW ARC current value in mA.<br>ARC must be enabled before the ARC current can<br>be set. The test must first be in ACW mode before<br>this command can be used. |                                                        |                                  |  |
| Syntax                         | MANU:ACW:                                                                                                    | ARCCurrent <nr2></nr2>                                 |                                  |  |
| Query Syntax                   | MANU:ACW:A                                                                                                    | ARCCurrent?                                            |                                  |  |
| Parameter/<br>Return parameter | <nr2> 1.00<br/>1.00</nr2>                                                                                                    | 00 ~ 80.00mA [GPT-<br>00 ~ 200.0mA [GPT-               | -12XXX]<br>-15XXX]               |  |
| Example                        | MANU:ACW:A                                                                                                    | ARCC 1.233                                             |                                  |  |
|                                | Sets the ACW                                                                                                    | ARC value to 1.233 r                                   | nA.                              |  |
|                                |                                                                                                    |                                                        | (Set)                            |  |
| MANU:ACW:A                     | RCSpeed                                                                                                    |                                                        |                                  |  |
| Description                    | Sets or returns the ACW ARC speed. ARC must be<br>enabled before the ARC speed can be set. The test<br>must first be in ACW mode before this command<br>can be used.                 |                                                        |                                  |  |
| Syntax                         | MANU:ACW:                                                                                                    | ARCSpeed {FAST NC                                      | RMAL SLOW}                       |  |
| Query Syntax                   | MANU:ACW:A                                                                                                    | ARCSpeed?                                              |                                  |  |
| Parameter/                     | FAST                                                                                                    | ARC speed fast                                         |                                  |  |
| Return parameter               | NORMAL ARC speed normal                                                                                                    |                                                        |                                  |  |
| Example                        | MANU:ACW:ARCS SLOW                                                                                                    |                                                        |                                  |  |
| ·                              | Sets the ACW ARC speed slow.                                                                                                    |                                                        |                                  |  |
| MANU:ACW:FI                    | REQuency                                                                                                    |                                                        | Set →<br>Query                   |  |
| Description                    | Sets or return<br>test must firs<br>command car                                                                                                    | ns the ACW test free<br>t be in ACW mode<br>n be used. | quency in Hz. The<br>before this |  |

| Syntax                         | MANU:ACW:FREQuency {50 60}                                                                                             |  |  |  |
|--------------------------------|----------------------------------------------------------------------------------------------------|--|--|--|
| Query Syntax                   | MANU:ACW:FREQuency?                                                                                                    |  |  |  |
| Parameter/<br>Return parameter | 50 50 Hz<br>60 60 Hz                                                                                                   |  |  |  |
| Example                        | MANU:ACW:FREQ 50                                                                                                    |  |  |  |
|                                | Sets the ACW test frequency to 50Hz.                                                                                   |  |  |  |
| MANU:ACW:W                     | AlTtime<br>Set →<br>Query                                                                                              |  |  |  |
| Description                    | Sets or returns the ACW wait time in seconds. The test must first be in ACW mode before this command can be used.      |  |  |  |
| Syntax                         | MANU:ACW:WAITtime <nr2></nr2>                                                                                          |  |  |  |
| Query Syntax                   | MANU:ACW:WAITtime?                                                                                                    |  |  |  |
| Parameter/<br>Return parameter | <nr2> 0 ~ 999.9 seconds</nr2>                                                                                          |  |  |  |
| Example                        | MANU:ACW:WAIT 10.1                                                                                                    |  |  |  |
|                                | Sets the ACW wait time to 10.1 s.                                                                                      |  |  |  |
| MANU:ACW:R/                    | AMPdown → Query                                                                                                    |  |  |  |
| Description                    | Sets or returns the ACW Ramp Down Time in seconds. The test must first be in ACW mode before this command can be used. |  |  |  |
| Syntax                         | MANU:ACW:RAMPdown <nr2></nr2>                                                                                          |  |  |  |
| Query Syntax                   | MANU:ACW:RAMPdown?                                                                                                    |  |  |  |
| Parameter/<br>Return parameter | <nr2> 0 ~ 999.9 seconds</nr2>                                                                                          |  |  |  |
| Example                        | MANU:ACW:RAMP 999.9                                                                                                    |  |  |  |
|                                | Sets the ramp down time to 999.9 seconds.                                                                              |  |  |  |

| <u>GEIUSTEK</u>                |                                                                                                    |      |                              | REMOTE CONTROL                                                        |
|--------------------------------|----------------------------------------------------------------------------------------------------|------|------------------------------|-----------------------------------------------------------------------|
| MANU:ACW:G                     | ROundn                                                                                                    | node |                              | $\underbrace{\text{Set}}_{} \rightarrow \underbrace{\text{Query}}_{}$ |
| Description                    | Sets or returns the ACW Ground Mode. The test<br>must first be in ACW mode before this command<br>can be used.                   |      |                              |                                                                       |
| Syntax                         | MANU:A                                                                                                    | CW:C | ROundmode {OI                | N OFF}                                                                |
| Query Syntax                   | MANU:A                                                                                                    | CW:C | ROundmode?                   |                                                                       |
| Parameter/<br>Return parameter | ON<br>OFF                                                                                                    |      | ACW Ground N<br>ACW Ground N | 1ode ON<br>1ode OFF                                                   |
| Example                        | MANU:A                                                                                                    | CW:C | RO OFF                       |                                                                       |
|                                | Sets the A                                                                                                    | ٩CW  | Ground Mode off              |                                                                       |
|                                |                                                                                                    |      |                              | (Set)                                                                 |
| MANU:ACW:M                     | IAXHold                                                                                                    |      |                              |                                                                       |
| Description                    | Sets or returns the ACW MAX Hold. The test must first be in ACW mode before this command can be used.                            |      |                              |                                                                       |
| Syntax                         | MANU:ACW:MAXHold {ON OFF}                                                                                                    |      |                              | F}                                                                    |
| Query Syntax                   | MANU:A                                                                                                    | CW:N | AXHold?                      |                                                                       |
| Parameter/<br>Return parameter | ON ACW MAX Hold ON<br>OFF ACW MAX Hold OFF                                                                                       |      |                              | d ON<br>d OFF                                                         |
| Example                        | MANU:A                                                                                                    | CW:N | IAXH OFF                     |                                                                       |
| ·                              | Sets the ACW MAX Hold off                                                                                                    |      |                              |                                                                       |
|                                |                                                                                                    |      |                              | (Set)                                                                 |
| MANU:ACW:P                     | ASShold                                                                                                    |      |                              | → Query                                                               |
| Description                    | Sets or returns the duration of ACW PASS Hold<br>seconds. The test must first be in ACW mode<br>before this command can be used. |      |                              | ACW PASS Hold in<br>in ACW mode<br>used.                              |
| Syntax                         | MANU:ACW:PASShold { <nr2>ION}</nr2>                                                                                              |      |                              | ON}                                                                   |
| Query Syntax                   | MANU:ACW:PASShold?                                                                                                    |      |                              |                                                                       |
| Parameter/<br>Return parameter | <pre><nr2> 0 ~ 999.9 seconds ON Indefinite duration</nr2></pre>                                                                  |      |                              |                                                                       |

| Example                        | MANU:ACW:PASS 999.9                                                                                                    |  |  |
|--------------------------------|----------------------------------------------------------------------------------------------------|--|--|
|                                | Sets the ACW PASS Hold time to 999.9 seconds.                                                                                                    |  |  |
|                                | (Set)→                                                                                                    |  |  |
| MANU:ACW:R                     | EF —Query                                                                                                    |  |  |
| Description                    | Sets or returns the ACW reference value in uA or mA. The test must first be in ACW mode before this command can be used.                                                                                                    |  |  |
|                                | The ACW reference value shares the identical limit<br>of HI SET value, which is 42mA at the maximum.<br>For instance, when HI SET value is set 10mA, the<br>reference value can therefore be set up to 32mA.                                                                                                    |  |  |
|                                | Note: An "Err" message will be shown on display<br>if the Ramp Time + Test Time is > 240 seconds<br>when the HI SET limit + REF is ≥ 30mA for GPT-<br>12XXX or HI SET limit + REF is ≥ 80mA for GPT-<br>15XXX. This applies to the ACW function only. An<br>"TIME OVER 240s" message will be returned after<br>using the query command "SYSTem:ERRor ?" in<br>remote control. |  |  |
| Syntax                         | MANU:ACW:REF <nr2></nr2>                                                                                                    |  |  |
| Query Syntax                   | MANU:ACW:REF?                                                                                                    |  |  |
| Parameter/<br>Return parameter | <nr2> 0.000 ~ 41.99 (mA) [GPT-12XXX]<br/>0.000 ~ 109.9 (mA) [GPT-15XXX]</nr2>                                                                                                    |  |  |
| Example                        | MANU:ACW:REF 40                                                                                                    |  |  |
|                                | Sets the ACW reference to 40 mA.                                                                                                    |  |  |
|                                | (Set)→                                                                                                    |  |  |
| MANU:ACW:IN                    | IITvoltage →Query)                                                                                                    |  |  |
| Description                    | Sets or returns the ACW percentage of initial voltage. The test must first be in ACW mode before this command can be used.                                                                                                    |  |  |
| Syntax                         | MANU:ACW:INITvoltage <nr1></nr1>                                                                                                    |  |  |
| Query Syntax                   | MANU:ACW:INITvoltage?                                                                                                    |  |  |

# G凹INSTEK

| Parameter/<br>Return parameter | <nr1></nr1>                                                                                                    | 0~99%                                                     |  |  |
|--------------------------------|----------------------------------------------------------------------------------------------------|-----------------------------------------------------------|--|--|
| Example                        | MANU:ACW:INIT 87                                                                                                    |                                                           |  |  |
|                                | Sets the <i>i</i>                                                                                                    | ACW Initial Voltage to 87%.                               |  |  |
|                                |                                                                                                    | (Set)                                                     |  |  |
| MANU:ACW:C                     | ONTact                                                                                                    |                                                           |  |  |
| Description                    | Sets or re                                                                                                    | eturns the CONTACT CHK function on or off.                |  |  |
|                                | Note: An "Err" message will be shown on display<br>if the learned reference value is less than 30uA. An<br>"LEARNING < 30uA" message will be returned<br>after using the query command<br>"SYSTem:ERRor ?" in remote control                                                                                                    |                                                           |  |  |
| Syntax                         | MANU:A                                                                                                    | CW:CONTact {ON OFF}                                       |  |  |
| Query Syntax                   | MANU:A                                                                                                    | CW:CONTact?                                               |  |  |
| Parameter/<br>Return parameter | ON<br>OFF                                                                                                    | CONTACT CHK in ACW test ON<br>CONTACT CHK in ACW test OFF |  |  |
| Example                        | MANU:A                                                                                                    | CW:CONT OFF                                               |  |  |
|                                | Sets the                                                                                                    | CONTACT CHK off in ACW test.                              |  |  |
|                                |                                                                                                    | (Set)                                                     |  |  |
| MANU:DCW:V                     | OLTage                                                                                                    |                                                           |  |  |
| Description                    | Sets or returns the DCW voltage in kV. The t<br>must first be in DCW mode before this comm<br>can be used.                                                                                                    |                                                           |  |  |
|                                | Note: An "Err" message will be shown on display<br>if the DCW Voltage X (HI SET value + REF) is > 50<br>watts for GPT-12XXX or the DCW Voltage X HI<br>SET value + REF is > 100 watts for GPT-15XXX. Ar<br>"DC Over 50W" or "DC Over 100W" message will<br>be returned after using the query command<br>"SYSTem:ERRor ?" in remote control. |                                                           |  |  |
| Syntax                         | MANU:DCW:VOLTage <nr2></nr2>                                                                                                    |                                                           |  |  |
| Query Syntax                   | MANU:DCW:VOLTage?                                                                                                    |                                                           |  |  |

## GWINSTEK

| Parameter/<br>Return parameter | <nr2></nr2>                                                                                                    | 0.050 ~ 6.100 (kV)                                               |  |  |
|--------------------------------|----------------------------------------------------------------------------------------------------|------------------------------------------------------------------|--|--|
| Example                        | MANU:DCW:VOLT 6                                                                                                    |                                                                  |  |  |
|                                | Sets the D                                                                                                    | DCW voltage to 6 kV.                                             |  |  |
|                                |                                                                                                    | Set →                                                            |  |  |
| MANU:DCW:C                     | HISet                                                                                                    |                                                                  |  |  |
| Description                    | Sets or returns the DCW HI SET current value in milliamps. The test must first be in DCW mode before this command can be used.                                                                                                    |                                                                  |  |  |
|                                | Note: An "Err" message will be shown on display<br>if the DCW Voltage X (HI SET value + REF) is > 50<br>watts for GPT-12XXX or the DCW Voltage X HI<br>SET value + REF is > 100 watts for GPT-15XXX. An<br>"DC Over 50W" or "DC Over 100W" message will<br>be returned after using the query command<br>"SYSTem:ERRor ?" in remote control. |                                                                  |  |  |
| Syntax                         | MANU:DCW:CHISet <nr2></nr2>                                                                                                    |                                                                  |  |  |
| Query Syntax                   | MANU:DCW:CHISet?                                                                                                    |                                                                  |  |  |
| Parameter/<br>Return parameter | <nr2></nr2>                                                                                                    | 0.001 ~ 11.00 (mA) [GPT-12XXX]<br>0.001 ~ 21.00 (mA) [GPT-15XXX] |  |  |
| Example                        | MANU:DCW:CHIS 5                                                                                                    |                                                                  |  |  |
|                                | Sets the DCW HI SET current to 5mA.                                                                                                    |                                                                  |  |  |
|                                |                                                                                                    | (Set)                                                            |  |  |
| MANU:DCW:CLOSet                |                                                                                                    |                                                                  |  |  |

| Description | Sets or returns the DCW LOW SET current value                                                       |
|-------------|----------------------------------------------------------------------------------------------------|
|             | in milliamps. The LOW SET value must be less                                                        |
|             | than the HI SET value. The test must first be in                                                    |
|             | DCW mode before this command can be used.                                                           |
|             | The LOW SET range must use the HI SET range. If all the digits in the LOW SET range are outside the |
|             | HI SET range, an Err will be produced. All digits                                                   |
|             | outside the HI SET range are ignored and will not                                                   |
|             | be used.                                                                                            |

|                                | For example:                                                                                                    |                                              |                                          |  |
|--------------------------------|----------------------------------------------------------------------------------------------------|----------------------------------------------|------------------------------------------|--|
|                                | HI SET value: 10.99<br>LOW SET value: 11.00 $\rightarrow$ error                                                   |                                              |                                          |  |
| Syntax                         | MANU:DCV                                                                                                    | V:CLOSet <nr2></nr2>                         |                                          |  |
| Query Syntax                   | MANU:DCV                                                                                                    | V:CLOSet?                                    |                                          |  |
| Parameter/<br>Return parameter | <nr2> 0.<br/>0.</nr2>                                                                                             | 000 ~ 10.99 (mA) [GF<br>000 ~ 20.99 (mA) [GF | PT-12XXX]<br>PT-15XXX]                   |  |
| Example                        | MANU:DCV                                                                                                    | V:CLOS 2.00                                  |                                          |  |
|                                | Sets the DC                                                                                                    | W LO SET current to 2                        | mA.                                      |  |
| MANU:DCW:T                     | TIMe                                                                                                    |                                              | $\underbrace{\text{Set}}_{\text{Query}}$ |  |
| Description                    | Sets or returns the DCW test time in seconds. The test must first be in DCW mode before this command can be used. |                                              |                                          |  |
| Syntax                         | MANU:DCW:TTIMe { <nr2> OFF}</nr2>                                                                                 |                                              |                                          |  |
| Query Syntax                   | MANU:DCW:TTIMe?                                                                                                   |                                              |                                          |  |
| Parameter                      | <nr2><br/>OFF</nr2>                                                                                               | 0.3 ~ 999.9 seconds<br>TIMER OFF             |                                          |  |
| Return parameter               | <nr2><br/>TIME OFF</nr2>                                                                                          | 0.3 ~ 999.9 seconds<br>TIMER is OFF          |                                          |  |
| Example                        | MANU:DCW:TTIM 1                                                                                                   |                                              |                                          |  |
|                                | Sets the DCW test time to 1 second.                                                                               |                                              |                                          |  |

| MANU:DCW:A                     | RCFunction                                                                                                    |                                                                             | $\underbrace{\text{Set}}_{} \rightarrow \underbrace{\text{Query}}_{}$ |  |
|--------------------------------|----------------------------------------------------------------------------------------------------|-----------------------------------------------------------------------------|-----------------------------------------------------------------------|--|
| Description                    | Sets or returns the DCW ARC function. The test<br>must first be in DCW mode before this command<br>can be used. Note that this command is only<br>workable when ARC SET>HI SET. |                                                                             |                                                                       |  |
| Syntax<br>Ouery Syntax         | MANU:DCW:/<br>{OFF ON_CO                                                                                                    | ARCFunction<br>NT ON_STOP}                                                  |                                                                       |  |
|                                | MANU:DCW:                                                                                                    | ARCFunction?                                                                |                                                                       |  |
| Parameter/<br>Return parameter | OFF<br>ON_CONT<br>ON_STOP                                                                                                    | ARC function off<br>ARC function ON<br>ARC function ON                      | & CONT<br>& STOP                                                      |  |
| Example                        | MANU:DCW:/                                                                                                    | ARCF OFF                                                                    |                                                                       |  |
|                                | Sets the DCW                                                                                                    | ARC function off.                                                           |                                                                       |  |
|                                | (Set)                                                                                                    |                                                                             |                                                                       |  |
| MANU:DCW:A                     | RCCurrent                                                                                                    |                                                                             |                                                                       |  |
| Description                    | Sets or return<br>ARC must be<br>test must firs<br>command car                                                                                                    | ns the DCW ARC cu<br>e enabled to set the<br>t be in DCW mode<br>n be used. | rrent value in mA.<br>ARC current. The<br>before this                 |  |
| Syntax                         | MANU:DCW:/                                                                                                    | ARCCurrent <nr2></nr2>                                                      |                                                                       |  |
| Query Syntax                   | MANU:DCW:/                                                                                                    | ARCCurrent?                                                                 |                                                                       |  |
| Parameter/<br>Return parameter | <nr2> 1.00<br/>1.00</nr2>                                                                                                    | 00 ~ 20.00 (mA) [GP<br>00 ~ 40.00 (mA) [GP                                  | T-12XXX]<br>T-15XXX]                                                  |  |
| Example                        | MANU:DCW:/                                                                                                    | ARCC 10                                                                     |                                                                       |  |
|                                | Sets the DCW                                                                                                    | ARC value to 10mA.                                                          |                                                                       |  |
|                                |                                                                                                    |                                                                             | (Set)                                                                 |  |
| MANU:DCW:ARCSpeed              |                                                                                                    |                                                                             |                                                                       |  |
| Description                    | Sets or return<br>enabled befor<br>must first be<br>can be used.                                                                                                    | ns the DCW ARC sp<br>re the ARC speed ca<br>in DCW mode befo                | eed. ARC must be<br>an be set. The test<br>re this command            |  |

| Syntax                         | MANU:DCW:ARCSpeed {FAST NORMAL SLOW}                                                                                   |      |                      |                 |
|--------------------------------|----------------------------------------------------------------------------------------------------|------|----------------------|-----------------|
| Query Syntax                   | MANU:DCW:ARCSpeed?                                                                                                    |      |                      |                 |
| Parameter/<br>Return parameter | FASTARC speed fastNORMALARC speed normalSLOWARC speed slow                                                             |      |                      |                 |
| Example                        | MANU:D                                                                                                    | CW:A | ARCS SLOW            |                 |
|                                | Sets the D                                                                                                    | сw   | ARC speed slow.      |                 |
| MANU:DCW:W                     | /AITtime                                                                                                    |      |                      | Set →<br>→Query |
| Description                    | Sets or returns the DCW wait time in seconds. The test must first be in DCW mode before this command can be used.      |      |                      |                 |
| Syntax                         | MANU:D                                                                                                    | CW:V | WAITtime <nr2></nr2> |                 |
| Query Syntax                   | MANU:D                                                                                                    | CW:V | VAITtime?            |                 |
| Parameter/<br>Return parameter | <nr2> 0 ~ 999.9 seconds</nr2>                                                                                          |      |                      |                 |
| Example                        | MANU:DCW:WAIT 10.1                                                                                                    |      |                      |                 |
|                                | Sets the DCW wait time to 10.1 s.                                                                                      |      |                      |                 |
| MANU:DCW:R                     | AMPdow                                                                                                    | 'n   |                      | Set →<br>→Query |
| Description                    | Sets or returns the DCW Ramp Down Time in seconds. The test must first be in DCW mode before this command can be used. |      |                      |                 |
| Syntax                         | MANU:DCW:RAMPdown <nr2></nr2>                                                                                          |      |                      |                 |
| Query Syntax                   | MANU:DCW:RAMPdown?                                                                                                    |      |                      |                 |
| Parameter/<br>Return parameter | <nr2> 0 ~ 999.9 seconds</nr2>                                                                                          |      |                      |                 |
| Example                        | MANU:DCW:RAMP 999.9                                                                                                    |      |                      |                 |
|                                | Sets the DCW ramp down time to 999.9 seconds.                                                                          |      |                      |                 |

| MANU:DCW:G                     | ROundm                                                                                                    | ode                                                            | Set →<br>→Query                          |
|--------------------------------|----------------------------------------------------------------------------------------------------|----------------------------------------------------------------|------------------------------------------|
| Description                    | Sets or returns the DCW Ground Mode. The test<br>must first be in DCW mode before this command<br>can be used. |                                                                |                                          |
| Syntax                         | MANU:DC                                                                                                    | :W:GROundmode {ON                                              | I OFF}                                   |
| Query Syntax                   | MANU:DC                                                                                                    | :W:GROundmode?                                                 |                                          |
| Parameter/<br>Return parameter | ON<br>OFF                                                                                                    | DCW Ground M<br>DCW Ground M                                   | ode ON<br>ode OFF                        |
| Example                        | MANU:DC                                                                                                    | :W:GRO OFF                                                     |                                          |
|                                | Sets the D                                                                                                    | CW Ground Mode off.                                            |                                          |
| MANU:DCW:M                     | 1AXHold                                                                                                    |                                                                | Set →<br>→Query                          |
| Description                    | Sets or ret<br>first be in<br>used.                                                                            | urns the DCW MAX<br>DCW mode before th                         | Hold. The test must<br>is command can be |
| Syntax                         | MANU:DC                                                                                                    | W:MAXHold {ON OF                                               | F}                                       |
| Query Syntax                   | MANU:DC                                                                                                    | :W:MAXHold?                                                    |                                          |
| Parameter/<br>Return parameter | ON<br>OFF                                                                                                    | DCW MAX Hold<br>DCW MAX Hold                                   | ON<br>OFF                                |
| Example                        | MANU:DC                                                                                                    | W:MAXH OFF                                                     |                                          |
|                                | Sets the D                                                                                                    | CW MAX Hold off.                                               |                                          |
|                                |                                                                                                    |                                                                | (Set)                                    |
| MANU:DCW:P                     | ASShold                                                                                                    |                                                                |                                          |
| Description                    | Sets or ret<br>The test m<br>command                                                                           | urns the duration of<br>nust first be in DCW 1<br>can be used. | DCW PASS Hold.<br>node before this       |
| Syntax                         | MANU:DCW:PASShold { <nr2> ON}</nr2>                                                                            |                                                                |                                          |
| Query Syntax                   | MANU:DC                                                                                                    | :W:PASShold?                                                   | -                                        |
| Parameter/<br>Return parameter | <nr2> (<br/>ON I</nr2>                                                                                         | ) ~ 999.9 seconds<br>Indefinite duration                       |                                          |

| Example                        | MANU:DCW:PASS 999.9                                                                                                    |  |  |  |
|--------------------------------|----------------------------------------------------------------------------------------------------|--|--|--|
|                                | Sets the DCW PASS Hold time to 999.9 seconds.                                                                                                    |  |  |  |
|                                | (Set)                                                                                                    |  |  |  |
| MANU:DCW:R                     |                                                                                                    |  |  |  |
| Description                    | Sets or returns the DCW reference value in uA or mA. The test must first be in DCW mode before this command can be used.                                                                                                    |  |  |  |
|                                | The DCW reference value shares the identical limit<br>of HI SET value, which is 11mA at the maximum.<br>For instance, when HI SET value is set 5mA, the<br>reference value can therefore be set up to 6mA.                                                                                                    |  |  |  |
|                                | Note: An "Err" message will be shown on display<br>if the DCW Voltage X (HI SET value + REF) is > 50<br>watts for GPT-12XXX or the DCW Voltage X HI<br>SET value + REF is > 100 watts for GPT-15XXX. An<br>"DC Over 50W" or "DC Over 100W" message will<br>be returned after using the query command<br>"SYSTem:ERRor ?" in remote control. |  |  |  |
| Syntax                         | MANU:DCW:REF <nr2></nr2>                                                                                                    |  |  |  |
| Query Syntax                   | MANU:DCW:REF?                                                                                                    |  |  |  |
| Parameter/<br>Return parameter | <nr2> 0.000 ~ 10.99 (mA) [GPT-12XXX]<br/>0.000 ~ 20.99 (mA) [GPT-15XXX]</nr2>                                                                                                    |  |  |  |
| Example                        | MANU:DCW:REF 10                                                                                                    |  |  |  |
|                                | Sets the DCW reference to 10 mA.                                                                                                    |  |  |  |
|                                | (Set)                                                                                                    |  |  |  |
| MANU:DCW:II                    | IITvoltage →Query                                                                                                    |  |  |  |
| Description                    | Sets or returns the DCW percentage of initial<br>voltage. The test must first be in DCW mode<br>before this command can be used.                                                                                                    |  |  |  |
| Syntax                         | MANU:DCW:INITvoltage <nr1></nr1>                                                                                                    |  |  |  |
| Query Syntax                   | MANU:DCW:INITvoltage?                                                                                                    |  |  |  |
| Parameter/<br>Return parameter | <nr1> 0~99%</nr1>                                                                                                    |  |  |  |

Example

MANU:DCW:INIT 87

Sets the DCW Initial Voltage to 87%.

|                  | (Set) |
|------------------|-------|
| MANU:DCW:CONTact |       |

| Description      | Sets or returns the CONTACT CHK function on or off.                                                                                                    |                             |  |
|------------------|----------------------------------------------------------------------------------------------------|-----------------------------|--|
|                  | Note: An "Err" message will be shown on display if<br>the learned reference value is less than 30uA. An<br>"LEARNING < 30uA" message will be returned after<br>using the query command "SYSTem:ERRor ?" in<br>remote control. |                             |  |
| Syntax           | MANU:DCW:CONTact {ON OFF}                                                                                                    |                             |  |
| Query Syntax     | MANU:DCW:CONTact?                                                                                                    |                             |  |
| Parameter/       | ON                                                                                                    | CONTACT CHK in DCW test ON  |  |
| Return parameter | OFF                                                                                                    | CONTACT CHK in DCW test OFF |  |
| Example          | MANU:DCW:CONT OFF                                                                                                    |                             |  |

Sets the CONTACT CHK off in DCW test.

|                 | (Set) |
|-----------------|-------|
| MANU:DCW:FILTer |       |

| Description      | In certain applications, it is suggested to enable<br>Filter On, which indicates the activation of<br>software judgment function that judges values by<br>interval of every 100ms in case of instantaneous<br>misjudgment on distorted waveforms. |                                             |  |
|------------------|----------------------------------------------------------------------------------------------------|---------------------------------------------|--|
| Syntax           | MANU:DCW:FILTer {OFF ON}                                                                                                    |                                             |  |
| Query Syntax     | MANU:DCW:FILTer ?                                                                                                    |                                             |  |
| Parameter/       | ON                                                                                                    | It actually turns Off the hardware Cutoff   |  |
| Return parameter | function and instead turns On the                                                                                                    |                                             |  |
|                  |                                                                                                    | software judgment function.                 |  |
|                  | OFF                                                                                                    | It remains the hardware Cutoff function On. |  |
| Example          | MANU:DCW:FILT ON                                                                                                    |                                             |  |
|                  | Turns On the software judgment function.                                                                                                    |                                             |  |

| MANU:IR:VOL                    | Tage                                             |                                                                                                    | Set →<br>→Query                                                        |
|--------------------------------|--------------------------------------------------|----------------------------------------------------------------------------------------------------|------------------------------------------------------------------------|
| Description                    | Sets or re<br>first be ir<br>used.               | turns the IR voltage in<br>IR mode before this co                                                    | kV. The test must<br>ommand can be                                     |
| Syntax                         | MANU:IR                                          | :VOLTage <nr2></nr2>                                                                                 |                                                                        |
| Query Syntax                   | MANU:IR                                          | :VOLTage?                                                                                            |                                                                        |
| Parameter/<br>Return parameter | <nr2></nr2>                                      | 0.05 ~ 1.2 (0.05kV to 1.                                                                             | 2kV: steps of .05)                                                     |
| Example                        | MANU:IR:VOLT 1                                   |                                                                                                    |                                                                        |
|                                | Sets the I                                       | R voltage to 1 kV.                                                                                   |                                                                        |
|                                |                                                  |                                                                                                    | (Set)→                                                                 |
| MANU:IR:RHIS                   | Set                                              |                                                                                                    |                                                                        |
| Description                    | Sets or re $M\Omega$ or G this com               | turns the IR HI SET res $Ω$ . The test must first b nand can be used.                                | sistance value in<br>e in IR mode before                               |
| Syntax                         | MANU:IR:RHISet <nr2> NULL</nr2>                  |                                                                                                    |                                                                        |
| Query Syntax                   | MANU:IR                                          | :RHISet?                                                                                             |                                                                        |
| Parameter/<br>Return parameter | <nr2></nr2>                                      | 000.2M ~ 999.9M (Ω)<br>1.000G ~ 9.999G (Ω)<br>10.00G ~ 50.00G (Ω)                                    |                                                                        |
|                                | NULL                                             | Sets the HI SET value                                                                                | to OFF.                                                                |
| Example                        | MANU:IR:RHIS 10M                                 |                                                                                                    |                                                                        |
|                                | Sets the IR HI SET resistance to 10 M $\Omega$ . |                                                                                                    | 0 ΜΩ.                                                                  |
|                                |                                                  |                                                                                                    | (Set)→                                                                 |
| MANU:IR:RLO                    | Set                                              |                                                                                                    |                                                                        |
| Description                    | Sets or re<br>MΩ or G<br>the HI SE<br>before th  | eturns the IR LO SET re<br>Ω. The LO SET value m<br>ET value. The test must<br>is command can be use | sistance value in<br>nust be less than<br>t first be in IR mode<br>ed. |

# GWINSTEK

| Syntax                         | MANU:IR                              | :RLOSet <nr2></nr2>                                               |                                         |  |
|--------------------------------|--------------------------------------|-------------------------------------------------------------------|-----------------------------------------|--|
| Query Syntax                   | MANU:IR:RLOSet?                      |                                                                   |                                         |  |
| Parameter/<br>Return parameter | <nr1></nr1>                          | 000.1M ~ 999.9M (Ω)<br>1.000G ~ 9.999G (Ω)<br>10.00G ~ 50.00G (Ω) |                                         |  |
| Example                        | MANU:IR                              | RLOS 10M                                                          |                                         |  |
|                                | Sets the I                           | R LO SET resistance to 1                                          | 0ΜΩ.                                    |  |
|                                |                                      |                                                                   | Set                                     |  |
| MANU:IR:TTIN                   | 1e                                   |                                                                   |                                         |  |
| Description                    | Sets or re<br>must firs<br>be used.  | turns the IR test time in<br>t be in IR mode before               | n seconds. The test<br>this command can |  |
| Syntax                         | MANU:IR                              | :TTIMe <nr2></nr2>                                                |                                         |  |
| Query Syntax                   | MANU:IR                              | :TTIMe?                                                           |                                         |  |
| Parameter/<br>Return parameter | <nr2></nr2>                          | 0.3 ~ 999.9 seconds                                               |                                         |  |
| Example                        | MANU:IR                              | :TTIM 1                                                           |                                         |  |
|                                | Sets the I                           | R test time to 1 second.                                          |                                         |  |
|                                |                                      |                                                                   | Set                                     |  |
| MANU:IR:WAITtime               |                                      |                                                                   | - Query                                 |  |
| Description                    | Sets or re<br>test must<br>can be us | turns the IR wait time<br>first be in IR mode bef<br>ed.          | in seconds. The<br>ore this command     |  |
| Syntax                         | MANU:IR                              | :WAITtime <nr2></nr2>                                             |                                         |  |
| Query Syntax                   | MANU:IR                              | :WAITtime?                                                        |                                         |  |
| Parameter/<br>Return parameter | <nr2></nr2>                          | 0 ~ 999.9 seconds                                                 |                                         |  |
| Example                        | MANU:IR                              | :WAIT 10.1                                                        |                                         |  |
|                                | Sets the IR wait time to 10.1 s.     |                                                                   |                                         |  |
|                                |                                      |                                                                   | Set )                                   |  |
| MANU:IR:RAM                    | IPdown                               |                                                                   | - Query                                 |  |

| Description                    | Sets or returns the IR Ramp Down Time in<br>seconds. The test must first be in IR mode before<br>this command can be used. |                   |  |
|--------------------------------|----------------------------------------------------------------------------------------------------|-------------------|--|
| Syntax                         | MANU:IR:RAMPdown <nr2></nr2>                                                                                               |                   |  |
| Query Syntax                   | MANU:IR:RAMPdown?                                                                                                    |                   |  |
| Parameter/<br>Return parameter | <nr2></nr2>                                                                                                    | 0 ~ 999.9 seconds |  |
| Example                        | MANU:IR:RAMP 999.9                                                                                                    |                   |  |
|                                | Sets the IR ramp down time to 999.9 seconds.                                                                               |                   |  |

| MANU:IR:GRC      | undmode                                   |                                           | $\rightarrow$ Query                 |
|------------------|-------------------------------------------|-------------------------------------------|-------------------------------------|
| Description      | Sets or returr<br>first be in IR<br>used. | ns the IR Ground M<br>mode before this cc | ode. The test must<br>ommand can be |
| Syntax           | MANU:IR:GROundmode {ON OFF}               |                                           |                                     |
| Query Syntax     | MANU:IR:GR                                | Oundmode?                                 |                                     |
| Parameter/       | ON                                        | IR Ground Mode                            | ON                                  |
| Return parameter | OFF                                       | IR Ground Mode                            | OFF                                 |
| Example          | MANU:IR:GR<br>Sets the IR Gr              | O OFF<br>ound Mode off.                   |                                     |

#### MANU:IR:MAXHold

Set ) → Query

| Sets or returns the IR MAX Hold. The test must first be in IR mode before this command can be used. |                                                                                        |  |
|----------------------------------------------------------------------------------------------------|----------------------------------------------------------------------------------------|--|
| MANU:IR:MAXHold {ON OFF}                                                                            |                                                                                        |  |
| MANU:IR:MAX                                                                                         | KHold?                                                                                 |  |
| ON                                                                                                  | IR MAX Hold ON                                                                         |  |
| OFF                                                                                                 | IR MAX Hold OFF                                                                        |  |
|                                                                                                    | Sets or return<br>first be in IR r<br>used.<br>MANU:IR:MAX<br>MANU:IR:MAX<br>ON<br>OFF |  |

Example MANU:IR:MAXH OFF Sets the IR MAX Hold off.

| GШ | 5T   | EK |
|----|------|----|
|    | <br> |    |

| MANU:IR:PAS                    | Shold                                        |                                                                        | Set →<br>→Query                                                       |  |
|--------------------------------|----------------------------------------------|------------------------------------------------------------------------|-----------------------------------------------------------------------|--|
| Description                    | Sets or re<br>test must<br>can be us         | turns the duration of II<br>first be in IR mode bef<br>ed.             | R PASS Hold. The ore this command                                     |  |
| Syntax                         | MANU:IR                                      | PASShold { <nr2> ON}</nr2>                                             |                                                                       |  |
| Query Syntax                   | MANU:IR                                      | :PASShold?                                                             |                                                                       |  |
| Parameter/                     | <nr2></nr2>                                  | 0 ~ 999.9 seconds                                                      |                                                                       |  |
| Return parameter               | ON                                           | Indefinite duration                                                    |                                                                       |  |
| Example                        | MANU:IR                                      | :PASS 999.9                                                            |                                                                       |  |
|                                | Sets the IR PASS Hold time to 999.9 seconds. |                                                                        |                                                                       |  |
| MANU:IR:REF                    |                                              |                                                                        | $\underbrace{\text{Set}}_{} \rightarrow \underbrace{\text{Query}}_{}$ |  |
| Description                    | Sets or re<br>The test r<br>command          | turns the IR reference v<br>nust first be in IR mode<br>d can be used. | value in MΩ or GΩ. e before this                                      |  |
| Syntax                         | MANU:IR:REF <nr2></nr2>                      |                                                                        |                                                                       |  |
| Query Syntax                   | MANU:IR                                      | :REF?                                                                  |                                                                       |  |
| Parameter/<br>Return parameter | <nr2></nr2>                                  | 000.0M ~ 999.9M (Ω)<br>1.000G ~ 9.999G (Ω)<br>10.00G ~ 50.00G (Ω)      |                                                                       |  |
| Example                        | MANU:IR                                      | :REF 900M                                                              |                                                                       |  |
|                                | Sets the IR reference to 900 M $\Omega$ .    |                                                                        |                                                                       |  |

| MANU:IR:MODE |  |
|--------------|--|

| Description      | Sets or returns the IR Mode in IR. The test must<br>first be in IR mode before this command can be<br>used. |                         |  |  |
|------------------|----------------------------------------------------------------------------------------------------|-------------------------|--|--|
| Syntax           | MANU:IR:MODE                                                                                                |                         |  |  |
| Query Syntax     | {STOP_ON_FAIL STOP_ON_PASS TIMER}                                                                           |                         |  |  |
|                  | MANU:IR:MODE?                                                                                               |                         |  |  |
| Parameter/       | STOP_ON_FAIL                                                                                                | IR Mode in Stop On FAIL |  |  |
| Return parameter | STOP_ON_PASS                                                                                                | IR Mode in Stop On PASS |  |  |
|                  | TIMER                                                                                                    | IR Mode in Timer        |  |  |
| Example          | xample MANU:IR:MODE TIMER                                                                                   |                         |  |  |
|                  | Sets the IR Mode in Timer setting.                                                                          |                         |  |  |

#### MANU:IR:CONTact

```
Set →
→Query
```

| Description      | Sets or returns the CONTACT CHK function on or off.                                                                                                    |                            |  |
|------------------|----------------------------------------------------------------------------------------------------|----------------------------|--|
|                  | Note: An "Err" message will be shown on display if<br>the learned reference value is less than 30uA. An<br>"LEARNING < 30uA" message will be returned after<br>using the query command "SYSTem:ERRor ?" in<br>remote control. |                            |  |
| Syntax           | MANU:IR:CONTact {ON OFF}                                                                                                    |                            |  |
| Query Syntax     | MANU:IR:CONTact?                                                                                                    |                            |  |
| Parameter/       | ON                                                                                                    | CONTACT CHK in IR test ON  |  |
| Return parameter | OFF                                                                                                    | CONTACT CHK in IR test OFF |  |
| Example          | MANU:IR:CONT OFF                                                                                                    |                            |  |
|                  | Sets the CONTACT CHK off in IR test.                                                                                                    |                            |  |

| MANU:IR:FILT                        | er                                                                                                    | $\underbrace{\text{Set}}_{\rightarrow}$                                                                                                    |  |
|-------------------------------------|----------------------------------------------------------------------------------------------------|----------------------------------------------------------------------------------------------------|--|
| Description                         | Sets or returns the FILTER function for IR test.                                                                    |                                                                                                    |  |
| Syntax<br>Query Syntax              | MANU:IR:FILT {OFF   LEVEL1   LEVEL2   LEVEL3  <br>LEVEL4   LEVEL5   LEVEL6   LEVEL7   LEVEL8   LEVEL9<br>  LEVEL10} |                                                                                                    |  |
|                                     | MANU:IR:FILT                                                                                                    | Γ <b>?</b>                                                                                                    |  |
| Parameter/<br>Return parameter      | OFF<br>LEVEL 1<br>LEVEL 2<br>LEVEL 3<br>LEVEL 4<br>LEVEL 5<br>LEVEL 6<br>LEVEL 7<br>LEVEL 8<br>LEVEL 9<br>LEVEL 10  | FILTER in IR test Off<br>FILTER in IR test Level 1<br>FILTER in IR test Level 2<br>FILTER in IR test Level 3<br>FILTER in IR test Level 4<br>FILTER in IR test Level 5<br>FILTER in IR test Level 6<br>FILTER in IR test Level 7<br>FILTER in IR test Level 8<br>FILTER in IR test Level 8<br>FILTER in IR test Level 9<br>FILTER in IR test Level 10 |  |
| Example                             | MANU:IR:FILT OFF                                                                                                    |                                                                                                    |  |
|                                     | Sets the FILTER off in IR test.                                                                                     |                                                                                                    |  |
| MANU:IR:GNE                         | Ooffset                                                                                                    | $\underbrace{\text{Set}}_{\longrightarrow}$                                                                                                    |  |
| Description                         | Sets or returns                                                                                                    | s the GND Offset function for IR test.                                                                                                    |  |
| Syntax                              | MANU:IR:GNDoffset {ON   OFF}                                                                                        |                                                                                                    |  |
| Query Syntax                        | MANU:IR:GNDoffset?                                                                                                  |                                                                                                    |  |
| Parameter/<br>Return parameter      | ON<br>OFF                                                                                                    | GDN Offest in IR test On<br>GDN Offest in IR test Off                                                                                                    |  |
| Example                             | MANU:IR:GN                                                                                                    | D OFF                                                                                                    |  |
| Sets the GND Offest off in IR test. |                                                                                                    |                                                                                                    |  |

| MANU:GB:CU                     | RRent                                  |                                                                       | $\underbrace{\text{Set}}_{\text{Query}}$ |
|--------------------------------|----------------------------------------|-----------------------------------------------------------------------|------------------------------------------|
| Description                    | Sets or re<br>first be ir<br>used.     | eturns the GB current in<br>GB mode before this c                     | n A. The test must<br>command can be     |
| Syntax                         | MANU:G                                 | B:CURRent <nr2></nr2>                                                 |                                          |
| Query Syntax                   | MANU:G                                 | B:CURRent?                                                            |                                          |
| Parameter/<br>Return parameter | <nr2></nr2>                            | 3.00~33.00                                                            |                                          |
| Example                        | MANU:G                                 | B:CURR 3.00                                                           |                                          |
|                                | Sets the GB current to 3.00A.          |                                                                       |                                          |
|                                |                                        |                                                                       | (Set)                                    |
| MANU:GB:RH                     | lSet                                   |                                                                       |                                          |
| Description                    | Sets or remains $\Omega$ . The command | eturns the GB HI SET re<br>test must first be in GE<br>d can be used. | esistance value in<br>8 mode before this |
| Syntax                         | MANU:G                                 | B:RHISet <nr2></nr2>                                                  |                                          |
| Query Syntax                   | MANU:G                                 | B:RHISet?                                                             |                                          |
| Parameter/<br>Return parameter | <nr2></nr2>                            | 000.1 ~ 650.0 (mΩ)                                                    |                                          |
| Example                        | MANU:G                                 | B:RHIS 100.0                                                          |                                          |
|                                | Sets the C                             | GB HI SET value to 100m                                               | ıΩ.                                      |
| Note Note                      | If the GB<br>an "Err" n                | current x (HI SET resista<br>nessage will be shown o                  | nce + REF) > 7.2V,<br>n display. And an  |

an "Err" message will be shown on display. And an "GBV > 7.2V" message will be returned after using the query command "SYSTem:ERRor ?" in remote control.

| MANU:GB:RLC                    | DSet                                            |                                                                                                  | $\underbrace{\text{Set}}_{\text{Query}}$                             |  |
|--------------------------------|-------------------------------------------------|--------------------------------------------------------------------------------------------------|----------------------------------------------------------------------|--|
| Description                    | Sets or re<br>in mΩ. T<br>HI SET v<br>before th | eturns the GB LOW SE<br>he LOW SET value mu<br>ralue. The test must fir<br>is command can be use | F resistance value<br>st be less than the<br>st be in GB mode<br>ed. |  |
| Syntax                         | MANU:G                                          | B:RLOSet <nr2></nr2>                                                                             |                                                                      |  |
| Query Syntax                   | MANU:G                                          | B:RLOSet?                                                                                        |                                                                      |  |
| Parameter/<br>Return parameter | <nr2></nr2>                                     | 0.000 ~ 649.9 (mΩ)                                                                               |                                                                      |  |
| Example                        | MANU:G                                          | B:RLOS 50                                                                                        |                                                                      |  |
|                                | Sets the C                                      | GB LO SET resistance to                                                                          | 50mΩ.                                                                |  |
|                                |                                                 |                                                                                                  | (Set)                                                                |  |
| MANU:GB:TTI                    | Me                                              |                                                                                                  |                                                                      |  |
| Description                    | Sets or re<br>must firs<br>be used.             | eturns the GB test time<br>t be in GB mode before                                                | in seconds. The test<br>this command can                             |  |
| Syntax                         | MANU:G                                          | B:TTIMe <nr2></nr2>                                                                              |                                                                      |  |
| Query Syntax                   | MANU:G                                          | B:TTIMe?                                                                                         |                                                                      |  |
| Parameter/<br>Return parameter | <nr2></nr2>                                     | 0.3 ~ 999.9 seconds                                                                              |                                                                      |  |
| Example                        | MANU:G                                          | B:TTIM 1                                                                                         |                                                                      |  |
|                                | Sets the GB test time to 1 second.              |                                                                                                  |                                                                      |  |
| MANU:GB:FRE                    | Quency                                          |                                                                                                  | Set →<br>→Query                                                      |  |
| Description                    | Sets or re<br>test must<br>can be us            | eturns the GB test frequ<br>t first be in GB mode be<br>sed.                                     | ency in Hz. The<br>efore this command                                |  |
| Syntax                         | MANU:G                                          | B:FREQuency {50 60}                                                                              |                                                                      |  |
| Query Syntax                   | MANU:G                                          | B:FREQuency?                                                                                     |                                                                      |  |
| Parameter/                     | 50                                              | 50 Hz                                                                                            |                                                                      |  |

| Return parameter               | 60                                         | 60 Hz                                                         |                                            |  |
|--------------------------------|--------------------------------------------|---------------------------------------------------------------|--------------------------------------------|--|
| Example                        | MANU:GI                                    | B:FREQ 50                                                     |                                            |  |
|                                | Sets the GB test frequency to 50Hz.        |                                                               |                                            |  |
|                                |                                            |                                                               | (Set)→                                     |  |
| MANU:GB:CO                     | NTact                                      |                                                               |                                            |  |
| Description                    | Sets or re<br>The test r<br>command        | turns the GB Conta<br>nust first be in GB 1<br>1 can be used. | ct Time in seconds.<br>node before this    |  |
| Syntax                         | MANU:GI                                    | B:CONTact <nr2></nr2>                                         |                                            |  |
| Query Syntax                   | MANU:GI                                    | B:CONTact?                                                    |                                            |  |
| Parameter/<br>Return parameter | <nr2></nr2>                                | 0 ~ 999.9 seconds                                             |                                            |  |
| Example                        | MANU:GI                                    | B:CONTact 999.9                                               |                                            |  |
|                                | Sets the GB Contact time to 999.9 seconds. |                                                               |                                            |  |
|                                |                                            |                                                               | Set →                                      |  |
| MANU:GB:GR                     | Jundmo                                     | de                                                            |                                            |  |
| Description                    | Sets or re<br>must first<br>be used.       | turns the GB Grour<br>t be in GB mode be                      | nd Mode. The test<br>fore this command can |  |
| Syntax                         | MANU:GI                                    | B:GROundmode {OI                                              | N OFF}                                     |  |
| Query Syntax                   | MANU:GI                                    | B:GROundmode?                                                 |                                            |  |
| Parameter/<br>Return parameter | ON<br>OFF                                  | GB Ground M<br>GB Ground M                                    | ode ON<br>ode OFF                          |  |
| Example                        | MANU:GI                                    | B:GRO OFF                                                     |                                            |  |
|                                | Sets the C                                 | B Ground Mode off.                                            |                                            |  |
| MANU:GB:MA                     | XHold                                      |                                                               | $\underbrace{\text{Set}}_{\text{Query}}$   |  |
| Description                    | Sets or re<br>first be in<br>used.         | turns the GB MAX<br>GB mode before th                         | Hold. The test must<br>his command can be  |  |

| Syntax                         | MANU:GB:MAXHold {ON OFF}                                       |                                                                                                    |                                                                                          |
|--------------------------------|----------------------------------------------------------------|----------------------------------------------------------------------------------------------------|------------------------------------------------------------------------------------------|
| Query Syntax                   | MANU:GB:MAXHold?                                               |                                                                                                    |                                                                                          |
| Parameter/<br>Return parameter | ON<br>OFF                                                      | GB MAX Hold C<br>GB MAX Hold C                                                                           | DN<br>DFF                                                                                |
| Example                        | MANU:GI                                                        | B:MAXH OFF                                                                                               |                                                                                          |
|                                | Sets the G                                                     | B MAX Hold off.                                                                                          |                                                                                          |
|                                |                                                                |                                                                                                    | (Set)                                                                                    |
| MANU:GB:PAS                    | Shold                                                          |                                                                                                    |                                                                                          |
| Description                    | Sets or re<br>test must<br>can be us                           | turns the duration of<br>first be in GB mode b<br>ed.                                                    | GB PASS Hold. The<br>before this command                                                 |
| Syntax                         | MANU:GI                                                        | B:PASShold { <nr2> O</nr2>                                                                               | N}                                                                                       |
| Query Syntax                   | MANU:GI                                                        | B:PASShold?                                                                                              |                                                                                          |
| Parameter/                     | <nr2></nr2>                                                    | 0 ~ 999.9 seconds                                                                                        |                                                                                          |
| Return parameter               | ON                                                             | Indefinite duration                                                                                      |                                                                                          |
| Example                        | MANU:GI                                                        | B:PASS 999.9                                                                                             |                                                                                          |
|                                | Sets the GB PASS Hold time to 999.9 seconds.                   |                                                                                                    |                                                                                          |
|                                |                                                                |                                                                                                    | (Set)                                                                                    |
| MANU:GB:REF                    |                                                                |                                                                                                    |                                                                                          |
| Description                    | Sets or re<br>test must<br>can be us                           | turns the GB referenc<br>first be in GB mode b<br>ed.                                                    | e value in m $Ω$ . The<br>before this command                                            |
|                                | Beware th<br>than 7.2V,<br>And an "C<br>using the<br>remote co | nat when ISET x (HIES<br>an "Err" message will<br>GBV > 7.2V" message w<br>query command "SYST<br>ntrol. | T + REF) is greater<br>be shown on display.<br>/ill be returned after<br>Fem:ERRor ?" in |
| Syntax                         | MANU:GI                                                        | B:REF <nr2></nr2>                                                                                        |                                                                                          |
| Query Syntax                   | MANU:GI                                                        | B:REF?                                                                                                   |                                                                                          |
| Parameter/<br>Return parameter | <nr2></nr2>                                                    | 0.000 ~ 650.0 (mΩ)                                                                                       |                                                                                          |

## GWINSTEK

Example MANU:GB:REF 100

Sets the GB reference to 100 m  $\Omega$ .

|                   | Set → |
|-------------------|-------|
| MANU:GB:ZERocheck |       |
|                   |       |

Description Performs the zero check function. The test must first be in GB mode and in the Ready Status before this command can be used.

See page 70 for details on the ZERO function.

| Syntax           | MANU:GI         | B:ZERocheck {ON OFF}         |
|------------------|-----------------|------------------------------|
| Query Syntax     | MANU:GI         | B:ZERocheck?                 |
| Parameter/       | ON              | Zero function is active.     |
| Return parameter | OFF             | Zero function is not active. |
| Example          | MANU:GB:ZER OFF |                              |
|                  |                 |                              |

Activates the GB ZERO function.

#### MANU:CONTinuity:RHISet

| ( | Set )- | →   |
|---|--------|-----|
|   | Que    | ry) |

| Description                    | Sets or rein $\Omega$ . The this comm | turns the CONT HI SET resistance value<br>test must first be in CONT mode before<br>nand can be used. |
|--------------------------------|---------------------------------------|----------------------------------------------------------------------------------------------------|
| Syntax                         | MANU:CO                               | ONTinuity:RHISet <nr2></nr2>                                                                          |
| Query Syntax                   | MANU:CO                               | ONTinuity:RHISet?                                                                                     |
| Parameter/<br>Return parameter | <nr2></nr2>                           | 00.01 ~ 80.00 Ω                                                                                       |
| Example                        | MANU:CO                               | ONT:RHIS 30.0                                                                                         |

Sets the CONT HI SET resistance to 30  $\Omega$ .

| MANU:CONTi                     | nuity:RLC                                                    | OSet                                         |                                                                     |                                         | $\xrightarrow{\text{Set}}$                                                        |
|--------------------------------|--------------------------------------------------------------|----------------------------------------------|---------------------------------------------------------------------|-----------------------------------------|-----------------------------------------------------------------------------------|
| Description                    | Sets or revalue in the HI SI mode bet                        | eturns<br>Ω. Th<br>ET va<br>fore t           | s the CONT<br>le LOW SET<br>lue. The tes<br>his comman              | LOW S<br>value<br>t must<br>d can l     | SET resistance<br>must be less than<br>first be in CONT<br>be used.               |
|                                | The LOW<br>all the di<br>HI SET ra<br>All digits<br>and will | V SET<br>gits in<br>ange,<br>s outs<br>not b | range must<br>n the LOW S<br>an Err mess<br>ide the HI S<br>e used. | t use th<br>SET ran<br>Sage w<br>ET ran | ne HI SET range. If<br>nge are outside the<br>ill be produced.<br>nge are ignored |
|                                | For exam                                                     | nple:                                        |                                                                     |                                         |                                                                                   |
|                                | HI SET v<br>LOW SE                                           | ralue:<br>T valu                             | $10.00$ ue: 10.01 $\rightarrow$                                     | error                                   |                                                                                   |
| Syntax                         | MANU:C                                                       | ONTi                                         | nuity:RLOSet                                                        | : <nr2:< td=""><td>&gt;</td></nr2:<>    | >                                                                                 |
| Query Syntax                   | MANU:C                                                       | ONTi                                         | nuity:RLOSet                                                        | ?                                       |                                                                                   |
| Parameter/<br>Return parameter | <nr2></nr2>                                                  | 00.00                                        | ) ~ 79.99 <b>Ω</b>                                                  |                                         |                                                                                   |
| Example                        | MANU:C                                                       | ONT:I                                        | RLOS 20.0                                                           |                                         |                                                                                   |
|                                | Sets the C                                                   | CONT                                         | LO SET resi                                                         | stance                                  | to 20 Ω.                                                                          |
|                                |                                                              |                                              |                                                                     |                                         | Set                                                                               |
| MANU:CONTi                     | nuity:TTI                                                    | Me                                           |                                                                     |                                         |                                                                                   |
| Description                    | Sets or re<br>test must<br>commane                           | eturns<br>t first<br>d can                   | s the CONT<br>be in CONT<br>be used.                                | test tir<br>7 mode                      | ne in seconds. The<br>before this                                                 |
| Syntax                         | MANU:C                                                       | ONTi                                         | nuity:TTIMe                                                         | <nr2></nr2>                             |                                                                                   |
| Query Syntax                   | MANU:C                                                       | ONTi                                         | nuity:TTIMe?                                                        | 1                                       |                                                                                   |
| Parameter                      | <nr2></nr2>                                                  |                                              | 0.3 ~ 999.9                                                         | second                                  | ls                                                                                |
| Return parameter               | <nr2></nr2>                                                  |                                              | 0.3 ~ 999.9                                                         | second                                  | ls                                                                                |
| Example                        | MANU:C                                                       | ONT:                                         | TTIM 1                                                              |                                         |                                                                                   |
|                                | Sets the C                                                   | CONT                                         | test time to                                                        | 1 seco                                  | nd.                                                                               |

| MANU:CONTi                     | nuity:PA                                                   | SShold                                                                                                    | Set →<br>Query                                                                   |
|--------------------------------|------------------------------------------------------------|----------------------------------------------------------------------------------------------------|----------------------------------------------------------------------------------|
| Description                    | Sets or re<br>The test r<br>comman                         | eturns the duration of C<br>must first be in CONT<br>d can be used.                                          | CONT PASS Hold.<br>mode before this                                              |
| Syntax                         | MANU:C                                                     | ONTinuity:PASShold { <i< td=""><td>NR2&gt; ON}</td></i<>                                                     | NR2> ON}                                                                         |
| Query Syntax                   | MANU:C                                                     | ONTinuity:PASShold?                                                                                          |                                                                                  |
| Parameter/                     | <nr2></nr2>                                                | 0 ~ 999.9 seconds                                                                                            |                                                                                  |
| Return parameter               | ON                                                         | Indefinite duration                                                                                          |                                                                                  |
| Example                        | MANU:C                                                     | ONT:PASS 999.9                                                                                               |                                                                                  |
|                                | Sets the O                                                 | CONT PASS Hold time to                                                                                       | o 999.9 seconds.                                                                 |
|                                |                                                            |                                                                                                    | (Set)                                                                            |
| MANU:CONTi                     | nuity:REI                                                  | =                                                                                                    |                                                                                  |
| Description                    | Sets or re<br>test must<br>comman                          | eturns the CONT refere<br>t first be in CONT mod<br>d can be used.                                           | ence value in $Ω$ . The e before this                                            |
|                                | Note: wh<br>"Err" me<br>"CONT S<br>after usir<br>in remote | en HI SET+REF VALU<br>ssage will be shown on<br>Setting Over 8V" messa<br>og the query command<br>e control. | E is over 80 Ω, an<br>display. And an<br>ge will be returned<br>"SYSTem:ERRor ?" |
| Syntax                         | MANU:C                                                     | ONTinuity:REF <nr2></nr2>                                                                                    |                                                                                  |
| Query Syntax                   | MANU:C                                                     | ONTinuity:REF?                                                                                               |                                                                                  |
| Parameter/<br>Return parameter | <nr2></nr2>                                                | 00.00 ~ 79.99 Ω                                                                                              |                                                                                  |
| Example                        | MANU:C                                                     | ONT:REF 0.01                                                                                                 |                                                                                  |
|                                | Sets the C                                                 | CONT reference to 00.01                                                                                      | Ω.                                                                               |

| MANU:CONTi       | nuity:ZEF                                                                                                    | ROCHECK                 | $\underbrace{\text{Set}}_{\qquad \qquad } \rightarrow \underbrace{\text{Query}}_{\qquad \qquad } $ |
|------------------|----------------------------------------------------------------------------------------------------|-------------------------|----------------------------------------------------------------------------------------------------|
| Description      | Performs the zero check function. The test must<br>first be in CONT mode and in the Ready Status<br>before this command can be used. |                         |                                                                                                    |
|                  | See page                                                                                                    | 70 for details on the Z | ERO function.                                                                                      |
| Syntax           | MANU:CONTinuity:ZEROCHECK {ON OFF}                                                                                                   |                         |                                                                                                    |
| Query Syntax     | MANU:CO                                                                                                    | ONTinuity:ZEROCHEC      | (?                                                                                                 |
| Parameter/       | ON                                                                                                    | Zero function is active | 2.                                                                                                 |
| Return parameter | OFF                                                                                                    | Zero function is not a  | ctive.                                                                                             |
| Example          | MANU:CO                                                                                                    | ONT:ZEROCHECK OFF       | ction                                                                                              |

### Auto Commands

| AUTO:STEP              |  |
|------------------------|--|
| AUTO:NAME              |  |
| AUTO:EDIT:ADD          |  |
| AUTO <x>:EDIT:HOLD</x> |  |
| AUTO <x>:EDIT:SKIP</x> |  |
| AUTO:EDIT:DEL          |  |
| AUTO:TEST:RETurn       |  |
| AUTO:EDIT:SHOW         |  |

#### AUTO:STEP

| ( | Set )-  |
|---|---------|
|   | •Query) |

| Description                    | Sets or qu<br>number). | eries the AUTO number (automatic test |
|--------------------------------|------------------------|---------------------------------------|
| Syntax                         | AUTO:STI               | EP <nr1></nr1>                        |
| Query Syntax                   | AUTO:STI               | EP?                                   |
| Parameter/<br>Return parameter | <nr1></nr1>            | 1~100                                 |
| Example                        | AUTO:STI               | EP 100                                |
|                                | Sets the c             | urrent AUTO number to 100             |

| AUTO:NAME   | $\underbrace{\text{Set}}_{\rightarrow}$                                                                                             |
|-------------|----------------------------------------------------------------------------------------------------|
| Description | Sets or returns the AUTO name for the selected<br>automatic test. The test must be in AUTO mode<br>before this command can be used. |

| and the " " underscore character can be used to set |
|-----------------------------------------------------|
| the AUTO test name.                                 |
|                                                     |

| Syntax           | AUTO:NAME  | <"string">           |
|------------------|------------|----------------------|
| Query Syntax     | AUTO:NAME  | ?                    |
| Parameter/       | <"string"> | 10 character string. |
| Return parameter |            |                      |
| Example          | AUTO:NAME  | "program1"           |

Sets the AUTO name to "program1".

#### AUTO:EDIT:ADD

Set –

| Description | Add the<br>number | selected MANU test to the current AUTO . |
|-------------|-------------------|------------------------------------------|
| Syntax      | AUTO:E            | DIT:ADD { <nr1> CON}</nr1>               |
| Parameter/  | <nr1></nr1>       | 1~100                                    |
|             | CON               | Continuous step                          |
| Example     | AUTO:E            | DIT:ADD 7                                |
|             | Adds MA           | ANU STEP 007 to the current AUTO number. |
| /<br>Note   | An "Err"          | message will be shown on display when 10 |

An "Err" message will be shown on display when 10 groups have been added into AUTO already and user still sends the command "AUTO:EDIT:ADD". An "Auto Step Add Full" message will be returned after using the query command SYSTem:ERRor ?.

When "CON" is configured within AUTO and user still sends the command "AUTO:EDIT:ADD", an "Err" message will be shown on display. An "This Is Last Step" message will be returned after using the query command SYSTem:ERRor ?.

| AUTO <x>:EDIT:HOLD</x> |
|------------------------|
|------------------------|

| Description            | Sets or returns the actions for STEP HOLD of each MANU STEP in AUTO test.                          |                                                              |  |
|------------------------|----------------------------------------------------------------------------------------------------|--------------------------------------------------------------|--|
| Syntax<br>Query Syntax | AUTO <x>:EDIT:HOLD {PH_FH PH_FS PH_FC<br/> PC_FH PC_FS PC_FC PC_FC_PREVOLT <br/>PC_FS_PREVOLT}</x> |                                                              |  |
|                        | AUTO <x></x>                                                                                       | EDIT:HOLD?                                                   |  |
| Parameter/             | <x></x>                                                                                            | MAMU step 1 ~ 10                                             |  |
| Return parameter       | PH_FH                                                                                              | Sets Pass Hold & Fail Hold action                            |  |
|                        | PH_FS                                                                                              | Sets Pass Hold & Fail Stop action                            |  |
|                        | PH_FC                                                                                              | Sets Pass Hold & Fail Continue action                        |  |
|                        | PC_FH                                                                                              | Sets Pass Continue & Fail Hold action                        |  |
|                        | PC_FS                                                                                              | Sets Pass Continue & Fail Stop action                        |  |
|                        | PC_FC                                                                                              | Sets Pass Continue & Fail Continue action                    |  |
| Example                | AUTO1:E                                                                                            | DIT:HOLD PH_FH                                               |  |
|                        | Sets the F<br>1 in the cu                                                                          | Pass Hold & Fail Hold action for MANU STEP urrent AUTO test. |  |
| AUTO <x>:EDI1</x>      | T:SKIP                                                                                             | Set →<br>Query                                               |  |
| Description            | Sets or re<br>STEP in A                                                                            | eturns the SKIP action for each MANU<br>AUTO test.           |  |
| Syntax                 | AUTO <x>:EDIT:SKIP {ON OFF}</x>                                                                    |                                                              |  |
| Query Syntax           | AUTO <x>:EDIT:SKIP?</x>                                                                            |                                                              |  |
| Parameter/             | <x></x>                                                                                            | Sets MANU STEP from 1 – 10 for skip                          |  |
| Return parameter       | ON                                                                                                 | Turns SKIP action for the designated<br>MANU STEP on         |  |
|                        | OFF                                                                                                | Turns SKIP action for the designated<br>MANU STEP off        |  |

Example AUTO1:EDIT:SKIP ON

Enables SKIP function for MANU STEP 1 in AUTO test.

### AUTO:EDIT:DEL

(Set)→

| Description | Deletes<br>current | Deletes the designated MANU STEP within the current AUTO test. |  |
|-------------|--------------------|----------------------------------------------------------------|--|
| Syntax      | AUTO:E             | DIT:DEL { <nr1> ALL}</nr1>                                     |  |
| Parameter   | <nr1></nr1>        | Deletes selected MANU STEP from 1 – 10                         |  |
|             | ALL                | Deletes all the MANU STEPs                                     |  |
| Example     | AUTO:E             | DIT:DEL 3                                                      |  |
|             | Deletes t          | Deletes the MANU STEP 3 from the current AUTO test.            |  |

AUTO:TEST:RETurn

| Description      | Returns the number of AUTO test and MANU STEP that is being tested currently. |                                                                                                    |
|------------------|-------------------------------------------------------------------------------|----------------------------------------------------------------------------------------------------|
| Query Syntax     | AUTO:TE                                                                       | ST:RETurn?                                                                                                    |
| Return parameter | String                                                                        | The returned string will be in the format<br>of AUTO number followed by MANU<br>STEP number.<br>AUTO-XXX,STEP-XX |
| Example          | AUTO:TE                                                                       | ST:RET?                                                                                                    |
|                  | AUTO-004,STEP-03                                                              |                                                                                                    |
|                  | The MANU STEP-03 of AUTO-004 is being tested.                                 |                                                                                                    |

| AUTO:EDIT:SHOW |
|----------------|
|----------------|

| Description      | Returns all the information of the current AUTO test page.                                                                                                    |  |
|------------------|----------------------------------------------------------------------------------------------------|--|
| Query Syntax     | AUTO:EDIT:SHOW?                                                                                                    |  |
| Return parameter | String The returned strings will be shown in the way almost identical to the contents displayed on an AUTO test page.                                                                                                    |  |
| Example          | AUTO:EDIT:SHOW?                                                                                                    |  |
|                  | >AUTO-001 AUTO_NAME<br>>STEP,MODE,V/I SET,HI SET ,LOW SET,STEP HOLD<br>>                                                                                                    |  |
|                  | <ul> <li>&gt;001 ,ACW ,0.100kV,1.000mA,000 uA,P.C/F.C</li> <li>&gt;001 ,ACW ,0.100kV,1.000mA,000 uA,P.C/F.C</li> <li>&gt;001 ,ACW ,0.100kV,1.000mA,000 uA,P.C/F.C</li> <li>&gt;001 ,ACW ,0.100kV,1.000mA,000 uA,P.C/F.C</li> <li>&gt;001 ,ACW ,0.100kV,1.000mA,000 uA,P.C/F.C</li> <li>&gt;001 ,ACW ,0.100kV,1.000mA,000 uA,P.C/F.C</li> <li>&gt;001 ,ACW ,0.100kV,1.000mA,000 uA,P.C/F.C</li> <li>&gt;001 ,ACW ,0.100kV,1.000mA,000 uA,P.C/F.C</li> <li>&gt;001 ,ACW ,0.100kV,1.000mA,000 uA,P.C/F.C</li> <li>&gt;001 ,ACW ,0.100kV,1.000mA,000 uA,P.C/F.C</li> <li>&gt;001 ,ACW ,0.100kV,1.000mA,000 uA,P.C/F.C</li> <li>&gt;001 ,ACW ,0.100kV,1.000mA,000 uA,P.C/F.C</li> <li>&gt;001 ,ACW ,0.100kV,1.000mA,000 uA,P.C/F.C</li> <li>&gt;001 ,ACW ,0.100kV,1.000mA,000 uA,P.C/F.C</li> </ul> |  |

#### Sweep Commands

| SWEEP:DATA:STATus |  |
|-------------------|--|
| SWEEP:DATA:SHOW   |  |
| SWEEP:GRAPh:SHOW  |  |

| SWEEP:DATA:STATus |                                                                            |                                                                                                    |
|-------------------|----------------------------------------------------------------------------|----------------------------------------------------------------------------------------------------|
| Description       | Returns th                                                                 | e basic status of get data.                                                                          |
| Query Syntax      | SWEEP:DA                                                                   | TA:STA?                                                                                              |
| Return parameter  | <string></string>                                                          | The returned string will be in the format<br>below:<br>STEP, TEST MODE, V SET, HI SET,<br>TOTAL DATA |
| Example           | SWEEP:DA                                                                   | TA:STA?                                                                                              |
|                   | > STEP, MODE, V SET , HI SET , TOTAL DATA<br>000 DCW 0.450kV 1 700mA 00076 |                                                                                                    |

SWEEP:DATA:SHOW

- Query

| Description      | Returns the full measured readings of get data.                                                                                                    |  |
|------------------|----------------------------------------------------------------------------------------------------|--|
| Query Syntax     | SWEEP:DATA:SHOW <nr1></nr1>                                                                                                    |  |
| Return parameter | <nr1> 0~10000<br/>0 stands for the full steps.<br/>1~10000 indicates the designated step.</nr1>                                                               |  |
| Example          | SWEEP:DATA:SHOW 0<br>> TIMER , READ V, READ I<br>0000.1s , 0.003kV, 007uA<br>0000.2s , 0.008kV, 026uA<br>0000.3s , 0.019kV, 064uA<br>0000.4s , 0.028kV, 095uA |  |
|                  | 0000.6s , 0.045kV, 153uA                                                                                                    |  |
### G≝INSTEK

| SWEEP:GRAPh      | :SHOW                                                                                            |                         | $(Set) \rightarrow (Query)$ |
|------------------|--------------------------------------------------------------------------------------------------|-------------------------|-----------------------------|
|                  |                                                                                                  |                         |                             |
| Description      | Displays or turns off Sweep graph on LCD screen.<br>Also Returns if Sweep graph is shown on LCD. |                         |                             |
| Syntax           | SWEEP:GRAPh:SHOW {ON OFF}                                                                        |                         |                             |
| Query Syntax     | SWEEP:GR/                                                                                        | APh:SHOW?               |                             |
| Parameter/       | ON                                                                                               | To enable Sweep gra     | aph on LCD                  |
| Return parameter | OFF                                                                                              | To disable Sweep gr     | aph on LCD                  |
|                  | ?                                                                                                | Returns if Sweep grap   | h is shown on LCD           |
| Example          | SWEEP:GR                                                                                         | AP:SHOW?                |                             |
|                  | > OFF                                                                                            |                         |                             |
|                  | Sweep grap                                                                                       | h is Not displayed on I | CD screen.                  |

#### **Common Commands**

| *CLS |     |
|------|-----|
| *IDN |     |
| *SRE | 255 |

Set )

| Description      | The *CLS command clears the internal registers and error message, if any.    |                                                                                                    |
|------------------|------------------------------------------------------------------------------|----------------------------------------------------------------------------------------------------|
| Syntax           | *CLS                                                                         |                                                                                                    |
| *IDN             |                                                                              |                                                                                                    |
| Description      | Queries the model number, serial number, and firmware version of the tester. |                                                                                                    |
| Query Syntax     | *IDN?                                                                        |                                                                                                    |
| Return parameter | <string></string>                                                            | Returns the instrument identification as a string in the following format:                                                       |
|                  |                                                                              | >GPT-12004 ,GPT12000 ,V1.00<br>Model number : GPT-12004<br>Serial number :8 characters serial number<br>Firmware version : V1.00 |

| *SRE             |                                                                                                    |
|------------------|----------------------------------------------------------------------------------------------------|
| Description      | AUTO MODE only. Use this command to get<br>measurement step number at the current point in<br>time during AUTO MODE testing.                                                                      |
| Query Syntax     | *SRE?                                                                                                    |
| Return parameter | <nr1> 00~50</nr1>                                                                                                    |
| Example          | *SRE?<br>>5<br>The current test step is number 5. This indicates that<br>steps 1~4 have already been completed and the<br>results for those steps can now be retrieved.                           |
| Remote Comm      | ands                                                                                                    |
| *RMToff          |                                                                                                    |
| *RMToff          | (Set) →                                                                                                    |
| Description      | This command can be used to terminate a remote<br>session. When this command is used "RMT" will<br>no longer be displayed on the front panel,<br>indicating that remote mode has been terminated. |
| Syntax           | *RMToff                                                                                                    |

### Special Functions

| INTerlock:PIN | 256 |
|---------------|-----|
|---------------|-----|

| INTer | lock:PIN |  |
|-------|----------|--|
|-------|----------|--|

| Description      | Queries if the physical interlock pin is shorted or not. |                                                                                                  |
|------------------|----------------------------------------------------------|--------------------------------------------------------------------------------------------------|
| Query Syntax     | INTerloc                                                 | k:PIN?                                                                                           |
| Return parameter | <string></string>                                        | Returns:<br>"PIN OFF": Interlock pin is Not shorted.<br>or<br>"PIN ON" Interlock pin is shorted. |
| Query Example    | INT:PIN?<br>>PIN ON<br>Returns th                        | ne Interlock pin is shorted.                                                                     |

# Error Messages

| Background | The possible error messages returned from SYST:ERR? query are well listed below. |          |   |
|------------|----------------------------------------------------------------------------------|----------|---|
|            |                                                                                  |          |   |
|            |                                                                                  | No Error | 0 |
|            | Command Error                                                                    | 20       |   |
|            | Value Setting Error                                                              | 21       |   |
|            | String Setting Error                                                             | 22       |   |
|            | Query Error                                                                      | 23       |   |
|            | MODE Error                                                                       | 24       |   |
|            | TIME Error                                                                       | 25       |   |
|            | DC Over 50W (GPT-12XXX)                                                          | 26       |   |
|            | DC Over 100W (GPT-15XXX)                                                         | 26       |   |
|            | GBV > 7.2V                                                                       | 27       |   |
|            | ARC <= HI Set                                                                    | 28       |   |
|            | HI Set => ARC                                                                    | 29       |   |
|            | Voltage Setting Error                                                            | 30       |   |
|            | Current Setting Error                                                            | 31       |   |
|            | Current HI Set Error                                                             | 32       |   |
|            | Current LO Set Error                                                             | 33       |   |
|            | Resistance HI Set Error                                                          | 34       |   |
|            | Resistance LO Set Error                                                          | 35       |   |
|            | REF Setting Error                                                                | 36       |   |
|            | Frequency Setting Error                                                          | 37       |   |
|            | ARC Setting Error                                                                | 38       |   |
|            | RAMP Time Setting Error                                                          | 39       |   |
|            | TEST Time Setting Error                                                          | 40       |   |
|            | WAIT Time Setting Error                                                          | 41       |   |
|            | RAMP Down Setting Error                                                          | 42       |   |
|            | PASS Hold Setting Error                                                          | 43       |   |
|            | GB Contact Setting Error                                                         | 44       |   |
|            | Setting Over 200W                                                                | 45       |   |
|            | CONT Setting Over 8V                                                             | 46       |   |
|            | Auto Step Add Full                                                               | 47       |   |
|            | This Is The Last Step                                                            | 48       |   |
|            | Learning less than 30uA                                                          | 49       |   |
|            | USB DISK BUSY                                                                    | 50       |   |

| Filter Setting Error | 51 |
|----------------------|----|
| Read Buffer Error    | 70 |
| Send Buffer Error    | 71 |

# Faq

- The tester will not turn on.
- The panel keys are not working.
- The measured value of IR, GB or Continuity test does not match the specification.
- When I press the START button the tester will not start testing?

#### The tester will not turn on?

Ensure the power cord is connected. Check and make sure the fuse is not blown and properly installed. See page 262.

#### The panel keys are not working?

Ensure the tester is not in the SIGNAL I/O or Remote Control mode (page 138). If it is, refer to page 187 for how to return to front panel control. Also, if Key Lock is enabled, all panel keys except START and STOP are disabled. Refer to page 139 for details.

#### The measured value of IR test does not match the specification?

Make sure the tester is powered on for warm-up of at least 30 minutes, within +15°C~+35°C. This is necessary to stabilize the tester to match the specification. After warm-up, please proceed to Contact Check procedure.

#### The measured value of GB test does not match the specification?

Make sure the tester is powered on for warm-up of at least 30 minutes, within  $+15^{\circ}C^{+}35^{\circ}C$ . This is necessary to stabilize the

## GWINSTEK

tester to match the specification. After warm-up, please proceed to Zero Check procedure. Refer to page 70 for details.

The measured value of Continuity test does not match the specification?

Make sure the tester is powered on for warm-up of at least 30 minutes, within +15°C~+35°C. This is necessary to stabilize the tester to match the specification. After warm-up, please proceed to Zero Check procedure. Refer to page 70 for details.

When I press the START button the tester will not start testing?

The tester must first be in the READY status before a test can be started. Ensure the tester displays READY before pressing the START button, page 88 (manual test), 116 (automatic test).

If Double Action is enabled, the START button must be pressed within 0.5 seconds after the STOP button is pressed, otherwise the tester will not start testing.

If Interlock is enabled, the interlock key must be inserted into the signal I/O port on the rear before a test starts. See page 181.

Lastly, if Start Click For 1 Second is enabled, it is required to press and hold the START button for 1 second above to initiate a test. Pressing the START button below 1 second will not start a test.

For more information, contact your local dealer or GWInstek at www.gwinstek.com / marketing@goodwill.com.tw.

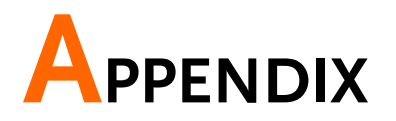

# **Fuse Replacement**

Steps

- 1. Turn the instrument off.
- 2. Remove the power cord.
- 3. Remove the fuse socket using a flat screwdriver.
- 4. Replace the fuse in the fuse holder.

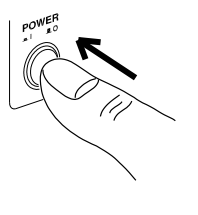

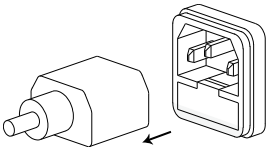

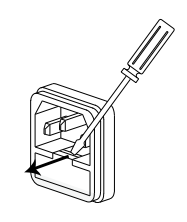

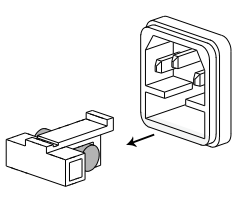

Fuse Rating

GPT-12000 T 4A, 250V GPT-15000

T 10A, 250V

## **Tester Errors**

The following test error messages highlighted in red may appear on the GPT-10000 display when completing a running test.

| Test Error            | Description                                           |
|-----------------------|-------------------------------------------------------|
| HI FAIL               | Test result is beyond the HI SET value                |
| LOW FAIL              | Test result is below the LOW SET value                |
| V OVER                | Measured voltage is beyond the set value by 1.1 times |
| V LOW                 | Measured voltage is below the set value by 0.9 time   |
| SHORT                 | Voltage short-circuit detected                        |
| GBI OVER              | Measured current is beyond the set value by 1.1 times |
| GBI LOW               | Measured current is below the set value by 0.9 time   |
| GBV OVER              | Measured GB voltage is beyond 7.2V                    |
| CONT V ERR            | Measured CONT voltage is beyond 8.0V                  |
| ARC ERR               | ARC abnormality detected                              |
| GFCI ERR              | Ground current abnormality detected                   |
| SHORT                 |                                                       |
| (CONTACT CHK)         | CONTACT CHK greater than HI Limit detected            |
| OPEN<br>(CONTACT CHK) | CONTACT CHK lower than LOW Limit detected             |

The following setup error messages highlighted in red may appear on the GPT-10000 display when abnormality occurs in the settings of MANU steps.

| Setup Error       | Description                                                |
|-------------------|------------------------------------------------------------|
| TEST MODE ERROR   | Setting error in ACW/DCW                                   |
| VOLTAGE SET ERROR | Setting error in voltage                                   |
| CURRENT SET ERROR | Setting error in current                                   |
| MANU STEP ERROR   | Setting error in MANU STEP value                           |
| MANU NAME ERROR   | Setting error in MANU NAME                                 |
| HI SET ERROR      | Setting error in HI SET value                              |
| HISET <= LOWSET   | Set value of HI SET is less than or equal to LOW SET value |

| HISET >= ARC                  | Set value of HI SET is greater than or equal to ARC SET value                                                                                              |
|-------------------------------|----------------------------------------------------------------------------------------------------|
| LOW SET ERROR                 | Setting error in LOW SET                                                                                                    |
| TEST TIME ERROR               | Setting error in TEST TIME                                                                                                    |
| RAMP TIME ERROR               | Setting error in RAMP TIME                                                                                                    |
| ARC FUNC ERROR                | Setting error in ARC FUNC                                                                                                    |
| ARC SET ERROR                 | Setting error in ARC SET                                                                                                    |
| ARC SPEED ERROR               | Setting error in ARC SPEED                                                                                                    |
| FREQ SET ERROR                | Setting error in FREQ of ACW/GB                                                                                                    |
| WAIT >= TEST+RAMP             | Setting error in WAIT TIME                                                                                                    |
| GB CONTACT ERROR              | Setting error in GB CONTACT                                                                                                    |
| RAMP DOWN ERROR               | Setting error in RAMP DOWN                                                                                                    |
| GROUND ERROR                  | Setting error in GROUND MODE                                                                                                    |
| MAX HOLD ERROR                | Setting error in MAX HOLD                                                                                                    |
| PASS HOLD ERROR               | Setting error in PASS HOLD                                                                                                    |
| REF SET ERROR                 | Setting error in REF VALUE                                                                                                    |
| GBV OVER                      | Setting Error in ISET x (HI SET + REF) > 7.2V of GB Mode                                                                                                   |
| INIT VSET ERROR               | Setting error in INIT VOLTAGE                                                                                                    |
| IR MODE ERROR                 | Setting error in IR MODE                                                                                                    |
| DCW OVER 50W<br>(GPT-12XXX)   | Setting error in V * I > 50W of DCW Mode                                                                                                    |
| DCW OVER 100W<br>(GPT-15XXX)  | Setting error in V * I > 100W of DCW Mode                                                                                                    |
| GB OVER 200W                  | Setting error in V * I > 200W of GB Mode                                                                                                    |
| ZERO SET ERROR                | Setting Error in ZERO CHECK                                                                                                    |
| CONT. TEST V OVER             | Setting Error in ISET(100mA) x (HI SET +<br>REF) >8V of CONT Mode                                                                                          |
| TIME OVER 240s<br>(GPT-12XXX) | TIME OVER 240s is displayed when, under<br>ACW test mode, HI SET is greater than<br>30mA and the RAMP TIME plus the TEST<br>TIME setting is > 240 seconds. |
| TIME OVER 240s<br>(GPT-15XXX) | TIME OVER 240s is displayed when, under<br>ACW test mode, HI SET is greater than<br>80mA and the RAMP TIME plus the TEST<br>TIME setting is > 240 seconds. |

| TEST TIME<0.5s   | TEST TIME<0.5s is displayed when test time,<br>under IR test mode with Ground mode ON,<br>is below 0.5 second.    |
|------------------|----------------------------------------------------------------------------------------------------|
| CONTACT ERROR    | Setting error in CONTACT of ACW, DCW or IR.                                                                       |
| LEARNING < 30uA  | The learned reference value of CONTACT<br>CHK is less than 30uA and thus CONTACT<br>CHK function will be invalid. |
| FILTER SET ERROR | Setting error in IR Mode Filter                                                                                   |

# Factory Default Parameters

| DISPLAY SET              |                        |             |
|--------------------------|------------------------|-------------|
| Brightness               | 5                      |             |
| Language                 | ENGLISH                |             |
|                          |                        |             |
| BUZZER                   |                        |             |
| Volume                   | 3                      |             |
| Key Sound                | ON                     |             |
|                          |                        |             |
| INTERFACE                |                        |             |
| Interface                | RS-232                 |             |
| Baud Rate                | 9600                   |             |
|                          |                        |             |
| CONTROL                  |                        |             |
| Control By               | Front Panel            |             |
|                          | SIGNAL IO>             | OUT1:READY  |
|                          |                        | OUT2:TEST   |
|                          |                        | OUT3:PASS   |
|                          |                        | OUT4:FAIL   |
|                          |                        | OUT5:FAIL_H |
| Double Action            | OFF                    |             |
| Key Lock                 | OFF                    |             |
| Interlock                | OFF                    |             |
| Start Click For 1 Second | OFF                    |             |
| Power GND Check          | OFF                    |             |
| Barcode Function Setting | Delete set data of 100 |             |
|                          | groups                 |             |

#### STATISTICS

| SIAIISTICS     |   |  |
|----------------|---|--|
| TOTAL AMOUNT = | 0 |  |
| PASS AMOUNT =  | 0 |  |
| FAIL AMOUNT =  | 0 |  |
| ACW PASS DATA  | 0 |  |
| ACW FAIL DATA  | 0 |  |
| DCW PASS DATA  | 0 |  |
| DCW FAIL DATA  | 0 |  |
| IR PASS DATA   | 0 |  |
| IR FAIL DATA   | 0 |  |
| GB PASS DATA   | 0 |  |
| GB FAIL DATA   | 0 |  |
| CONT PASS DATA | 0 |  |
| CONT FAIL DATA | 0 |  |

#### USB DISK

| USB Disk Auto Data Save | OFF      |
|-------------------------|----------|
| File Name               | Logfile_ |
| Internal Memory Save    | OFF      |

#### CONTACT CHK

| Hi Limit  | 200%   |
|-----------|--------|
| Low Limit | 50%    |
| Learning  | 000 uA |

# **GPT-10000** Specifications

The specifications apply when the GPT-10000 is powered on for at least 30 minutes at  $15^{\circ}C$ ~ $35^{\circ}C$ .

#### Specifications

| General             |              |                                 |
|---------------------|--------------|---------------------------------|
| DISPLAY             | 7" color LCD |                                 |
| MEMORY              | AUTO/MANU    | J mode 100 memory blocks total  |
| POWER SOURCE        | AC 100V~240  | V ± 10%, 50Hz/60Hz              |
| POWER CONSUMPTION   | GPT-15XXX    | 1000VA Max.                     |
|                     | GPT-12XXX    | 400VA Max.                      |
| ACCESSORIES         | GPT-15XXX    | Power cord x1                   |
|                     |              | Quick Start Guide x1            |
|                     |              | User Manual x1(CD)              |
|                     |              | GHT-115 x1 for GPT-15001/2/3    |
|                     |              | GHT-115 x1, GTL-215 x1 for GPT- |
|                     |              | 15004                           |
|                     | GPT-12XXX    | Power cord x1                   |
|                     |              | Quick Start Guide x1            |
|                     |              | User Manual x1(CD)              |
|                     |              | GHT-115 x1 for GPT-12001/2/3    |
|                     |              | GHT-115 x1, GTL-215 x1 for GPT- |
|                     |              | 12004                           |
| DIMENSIONS & WEIGHT | GPT-15001    | 380(W) x 148(H) x 492(D),       |
|                     | GPT-15002    | 17kg (Approx)                   |
|                     | GPT-15003    |                                 |
|                     | GPT-15004    | 380(W) x 148(H) x 546(D),       |
|                     |              | 21kg (Approx)                   |
|                     | GPT-12001    | 380(W) x 148(H) x 436(D),       |
|                     | GPT-12002    | 11kg (Approx)                   |
|                     | GPT-12003    |                                 |
|                     | GPT-12004    | 380(W) x 148(H) x 454(D),       |
|                     |              | 15kg (Approx)                   |

#### Environment

| Range                 | Temperature                | Humidity        |
|-----------------------|----------------------------|-----------------|
| Warranty              | 15°C ~ 35°C                | ≤70% (No        |
|                       |                            | condensation)   |
| Operation             | 0°C ~ 40°C                 | ≤70% (No        |
|                       |                            | condensation)   |
| Storage               | -10°C ~ 70°C               | ≤85% (No        |
| -                     |                            | condensation)   |
| Installation Location | Indoors at an amplitude of | of up to 2000m. |

#### AC Withstanding Voltage

| Output Voltage Range           | 0.050kV~ 5.000                         | 0kV <sup>1</sup>                                                             |  |
|--------------------------------|----------------------------------------|------------------------------------------------------------------------------|--|
| Output Voltage Resolution      | 1V                                     |                                                                              |  |
| Output Voltage Accuracy        | $\pm$ (1% of setting +5V) with no load |                                                                              |  |
| Maximum Rated Load (Table1)    | GPT-15XXX                              | 500VA (5kV/100mA)                                                            |  |
|                                | GPT-12XXX                              | 200VA (5kV/40mA)                                                             |  |
| Maximum Rated Current          | GPT-15XXX                              | 100mA                                                                        |  |
|                                |                                        | 0.001mA~10mA(0.05kV≤V≤0.5kV)                                                 |  |
|                                |                                        | 0.001mA~100mÅ(0.5kV <v≤5kv)< td=""></v≤5kv)<>                                |  |
|                                | GPT-12XXX                              | 40mA                                                                         |  |
|                                |                                        | 0.001mA~10mA(0.05kV <v<0.5kv)< td=""></v<0.5kv)<>                            |  |
|                                |                                        | $0.001 \text{mA} \sim 40 \text{mA} (0.5 \text{kV} < \text{V} < 5 \text{kV})$ |  |
| Output Voltage Waveform        | Sine wave                              |                                                                              |  |
| Frequency                      | 50 Hz / 60 Hz                          |                                                                              |  |
| Voltage Regulation             | $\pm (1\% + 5V)$ [Ma                   | aximum rated load $\rightarrow$ no load                                      |  |
| Voltmeter Accuracy             | $\pm$ (1% of readi                     | ng+ 5 V)                                                                     |  |
| Current Measurement Range      | GPT-15XXX                              | 0.001mA~100.0mA                                                              |  |
|                                | GPT-12XXX                              | 0.001mA~40.00mA                                                              |  |
| Current Best Resolution        | GPT-15XXX                              | luA                                                                          |  |
|                                |                                        | 1μΑ (1μΑ~9.999mA)                                                            |  |
|                                |                                        | 10µA(10.00mA~99.99mA)                                                        |  |
|                                |                                        | 100μÀ(100.0mA)                                                               |  |
|                                | GPT-12XXX                              | lμA                                                                          |  |
|                                |                                        | 1μΑ (1μΑ~9.999mA)                                                            |  |
|                                |                                        | 10µA(10.00mA~40.00mA)                                                        |  |
| Current Measurement            | ± (1.5% of reading+30μA)               |                                                                              |  |
| Accuracy                       |                                        |                                                                              |  |
| Current Offset                 | 60µA Maximum                           |                                                                              |  |
| Judgment Accuracy              | ± (3% of settin                        | ıg+30μA)                                                                     |  |
| Window Comparator Method       | Yes                                    |                                                                              |  |
| ARC DETECT                     | Yes                                    |                                                                              |  |
| Rise-time Control Function     | Yes                                    |                                                                              |  |
| RAMP TIME (Rise Time)          | 0.1~999.9s                             |                                                                              |  |
| Fall-time Control Function     | Yes                                    |                                                                              |  |
| RAMP DOWN Time                 | 0.0~999.9s                             |                                                                              |  |
| TIMER (Test Time) <sup>2</sup> | OFF, 0.3s~999                          | .9s                                                                          |  |
| TIMER Accuracy                 | +/-(100ppm+2                           | 0ms)                                                                         |  |
| GND                            | ON/OFF                                 |                                                                              |  |
| WAITTIME                       | 0.0~999.9s                             |                                                                              |  |
|                                | 1 1                                    |                                                                              |  |

<sup>1</sup> At least ramp 0.3 seconds is needed to reach a set voltage of 50V/10mA.

<sup>2</sup> Timer can only be turned off when the upper current is set below 30mA. (GPT-12XXX)

<sup>3</sup> Timer can only be turned off when the upper current is set below 80mA. (GPT-15XXX)

#### DC Withstanding Voltage

| Output Voltage Range                        | 0.050kV~ 6.000k                                 | κV <sup>1</sup>                              |  |
|---------------------------------------------|-------------------------------------------------|----------------------------------------------|--|
| Output Voltage Resolution                   | 1V                                              |                                              |  |
| Output Voltage Accuracy                     | $\pm(1\% \text{ of setting } +5V)$ With no load |                                              |  |
| Maximum Rated Load                          | GPT-15XXX                                       | 100W(5kV/20mA)                               |  |
|                                             | GPT-12XXX                                       | 50W(5kV/10mA)                                |  |
| Maximum Rated Current                       | GPT-15XXX                                       | 20mA                                         |  |
|                                             |                                                 | 0.001mA~2mA(0.05kV≤V≤0.5kV)                  |  |
|                                             |                                                 | 0.001mA~20mA(0.5kV≤V≤6kV)                    |  |
|                                             | GPT-12XXX                                       | 10mA                                         |  |
|                                             |                                                 | 0.001mA~2mA(0.05kV≤V≤0.5kV)                  |  |
|                                             |                                                 | 0.001mA~10mÅ(0.5kV <v≤6kv)< td=""></v≤6kv)<> |  |
| Voltmeter Accuracy                          | $\pm$ (1% of reading                            | z+ 5 V)                                      |  |
| Voltage Regulation                          | $\pm (1\% + 5V)$ [Max                           | imum rated load ->no load]                   |  |
| Current Measurement Range                   | GPT-15XXX                                       | 0.001mA- 20.00mA                             |  |
| C                                           | GPT-12XXX                                       | 0.001mA-10.00mA                              |  |
| Current Measurement Best                    | GPT-15XXX                                       | 0.1µA                                        |  |
| Resolution                                  |                                                 | 0.1μΑ (0.1μΑ~999.9μΑ)                        |  |
|                                             |                                                 | 1μA (1μA~9.999mA)                            |  |
|                                             |                                                 | 10μA (20.00mA)                               |  |
|                                             | GPT-12XXX                                       | 0.1µA                                        |  |
|                                             |                                                 | 0.1μΑ (0.1μΑ~999.9μΑ)                        |  |
|                                             |                                                 | 1µA(1µA~9.999mA)                             |  |
|                                             |                                                 | 10μA(10.00mA)                                |  |
| Current Measurement                         | ±(1.5% of readir                                | ng+3µA) when I<1mA                           |  |
| Accuracy                                    | ±(1.5% of readir                                | ng+30μA) when I≥1mA                          |  |
| Current Offset                              | 5µA Maximum                                     |                                              |  |
| Judgment Accuracy                           | ± (3% of setting                                | +30μΑ)                                       |  |
| Window Comparator Method                    | Yes                                             |                                              |  |
| ARC DETECT                                  | Yes                                             |                                              |  |
| Rise-time Control Function                  | Yes                                             |                                              |  |
| RAMP TIME (Rise Time)                       | 0.1~999.9s                                      |                                              |  |
| Fall-time Control Function                  | Yes                                             |                                              |  |
| RAMP DOWN Time                              | 0.0~999.9s                                      |                                              |  |
| TIMER (Test Time)                           | OFF, 0.3s~999.9s                                |                                              |  |
| TIMER Accuracy                              | +/-(100ppm+20ms)                                |                                              |  |
| GND                                         | ON/OFF                                          |                                              |  |
| WAITTIME                                    | 0.0~999.9s                                      |                                              |  |
| Maximum Capacitive Load DC                  | lμF                                             |                                              |  |
| Mode                                        |                                                 |                                              |  |
| <sup>1</sup> At least ramp 0.3 seconds is n | eeded to reach a                                | set voltage of 50V/2mA.                      |  |

#### **Insulation Resistance Test**

| Output Voltage                  | 50V-1200V                              |                                       |  |
|---------------------------------|----------------------------------------|---------------------------------------|--|
| Output Voltage Resolution       | 50V                                    |                                       |  |
| Output Voltage Accuracy         | $\pm$ (1% of setting +5V) with no load |                                       |  |
| Resistance Measurement          | 0.1ΜΩ~50GΩ                             |                                       |  |
| Range                           |                                        |                                       |  |
| Test Voltage                    | Measurement Range                      | Accuracy                              |  |
| 50V≤V≤450V                      | 0.1ΜΩ~1ΜΩ                              | 5% of reading + 3 count               |  |
|                                 | 1.1ΜΩ~50ΜΩ                             | 5% of reading + 1 count               |  |
|                                 | 50.1MΩ~2GΩ                             | 10% of reading + 1 count              |  |
| 500V≤V≤1200V                    | 0.1ΜΩ~1ΜΩ                              | 5% of reading + 3 count               |  |
|                                 | 1.1ΜΩ~500ΜΩ                            | 5% of reading + 1 count               |  |
|                                 | 500.1MΩ~9.999GΩ                        | 10% of reading + 1 count              |  |
|                                 | 10G~50GΩ                               | 20% of reading + 1 count <sup>1</sup> |  |
| Test Voltage                    | Display Range                          | Ŭ                                     |  |
| 50V≤V≤100V                      | 0.100MΩ~10.00GΩ                        |                                       |  |
| 150V≤V≤450V                     | 0.100ΜΩ~20.00GΩ                        |                                       |  |
| 500V≤V≤1200V                    | 0.100ΜΩ~50.00GΩ                        |                                       |  |
| Voltage regulation              | ± (1% +5V) [Maximum                    | n rated load ->no load                |  |
| Voltmeter Accuracy              | $\pm$ (1% of reading +5V)              |                                       |  |
| Resistance Judgment Range       | 0.1MΩ~50GΩ                             |                                       |  |
| Test Voltage                    | Judgment Range                         | Accuracy                              |  |
| 50V≤V≤450V                      | 0.1MΩ~1MΩ                              | 5% of setting + 3 count               |  |
|                                 | 1ΜΩ~50ΜΩ                               | 5% of setting + 1 count               |  |
|                                 | 51MΩ~2GΩ                               | 10% of setting + 1 count              |  |
| 500V≤V≤1200V                    | 0.1ΜΩ~1ΜΩ                              | 5% of setting + 3 count               |  |
|                                 | 1ΜΩ~500ΜΩ                              | 5% of setting + 1 count               |  |
|                                 | 501MΩ~9.999GΩ                          | 10% of setting + 1 count              |  |
|                                 | 10G~50GΩ                               | 20% of setting + 1 count <sup>1</sup> |  |
| Short-Circuit Current           | 10mA max.                              |                                       |  |
| Output Impedance                | 2kΩ                                    |                                       |  |
| Window Comparator Method        | Yes                                    |                                       |  |
| Rise-time Control Function      | Yes                                    |                                       |  |
| RAMP TIME (Rise Time)           | 0.1~999.9s                             |                                       |  |
| Fall-time Control Function      | Yes                                    |                                       |  |
| RAMP DOWN Time                  | 0.0~999.9s                             |                                       |  |
| WAIT TIME                       | 0.0~999.9s                             |                                       |  |
| TIMER (Test Time)               | 0.3s~999.9s <sup>2</sup>               |                                       |  |
| TIMER Accuracy                  | +/-(100ppm+20ms)                       |                                       |  |
| GND                             | ON/OFF                                 |                                       |  |
| NOTE: It is required to impleme | nt GND OFFSET action                   | when IR Ground Mode is On.            |  |

 $^1$  When IR Ground Mode is On, the maximum 30Gohm measurement range is guaranteed.  $^2$  When IR Ground Mode is On, test time starts from 0.5 second.

#### **Ground Bond Test**

| Output Current Range            | 3.00A~32.00A                                                               |  |
|---------------------------------|----------------------------------------------------------------------------|--|
| Output Current Accuracy         | ±(1% of setting+0.2A) when 3A≤I ≤8A<br>±(1% of setting+0.05A) 8A < I ≤ 32A |  |
| Output Current Resolution       | 0.01A                                                                      |  |
| Test Voltage                    | Approximately max. 8VAC (open-circuit)                                     |  |
| Frequency                       | 50Hz/60Hz selectable                                                       |  |
| Ohmmeter Measurement Range      | $1 \mathrm{m}\Omega \sim 650 \mathrm{m}\Omega$                             |  |
|                                 | 32A<br>25A<br>15A<br>11A<br>3A<br>1mg 10mg 195mg 288mg 480mg 650mg         |  |
| Ohmmeter Measurement Resolution | 0.1mΩ                                                                      |  |
| Ohmmeter Measurement Accuracy   | $\pm(1\% \text{ of reading}+2m\Omega)$                                     |  |
| Ohmmeter Judgment Accuracy      | $\pm(1\% \text{ of setting}+2m\Omega)$                                     |  |
| Window Comparator Method        | Yes                                                                        |  |
| TIMER (Test Time)               | 0.3s~999.9s                                                                |  |
| TIMER Accuracy                  | +/-(100ppm+20ms)                                                           |  |
| GND                             | ON/OFF                                                                     |  |

#### **Continuity Test**

| Output Current                  | 100mA(DC)                          |
|---------------------------------|------------------------------------|
| Ohmmeter Measurement Range      | 0.10Ω~70.00Ω                       |
| Ohmmeter Measurement Resolution | 0.01Ω                              |
| Ohmmeter Measurement Accuracy   | $\pm$ (10% of reading+2 $\Omega$ ) |
| Ohmmeter Judgment Accuracy      | $\pm$ (10% of setting+2 $\Omega$ ) |
| Window Comparator Method        | Yes                                |
| TIMER (Test Time)               | 0.3s~999.9s                        |
| TIMER Accuracy                  | +/-(100ppm+20ms)                   |
|                                 |                                    |

#### Interface

| REMOTE (Remote terminal)        | Yes            |
|---------------------------------|----------------|
| SIGNAL IO                       | Yes            |
| RS232                           | Yes            |
| USB (Device)                    | Yes (USB 2.0)  |
| Rear Output                     | Yes            |
| USB (Host) for data output port | Yes (USB 2.0)  |
| GPIB                            | Yes (Optional) |
| LAN                             | Yes (Optional) |
| Barcode Reader USB port         | Yes (USB-VCP)  |

#### Table 1: Output Limitation in Withstanding Voltage Testing

| Function                   | Upper                                                                                                    | Current                        | Pause                                     | Output Time                   |
|----------------------------|----------------------------------------------------------------------------------------------------|--------------------------------|-------------------------------------------|-------------------------------|
| AC                         | GPT-<br>15XXX                                                                                               | 80mA≤l<br>≤100mA               | At least as<br>long as the<br>output time | Maximum 240<br>seconds        |
|                            |                                                                                                    | 0.001mA<br>≤I <80mA            | Not necessary                             | Continuous<br>output possible |
|                            | GPT-<br>12XXX                                                                                               | 30mA≤I≤<br>40mA                | At least as<br>long as the<br>output time | Maximum 240<br>seconds        |
|                            |                                                                                                    | 0.001mA<br>≤I<30mA             | Not necessary                             | Continuous<br>output possible |
| DC                         | GPT-<br>15XXX<br>GPT-                                                                                       | 0.001mA<br>≤I ≤20mA<br>0.001mA | Not necessary                             | Continuous<br>output possible |
|                            | 12XXX                                                                                                    | ≤l≤10mA                        |                                           |                               |
| GB                         | 15A <i≤< td=""><td>32A</td><td>At least as<br/>long as the<br/>output time</td><td>999.9 seconds</td></i≤<> | 32A                            | At least as<br>long as the<br>output time | 999.9 seconds                 |
|                            | 3A≤l≤1                                                                                                    | 5A                             | Not necessary                             | 999.9 seconds                 |
| NOTE: Output Time = Ramp T | ime + Te                                                                                                    | est Time.                      |                                           |                               |

|   |              | Test Condition |           | Maximum         |
|---|--------------|----------------|-----------|-----------------|
|   | Test Voltage | HI-SET         | RAMP Time | Capacitive Load |
|   | DCW          | Current        | 7         |                 |
| 1 | 1.000kV      | I≧10.00mA      | T≧1.0s    | 4.7µF           |
| 2 | 2.000kV      | l≧7.00mA       | T≧1.0s    | 1.65µF          |
| 3 | 3.000kV      | I≧8.00mA       | T≧1.0s    | 1.32µF          |
| 4 | 4.000kV      | I≧11.00mA      | T≧1.0s    | 1.32µF          |
| 5 | 5.000kV      | I≧7.00mA       | T≧1.0s    | 0.66µF          |
| 6 | 6.000kV      | l≧8.00mA       | T≧1.0s    | 0.66µF          |

#### Table 2: GPT-10000 capacitive load table

# GPT-15001/15002/15003 Dimensions

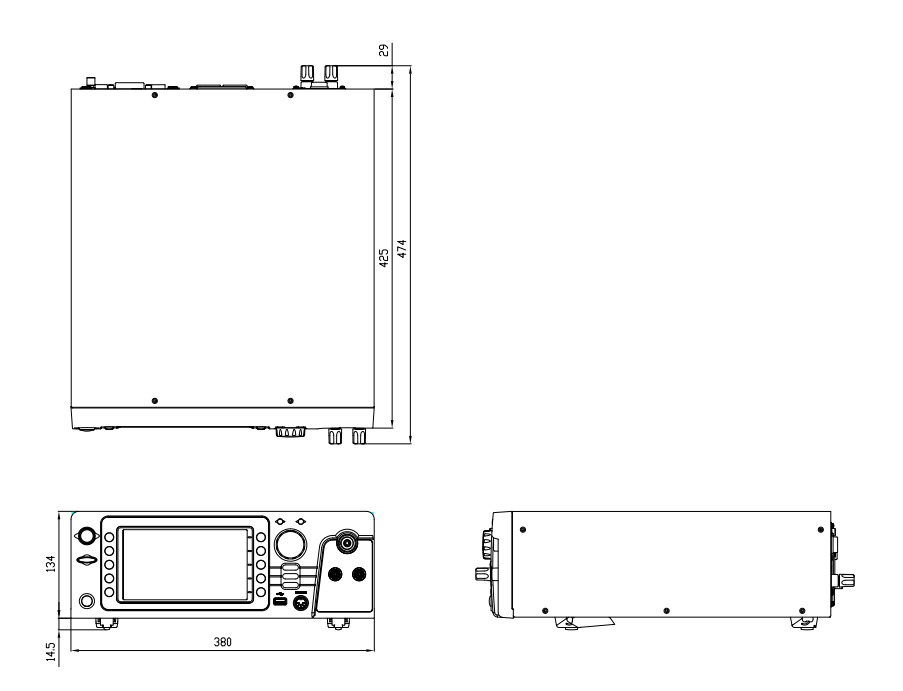

# GPT-15004 Dimensions

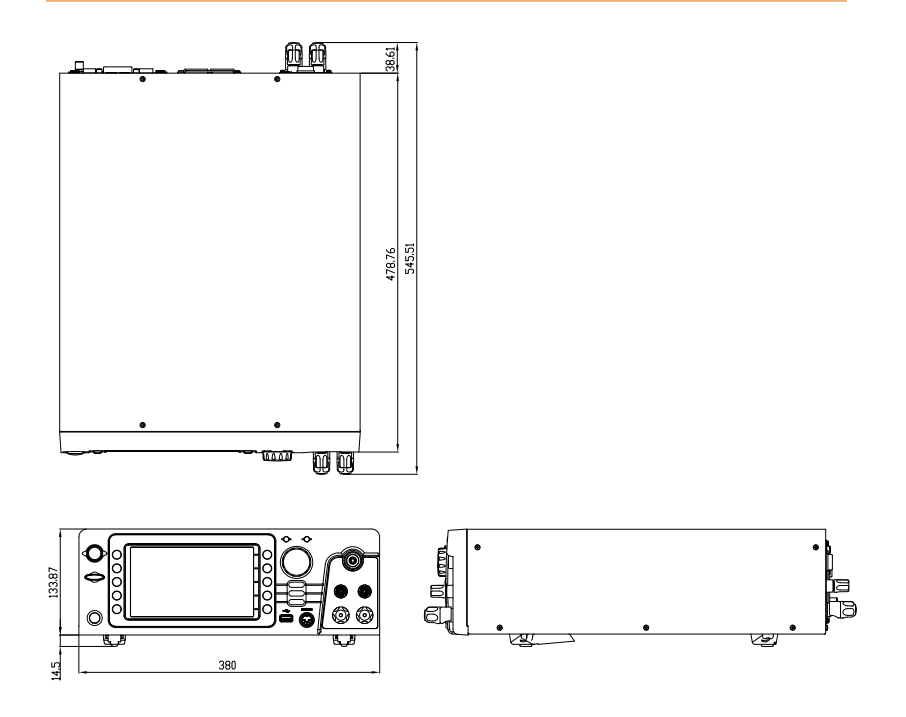

# GPT-12001/12002/12003 Dimensions

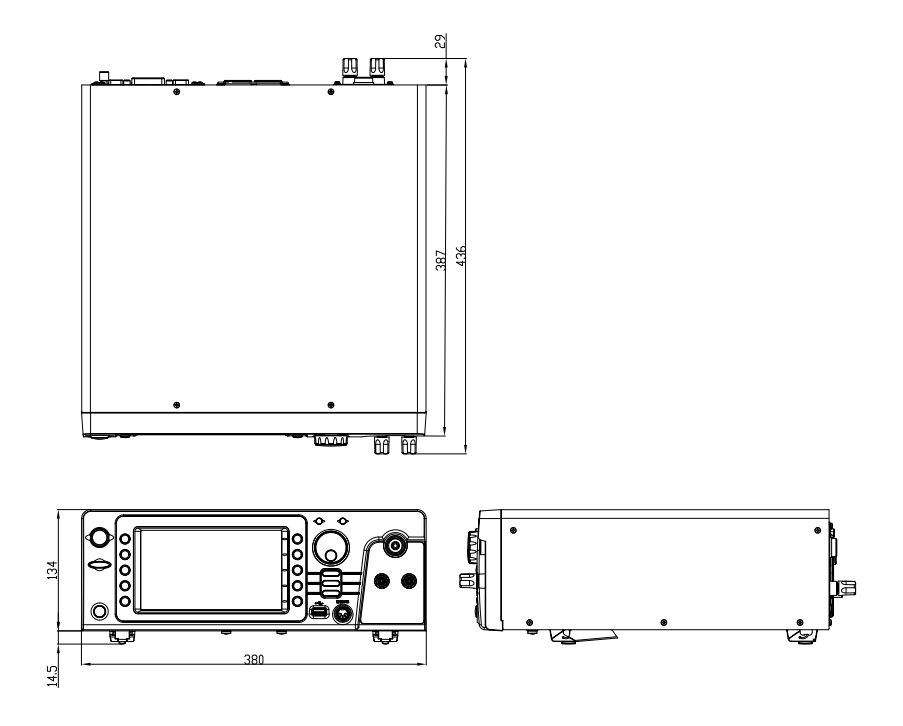

# GPT-12004 Dimensions

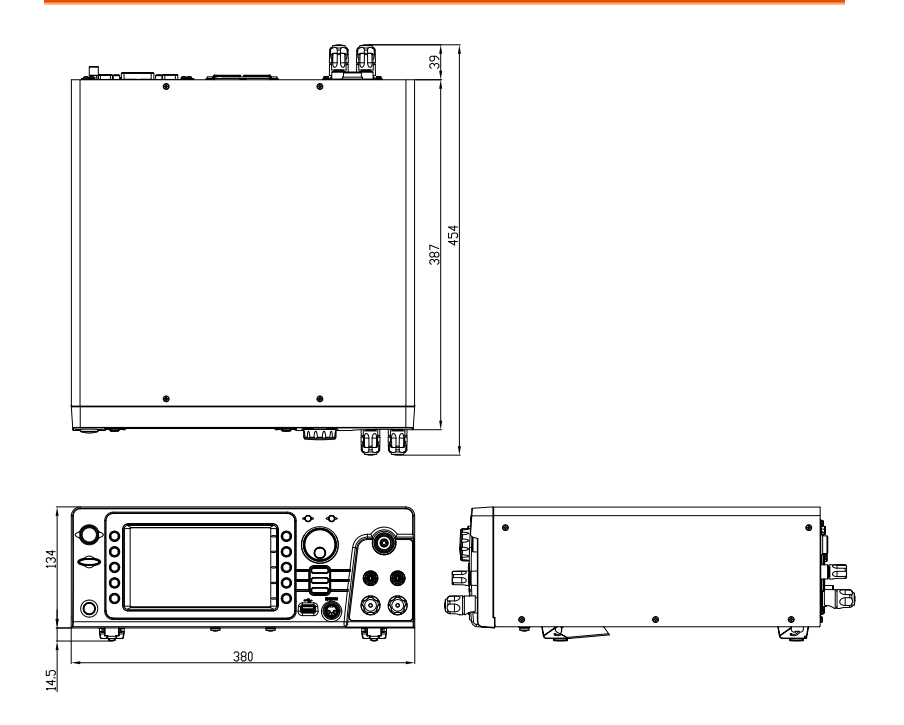

## Certificate Of Compliance

#### We

#### GOOD WILL INSTRUMENT CO., LTD.

declare that the CE marking mentioned product

satisfies all the technical relations application to the product within the scope of council:

Directive: EMC; LVD; WEEE; RoHS

The product is in conformity with the following standards or other normative documents:

| ◎ EMC                                                                                                    |                                                                                                    |                                                            |  |
|----------------------------------------------------------------------------------------------------|----------------------------------------------------------------------------------------------------|------------------------------------------------------------|--|
| EN 61326-1                                                                                                    | Electrical equipment for measurement, control and laboratory use EMC requirements                                              |                                                            |  |
| Conducted & Radiated Emission<br>EN 55011 / EN 55032                                                                                                    |                                                                                                    | Electrical Fast Transients<br>EN 61000-4-4                 |  |
| Current Harmonics<br>EN 61000-3-2 / EN 61000-3-12                                                                                                    |                                                                                                    | Surge Immunity<br>EN 61000-4-5                             |  |
| Voltage Fluctuations<br>EN 61000-3-3 / EN 61000-3-11                                                                                                    |                                                                                                    | Conducted Susceptibility<br>EN 61000-4-6                   |  |
| Electrostatic Discharge<br>EN 61000-4-2                                                                                                    |                                                                                                    | Power Frequency Magnetic Field<br>EN 61000-4-8             |  |
| Radiated Immunity<br>EN 61000-4-3                                                                                                    |                                                                                                    | Voltage Dip/ Interruption<br>EN 61000-4-11 / EN 61000-4-34 |  |
| © Safety                                                                                                    |                                                                                                    |                                                            |  |
| EN 61010-1 :                                                                                                    | Safety requirements for electrical equipment for<br>measurement, control, and laboratory use - Part 1:<br>General requirements |                                                            |  |
| GOODWILL INSTRUMENT CO., LTD.   No. 7-1, Jhongsing Road, Tucheng District, New Taipei City 236, Taiwan   Tel: <u>+886-2-2268-0389</u> Fax: <u>+886-2-2268-0639</u> Web: <u>http://www.gwinstek.com</u> Email:   marketing@goodwill.com tw Email: |                                                                                                    |                                                            |  |
| GOODWILL INSTRUMENT (SUZHOU) CO., LTD.                                                                                                    |                                                                                                    |                                                            |  |
| No. 521, Zhujiang Road, Snd, Suzhou Jiangsu 215011, China                                                                                                    |                                                                                                    |                                                            |  |
| Web: http://www.instek.com.cn                                                                                                    |                                                                                                    | Email: marketing@instek.com.cn                             |  |
| GOODWILL INSTRUMENT EURO B.V.<br>De Run 5427A, 5504DG Veldhoven, The Netherlands                                                                                                    |                                                                                                    |                                                            |  |
| Tel: <u>+31-(0)40-2557790</u> Fax: <u>+31-(0)40-2541194</u><br>Email: sales@gw-instek.eu                                                                                                    |                                                                                                    |                                                            |  |

# NDEX

| Accessories               | 12          |
|---------------------------|-------------|
| Automatic test            |             |
| add test                  | 106         |
| load                      | 104         |
| page view10               | 8, 110      |
| results                   | 122         |
| running a test            | 116         |
| test file name            | 105         |
| Caution symbol            | 5           |
| Cleaning the instrument   | 7           |
| Declaration of conformity | 280         |
| Dimensions 276, 277, 278  | 3, 279      |
| Disposal instructions     | ´ 8         |
| EN61010                   |             |
| measurement category      | 7           |
| pollution degree          |             |
| Environment               |             |
| safety instruction        | 7           |
| External control          | 175         |
| Interlock key             | 181         |
| overview                  | 176         |
| remote operation          | 177         |
| remote terminal           | 176         |
| signal I/O operation      | 180         |
| signal I/O overview       | 178         |
| FAO                       | 259         |
| Front panel diagram       | 15          |
| GPIB installation         | 24          |
| Ground                    | 1           |
| symbol                    | 5           |
| Interlock key             | 181         |
| Line voltage selection    | . 101       |
| Line voltage selection    | 23          |
| List of features          | 11          |
| Manual tests              | -0          |
| ARC mode                  | 59          |
| fail mode                 | 55, 64      |
| ground mode               | 13<br>62    |
|                           | 02<br>20    |
| pass hold                 |             |
| ramp up time              | 03<br>19 57 |
| ramp up ume               | ±7, 3/      |

| results93                                    |
|----------------------------------------------|
| running a test                               |
| special mode                                 |
| test filename42                              |
| test frequency53                             |
| test function40                              |
| test limits43                                |
| test reference54                             |
| test selection41                             |
| test time45                                  |
| test voltage51                               |
| timing diagrams94                            |
| Marketing                                    |
| contact                                      |
| Menu tree                                    |
| Operating precautions26                      |
| Overview10                                   |
| Package contents14                           |
| Power on/off                                 |
| safety instruction7                          |
| Rear panel diagram19                         |
| Remote control182                            |
| Command list 191                             |
| Command syntax188                            |
| function check 186                           |
| interface configuration183                   |
| Service operation                            |
| about disassembly6                           |
| contact                                      |
| Specifications                               |
| Test errors                                  |
| Tilt stand22                                 |
| Utility settings                             |
| buzzer131                                    |
| Control settings139, 153, 158, 161, 162, 164 |
| double action139, 153, 158, 161, 162, 164    |
| GPIB133                                      |
| interface133                                 |
| key lock 139, 153, 158, 161, 162, 164        |
| LCD129                                       |
| RS232                                        |

## G≝INSTEK

| GPT-10000 | Series | User | Manual |
|-----------|--------|------|--------|
|-----------|--------|------|--------|

| start control139, 153 | , 158, 161, 162, 164 |
|-----------------------|----------------------|
| USB                   |                      |
| Warning symbol        | 5                    |